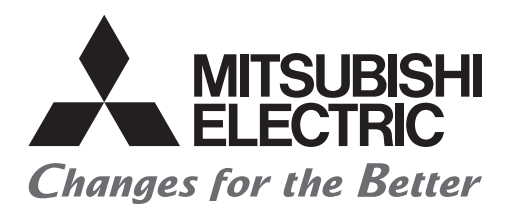

### **PROGRAMMABLE CONTROLLERS**

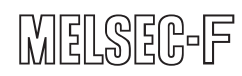

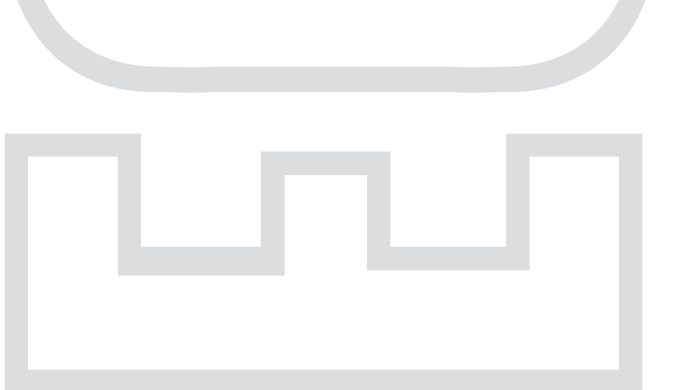

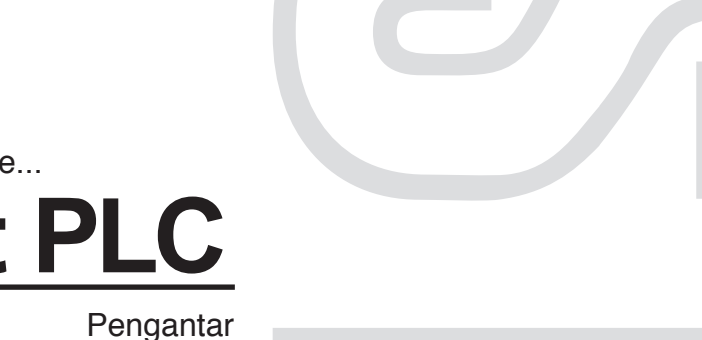

Belajar dengan Relay Sequence...

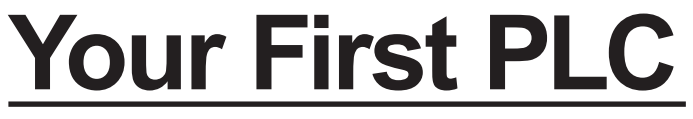

Pengantar

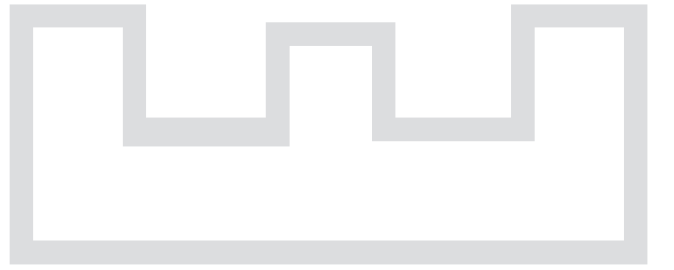

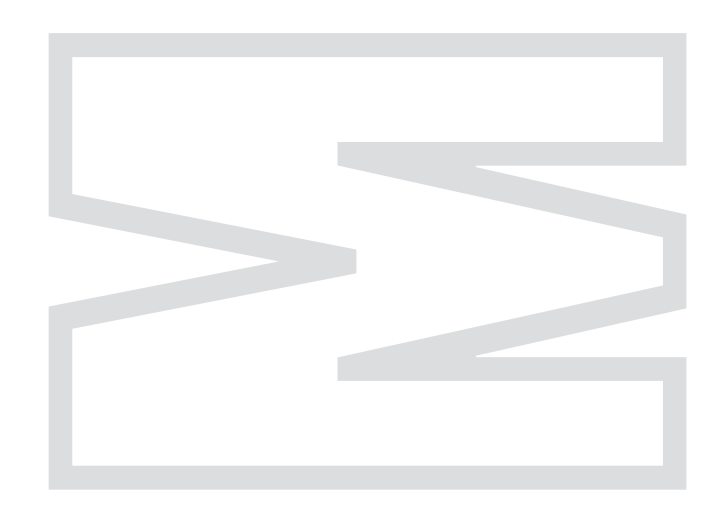

# Tindakan Pengamanan

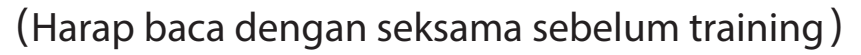

Ketika mendesain sistem, pastikan selalu membaca manual dan bersamaan dengan itu mohon agar memberi perhatian penuh terhadap keamanan. Kemudian, pada saat training harap memperhatikan hal hal dibawah ini dan mohon untuk menggunakannya dengan tepat.

# 【Item perhatian dalam training】

## \Lambda PERINGATAN

- Agar tidak tersengat listrik, jangan menyentuh terminal pada saat listrik mengalir.
- Saat membuka cover pengaman, kerjakanlah setelah mematikan power atau setelah memastikan kembali keamanannya.
- Jangan memasukkan tangan anda ke bagian yang bergerak.

## ⚠ PERHATIAN

- Lakukanlah training sesuai dengan instruksi instruktur.
- Koneksikan ground terminal power plug dengan colokan 3pin.
- Jika menggunakan conversion adaptor 3pin-2pin, koneksikan groundwire conversion adaptor pada ground terminal dari colokan.
- Jangan melepas unit training kit tanpa ijin dan jangan mengubah wiring. Hal ini dapat menyebabkan kerusakan, malfungsi dan kebakaran.
- Silahkan memasang atau melepaskan unit setelah meng-OFF-kan powernya. Jika dijalankan pada saat listrik mengalirkan menjadi penyebab terjadinya malfungsi pada unit dan sengatan listrik.
- Ketika pada training kit (tabel X/Y dll) timbul bau menyengat atau suara yang aneh, segera matikan power switch.
- Jika timbul hal yang tidak normal segera hubungi instruktur.

#### **PERHATIAN**:

Training kit catu daya menggunakan power supply 100 volt. JANGAN MENGGUNAKAN power supply selain spesifikasi tersebut. Dapat mengakibatkan kerusakan atau kebakaran. Mohon menggunakan transformer sesuai kebutuhan.

### PENDAHULUAN

Pada manual ini akan diperkenalkan pengetahuan dasar mengenai sequence control berdasarkan contoh mudah yang sebaiknya diketahui bagi yang baru pertama kali menggunakan PLC. Selain itu, pada manual ini dijelaskan materi yang menggunakan micro-PLC tipe FX3G-14MR/ES training kit tipe FX-I/O-DEMO2 sebagai dasarnya.

| Nama Manual                                                                                                    | Nomor Manual | Isi Manual                                                                                                    |  |  |  |
|----------------------------------------------------------------------------------------------------|--------------|----------------------------------------------------------------------------------------------------|--|--|--|
| FX3G Series                                                                                                    |              |                                                                                                    |  |  |  |
| Manual Hardware FX3G                                                                                           | JY997D33401  | Kutipan dari User Manual<br>FX3 series "Hardware Edition"<br>mengenai spesifikasi input dan<br>output, wiring dan instalasi<br>micro PLC FX3G                                                          |  |  |  |
| User Manual<br>FX3G series "Hardware Edition"                                                                  | JY997D31301  | Deteail item mengenai<br>hardware spesifikasi input dan<br>output, wiring, instalasi dan<br>maintenance micro PLC FX3G                                                                                 |  |  |  |
| ● Programming                                                                                                  |              |                                                                                                    |  |  |  |
| Programming manual FX3G•<br>FX3U•FX3GC•FX3UC sseries<br>"Basic•Application Instrucrion<br>Explanation Edition" | JY997D16601  | Item mengenai<br>programming pada sequence seperti<br>deskripsi instruksi dasar, deskripsi<br>instruksi aplikasi dan deskripsi<br>dari berbagai perangkat dalam<br>micro PLC FX3G·FX3U·FX3GC·<br>FX3UC |  |  |  |
| Handy Programming Panel                                                                                        |              |                                                                                                    |  |  |  |
| Manual Instalasi FX-30P                                                                                        | JY997D34201  | Kutipan dari manual operasional<br>FX-10P tentang instalasi dan<br>spesifikasi FX-30P                                                                                                    |  |  |  |
| Manual Operasional FX-30P                                                                                      | JY997D34401  | Detail item mengenai handy<br>programming panel tipe FX-30P                                                                                                    |  |  |  |

#### **Tentang Trademark**

Windows, Windows 7, Windows 8 adalah *trademark* atau trademark terdaftar dari Microsoft Corporation di Amerika Serikat dan negara lain.

Nama perusahaan, nama produk yang lain adalah trademark atau trademark terdaftar dari masing-masing perusahaan.

Dengan manual ini, bukanlah hal yang memberikan jaminan atau memberikan ijin lisensi terhadap implementasi hak properti industri serta pelaksanaan hak lainnya.

Kemudian perusahaan kami tidak akan bertanggung jawab mengenai berbagai masalah hak properti industri yang timbul karena penggunaan isi publikasi manual ini.

### **DAFTAR ISI**

#### BAB 1 Apa itu "Sequence Control?"

| 1.1 Apa itu "Sequence Control?" ·····                   | ·4 |
|---------------------------------------------------------|----|
| 1.2 Seputar Sequence Control                            | ·6 |
| 1.3 Yang Dibutuhkan Oleh Sequence Control               | ·8 |
| 1.4 Latihan Memasang Kabel Berdasarkan Sequence control | 12 |
| 1.5 Mari mengingat kembali simbol-simbol sequence       | 17 |
|                                                         |    |

#### BAB 2 APA ITU "PLC?"

| 2.1 PLC adalah ·····           | ·20 |
|--------------------------------|-----|
| 2.2 Mekanisme PLCs             | ·21 |
| 2.3 Wiring dan Program ·····   | ·27 |
| 2.4 Keuntungan menggunakan PLC | 28  |

#### BAB 3 PENGOPERASIAN GX Works2

| 3.1 | Pengetahuan Dasar untuk Pengoperasian Programming |     |
|-----|---------------------------------------------------|-----|
|     | Software ·····                                    | ·32 |
| 3.2 | Memulai GX Works2 and Membuat Project Baru        | ·36 |
| 3.3 | Membuat Rangkaian ·····                           | ·39 |
| 3.4 | Menulis Program untuk PLC                         | ·45 |
| 3.5 | Edit pada Rangkaian                               | 50  |
| 3.6 | Menyimpan Rangkaian yang Telah Dibuat             | 60  |
| 3.7 | Debug Program ·····                               | 62  |
| 3.8 | Input Comment ·····                               | 69  |
|     |                                                   |     |

#### BAB 4 INSTRUKSI SEQUENCE

| 4.1 | Mari Mengingat Instruksi ·····  | 74 |
|-----|---------------------------------|----|
| 4.2 | Tentang Rangkaian Timer         | 82 |
| 4.3 | Tentang Rangkaian Counter ····· | 83 |
| 4.4 | Urutan Program ·····            | 84 |

#### **BAB 5 LATIHAN PROGRAM**

| 5.1 | Contoh Pengenalan 1 (Kontrol Eskalator) ·····            | 86 |
|-----|----------------------------------------------------------|----|
| 5.2 | Contoh Pengenalan 2 (Kontrol Mesin Penyedia Teh) ······· | 88 |
| 5.3 | Contoh Pengenalan 3 (Kontrol Blower) ·····               | 90 |
| 5.4 | Contoh Pengenalan 4 (Kontrol Mesin Press) ·····          | 92 |
| 5.5 | Contoh Pengenalan 5 (Timing Chart) ·····                 | 94 |
| 5.6 | Jawaban dari Contoh Pengenalan                           | 96 |

#### Lampiran-lampiran

| Lampiran 1 Pengoperasian GX Developer       | • 97 |
|---------------------------------------------|------|
| Lampiran 2 Contoh Pengenalan Daftar Program | 145  |
| Lampiran 3 Manfaat Handy Programming Panel  | 149  |
| Lampiran 4 Pengkabelan pada Mesin Latihan   | 153  |

# BAB 1 Apa itu "Sequence Control?"

# Mari mengenal sequence control

Sequence yang akan diperkenalkan adalah alat untuk menjalankan "sequence

control". Jadi, apakah " sequence control" itu?

Kosakata yang biasanya jarang didengar tetapi sesungguhnya ada banyak

disekitar kita, siapapun pernah bersinggungan walaupun hanya sekali saja.

Misal, mesin cuci otomatis, ini pun "sequence control" yang luar biasa.

Pada bab ini, kita akan membahas tentang sequence control dan contoh aktual yang ada disekitar kehidupan kita.

# 1.1 Apa itu "Sequence Control?" 1.1.1 Apa Arti Sequence Control?

"Sequence control" .... Kosakata yang tidak bagitu dikenal secara umum, akan tetapi sangat sering digunakan disekitar kita, walau hanya sekali kita pasti pernah berhubungan dengan alat ataupun mesin yang dikontrol oleh sequence control.

Pertama-tama, jika mencari arti sequence di kamus,

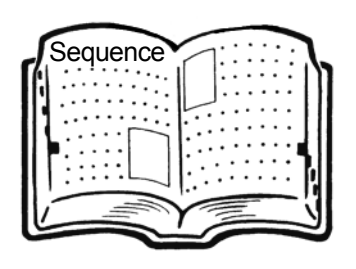

(1) Hal yang berlangsung terus menerus, berturut-turut, dan berkelanjutan

(2) Hal yang berturut-turut, hal yang bersambung

(3) Urutan, urutan, order

(4) Kejadian yang terjadi setelahnya, after effect, hasil,dll.

Dari hal tersebut dapat disimpulkan bahwa sequence adalah hal yang berlangsung terus menerus, atau urutan terjadinya fenomena. "Sequence control" yang juga datang dari kata "sequence", dikatakan bahwa dioperasikan sesuai urutan yang telah ditentukan. Dan dikatakan juga mengontrol agar beroperasi sesuai dengan yang diinginkan.

### 1.1.2 Jika Dicontohkan Dengan Barang-barang Disekitar Kita

Contohnya, mesin pencuci mobil yang sering kita lihat di pom bensin.

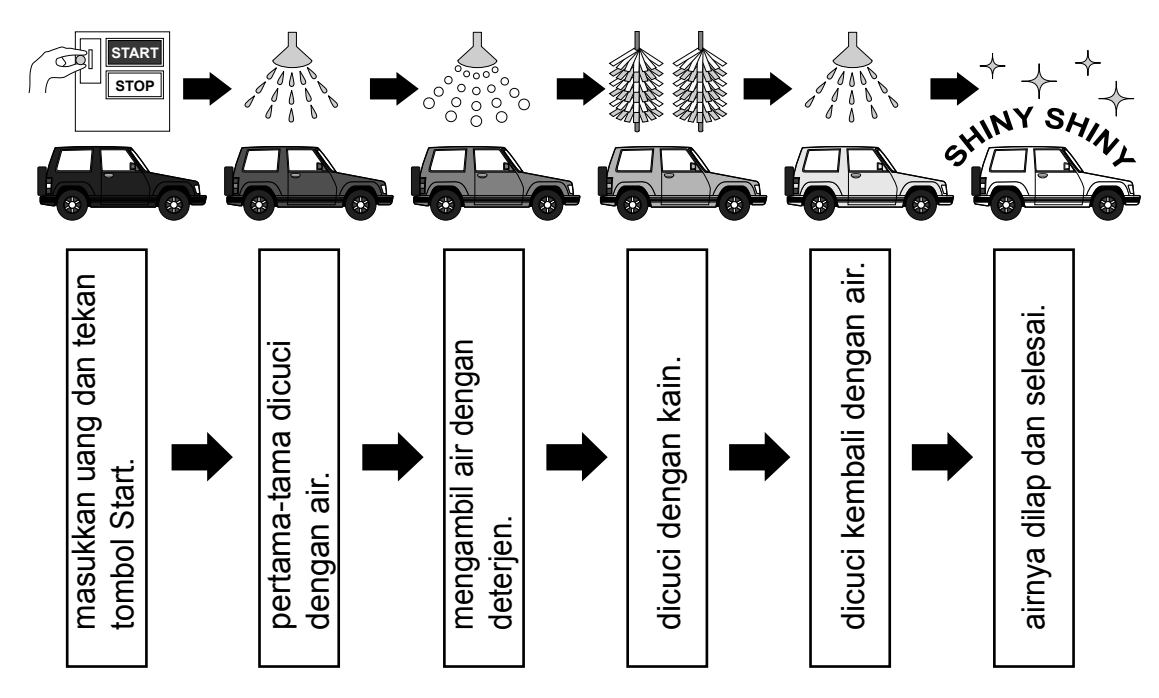

Pengoperasian mesin pencuci mobil di halaman sebelumnya memang merupakan prosedur kasar, tapi justru urutan operasional inilah cara kerja sequence, dioperasikan secara otomatis, walaupun dilakukan berapa kalipun selalu tepat dan sesuai dengan keinginan sequence inilah yang disebut dengan sequence control. Selain itu, sequence control digunakan pada tiap bidang dan berbagai arah secara luas, sehingga cara kerja ini menjadi hal yang harus ada.

© FA (factory automation) Peralatan di pabrik

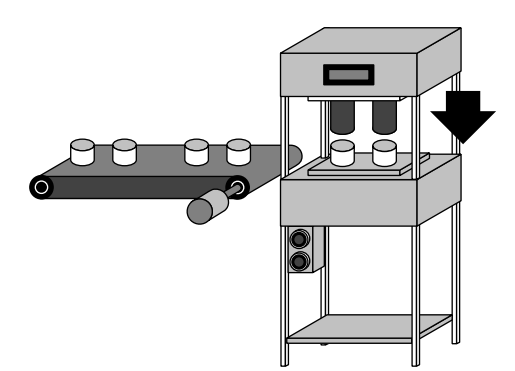

Kontrol pada conveyor, berbagai mesin pengolahan, mesin perakitan, dll.

Produksi pangan dan peralatan pengolahan

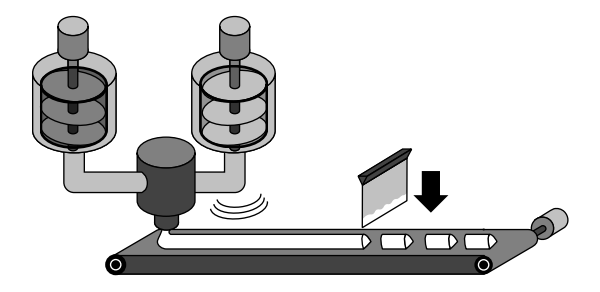

Kontrol pada tiap-tiap mesin produksi, bahan baku, percetakan, pemanasan, pemotongan, dan pengemasan.

## DIGUNAKAN DI BERBAGAI BIDANG

O Berbagai peralatan untuk bisnis

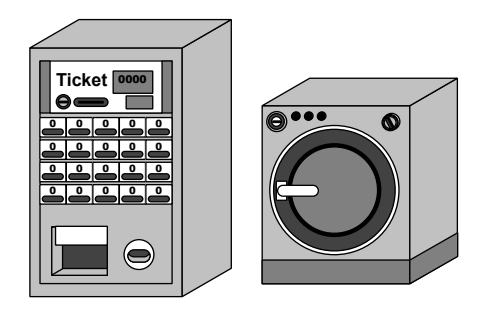

- Mesin cuci ukuran besar.
- Mesin penjual tiket.
- Peralatan individu yang spesifik, seperti kulkas-freezer.

O Berbagai kontrol otomatisasi

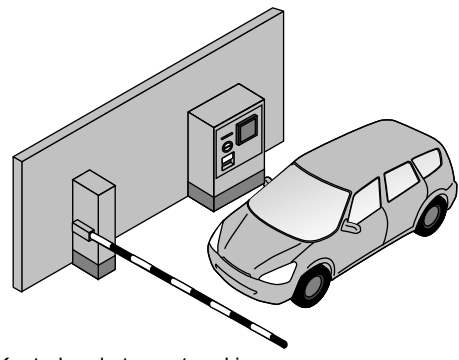

- Kontrol pada tempat parkir.
- Kontrol pada conveyor logistik.
- Kontrol pada pintu air.
- Kontrol pada lampu lalu lintas dan pencahayaan.
- Kontrol pada penutup pintu, dll.

Sequence control tidak hanya digunakan dalam aplikasi yang kompleks tapi juga dalam berbagai aplikasi yang umum.

# **1.2 Seputar Sequence Control** 1.2.1 Yang Menstruktur Sequence Control

Untuk menjalankan sequence control, digunakanlah peralatan seperti berikut.

Peralatan ini dibagi menjadi "alat yang dioperasikan oleh manusia", "alat yang memberitahukan kondisi mesin pada manusia", " alat yang mendeteksi kondisi mesin", dan " alat yang menggerakkan mesin".

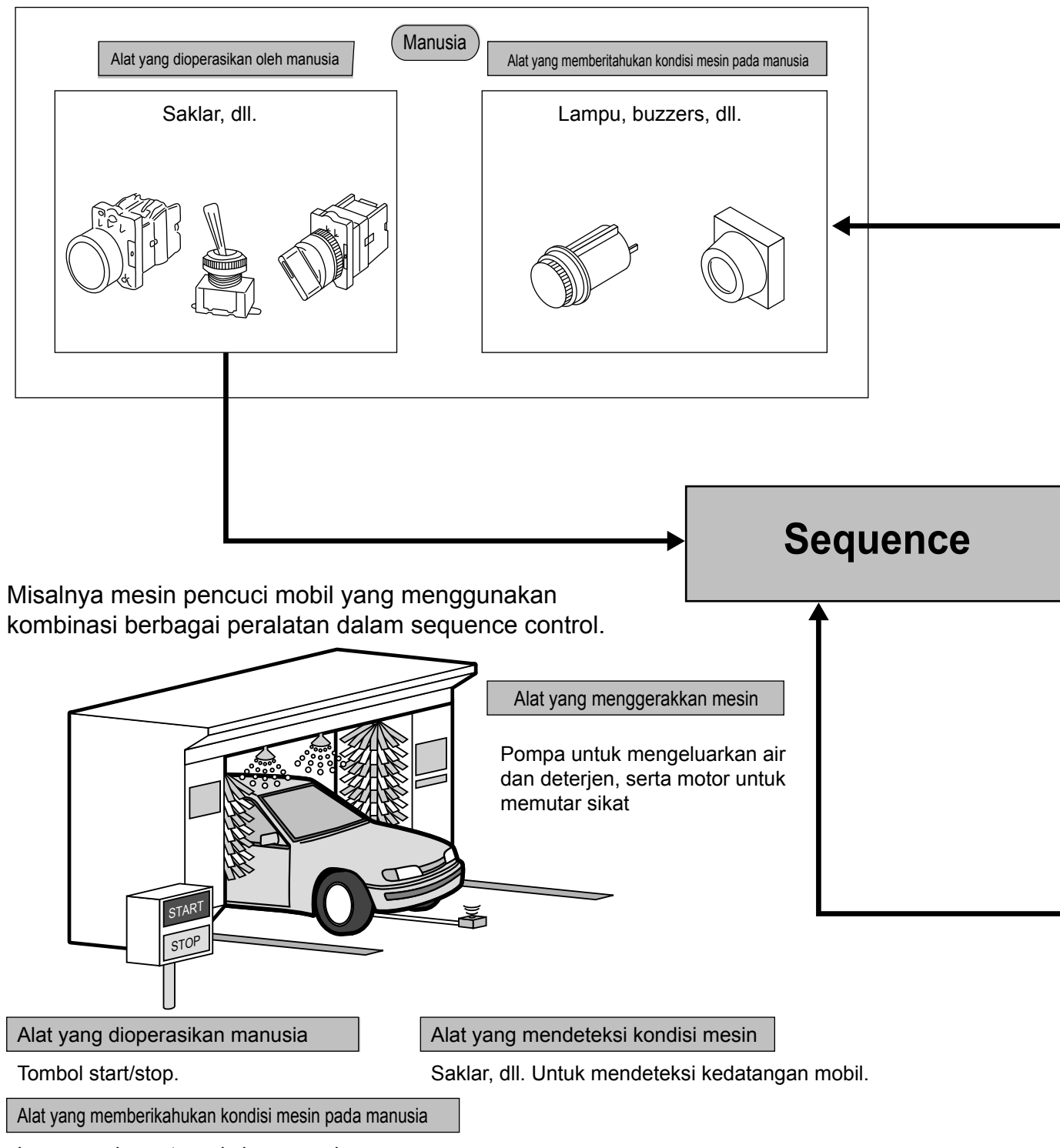

Lampu pada saat mesin beroperasi.

Diagram tersebut diatas hanyalah salah satu contoh dan masih banyak lagi peralatan yang lainnya.

Sequence control beroperasi sesuai dengan urutan kerja yang mengkombinasi alat seperti ini. Kemudian, pada "alat yang dioperasikan manusia", "alat yang mendeteksi kondisi mesin", menjadi kondisi pada sequence control Sedangkan "alat yang memberitahu kondisi mesin pada manusia", "alat yang menggerakkan mesin"menjadi alat yang beroperasi berdasarkan kondisi tersebut.

- Panel Operasi ------ Panel yang diinstal alat yang dioperasikan manusia (pushbutton switch, selector switch, dll) atau alat yang memberitahukan kondisi mesin pada manusia (lampu, indikator digital, dll)
  - Panel Kontrol ------ Panel yang menyediakan alat untuk mengontrol pergerakan mesin seperti kontaktor elektromagnetik, relay, PLCs, dll

Untuk alat yang bermuatan kecil seperti solenoid value ukuran kecil, lampu pilot dapat bergerak langsung dari PLC tetapi alat bermuatan besar seperti solenoid value berukuran besar perlu bergerak melalui kontraktor elektromagnetik (magnet contractor) dan relay.

Control

Alat yang mendeteksi keadaan mesin

Limit switches, proximity switches, dll.

Difference

Mesin

Alat yang mendeteksi keadaan mesin

Mesin

Alat yang mendeteksi keadaan mesin

Mesin

Alat yang mendeteksi keadaan mesin

Mesin

Alat yang mendeteksi keadaan mesin

Mesin

Alat yang mengerakkan mesin

Motor, solenoid valves, dll.

Difference

Difference

Difference

Difference

Difference

Difference

Difference

Difference

Difference

Difference

Difference

Difference

Difference

Difference

Difference

Difference

Difference

Difference

Difference

Difference

Difference

Difference

Difference

Difference

Difference

Difference

Difference

Difference

Difference

Difference

# 1.3 Yang Dibutuhkan Oleh Sequence Control

#### 1.3.1 Mari Pikirkan Tentang Sequence Control Secara Konkret

Mari coba pikirkan tentang sequence control secara konkret berdasarkan diagram koneksi berikut ini. Kemudian disini akan dijelaskan pula istilah yang perlu diketahui dalam mempelajari sequence control.

**Contoh 1** rangkaian listrik berikut ini di-wiring menggunakan pushbutton, lampu (biru, merah) dan relay.

#### ---- Isi sequence control

- (1) Pada kondisi pushbutton tidak ditekan listrik mengalir pada rute line B, maka lampu biru akan menyala.
- (2) Jika pushbutton ditekan listrik mengalir pada rute line A, maka lampu merah akan menyala.
- (3) Jika pushbutton dilepaskan, lampu biru akan menyala lagi seperti (1), Operasi (1)-(3) menjadi salah satu bagian dari sequence control.

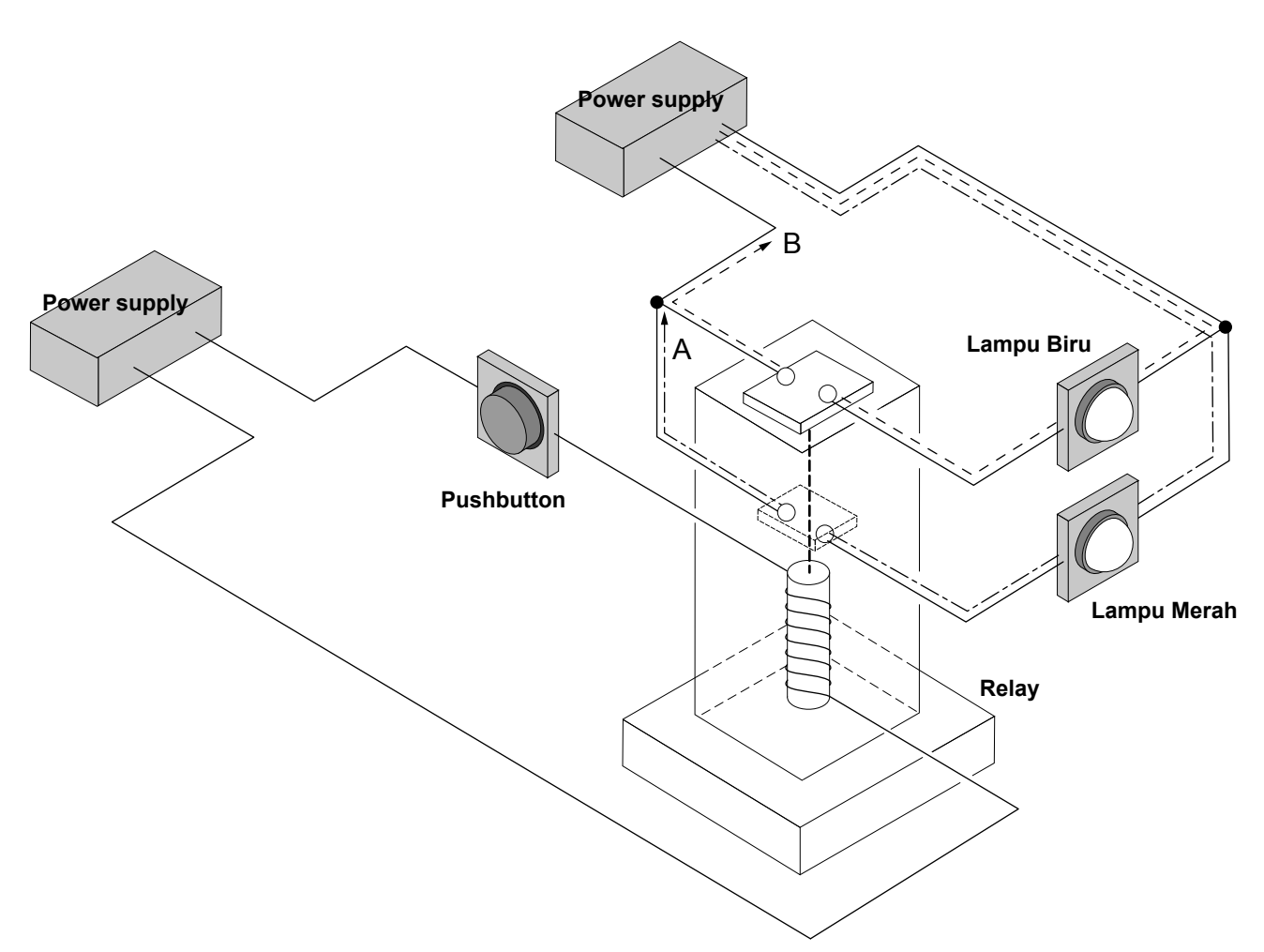

Diagram Koneksi

### 1.3.2 Mari Belajar Istilah Baru

#### Tentang contact dan tipenya

Contact memiliki peranan untuk mengkonduksikan atau mematikan listrik sesuai dengan jalannya operasi pembukaan dan penutupan. Pada dasarnya contact terdiri dari 2 yaitu, "N.O. (Normally Open) contact" dan "N.C. (Normally Close) contact". Contact dimiliki oleh oleh switch, relay, timer, counter, dll.

#### N.O. contacts

N.O. contact, mengacu pada contact yang biasa terbuka, tapi contact akan menutup bila mendapat instruksi.

Catatan 1 yang disebut instruksi memiliki arti dioperasikan, dirubah, jika tombol ditekan maka penekanan tombol itulah yang disebut instruksi.

#### Operasi: Jika dianalogikan switch pushbutton

Jika tidak menekan switch push button, contactakan terbuka. Jika menekan tombol, contact akan tertutup.

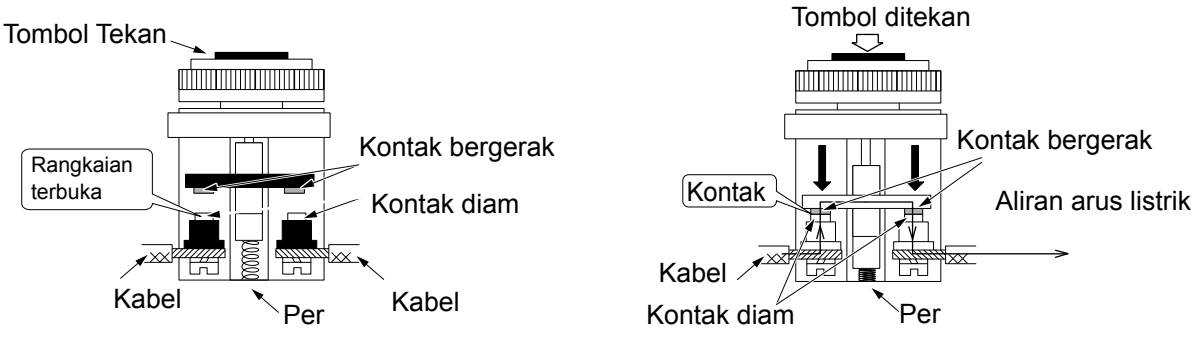

Sebelum tombol ditekan (posisi saat kembali)

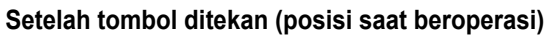

#### N.C. contacts

N.C. contact mengacu pada contact yang biasanya tertutup, tapi contact akan membuka bila mendapat instruksi.

#### Operasi: Jika dianalogikan switch pushbutton

Jika tidak menekan switch push button, contact tertutup. Jika menekan tombol, contact akan terbuka.

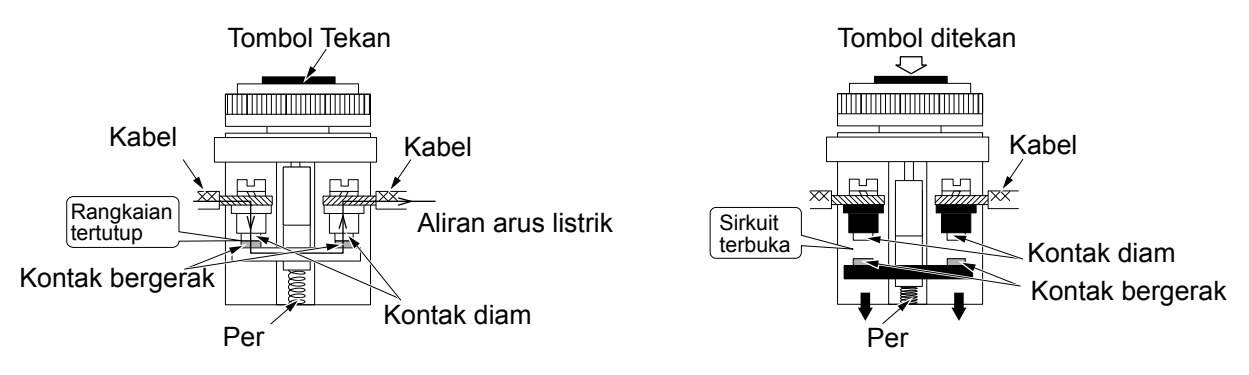

#### Tentang relay

Relay merupakan elektrik relay yang sesuai dengan namanya memiliki arti menyampaikan arus listrik. Sebetulnya didalam relay terdapat elektromagnet, dan karena kinerja elektromagnet ini menarik lempengan besi yang bergerak sehingga contact\* dapat membuka atau menutup.

\*Contacts : Dikatakan sebagai bagian penyambung yang melakukan operasi penutupan dan pembukaan, serta mengkonduksikan atau mematikan aliran listrik. Selain relay, switch, timer, counter, dll juga memiliki contact. Kemudian didalam contact, terdapat N.O. (normally open) contact dan N.C. (normally close) contact. (referensi pada halaman sebelumnya).

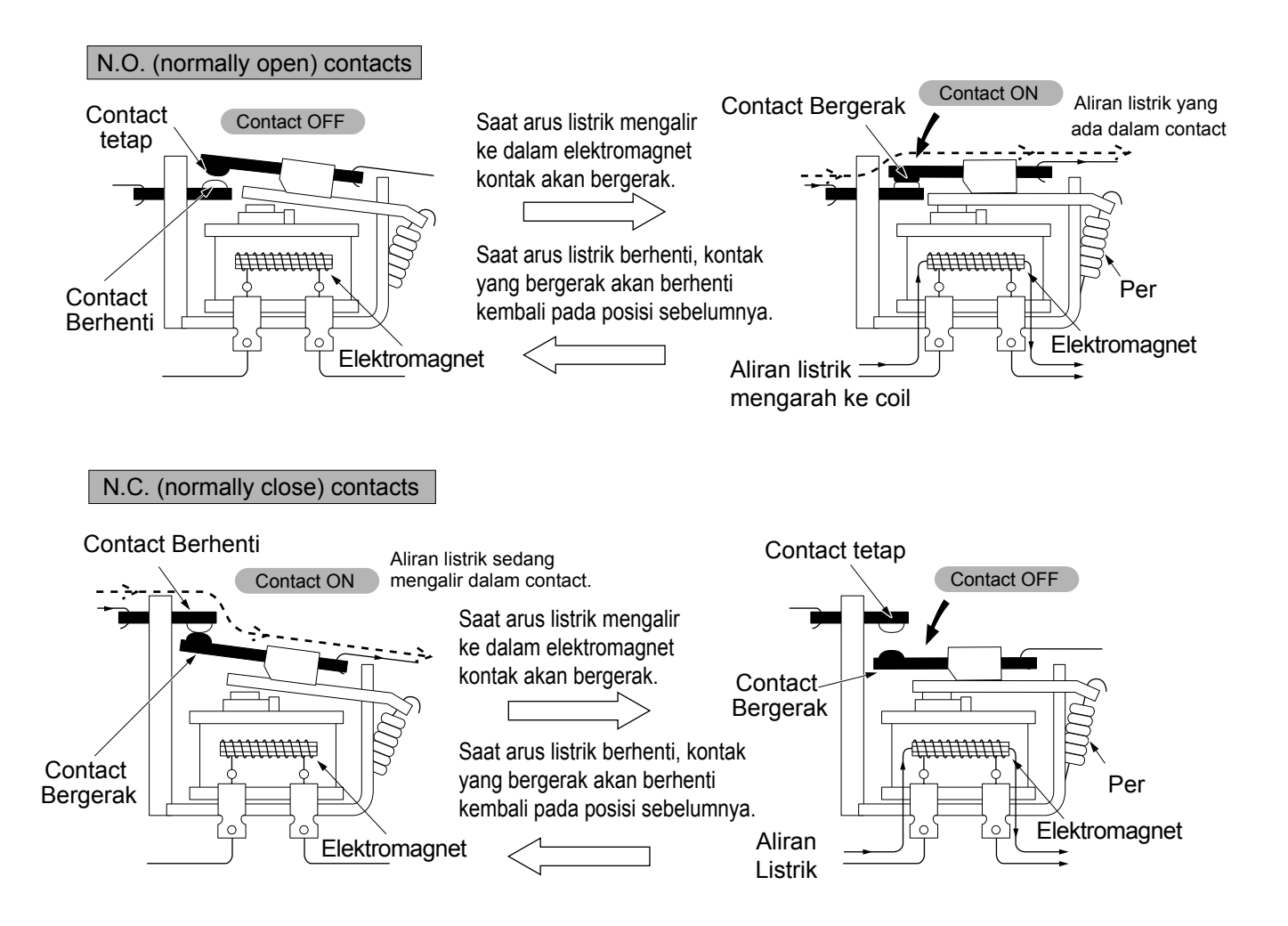

#### ☆ Mengapa relay itu diperlukan

(1) Relay menggerakkan motor besar, lampu, dll hanya dengan sinyal kecil.

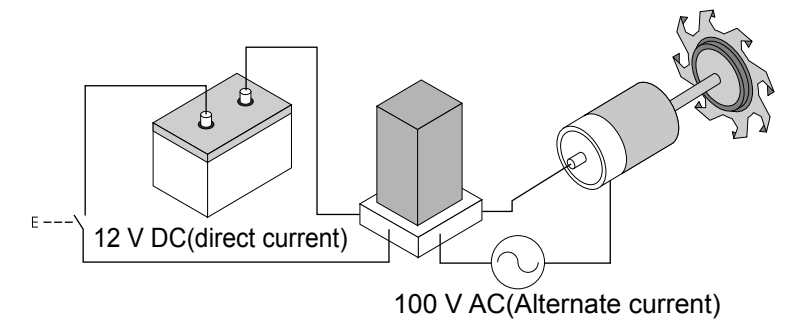

(2) Dapat mengontrol berbagai power seperti menggerakkan AC motor di DC control seperti diagram berikut.

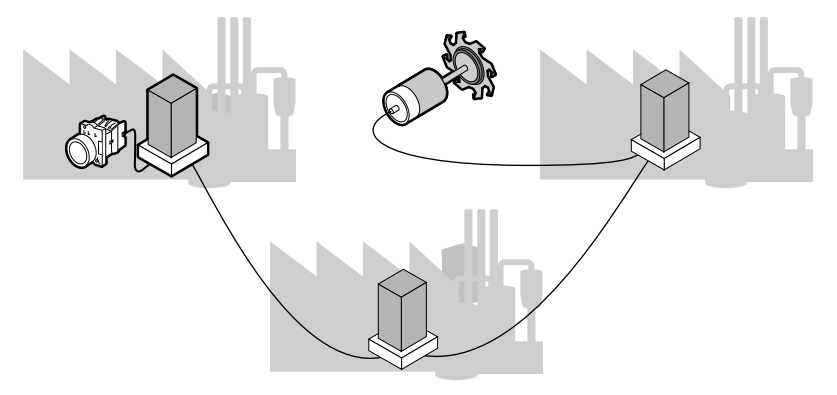

# 1.4 Latihan Memasang Kabel Berdasarkan Sequence control

#### 1.4.1 Setelah Belajar Istilah Baru

Setelah belajar tentang relay contact, mari coba training dengan contoh 1 di halaman 1-6.

#### Konfigurasi Produk

| Kabel power | 1 kabe |
|-------------|--------|
| Pushbutton  | 1 buah |
| Lampu merah | 1 buah |
| Lampu biru  | 1 buah |
| Relay       | 1 buah |
| Kawat timah |        |

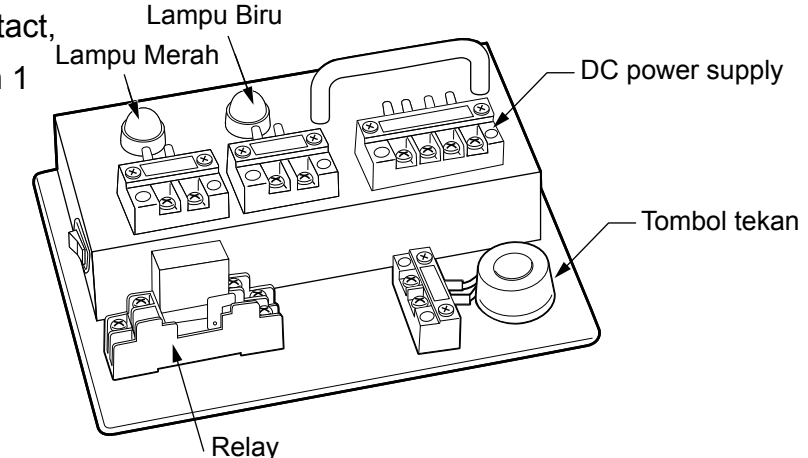

(coklat, merah, oranye, kuning, hijau, biru, ungu, abu abu) masing- masing 1 kabel • Mari menyusun kabel pada model demonstrasi latihan

(1) Pastikan power listrik dalam keadaan mati

(2) Diagram 1. wiring pada lampu merah dengan menghubungkan kabel :

kabel warna hijau ke terminal nomer 5 kabel warna biru ke terminal nomer 6 kabel warna coklat ke terminal nomer 1 kabel warna merah ke terminal nomer 2 kabel warna oranye ke terminal nomer 3 kabel warna ungu ke terminal nomer 7

(3) Diagram 2. wiring pada lampu merah dengan menghubungkan kabel :

kabel warna kuning ke terminal nomer 4 kabel warna abu abu ke terminal nomer 8

**Catatan)** Pada contoh ini kabel power no 4 dan 5 terhubung pada terminal yang sama.

#### \*1 Apa itu "actual wiring diagram?"

Dikatakan sebagai diagram yang menunjukkan alat yang digunakan rangkaian dan koneksi rangkaian dan sebisa mungkin mendekati tipe aslinya. Supaya wiring dan struktur alat dapat dilihat dengan tepat, diagram ini memproduksi alat secara riil dan menjadi praktis pada saat maintenance.

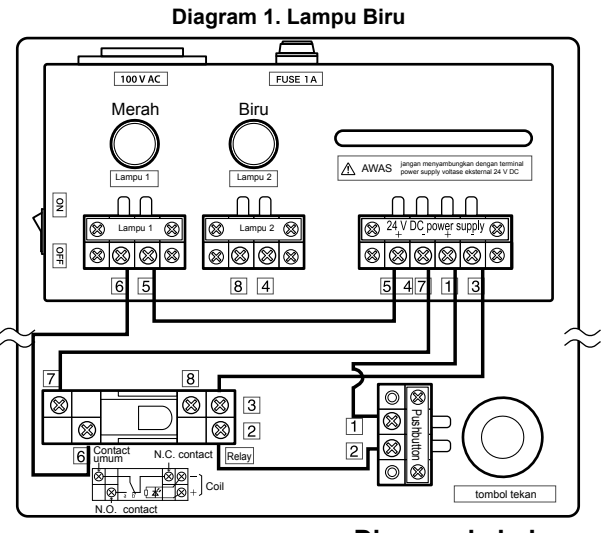

Diagram kabel \*1

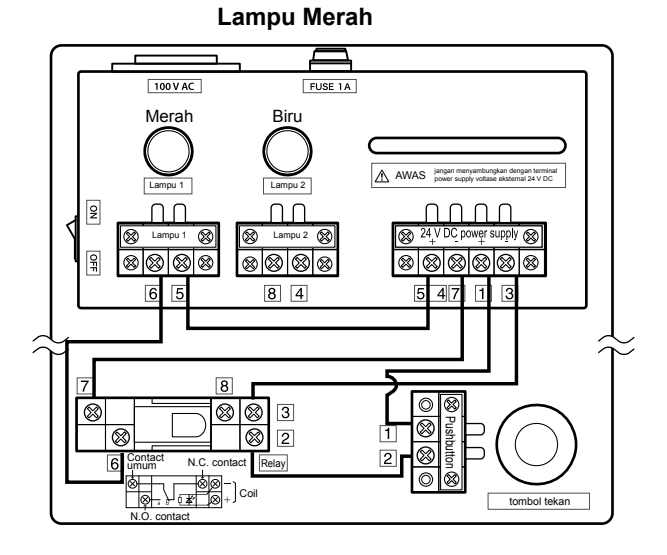

### Mari Memastikan Kembali Operasi

Coba bandingkan penjelasan dari sequence control pada halaman 1-6 dengan pengetahuan yang baru saja dipelajari.

- 1 Bila power dinyalakan N.C. contact terhubung dan listrik akan mengalir di rute B dan lampu biru akan menyala.
- 2 Setelah itu, jika pushbutton switch (N.O. contact) ditekan, N.O. contact akan menutup ,listrik akan mengalir di rute A dan lampu merah akan menyala.
- ③ Jika pushbutton-nya dilepas, lampu biru akan menyala kembali.

#### Sequence yang ditunjukkan sebagai flow chart

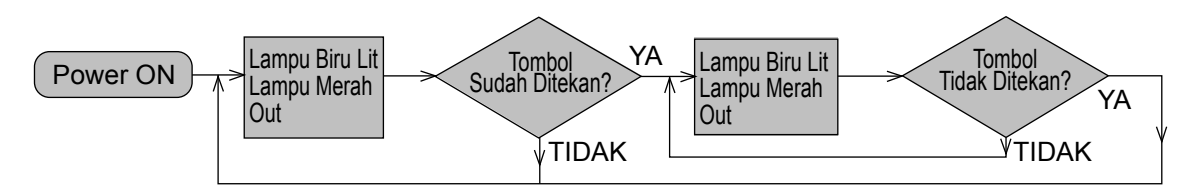

#### Apa itu "flow chart?"

Dengan sequence control, berbagai macam perangkat akan diintegrasikan menjadi sebuah rangkaian. Untuk menjelaskan cara kontrol dari berbagai perangkat ini akan sangat sulit menggunakan metode standar. Oleh karena itu flow chart merupakan metode yang lebih diutamakan untuk menjelaskan tentang control sekuens. Flow chart menggunakan simbol persegi empat dan panah untuk lebih memudahkan pemahaman operasional.

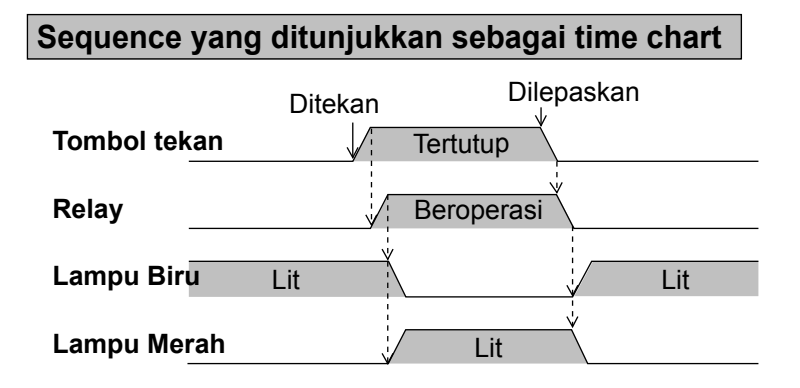

#### Apa itu "time chart?"

Time chart digunakan untuk memahami perubahan operasi sekuens berdasarkan waktu. Perangkat yang akan dikontrol dilambangkan dalam garis vertikal sedangkan perubahan berdasarkan waktu dilambangkan dengan garis horizontal. Garis putus putus dengan tanda panah menunjukkan hubungan antara perangkat dengan hasil operasi. Time chart kadang melambangkan perubahan berdasarkan waktu tanpa menggunakan panah.

| Tombol tekan |  |
|--------------|--|
| Relay        |  |

Isi sequence control dapat diketahui baik dari flow chart atau time chart.

#### Actual wiring diagram dan diagram sequence

Actual wiring diagram adalah metode diagram yang mudah dimengerti tentang struktur alat, wiring dll, akan tetapi pada rangkaian listrik yang rumit, urutan pengoperasiannya menjadi sulit untuk dipahami. Agar dapat mudah memahami hal tersebut maka diganti dengan diagram sequence.

#### Diagram kabel

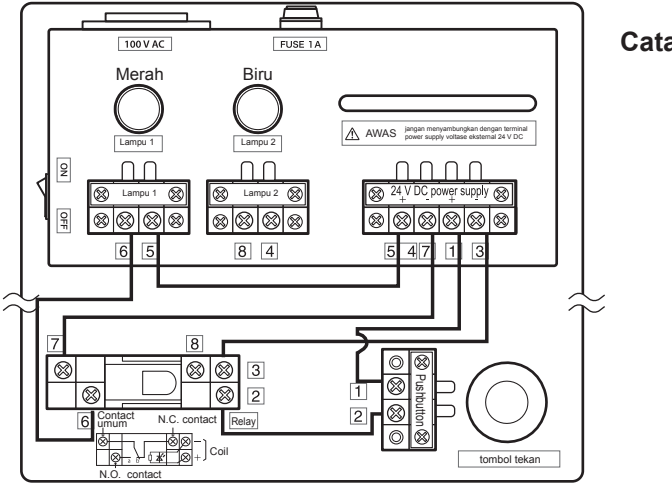

Catatan) Pada FX-I/O-DEMO2, relay akan di aktifkan oleh catu daya 24 VDC untuk menyalakan lampu, secara umum dijelaskan pada sekuen diagram di bawah ini, relay di aktifkan oleh 24VDC, dan kontak bantu relay akan menghubungkan catu daya 100VAC dengan lampu sehingga lampu akan menyala

#### Diagram sequence

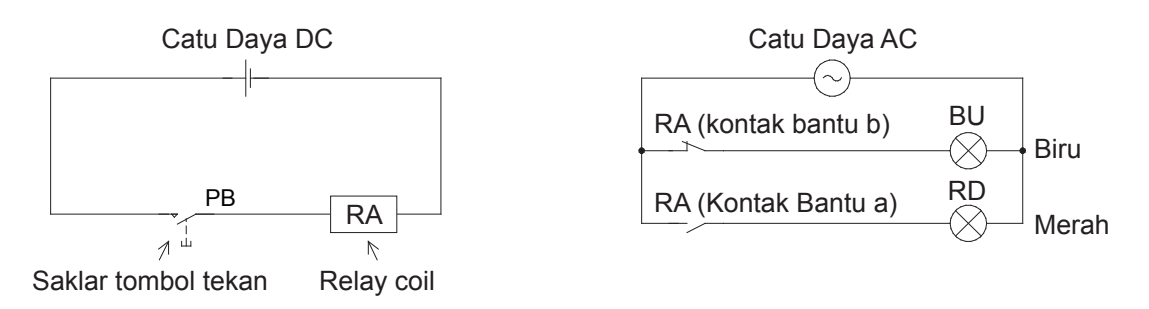

Diagram sequence adalah diagram yang dimaksudkan untuk membuat pengoperasiannya mudah dimengerti sesuai dengan urutan pengoperasian dari banyak rangkaian. Kemudian, karena metode diagram ini menggunakan standar yang sama maka pihak ketiga yang melihatpun akan mudah mengerti.

### 1.4.2 Mari Pikirkan Contoh Lainnya

Contoh 2 Pengontrolan level air pada tangki

#### • Isi sequence control

- (1) Saat Operation switch tertutup, saat air kosong maka Floatless switch akan tertutup dan magnetic contactor MC akan aktif untuk menggerakkan motor transfer pump. Relay MC didesain untuk menahan status operasinya walaupun air pada level menengah.
- (2) Saat air penuh, Floatless Switch akan membuka, Relay MC yang tadinya terkunci akan lepas atau mati dan pompa transfer akan berhenti.
- (3) Jika level air kosong maka pompa transfer akan berputar kembali secara otomatis.

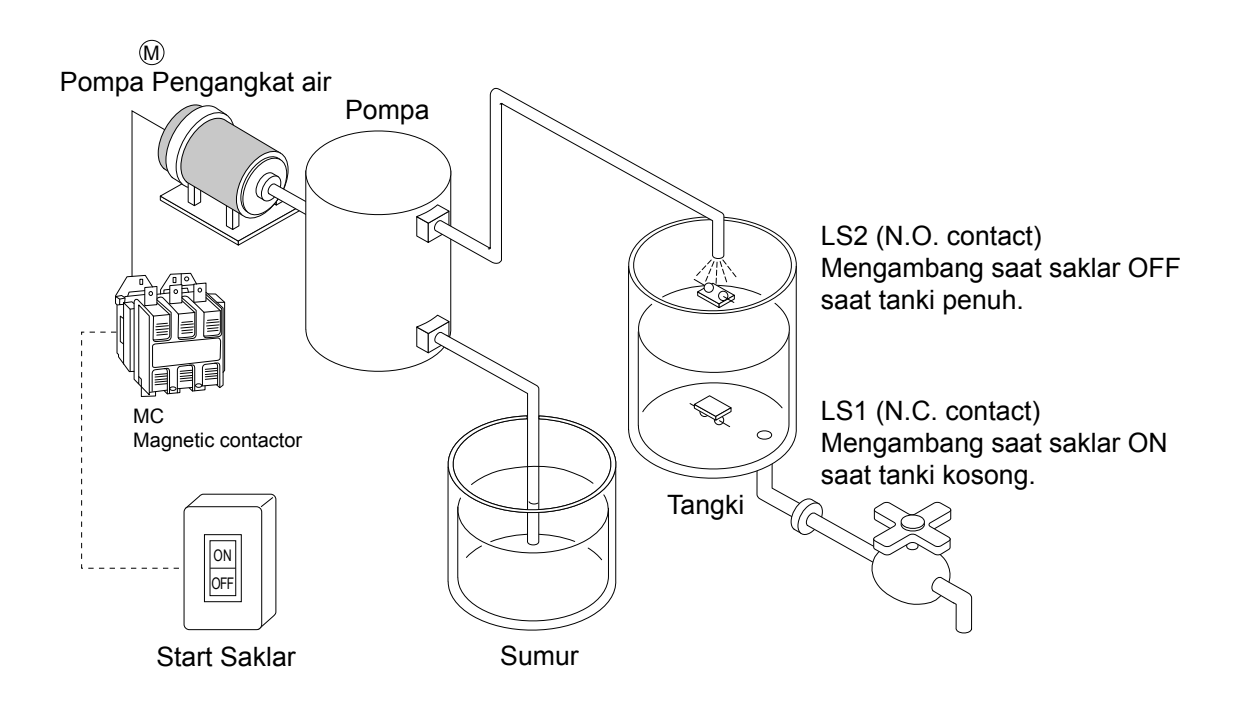

Transfer pump akan beroperasi pada kondisi air kosong sampai air penuh. Dalam keadaan air pada level tengah bergerak menuju level penuh maka pompa masih akan berjalan, sedangkan pada posisi air pada level tengah bergerak menuju level bawah pompa masih akan berhenti sampai air kosong.

Operasi seperti ini disebut operasi hysteresis (behavior history), dan dapat mengurangi frekuensi pengoperasian pompa.

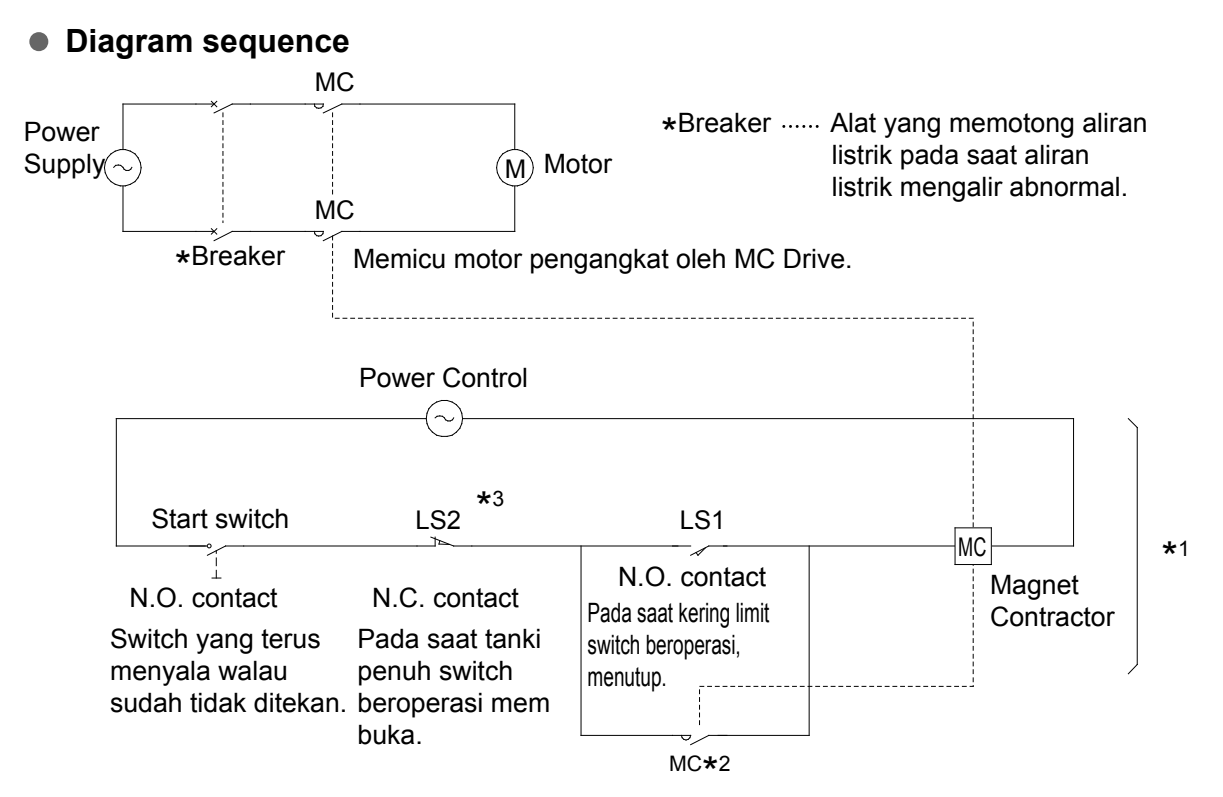

- \*1 Sequence pada bagian ini biasanya diganti dengan PLC.
- ★2 Rangkaian Self Holding

Rangkaian Self Holding dikatakan membuat rangkaian operasi dengan bypass oleh relay dan magnet contactor MC contact pribadi dengan sinyal yang didapatkan dari external ke relay dan magnetic contactor MC.

Kemudian rangkaian Self Holding juga dikatakan memiliki fungsi memori seperti pengoperasian secara continue pada rangkaian yang seharusnya terpotong ketika pushbutton switch tidak lagi ditekan.

Pada contoh ini contact dari magnetic contactor MC yang memicu motor terkoneksi secara parallel dengan limit switch LS1.Rangkaian ini disebut rangkaian Self Holding.

\*3 Limit switch LS2 memiliki peranan untuk memotong rangkaian Self Holding 2 dan menghentikan motor pengangkat air, tetapi jika limit switch LS2 ini menggunakan N.C. contact, motor pengangkat air dapat berhenti saat koneksi yang buruk dan wiring cross sectional didalam rangkaian juga memotong rangkaian Self Holding.

| Start switch     |               |                  |                            |       |                                               |
|------------------|---------------|------------------|----------------------------|-------|-----------------------------------------------|
| Float switch     | Penuh         | Posisi tengah le | evel air                   | Penul | n                                             |
| Float switch     | Posisi tengah | Kosong           | Posisi tengah<br>level air |       | Walaupun limit switch<br>LS1 terputus, magnet |
| Magnet<br>switch |               |                  | Operasi                    | <     | beroperasi dengan<br>rangkaian Self Holding.  |
|                  |               |                  | 1                          |       | Λ                                             |

#### **Operasi rangkaian Self Holding**

# 1.5 Mari mengingat kembali simbol-simbol sequence

### Daftar simbol-simbol sequence

|                                                        |                  |              |          |            |          | (JIS             | S C 0617)       |
|--------------------------------------------------------|------------------|--------------|----------|------------|----------|------------------|-----------------|
|                                                        | Katagari Draduk  | N.O. c       | ontact   | N.C. c     | ontact   |                  |                 |
| Kategori produ                                         | k Kalegon Floduk | Format       | Format   | Format     | Format   | Sumbe            | r Drive         |
|                                                        |                  | Horizontal   | Vertikal | Horizontal | Vertikal |                  |                 |
| Pushbutton<br>switch<br>(tipe auto-<br>return)         |                  | —<br>E       | E        | E          | E        | Mar              | nual            |
| Pushbutton<br>switch<br>(Tipe<br>latched<br>operation) | OFF CFF          |              | H        |            |          | Mar              | nual            |
| Thermal<br>relay<br>(OCR)                              |                  | -0,          | Y        | <u>-σ</u>  |          | Hea<br><br>Opera | ater            |
| Limit<br>switch<br>(umum)                              |                  | -,           |          |            | Ļ        | Mar              | nual            |
| Limit<br>switch<br>(Operasi<br>mekanis)                |                  | -,           | 4        | _>_        |          | Dog              | (+)<br>Cam      |
| Auxiliary<br>switch relay<br>contact                   |                  |              |          |            | Ļ        |                  |                 |
| Magnetic<br>contactor                                  |                  | ⊸,—          | ,d       | _d         | b,       | -[               | ]—              |
| Timer<br>(ON delay)                                    |                  |              | é        |            | Ę        | Electrom         | nagnetic<br>bil |
| Timer<br>(OFF delay)                                   |                  | - <u>1</u> - | 4        | -JZ        | ¥        |                  |                 |

### MEMO

# BAB 2 APA ITU "PLC?"

# APA ITU "PLC?"

PLC disebut juga sebagai Programmable Controller (PLC) atau Sequence Controller (SQ). PLC adalah sebuah alat yang digunakan untuk mengontrol berbagai macam perangkat yang berhubungan dengan input dan output dan mempunyai internal memory untuk menyimpan instruksi program.

# Pada kenyataannya

Sampai saat ini kita telah melakukan sequence control dengan melakukan wiring relay dan timer, bab berikut akan menerangkan penggunaan PLC untuk mengkontrol perangkat elektronik.

# 2.1 PLC adalah 2.1.1 Apakah PLCs Itu

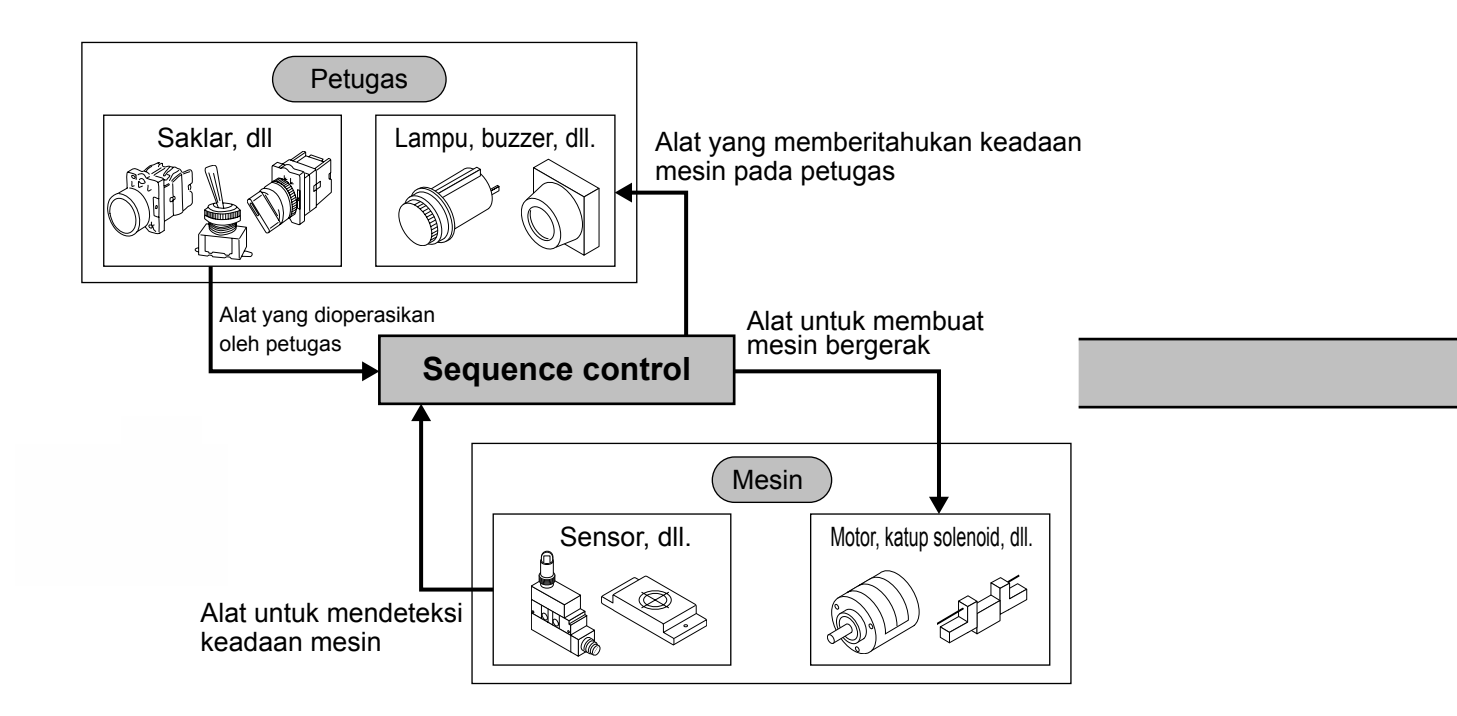

Didalam sequence control "alat yang dioperasikan manusia" dan "alat yang mendeteksi kondisi mesin" disebut sebagai instruction signal atau condition signal, kemudian "alat yang memberitahukan kondisi mesin pada manusia" dan "alat yang menggerakkan mesin" disebut load.

PLCs setara dengan bagian "sequence control" seperti diagram diatas, memiliki peranan untuk mengontrol alat ini. Persisnya PLCs adalah alat untuk menjalankan sequence control.

# 2.2 Mekanisme PLCs 2.2.1 Bagaimana Sequence Control Dijalankan

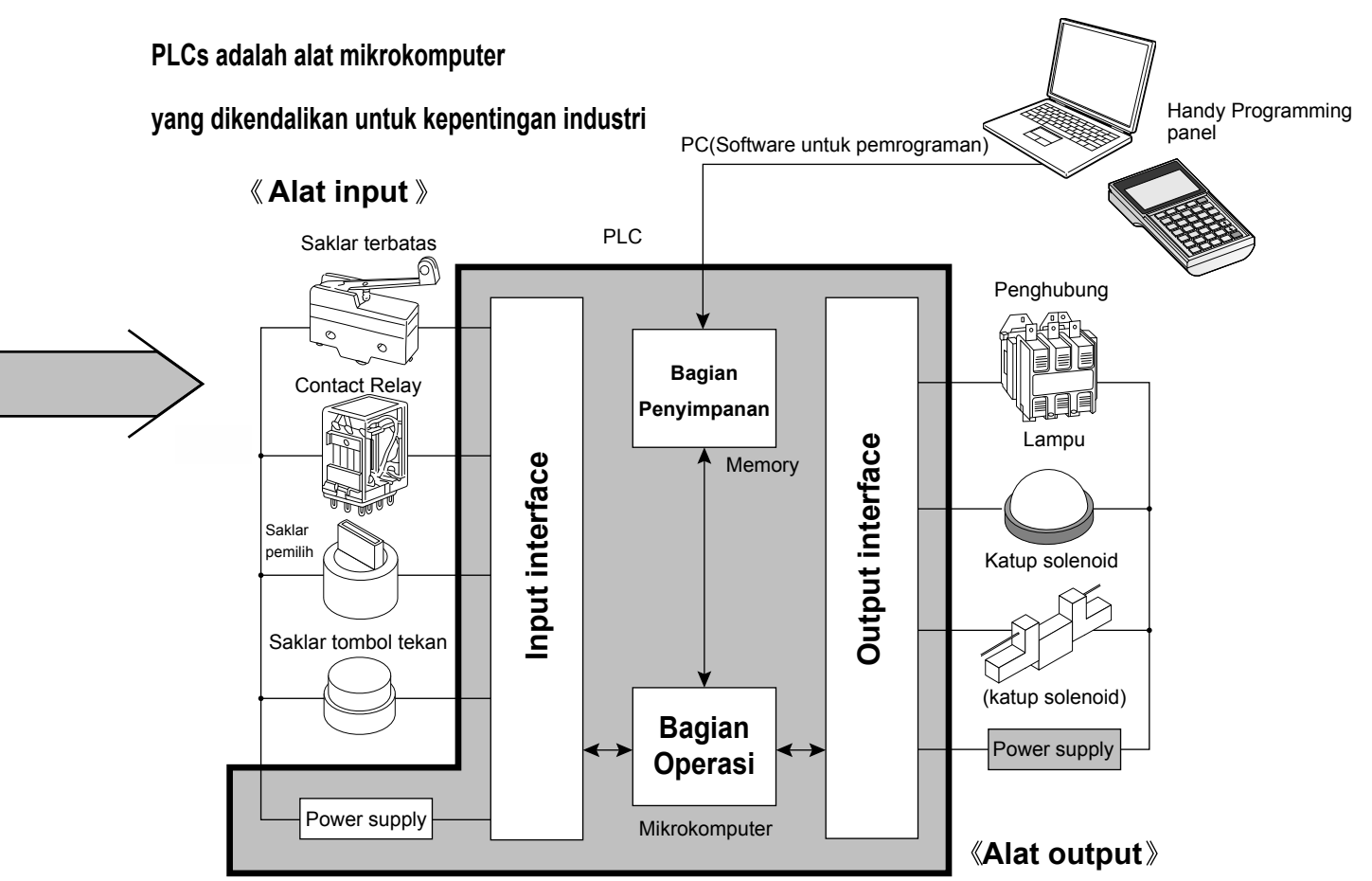

Pada PLC terkoneksi condition signal dan instruction signal didalam alat disebelah kiri halaman dan disebut drive load. Kemudian alat yang dikoneksikan di daerah input disebut "input-device", sedang alat yang di daerah output disebut "output-device". Input-output device, keduanya dikoneksikan satu persatu pada panel terminal PLC.

Pada PLC hanya dengan mengkoneksikan input-output device satu persatu seperti ini, serta koneksi untuk menjalankan sequence control dijalankan didalam internal PLC secara elektrikal.

Koneksi internal PLC dideskripsikan menggunakan bahasa (instruksi) sequence yang khusus. Kumpulan dari instruksi inilah yang disebut program sequence dan sequence control dijalankan berdasarkan program ini.

Karenanya tidak dibutuhkan wiring pada external.

# 2.2.2 Secara Actual PLC Bisa Dianggap Sebagai Kumpulan Relay dan Timer

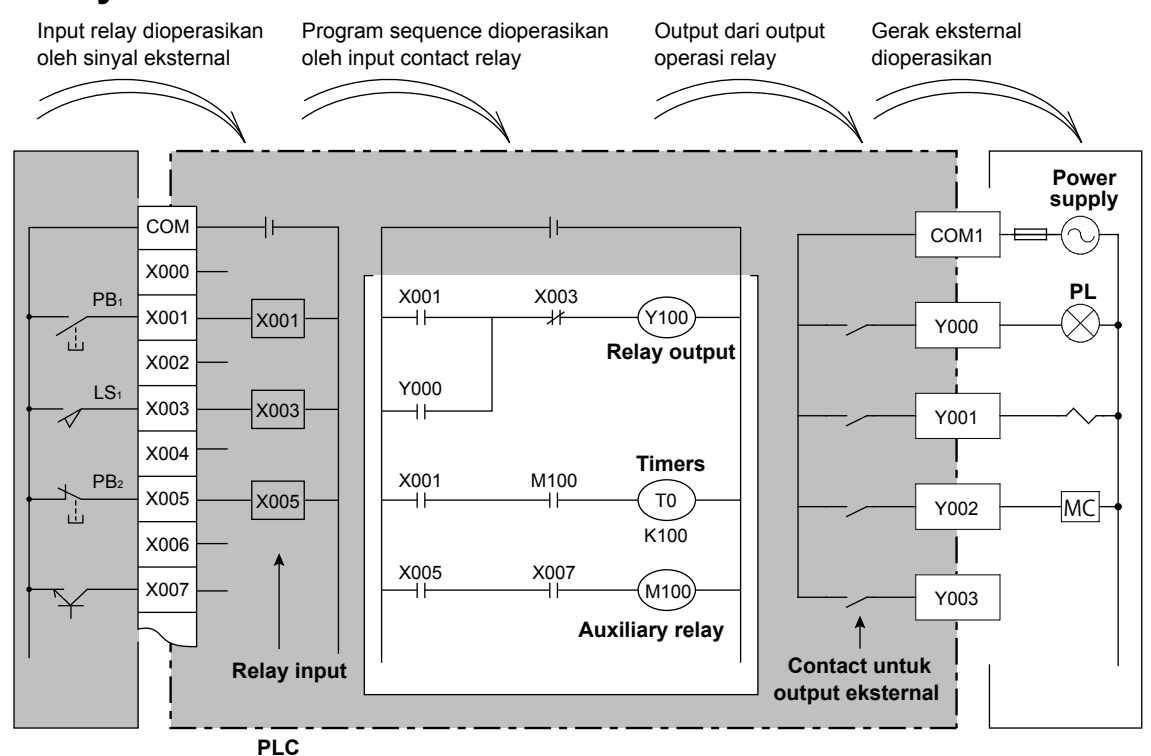

Input device, output device, program sequence secara riil merupakan struktur diagram diatas. Input device dikoneksikan dengan input relay PLC's, sedang output device dikontrol melalui external output contact.

#### Input relay

Input relay memiliki peranan untuk mengkonversi sinyal external device menjadi COM terminal. Kemudian, pada umumnya contact relay yang paling banyak sekalipun hanya terdapat beberapa contact tetapi dengan program sequence dapat memiliki banyak sekali contact.

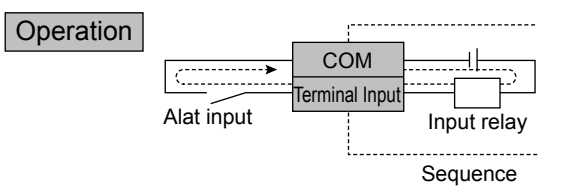

Pada internal PLC, memiliki power input relay, contact dari input device mengkonduksi dan listrik akan mengalir seperti garis putus putus sehingga input relay akan terpicu.

Pada PLC seperti ini, tanpa memperdulikan N.O. contact atau N.C. contact, jika external input device mengkonduksi COM dan input terminal maka contact yang menutup adalah N.O. contact dan yang membuka adalah N.C. contact.

#### Output contact

Output contact adalah contact untuk memicu load external di-output relay yang dipicu oleh program sequence. External output contact dapat mengkoneksikan berbagai alat power dari AC/DC di unit COM (common).

#### Operation

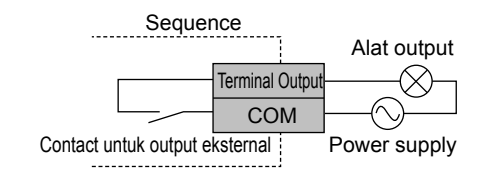

Jika output relay di program Sequence dipicu maka external output contact akan menutup. Mohon untuk menambahkan power untuk mengaktifkan output device pada external PLC. Nomer I/O akan dialamatkan untuk setiap terminal untuk menghubungkan input dan output pada terminal dengan input dan output relay pada program sekuens. Timer dan counter pada internal PLC juga akan mendapat pengalamatan seperti nomer terminal.

### ☆ Device.....Pada device, device distrukturkan dengan simbol device yang menunjukkan mengapa ada device dan nomer device yang dibedakan satu persatu. (Device disebut juga sebagai nomor elemen).

Input relays : X000~X177 (128 poin)

Input relay berperan sebagai contact point untuk menerima sinyal dari input switch di luar PLC, X digunakan untuk melambangkan nomer device. PLC mempunyai input relay internal yang berhubungan dengan nomer input pada terminal.

Output relays : Y000~Y177 (128 poin)

Output relay berperan sebagai contact point untuk menggerakkan load diluar PLC. Y digunakan untuk melambangkan nomer device. PLC mempunyai output relay internal yang berhubungan dengan nomer output pada terminal.

Auxiliary relays : M0 ~ M7679 (7680poin) Auxiliarry relay terdapat pada internal PLC dan biasa disebut internal relay. Timers : T0 ~ T319 (320 poin)

Timer berada dalam internal PLC, timer mempunyai coil dan contact. Saat setting time tercapai, contact akan menutup.

Counters : C0 ~ C199 (200 poin)

Counter berada dalam internal PLC, saat hitungan nomer tercapai contact akan menutup.

☆ Jumlah input relay, output relay, auxiliary relay, timer dan counter yang dapat digunakan berbeda, tergantung tipe PLC.

| Referensi                                                                                                    |  |                             |                                    |  |  |  |
|----------------------------------------------------------------------------------------------------|--|-----------------------------|------------------------------------|--|--|--|
| Decimal number, Octal number, Hexadecimal number                                                                                                    |  |                             |                                    |  |  |  |
| Selain menggunakan decimal number, ada pula device yang menggunakan octal number dan hexadecimal number seperti tabel dibawah ini.                                                                                                    |  |                             |                                    |  |  |  |
|                                                                                                    |  | Input relays, output relays | Auxiliary timers, timers, counters |  |  |  |
| Micro PLC FX Series                                                                                                    |  | Octal                       | Decimal                            |  |  |  |
| General-purpose Q/A Series                                                                                                    |  | Hexadecimal                 | Decimal                            |  |  |  |
| <ul> <li>"Decimal" metode angka yang umumnya digunakan dengan menaikkan digit angkanya tiap 10 poin seperti 0~9, 10~19, 20~29</li> <li>"Octal" Octal number adalah metode angka dengan menaikkan digit angkanya tiap 8 poin seperti 0~7, 10~17, 20~27</li> <li>"Hexadecimal" metode angka dengan menaikkan digit angkanya tiap 16 poin seperti 0~9, 0A, 0B, 0C, OD, 0E, 0F, 10~19, 1A, 1B, 1C, 1D, 1E, 1F</li> </ul> |  |                             |                                    |  |  |  |

### 2.2.3 Tentang Representasi Diagram Sequence dan Program Sequence

PLC pada program sequence adalah alat yang diganti menjadi rangkaian untuk menjalankan sequence control pada input device, output device yang di-wiring pada tiap terminal external. Mengenai detail istilah instruksinya silahkan dilihat pada bab 3. Cara perubahan ke program sequence akan dijelaskan pada diagram di bawah ini. Contohnya, kontrol level air pada tangki pada halaman 1-12 yang diganti ke program sequence.

**Diagram Sequence** 

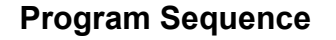

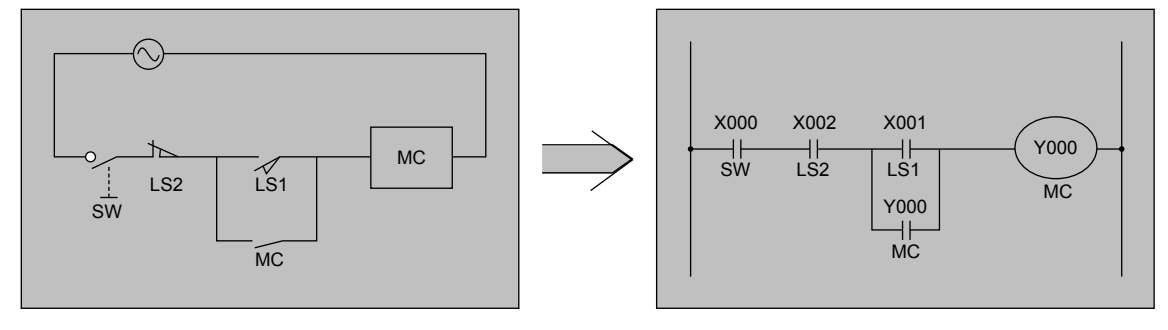

Disekitar penggantian akan dijelaskan beberapa poin yang berbeda seperti dibawah ini ①. Representasi N.O. contact dan N.C. contact.

(1) Bagaimana N.O. contacts and N.C. contacts diekspresikan

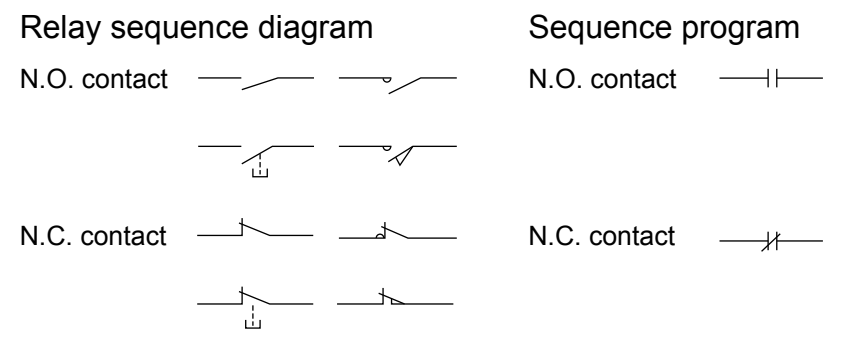

- (2) Power rangkaian tidak direpresentasikan.
- (3) Pada program sequence dipasang device (nomor elemen) yang dijelaskan di halaman sebelumnya.

Penting

(4) Pada diagram sequence LS2 adalah N.C. contact, tetapi pada program sequence menjadi N.O. contact. Pertama-tama peranan LS2 pada diagram sequence diatas adalah untuk memikirkan hal-hal seperti memutuskan rangkaian Self Holding MC, juga untuk menghentikan MC dan rangkaian selalu dalam kondisi mengkonduksi.

#### Referensi

#### Pengoperasian "N.O. contact" dan "N.C. contact" pada

#### **Program Sequence**

Pengoperasian "N.O. contact" dan"N.C. contact" pada program sequence dari input relay pada halaman 2-4 menjadi seperti dibawah ini. Pada saat input device dalam "kondisi non konduksi" terhadap PLC, "N.O. contact" menjadi "non konduksi pada program", sedangkan "N.C. contact" menjadi "konduksi" Pada saat input device dalam "kondisi konduksi terhadap PLC", "N.O. contact" menjadi "konduksi pada program" dan "N.C. contact" "non konduksi" Karenanya di PLC, untuk mendapat kondisi operasi yang sama dengan diagram sequence pada halaman 1-14, maka perlu menggunakan "N.O. contact" terhadap sinyal LS2 pada program sequence. Untuk lebih jelasnya silahkan lihat diagram 1 dan 2 dibawah ini.

(1) Alasan menggunakan LS2 (X2) sebagai N.O. contact Jika membuat contact sama dengan diagram sequence dengan N.C. contact

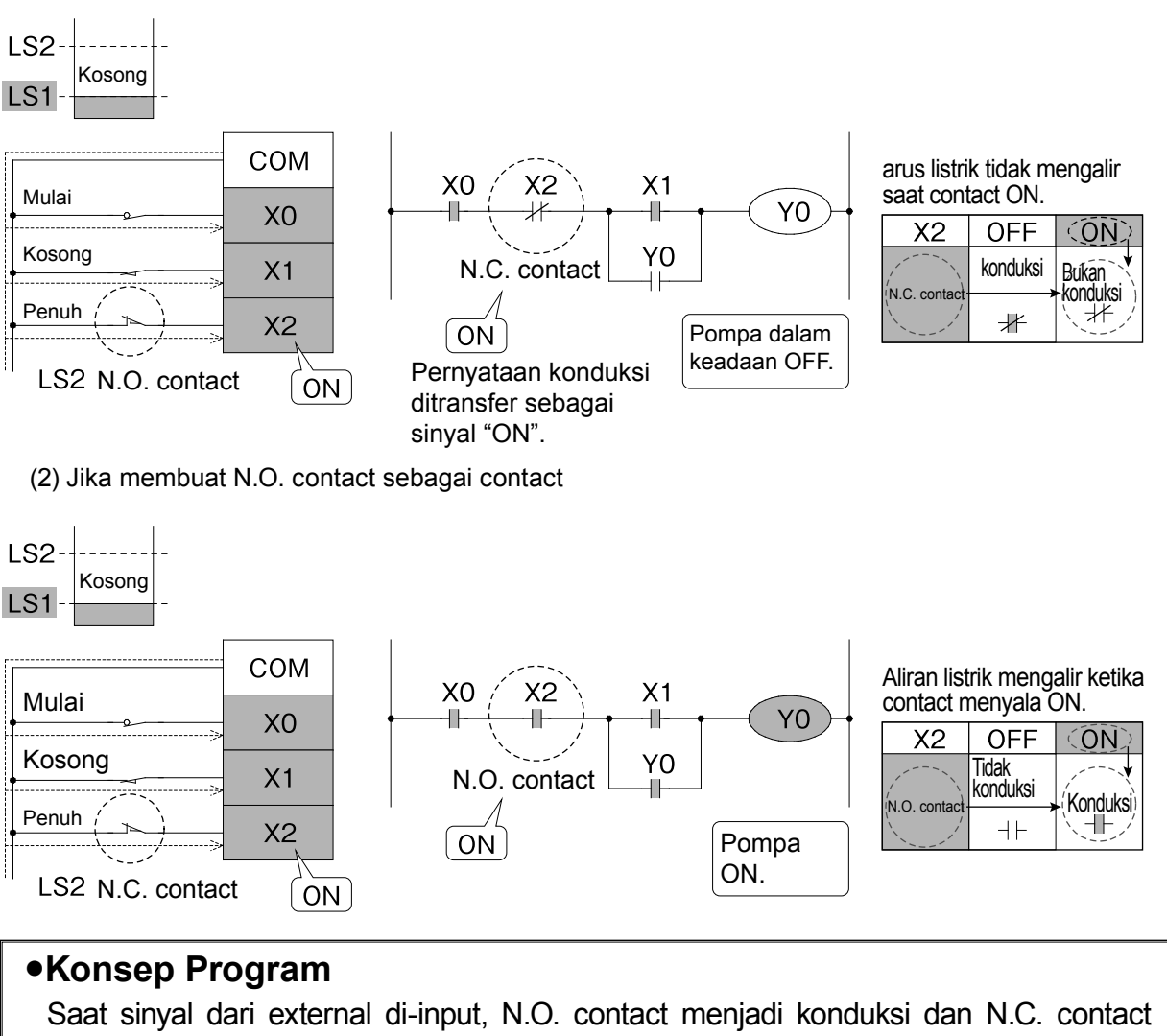

[2] Aliran kontrol level air pada tangki

• Pompa mati (OFF) ketika posisi air di tengah.

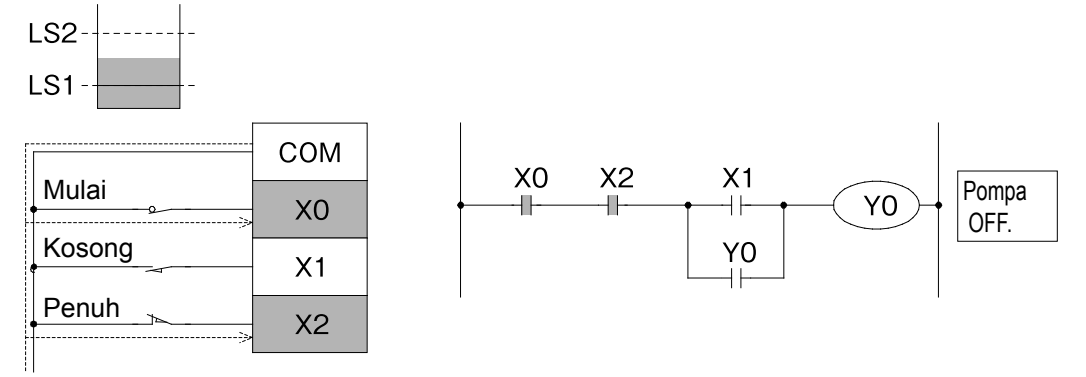

• Saat level air pada tangki dalam kondisi kering.

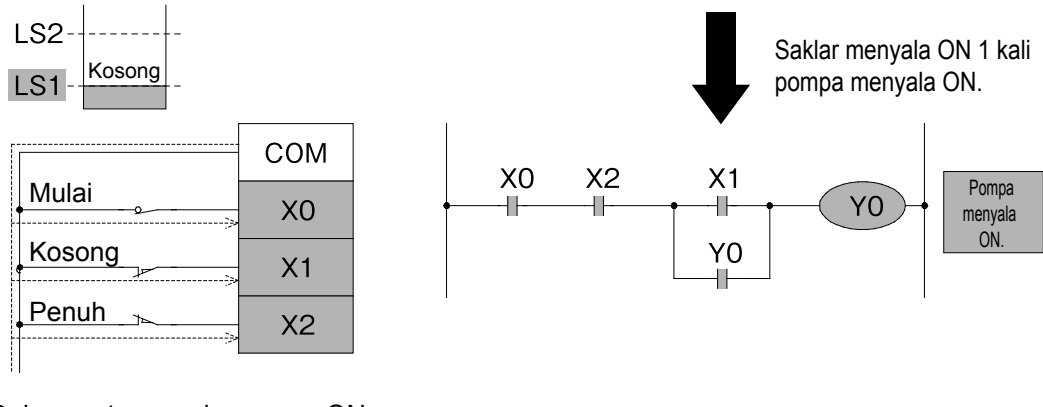

• Dalam water supply, pompa ON.

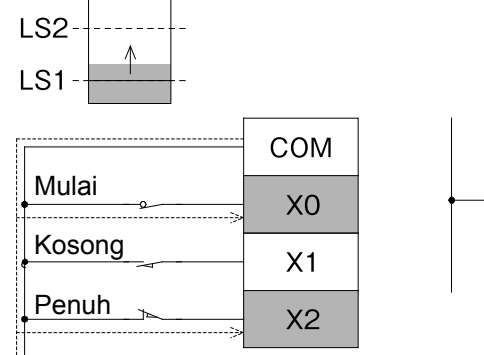

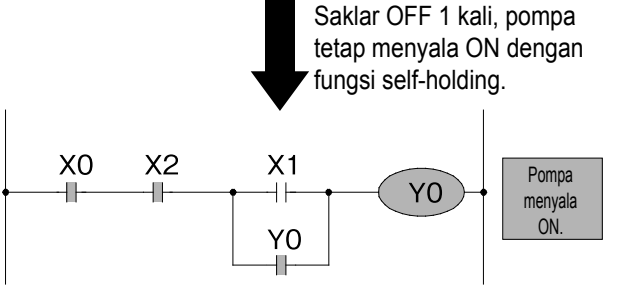

• Saat level air pada tangki dalam kondisi penuh.

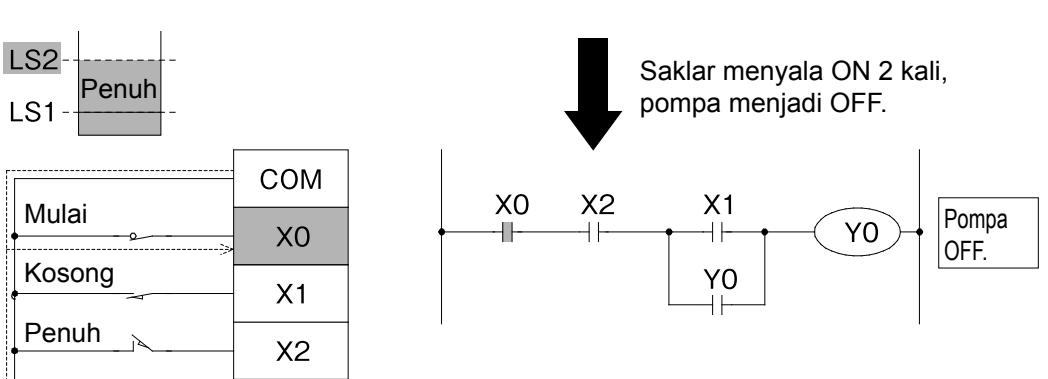

# **2.3 Wiring dan Program** 2.3.1 Bagaimana Wiring dan Program pada PLC

Diagram dibawah ini adalah diagram rangkaian dari halaman 1-13 yang telah dianalisis.

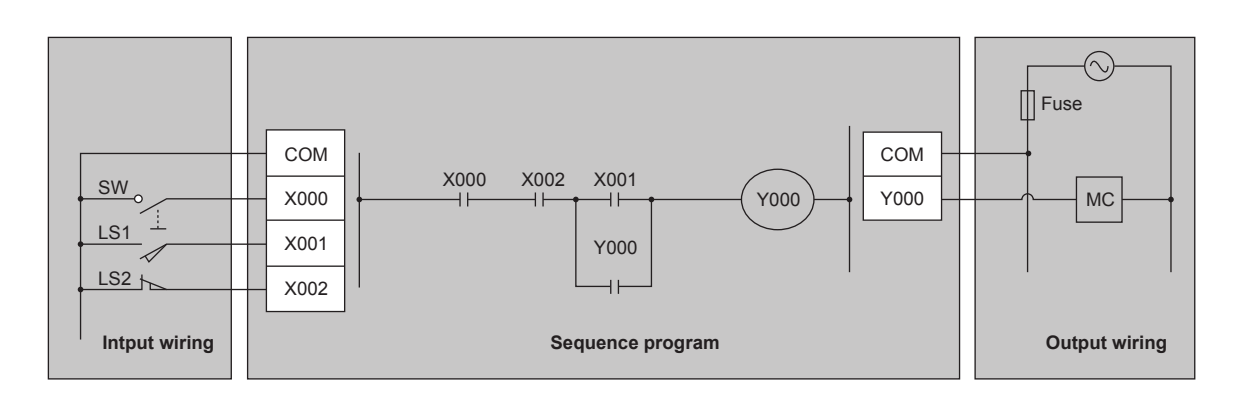

### Wiring pada PLC dibagi menjadi input-output wiring dan internal wiring

Input-output wiring Memerlukan pekerjaan konvensional dengan menggunakan tang dan obeng.

Internal wiring yang rumit (sequence program) dapat dilakukan dengan mudah dengan operasi keyboard menggunakan PC atau programming tool.

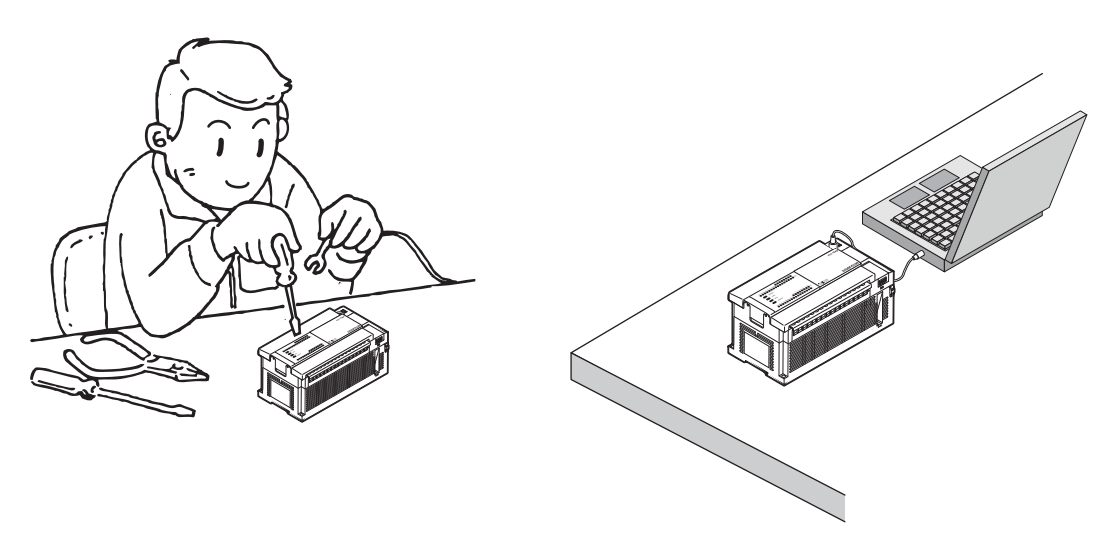

Kemudian koneksi antara input internal dan input relay coil, koneksi external output contact pada output relay dan output terminal sudah diselesaikan pada tahap pengiriman pabrik.

# **2.4 Keuntungan Menggunakan PLC** 2.4.1 Efisiensi Penggunaan PLC

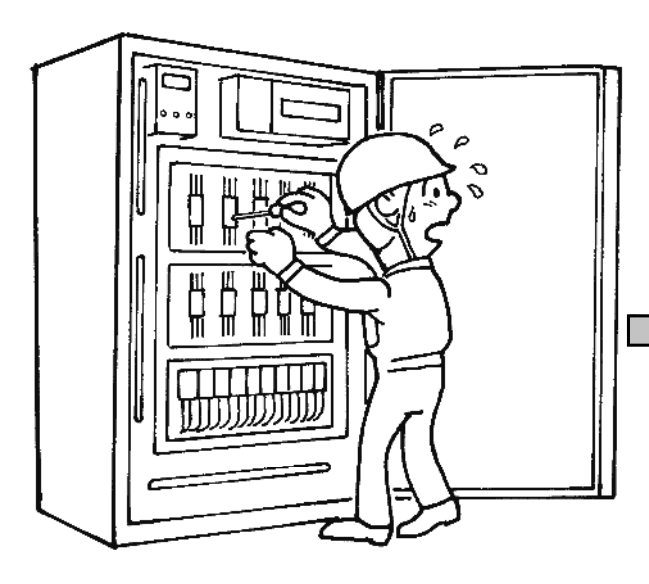

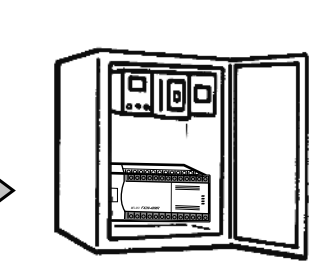

# Ekonomi

PLC lebih ekonomis daripada panel control konvensional yang menggunakan lebih dari 10 buah relay, timer dan lainnya.

0

3

## Labor Saving Design

Labor saving design dicapai dengan penyederhanaan diagram wiring pada perangkat component, kemudahan design sequence serta kemudahan commissioning.

## Pengurangan Jumlah Pekerjaan

Jumlah pekerjaan dikurangi dengan pengurangan pengaturan pada component, pengaturan parallel alat mesin dan control panel, fleksibilitas terhadap perubahan spesifikasi dan penyederhanaan pekerjaan wiring.

### Kecil · Standarisasi

Dibandingkan relay panel dimensi control panel diperkecil secara signifikan serta dapat dijalankan standarisasi reuse program untuk mass production.

## Peningkatan dalam ketahanan

Berkurangnya trouble pada relay, timer dan jika pengaturan awal telah usai maka dapat digunakan dengan tenang.

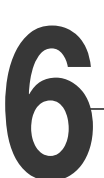

5

## Memudahkan Maintenance

Maintenance dapat dilakukan dengan mudah karena sedikitnya parts lifespan dan penambahan diagnosa kerusakan.

# 2.4.2 Perbandingan Dengan Relay Control

|   | Item                       | Metode    | Relay control                                                                                      | PLC control                                                                               |
|---|----------------------------|-----------|----------------------------------------------------------------------------------------------------|-------------------------------------------------------------------------------------------|
| 1 | Fungsi                     |           | Memerlukan penggantian<br>umur onderdil dan servis<br>berkala.                                     | Kontrol dapat diprogram sekompleks apapun.                                                |
| 2 | Kemungkinan<br>control     | isi       | Tidak ada opsi lain selain<br>merubah wiring.                                                      | Hanya program yang butuh<br>diganti sedangkan kontrol<br>bebas diganti.                   |
| 3 | Reabilitas                 |           | Tidak ada masalah pada saat<br>penggunaan biasa, tetapi tedapat<br>batasan umur dan gagal koneksi. | Reabilitas tinggi karena<br>bagian intinya semi<br>konduktor.                             |
| 4 | Keanekaraga                | man       | Sekali dibuat, alat tidak dapat<br>digunakan pada device yang<br>lain.                             | PLC dapat digunakan oleh berbagai macam kontrol tergantung pada programnya.               |
| 5 | Kemungkinan<br>control     | isi       | Bila terjadi penambahan dan<br>modifikasi membutuhkan<br>tambahan yang rumit.                      | PLC dapat dengan bebas<br>diperluas seluruh<br>kemampuan potensialnya.                    |
| 6 | Ekspansi alat              |           | Inspeksi berkala dan<br>keterbatasan servis untuk<br>onderdil ketika mengganti.                    | PLC dapat diperbaiki dengan mengganti unit.                                               |
| 7 | Kemudahan p                | perawatan | Hanya mendukung kontrol relay.                                                                     | Kontrol analog dan penempatan<br>dapat ditambahkan di dalam<br>program sequence.          |
| 8 | Ukuran alat                |           | Berukuran besar.                                                                                   | PLC dengan kerumitan tinggi pun tetap kecil.                                              |
| 9 | Waktu desain<br>manufaktur | ,         | Membutuhkan banyak rencana dan<br>memerlukan waktu untuk mengatur<br>onderdil dan perakitan.       | Desain tetap simpel walaupun<br>kontrol rumit, tidak membutuhkan<br>manufaktur yang lama. |

#### Referensi

### Sejarah Pendek mengenai PLC

Sesuai dengan permintaan development dari GM (General Motor), Inc dari Amerika Serikat, pada tahun 1968 PC muncul, dan mulai dijual secara umum di Amerika pada tahun 1969. Di Jepang, domestic machine muncul pada tahun 1970, sedang Multipurpose machine muncul setelah tahun 1976. Mitsubishi electric yang memulai penjualan multipurpose machine pada tahun 1977, dan meluncurkannya dengan tipe one board ke pasaran. Setelah itu, pada tahun 1980 meluncurkan multipurpose machine K series yang dilengkapi dengan fungsi pengaturan numerical value,dan pada tahun 1981 akhirnya meluncurkan Micro PLC F series yang dilengkapi dengan programmer dan senilai lebih dari 100 ribu yen, dan memasuki periode penyebaran PLC asli.

### MEMO

# BAB 3 PENGOPERASIAN GX Works2

# Jika menggunakan PC, Sequence itu mudah

Software GX Works2 mudah digunakan dan efisien untuk membuat atau merubah program sekuens pada PLC. Setelah operasi dasar dikuasai programming sering menggunakan pengulangan yang berkelanjutan. Mulai dengan operasi yang paling sering digunakan, mari kita belajar cara membuat program dari dasar.

# Membuat Project Baru dan Update Dengan Mudah

Di dalam program, dilengkapi dengan debug. Karena kondisi pengoperasian program dan PLC dapat dimonitor pada layar, pengaturan dan pemastian kembali bagian yang beroperasi tidak sesuai harapan dapat segera dilakukan.

# Melihat program dengan mudah

Pada GX Works2 terdapat "Comment Input Function" untuk memudahkan melihat program sequence. Jika meng-input comment efisiensi pembuatan dan debug sequence program meningkat.

# 3.1 Pengetahuan Dasar untuk Pengoperasian Programming Software

### 3.1.1 Struktur Layar pada Programming Software

| 1) Titl<br>MELSOFT Series GX Works2 C:#SCHOOL #TEST#PROG<br>Project Edit End,Replace Comple Yew Onlin<br>한 요리 때 영향 방송 이 하 Paramet<br>과 보호 정 이 가 나 소 해 통 또 또<br>Novigation * ×(FRG)write                                                                                                    | e bar<br>-Loox - [PRG]Write MAIN 13 Step]<br>e Debug Degrottics Tool Window Help<br>all and all and and and and and and and and<br>all and and and and and and and and and and | 2) Menu bar |                | -                                      | 3) Toolbar                                                              |
|----------------------------------------------------------------------------------------------------|----------------------------------------------------------------------------------------------------|-------------|----------------|----------------------------------------|-------------------------------------------------------------------------|
| Image: Second second second |                                                                                                    |             |                | ······································ | Y000 )<br>(мо )<br>(то <sup>KS</sup> )<br>(со <sup>KS</sup> )<br>(END ] |
| 5)Jendela Navigasi                                                                                                    |                                                                                                    | 6) Tar      | npilan edit    |                                        |                                                                         |
|                                                                                                    | English Unlobeled                                                                                                    | Pag/Pag     | C Host Station | 0/13Step                               | Ovrwrte CAP NUM                                                         |
| 4) Status bar                                                                                                    |                                                                                                    |             |                |                                        |                                                                         |

#### 1) Title bar

Menampilkan tampilan project name yang sedang terbuka dan icon operasi pada windows.

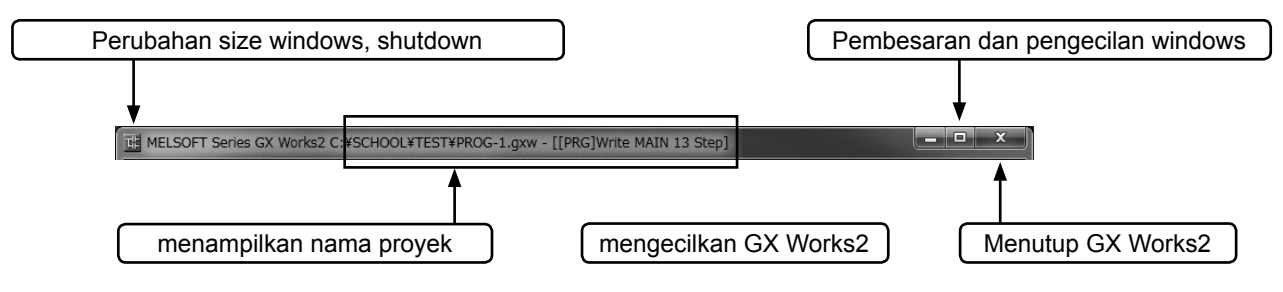
#### 2) Menu bar

|               | LSOFT Series GX Works2 (Untitled Project) |                  |                                                                             |
|---------------|-------------------------------------------|------------------|-----------------------------------------------------------------------------|
| ! <u>P</u> ro | ject Edit Eind/Replace Compile View       | <u>O</u> nline D | De <u>b</u> ug <u>D</u> iagnostics <u>T</u> ool <u>W</u> indow <u>H</u> elp |
| 10            | <u>N</u> ew                               | Ctrl+N           | · 444 中国教育教育部院部会会会。                                                         |
| B             | Open                                      | Ctrl+0           | · · · · ·                                                                   |
| 1             | <u>C</u> lose                             |                  |                                                                             |
| E B           | Save                                      | Ctrl+S           |                                                                             |
|               | Save <u>A</u> s                           |                  |                                                                             |
|               | Compress/Unpack                           | •                |                                                                             |
|               | Delete                                    |                  |                                                                             |
| E             | <u>V</u> erify                            |                  |                                                                             |
| E             | Project Revision                          | •                |                                                                             |
|               | Change PLC Type                           |                  |                                                                             |
|               | Change Project Type                       |                  |                                                                             |

Ketika memilih menu, maka menu drop down akan ditampilkan.

#### 3) Toolbar\*

| I MELSOFT Series GX Works2 C:¥SCHOOL¥TEST¥PROG-1.gxw - [[PRG]Write MAIN 13 Step] | Ketika           |
|----------------------------------------------------------------------------------|------------------|
| Eroject Edit Find/Replace Compile View Online Debug Diagnostics Tool Window Help | menempatkan      |
|                                                                                  | - KUISOI MOUSE   |
| 🔃 🗉 🖾 🚟 🚟 😨 🔹 😰 🔥 Parameter 💦 Read from PLC 🗲 💽 💡                                | paua iombol,     |
| · 12 张林林马回雪雪。雪台回看了一个,"你是你的你,你这些你,你你你吗?"                                          | maka isi lungsi  |
|                                                                                  | akan ditampilkan |

\* Konten dari toolbar bisa dipindah, ditambah atau dihapus, sehingga Layout dan item yang ingin ditampilkan bisa diubah sesuai keinginan.

Fungsi yang sering digunakan ditempatkan pada icon button untuk memudahkan penggunaan. Deskripsi dari fungsi button tersebut akan tampil apabila kursor diletakkan pada button tersebut.

#### 4) Status bar

Status operasi dan setting keyboard akan ditampilkan.

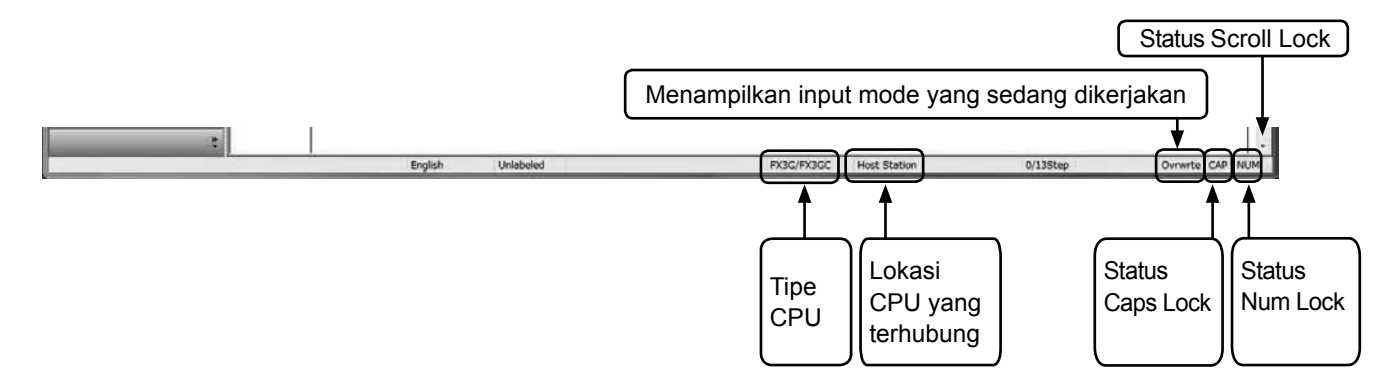

#### 5) Navigation window

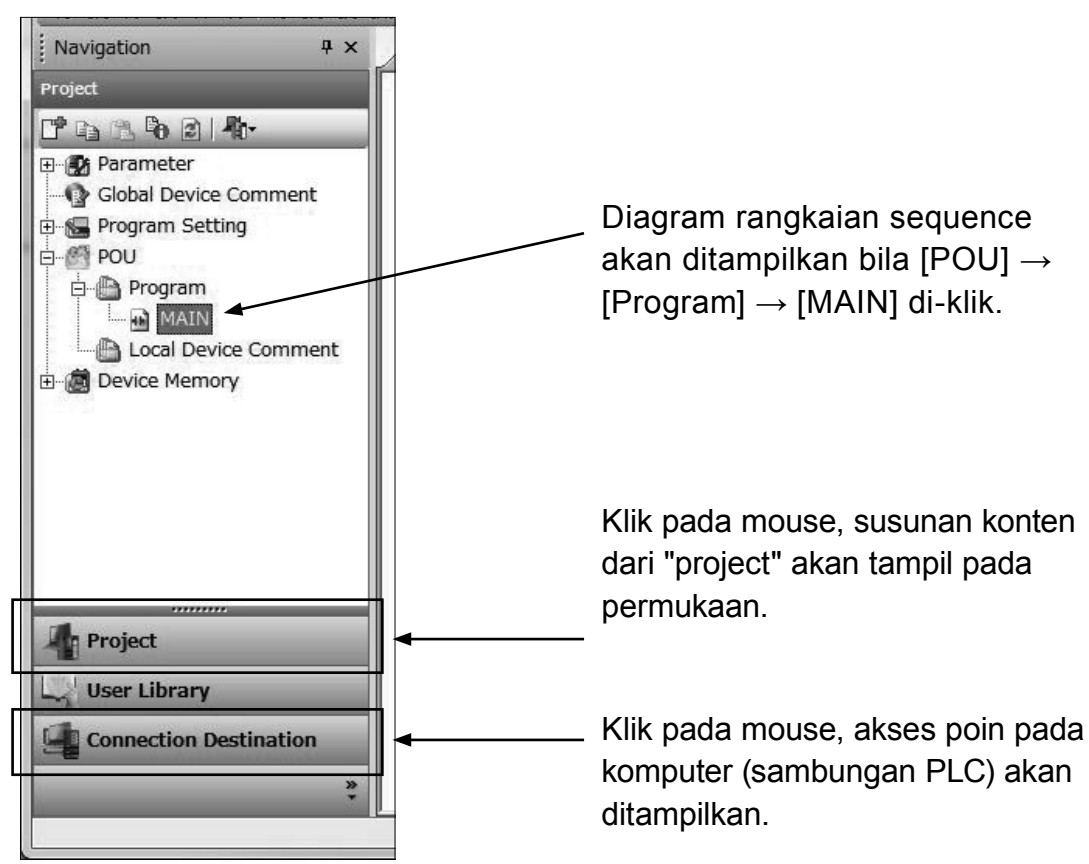

#### 6) Tampilan edit

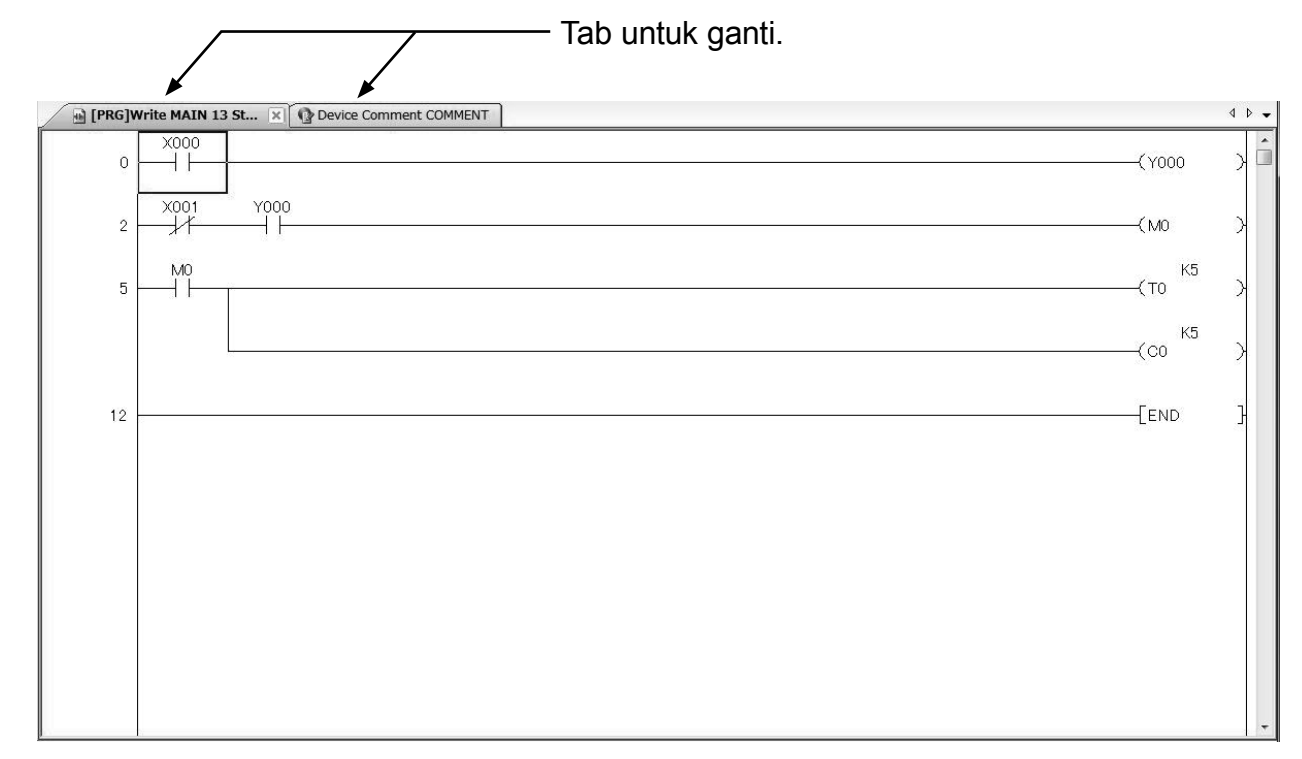

### 3.1.2 Tentang Workspace dan Project

#### • Workspace

Workspace adalah alat untuk mengatur multiple program dalam satu nama oleh GX Works2. Jangan mengubah struktur pada workspace, seperti pada Windows<sup>®</sup> Explorer.

#### Project

adalah kumpulan program, device comment, parameter dan device memory. Pada GX Works2 kumpulan data seri disebut "Project", dan akan disimpan dalam folder workspace name.

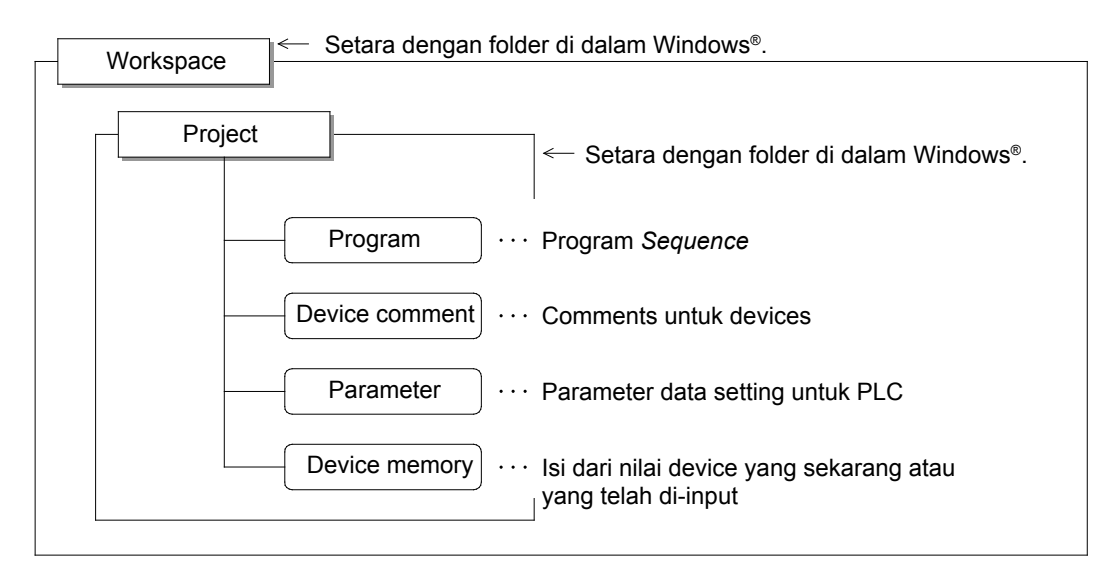

#### ketika menyimpan di format workspace

# 3.2 Memulai GX Works2 and membuat project baru 3.2.1 Memulai GX Works2

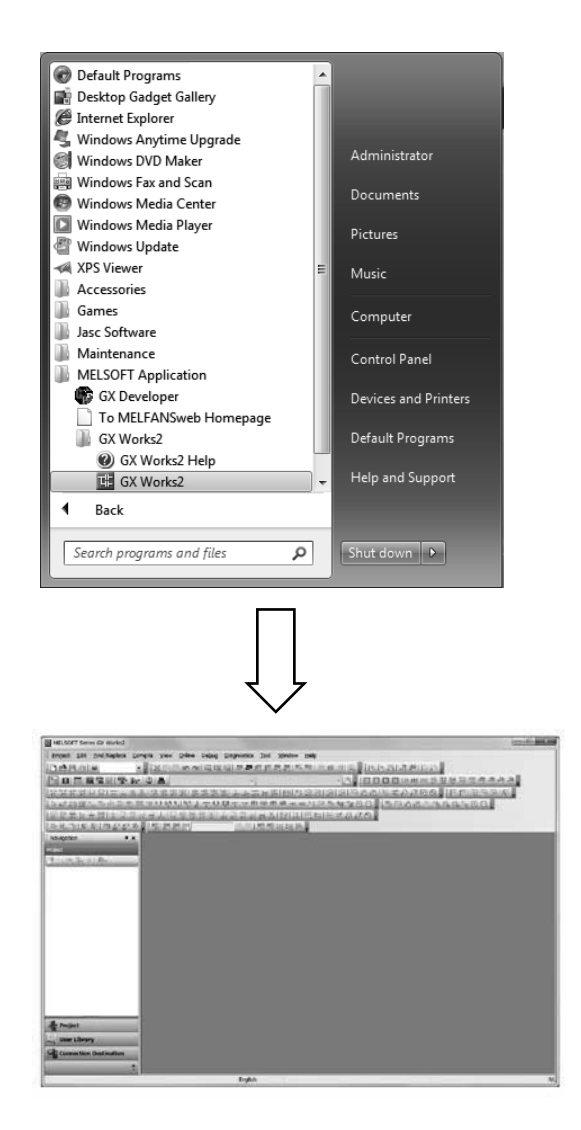

1) Mulai dari tombol Start Windows<sup>®</sup>, dan pilih aplikasi sesuai urutan berikut :

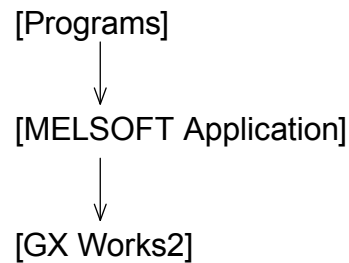

2) GX Works2 telah dibuka.

### 3.2.2 Membuat project baru

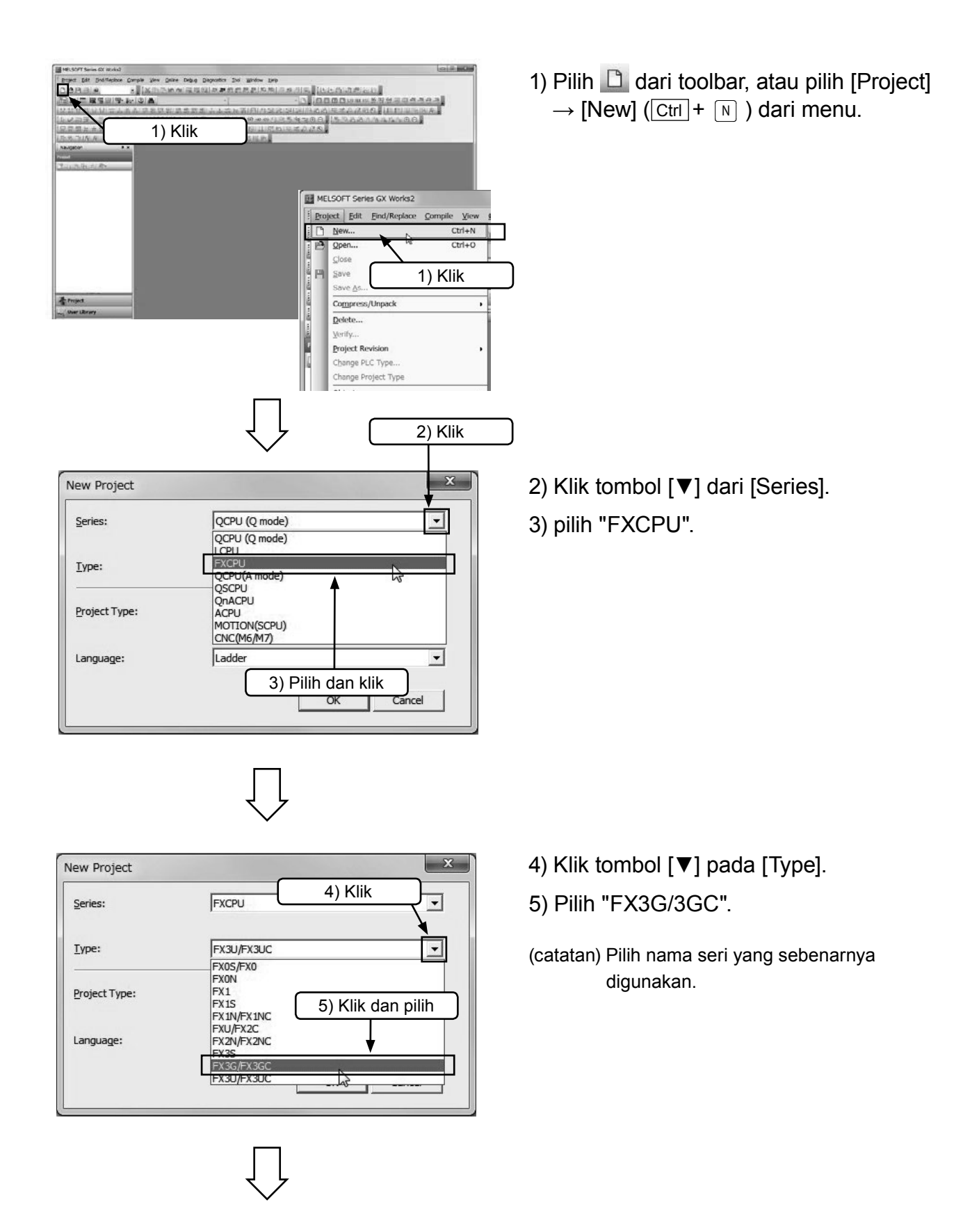

| lew Project   | ×              |
|---------------|----------------|
| Series:       | FXCPU 💌        |
| <u>Т</u> уре: | FX3G/FX3GC     |
| Project Type: | Simple Project |
|               | 🔲 Use Label    |
| Language:     | Ladder         |
|               | SFC OK Cancel  |
|               | 6) Klik        |
|               |                |

6) Klik OK .

(Catatan) Pilih "Simple Project" dari "Project Type". Jangan beri tanda cek pada "Use Label". Pilih "Ladder" dalam "Language".

- Instant be defined and a final second and an and a final second and a final second a
- 7) Layar project yang baru tampil untuk memasukkan input project data yang baru.

# 3.3 Membuat Rangkaian

### 3.3.1 Pembuatan Rangkaian Menggunakan Tombol Fungsi

#### [Rangkaian yang akan dibuat]

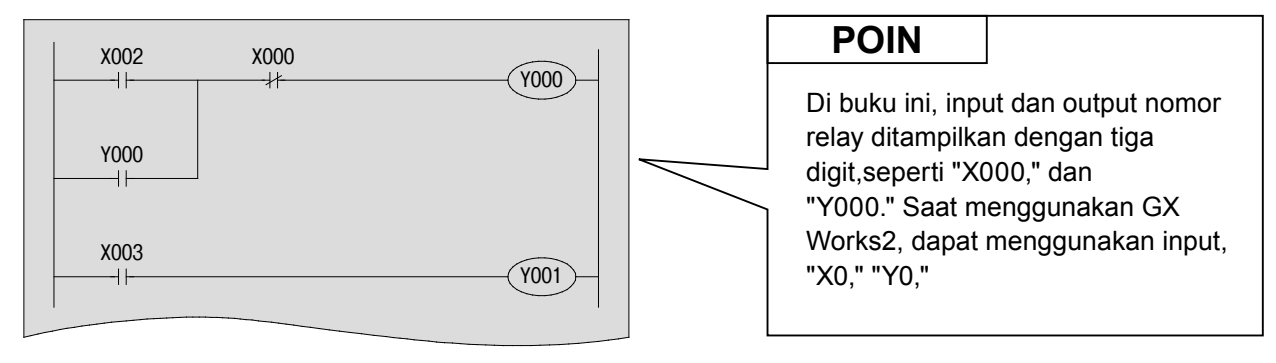

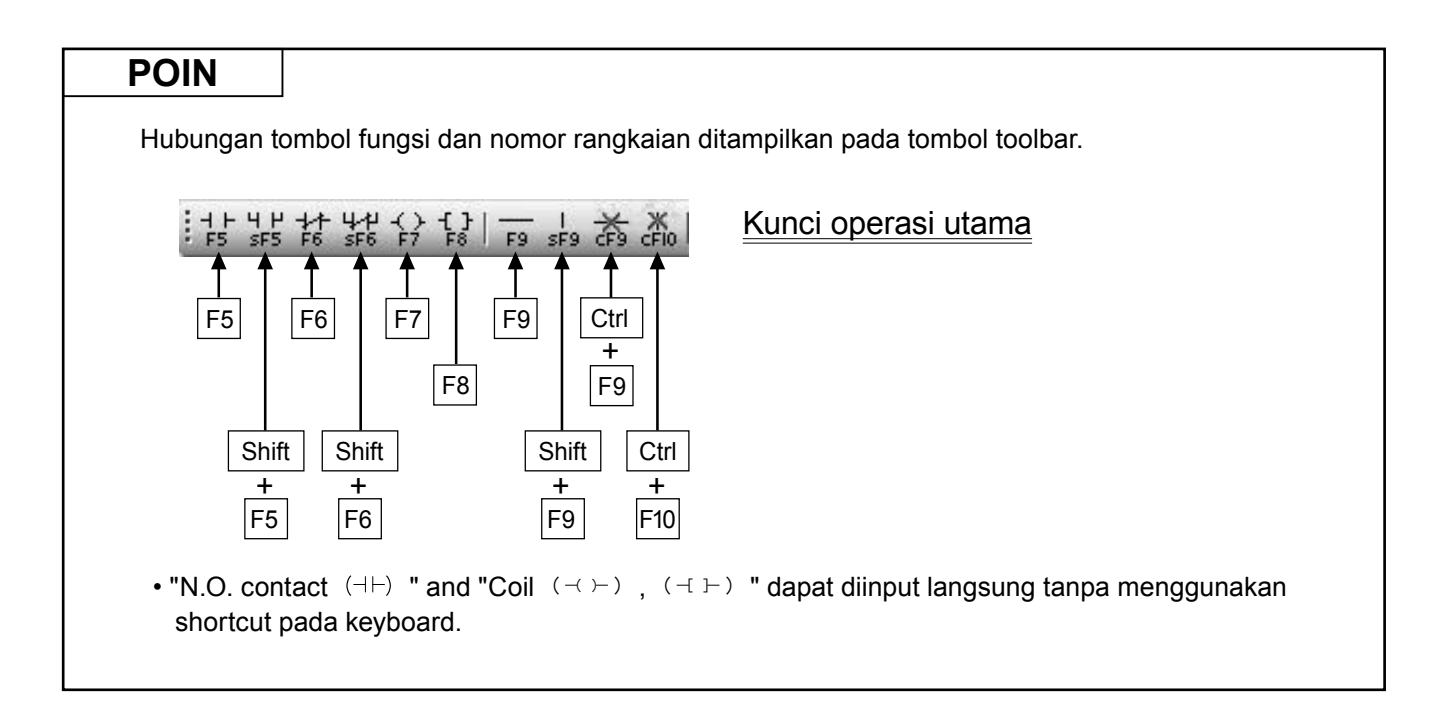

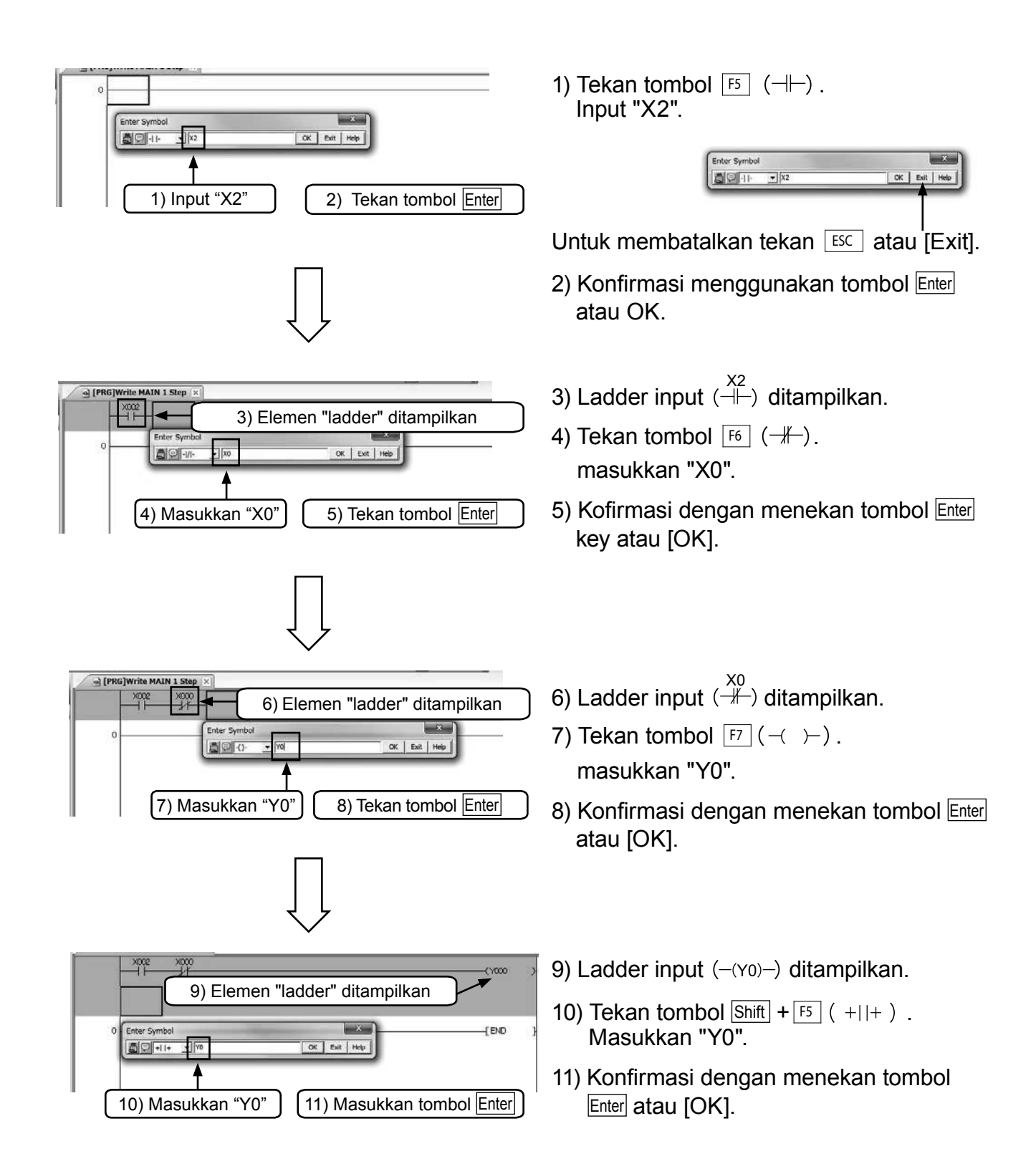

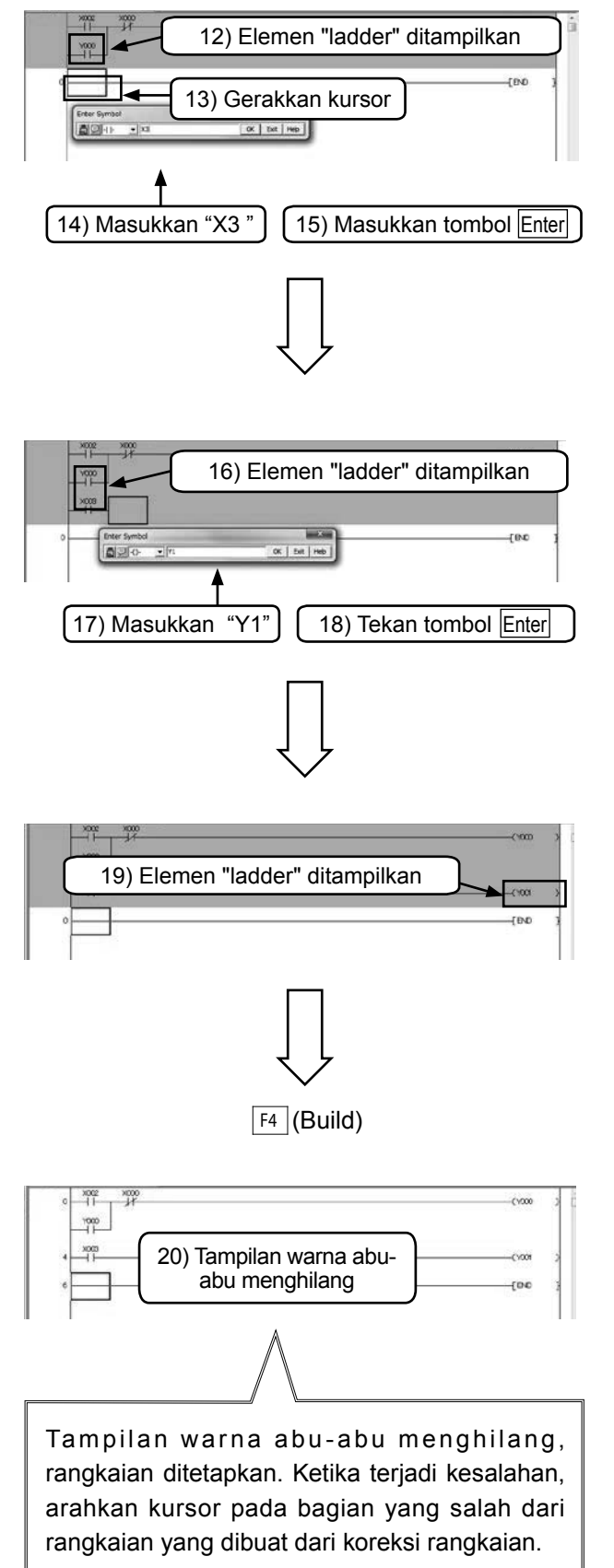

12) Ladder input  $( \begin{array}{c} Y_0 \\ - + \end{array} )$  Y0 ditampilkan.

- 13) Gerakkan kursor pada awal garis selanjutnya.
- 14) Tekan tombol <sup>F5</sup> (⊣⊢). masukkan"X3".
- 15) Konfirmasi dengan menekan tombol Enter atau [OK].
- 16) Ladder input  $(\dashv \vdash)$  ditampilkan.
- 17) Tekan tombol [F7] (-( )-). Masukkan "Y1".
- 18) Konfirmasi dengan menekan tombol Enter atau [OK].
- 19) Ladder input (-(Y1)-) ditampilkan.

20) Operasi Perubahan Rangkaian (Penting)

Jalankan operasi F4 (Conversion) untuk menetapkan diagram rangkaian yang belum ditetapkan (Bagian dengan warna abu-abu).

Tekan tombol  $F_4$  (Build) atau pilih dari toolbar, atau pilih [Compile]  $\rightarrow$ [Build] dari menu.

# 3.3.2 Membuat program menggunakan tombol pada toolbar

#### [Program yang akan dibuat]

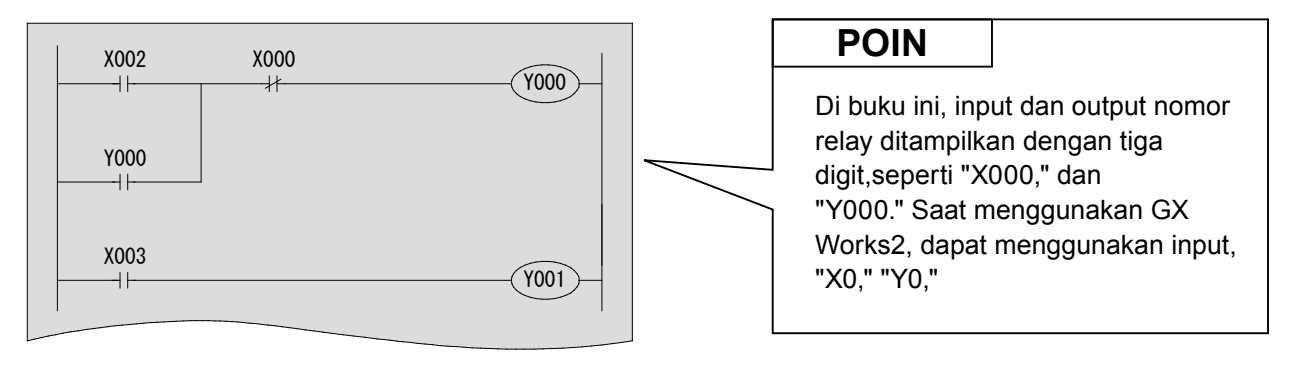

| POIN                |                              |
|---------------------|------------------------------|
| Klik pada to        | mbol toolbar                 |
| - + + + +<br>F5 sF5 | ' + + + + + +                |
| • F5 sF5            | F6 sF6 F7 F8 F9 sF9 cF9 cF10 |

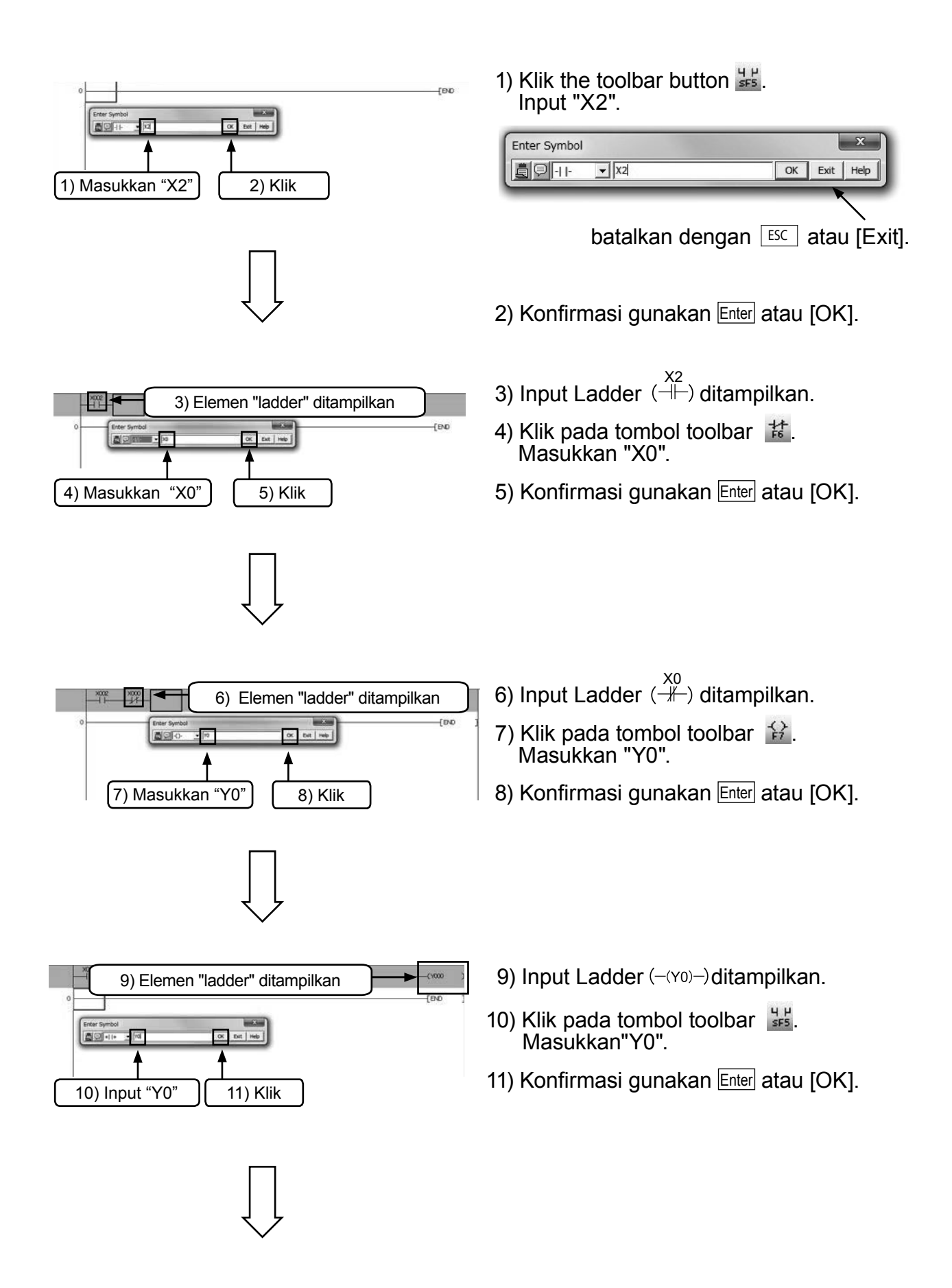

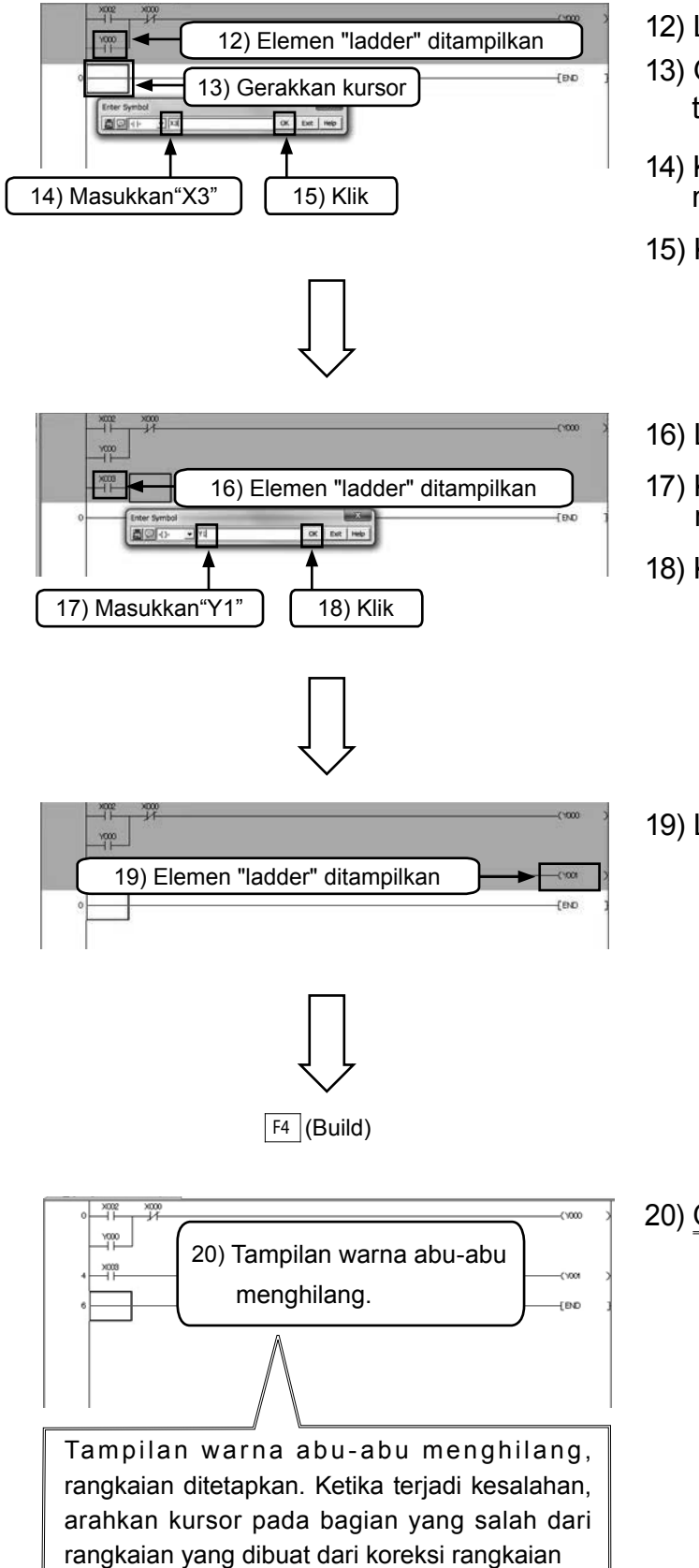

12) Ladder input ( $\overset{Y_0}{\sqcup}$ ) ditampilkan.

- 13) Gerakkan kursor pada garis permulaan teks.
- 14) Klik tombol toolbar 👪. masukkan"X3".
- 15) Konfirmasi dengan Enter atau [OK].
- 16) Ladder input  $(\dashv \vdash)$  ditampilkan.
- 17) Klik tombol toolbar 🔒. masukkan "Y1".
- 18) Konfirmasi dengan Enter atau [OK].

19) Ladder input (-(Y1)-) ditampilkan.

20) Operasi Perubahan Rangkaian (Penting)

Jalankan operasi F4 (Conversion) untuk menetapkan diagram rangkaian yang belum ditetapkan (Bagian dengan warna abu-abu).

Tekan tombol  $F_4$  (Build) atau pilih dari toolbar, atau pilih [Compile]  $\rightarrow$ [Build] dari menu.

# 3.4 Menulis programs untuk PLC

Writing program sequence yang telah dibuat pada FX PLC.

### 3.4.1 Menghubungkan PC dengan PLC

#### Koneksi dengan PLC FX3G (Koneksi dengan kabel USB)

[Persiapan pada bagian PC]

Untuk mengkoneksikan PC dan PLC FX3G dengan kabel USB, perlu menginstal USB drive software pada PC. Cara menginstal drive software, dapat dilihat pada manual berikut.

[GX Works2 Operating Manual (Common edition)]

[Diagram koneksi]

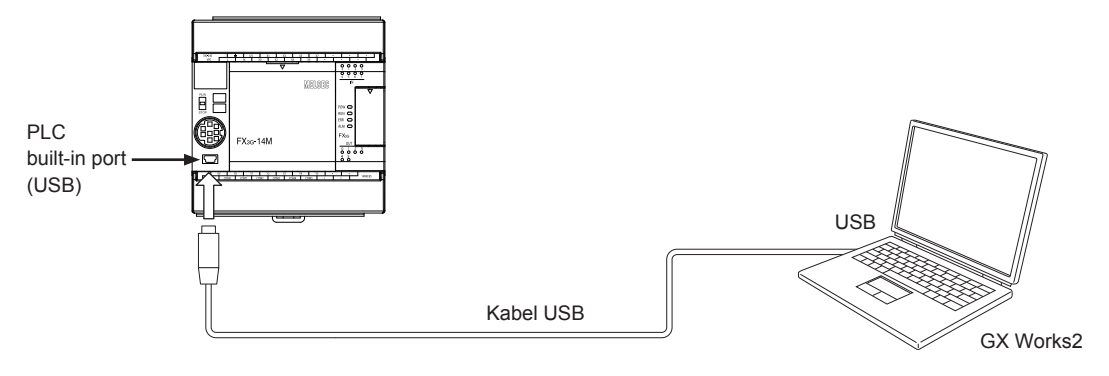

| Poin         | Instalasi dengan drive USB                                                             |
|--------------|----------------------------------------------------------------------------------------|
| [Jika mengg  | unakan Windows® 7 dan Windows® 8]                                                      |
| 1. Hubungka  | an PC dan PLC dengan kabel USB, kemudian nyalakan PLC.                                 |
| 2. Dari Wind | dows® control panel, pilih [ System and Security] – [ Device Manager ] lalu klik kanan |
| "Unknow      | n device" dan klik "Update Driver Software".                                           |
| 3. Tampilan  | Update Driver Software akan ditampilkan. Pilih " Browse my computer for driver         |
| software     | " dan spesifikasi " Easysocket\USBdrivers " pada folder dimana GX Works2 telah         |
| diiinstal p  | pada layar yang ditampilkan. Jika beberapa produk MELSOFT telah diinstal               |
| sebelum      | nya, silahkan merujuk pada lokasi yang telah diinstal.                                 |
| *Instalasi o | lengan drive USB berbeda jika menggunakan FX3U-USB-BD dan FX-USB-AW.                   |
| Metode inst  | alasi juga berbeda tergantung dengan PC nya. Lebih lengkapnya harap melihat pada       |
| "GX Works2   | 2 Operating Manual (Common).                                                           |
|              |                                                                                        |

# 3.4.2 [Connection Destination Setting] pada Programming

# Software

Menjalankan setting untuk mentransmisikan PLC dengan GX Works2.

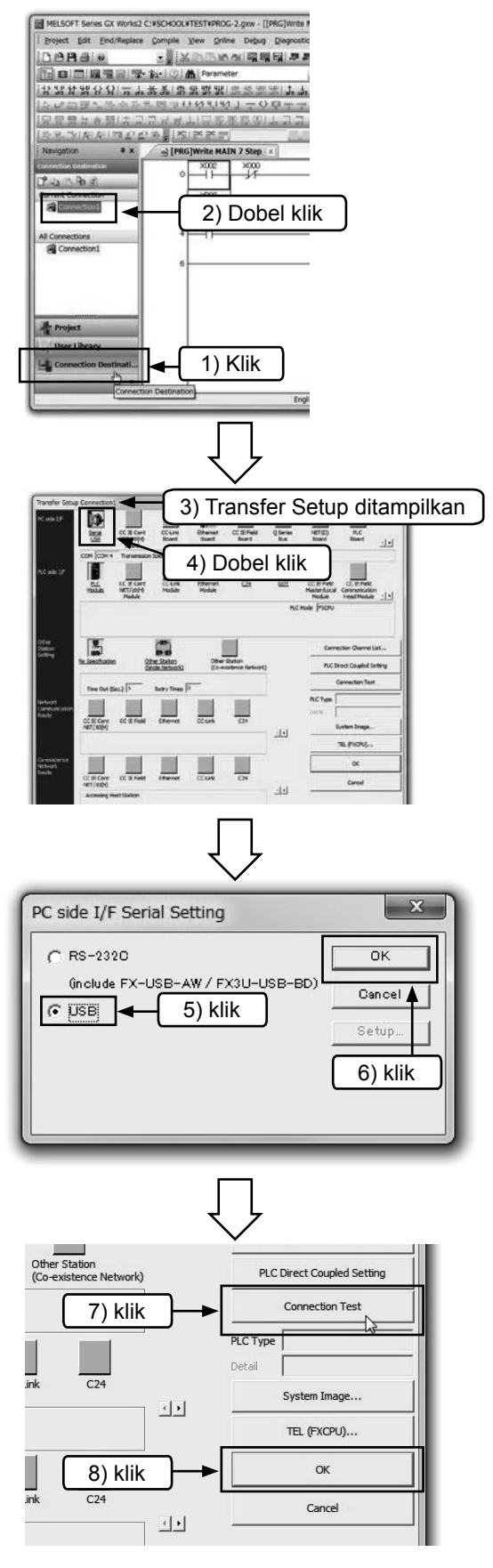

- 1) Klik "Connection Destination".
- 2) Dobel klik "Connection1".

- 3) Transfer Setup ditampilkan.
- 4) Dobel klik pada ikon 🔟.

- Jalankan setting pada port pentransmisi pada bagian PC.
   Ketika mengkoneksikan port USB internal pada PLC FX3G, pilih [USB].
- 6) Setelah setting selesai klik [OK].
- Klik tombol [Connection test], pastikan transmisi dengan PLC.
- Klik [OK] setelah memastikan, tetapkan isi setting.

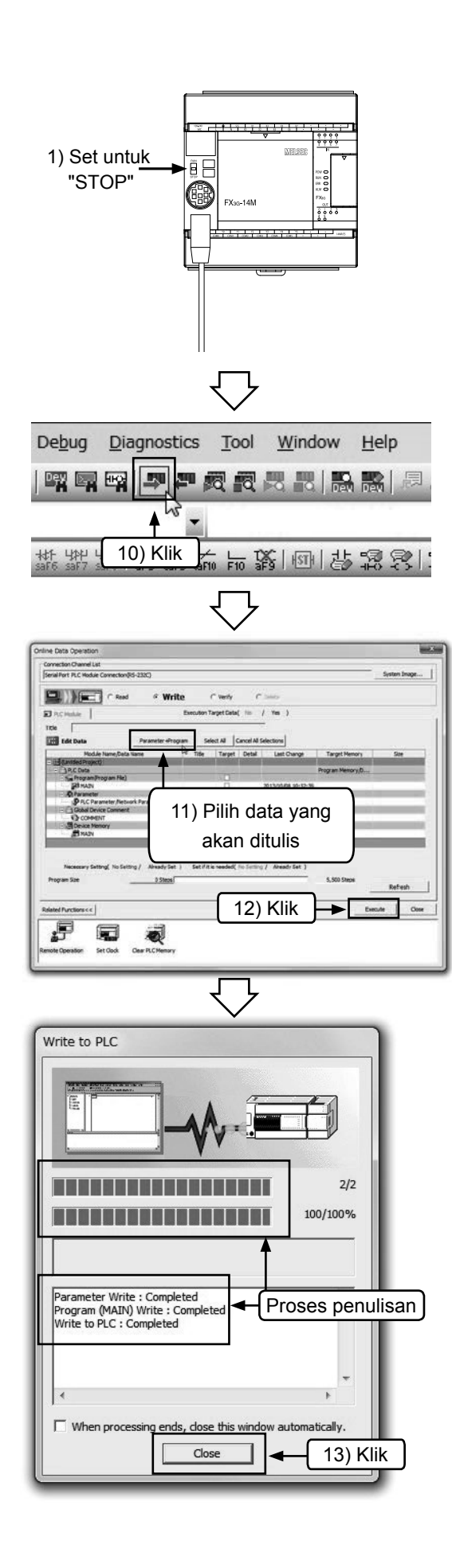

- Setting switch [RUN/STOP] pada PLC menjadi [STOP] . [Item tambahan: Fungsi auto RUN/STOP pada programing software].
- Apabila writing dijalankan ketika squencer dalam kondisi RUN, maka setelah operasi.
- Message [After STOP remote, Execute PC Writing?] ditampilkan. Klik [Yes(Y)] untuk menjalankan writing.
- Setelah writing selesai, message [PC in STOP condition. Execute RUN remote?] ditampilkan. Untuk membuat PLC dalam keadaan RUN klik [Yes(Y)].
- 10) Pilih 🖑 dari toolbar, atau pilih [Online] → [Write to PLC] dari menu.
- 11) Klik [Parameter + Prog].
- 12) Klik [Execute]. (Lihat item tambahan 9 ).

Ditampilkan dialog box yang menampilkan proses writing.

13) Setelah selesai klik [Close].

### 3.4.3 Monitor Operating pada Program

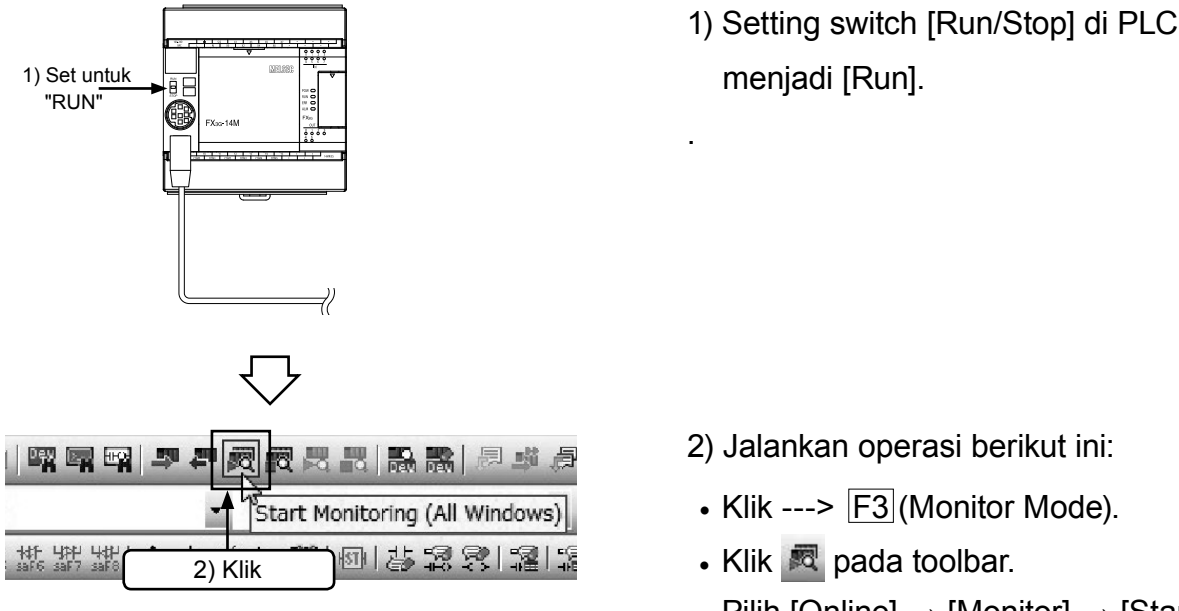

- 2) Jalankan operasi berikut ini:
- Klik ---> F3 (Monitor Mode).
- Pilih [Online]  $\rightarrow$  [Monitor]  $\rightarrow$  [Start Monitoring(All Windows)] pada menu.

#### Cek operasi menggunakan mode monitor

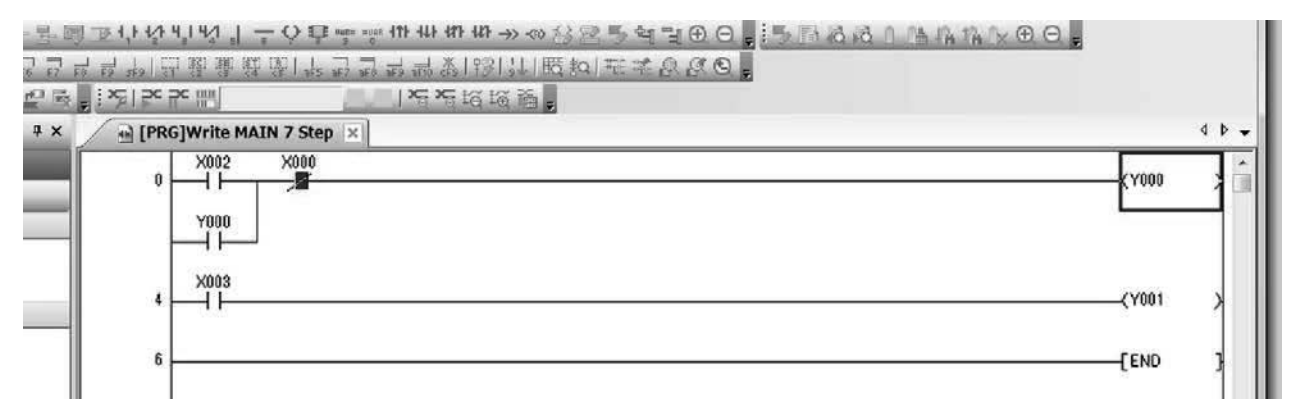

- 1) Ketika kondisi [Switch X000 dalam posisi "OFF"], ["ON" kan Switch X002] dan pastikan [Output Y000 pada posisi "ON"].
- 2) Walaupun [meng-"OFF"-kan Switch X002] pastikan [Output Y000 sedang dalam posisi "ON"].
- 3) Ketika [Meng-"ON"-kan Switch X000] pastikan [Output Y000 dalam posisi "OFF"].
- 4) Sambungkan ["ON/OFF" pada Switch X003], pastikan [Output Y001 dalam posisi "ON/ OFF"].

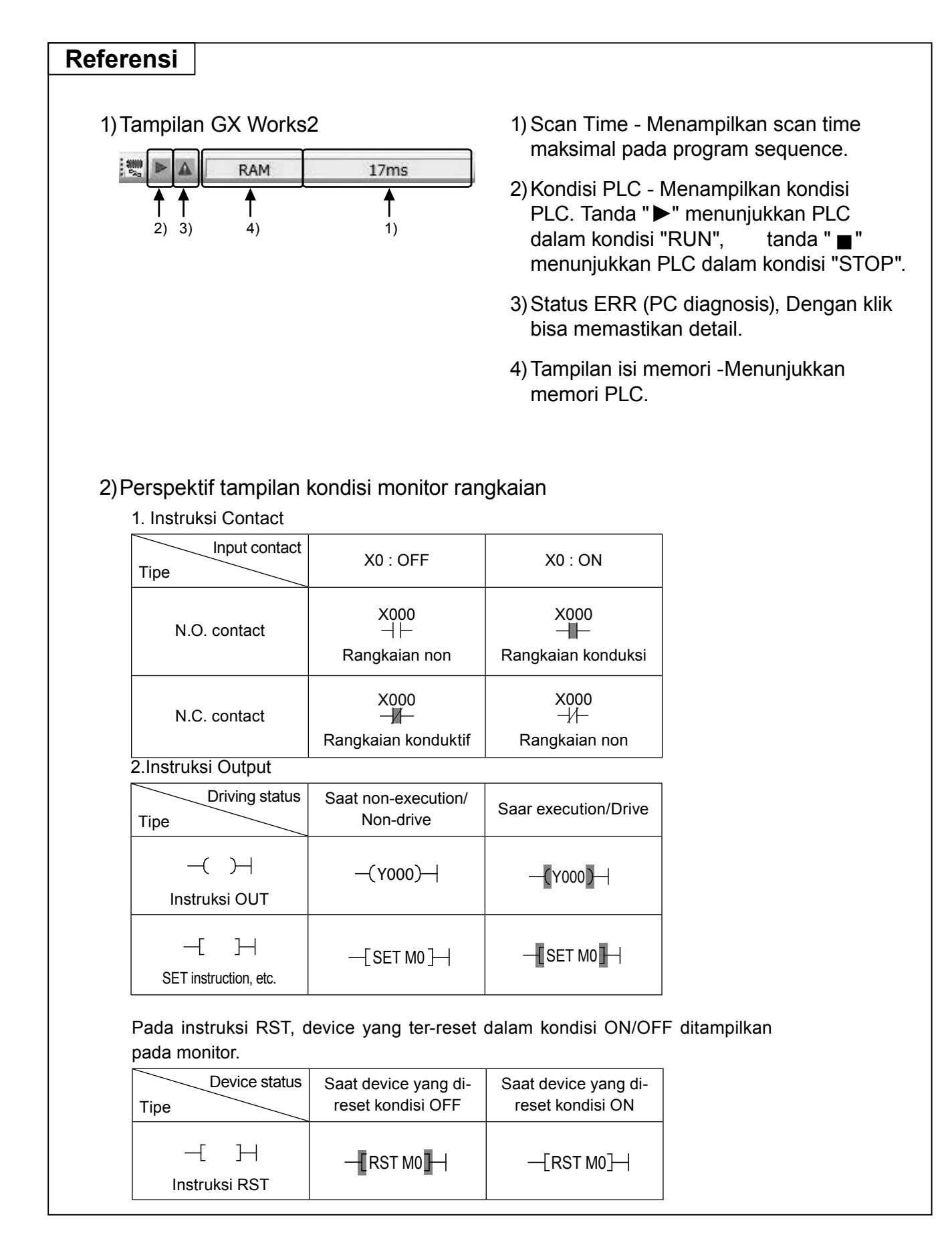

# 3.5 Edit pada Rangkaian

### 3.5.1 Koreksi pada Diagram Rangkaian

#### Poin

Huruf yang digunakan untuk menginput adalah alphabet half width character. Tidak bisa menggunakan full width character.

- Mengubah "Overwrite" dan "Insert"
  - Untuk mengedit rangkaian yang sudah ada, jalankan "Overwrite" mode
  - Apabila menyeting dengan"Insert" mode, maka akan di-insert sebagai tambahan rangkaian yang berbeda.

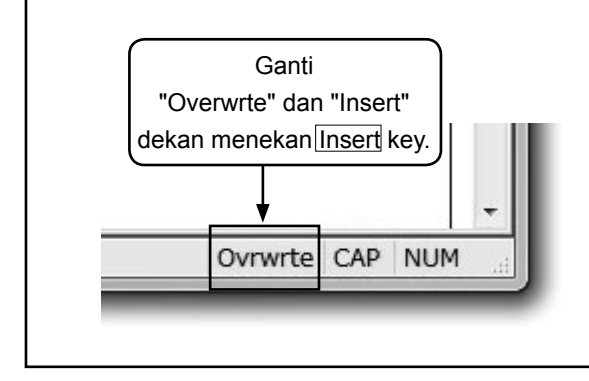

# [1] Mengubah OUT Coil dan Nomor Contact

#### [Rangkaian yang dikoreksi]

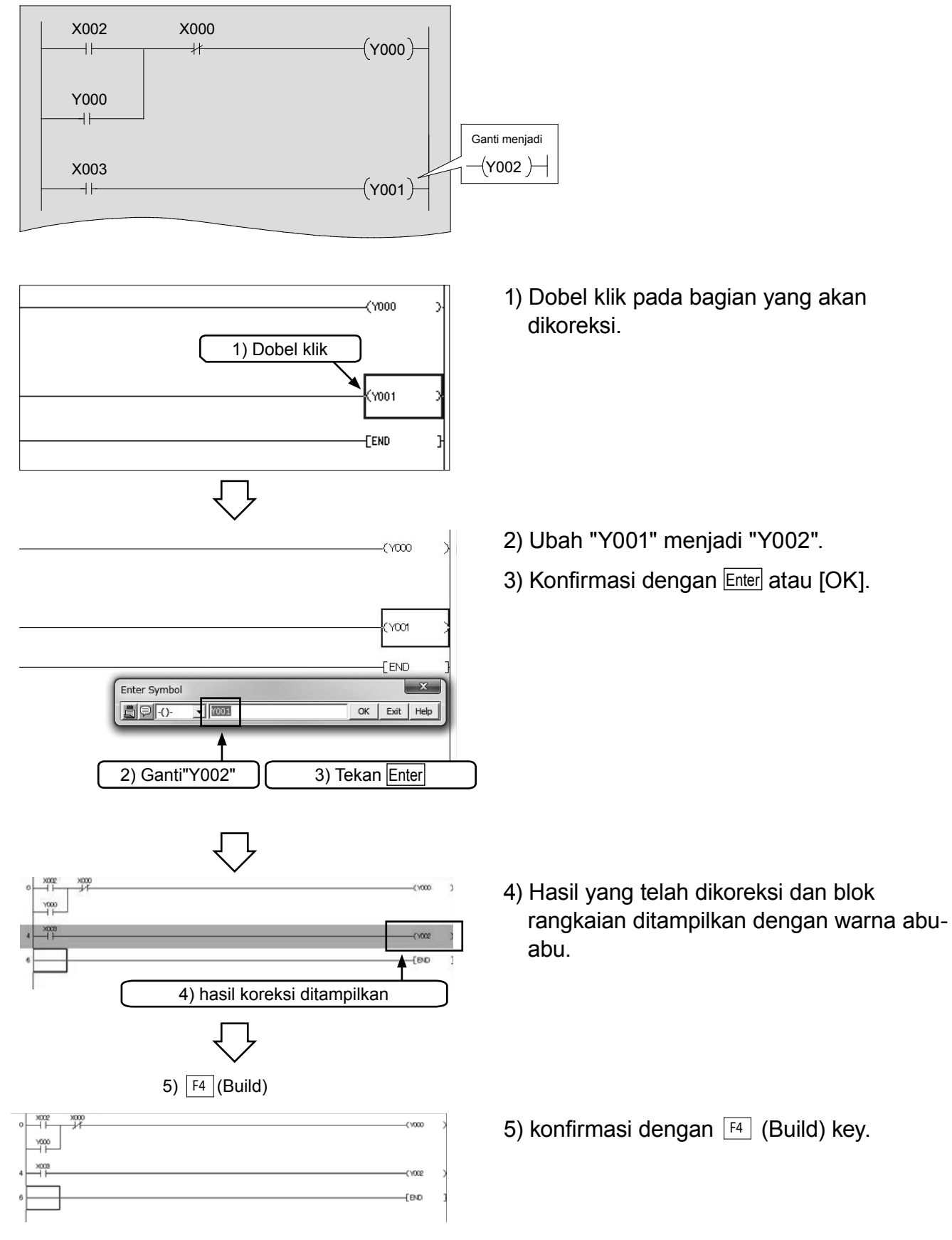

# [2] Penambahan garis

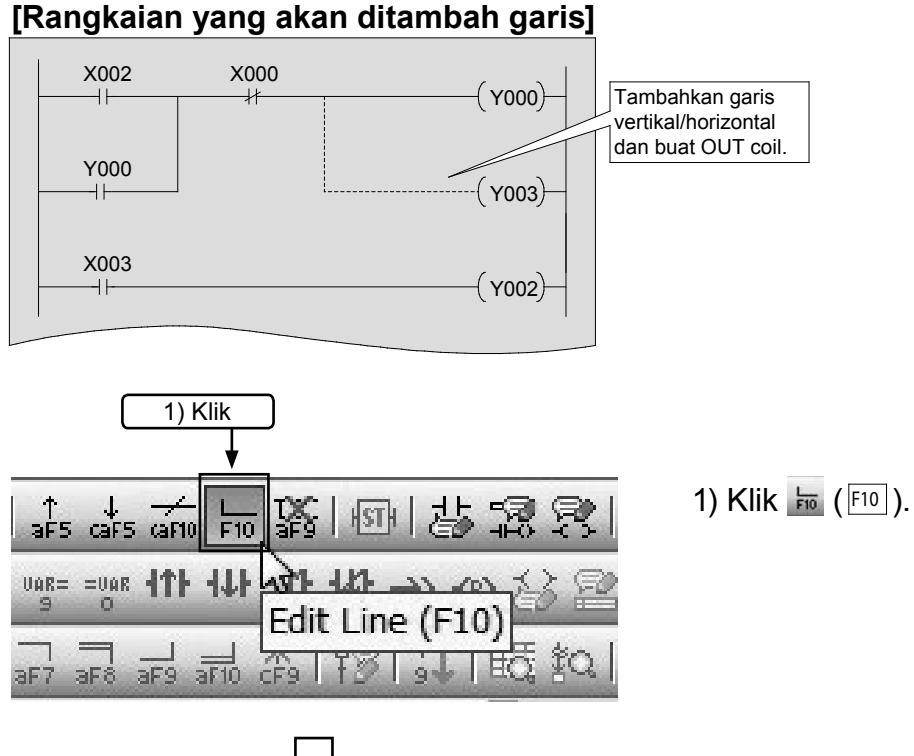

Arahkan kursor pada bagian kanan atas dari Posisi line vertikal awal.

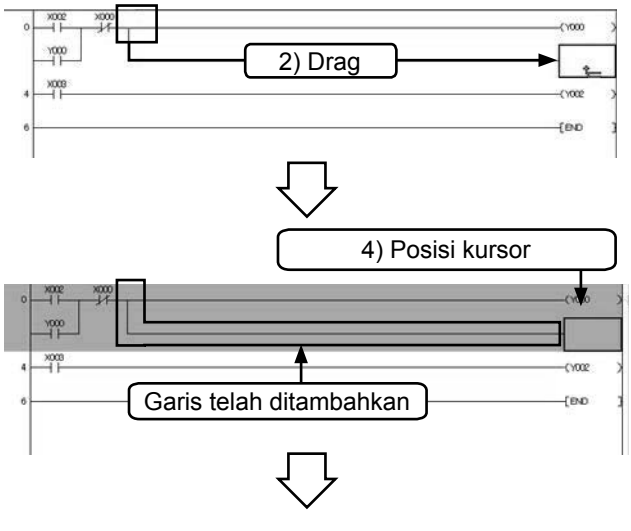

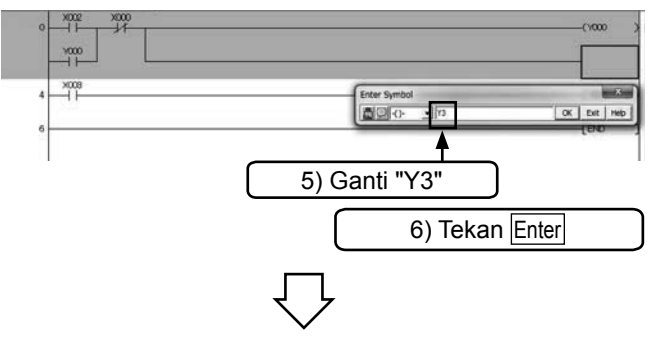

2) Arahkan kursor pada bagian kanan atas dari vertical line yang akan ditambahkan, drag ke posisi akhir dan lepaskan.

- 3) Border akan ditambahkan pada posisi yang di-drag.
- 4) Arahkan kursor pada posisi OUT Coil ditambahkan, dan klik 🙀 pada toolbar.
- 5) Input "Y3".
- 6) Konfirmasi dengan Enter atau [OK].

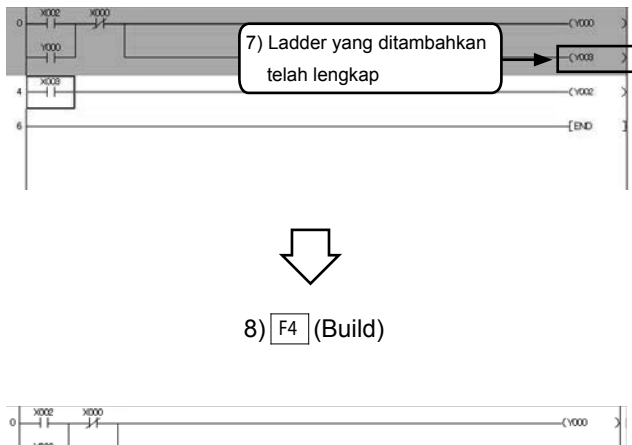

 1000
 1

 5
 1

 7
 [PAD ]

- Blok rangkaian akan ditampilkan dengan warna abu-abu ketika penambahan selesai dilakukan.
- Tetapkan perubahan isi dengan menekan Tombol <sup>F4</sup>.
- Klik kembali in pada toolbar untuk menyelesaikan operasi.

#### Referensi

#### Menambahkan garis menggunakan tombol

Pada GX Works2, dengan tombol pengoperasian  $\boxed{Ctrl}$  +  $\rightarrow$ ,  $\leftarrow$ ,  $\uparrow$ ,  $\downarrow$ . Dapat digunakan untuk menambah dan menghapus border.

# [3] Menghapus Garis

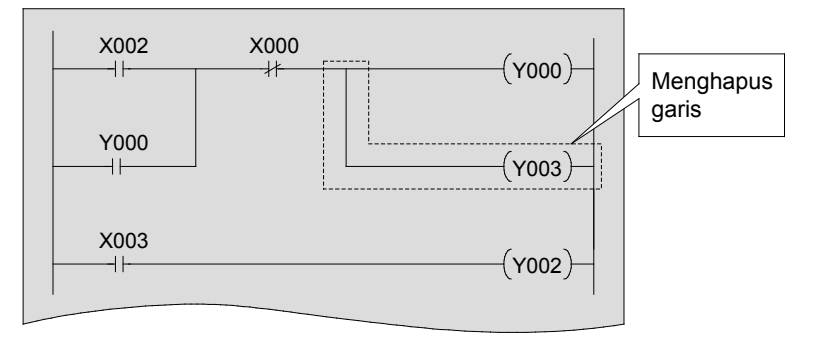

#### [Program dengan garis yang akan dihapus]

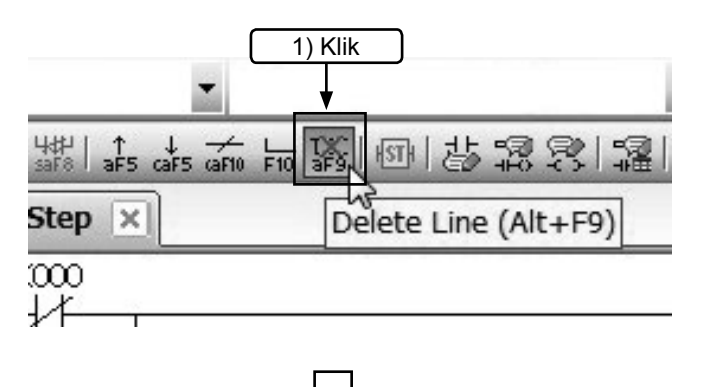

1) Klik 📓 ( Alt + 🖻 ) pada toolbar.

Arahkan kursor pada bagian kanan atas dari posisi line yang akan dihapus.

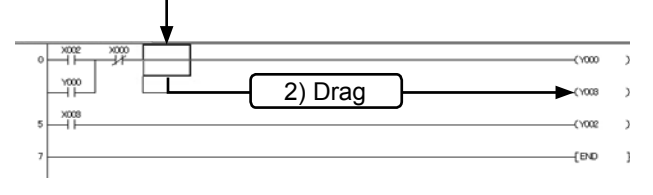

2) Arahkan kursor pada bagian kanan atas dari line vertical yang akan dihapus, drag ke posisi akhir dan lepaskan.

3) Garis telah dihapus.

4) hapus OUT coil menggunakan Delete.

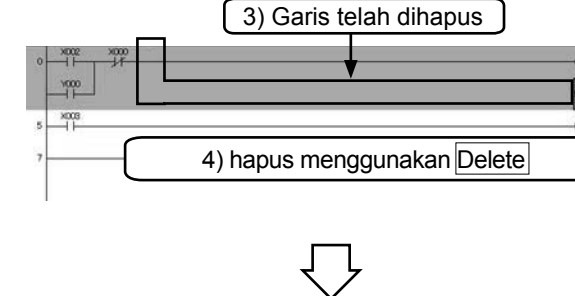

| 0 1 1 1/7<br>1 1 1/7<br>1000 |        | (1000 )            |
|------------------------------|--------|--------------------|
| 5                            |        | (1002 )<br>(1002 ) |
|                              | ŢŢ     |                    |
|                              | $\sim$ |                    |

5) Blok rangkaian yang sudah dihapus ditampilkan dengan warna abu-abu.

- 6) Konfirmasi dengan F4 (Build).
  - Klik kembali 📓 pada toolbar untuk menyelesaikan operasi.

#### Referensi

#### Menghapus garis menggunakan tombol

Pada GX Works2, garis dapat dihapus menggunakan  $\boxed{Ctrl} + \Rightarrow$ ,  $\leftarrow$ ,  $\uparrow$ ,  $\downarrow$ . Dapat digunakan untuk menambah dan menghapus border.

# 3.5.2 Memasukkan dan Menghapus Line

# [1] Insert Line

#### [Rangkaian yang akan dimasukkan line-nya]

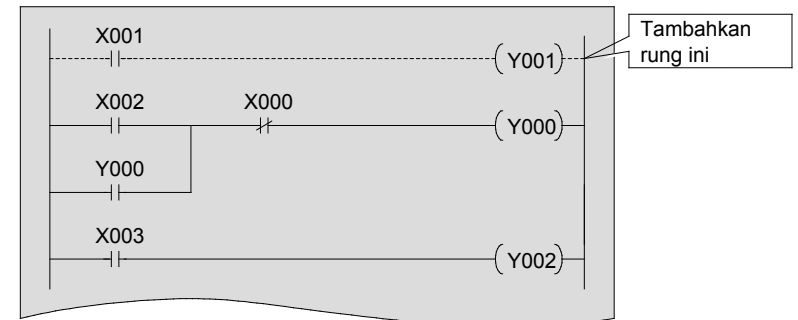

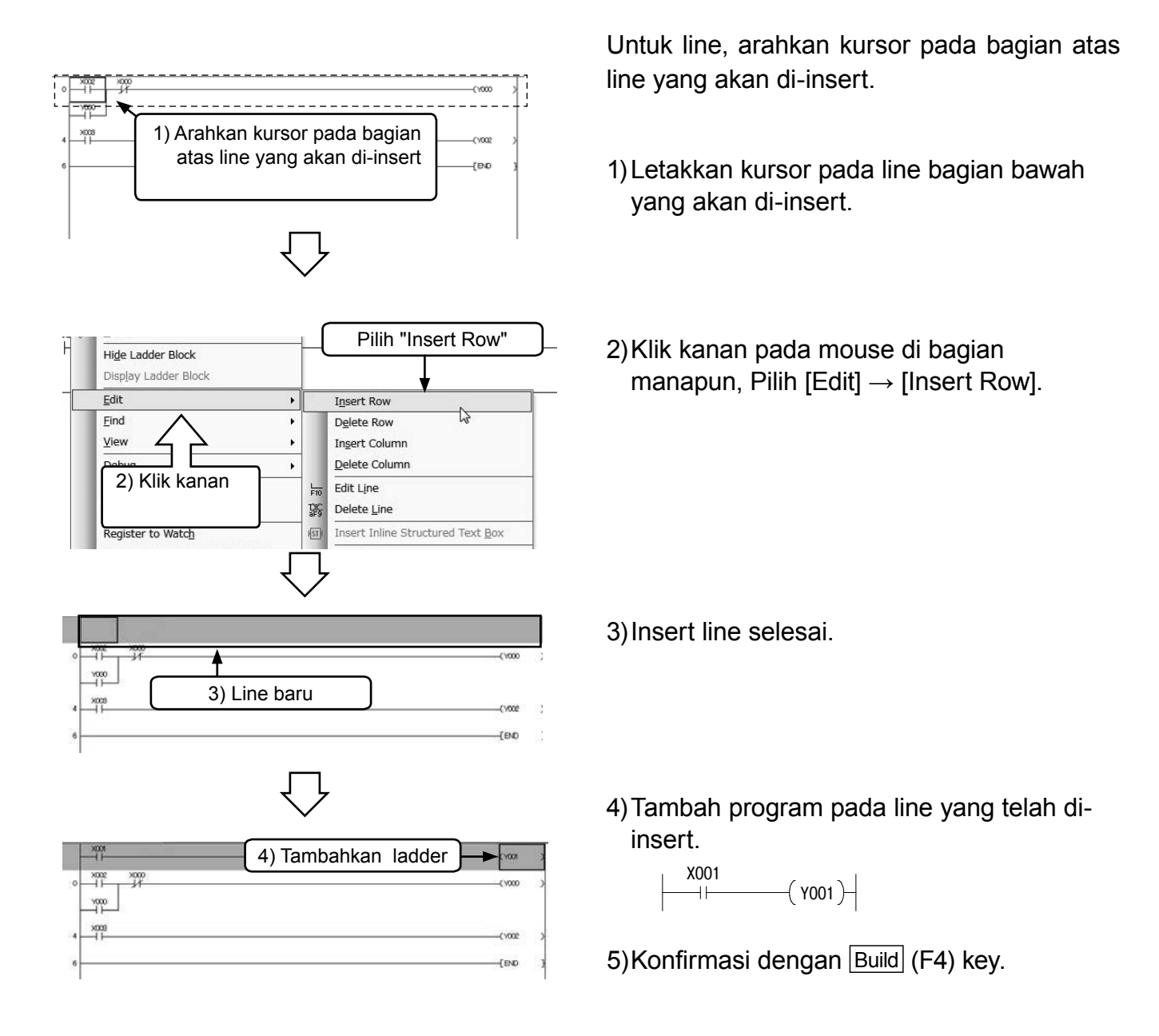

# [2] Menghapus line

#### [Line yang akan dihapus]

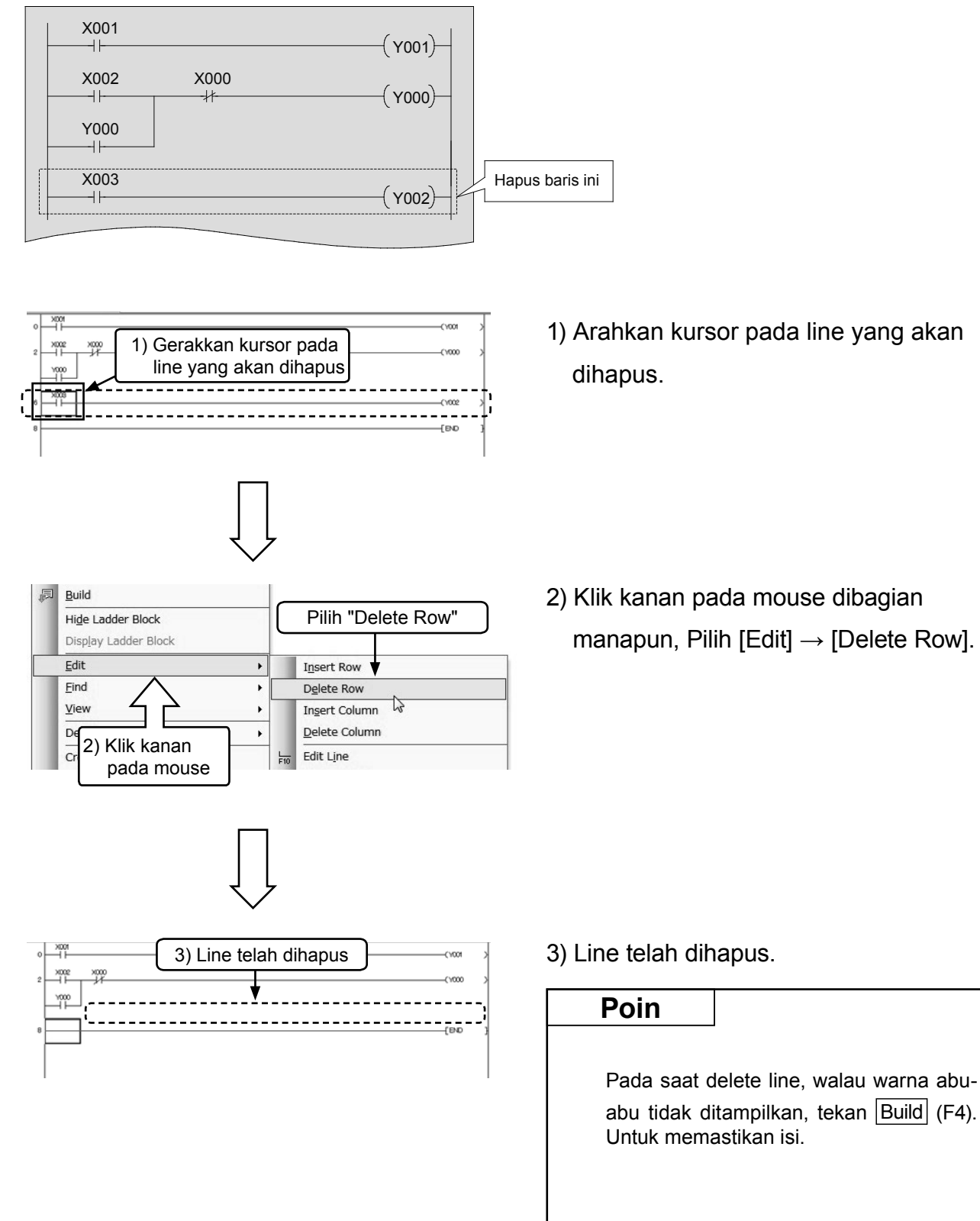

# 3.5.3 Cut dan Copy (Paste) Rangkaian [1] Cut

#### [Rangkaian yang akan di-edit]

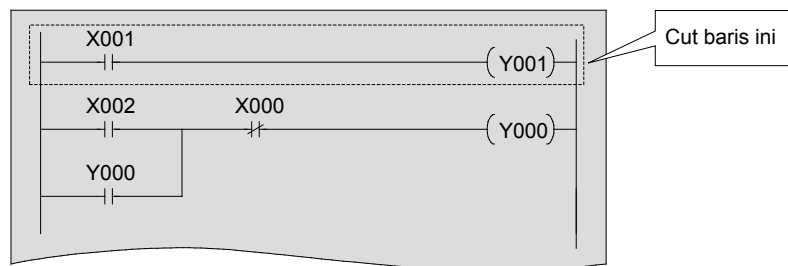

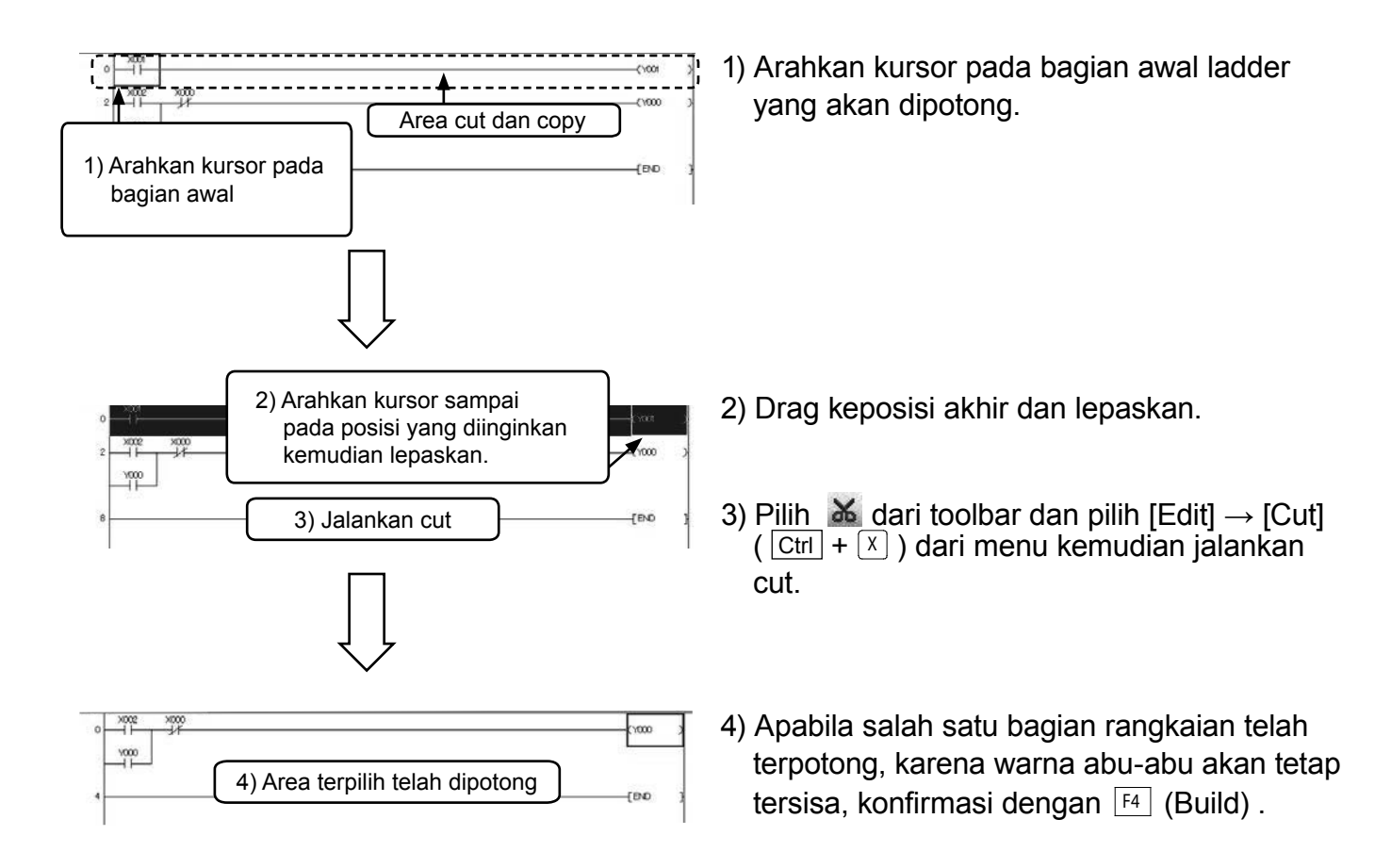

# [2] Copy (Paste)

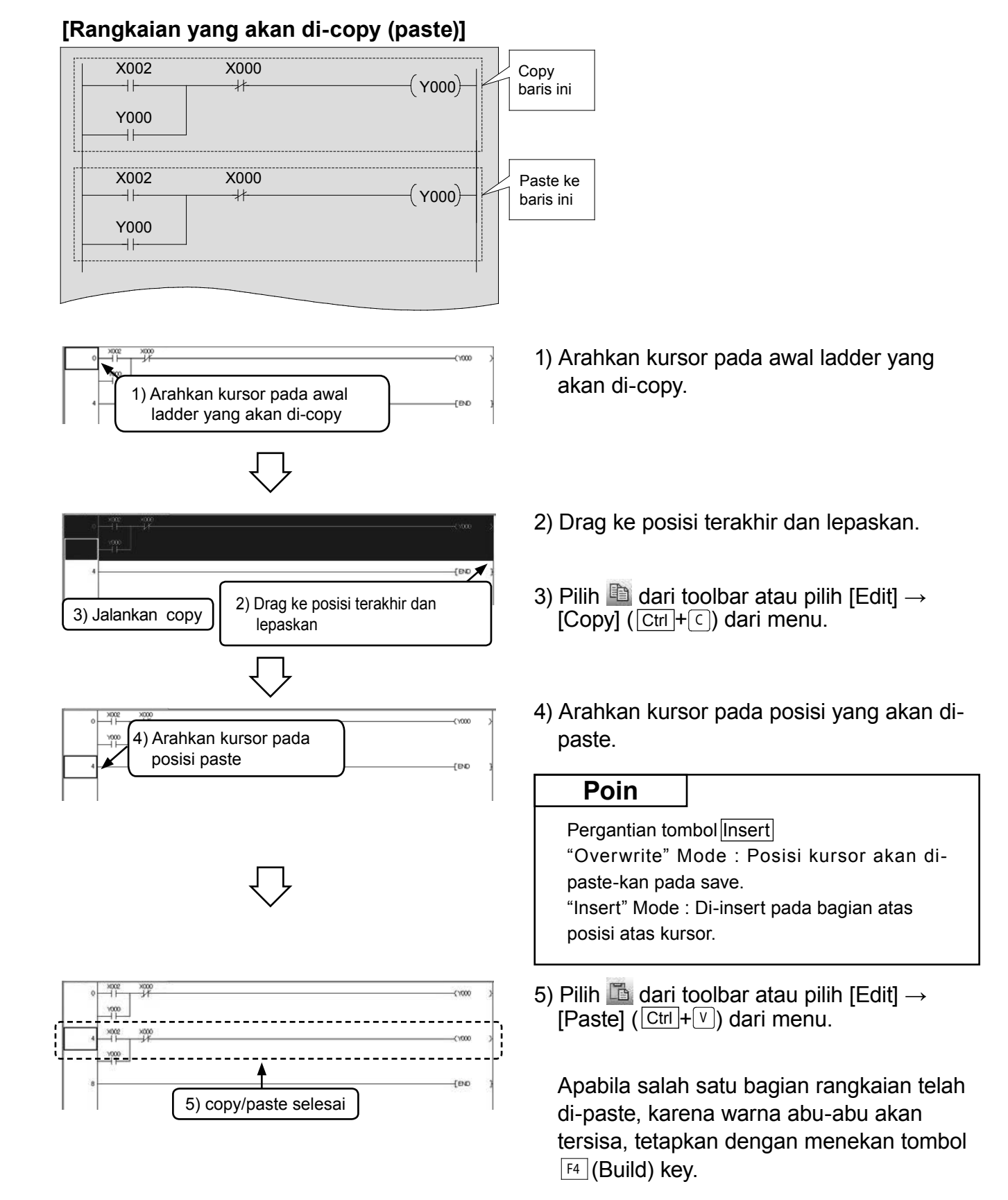

# 3.6 Menyimpan Rangkaian yang Telah dibuat 3.6.1 Save dan Save as

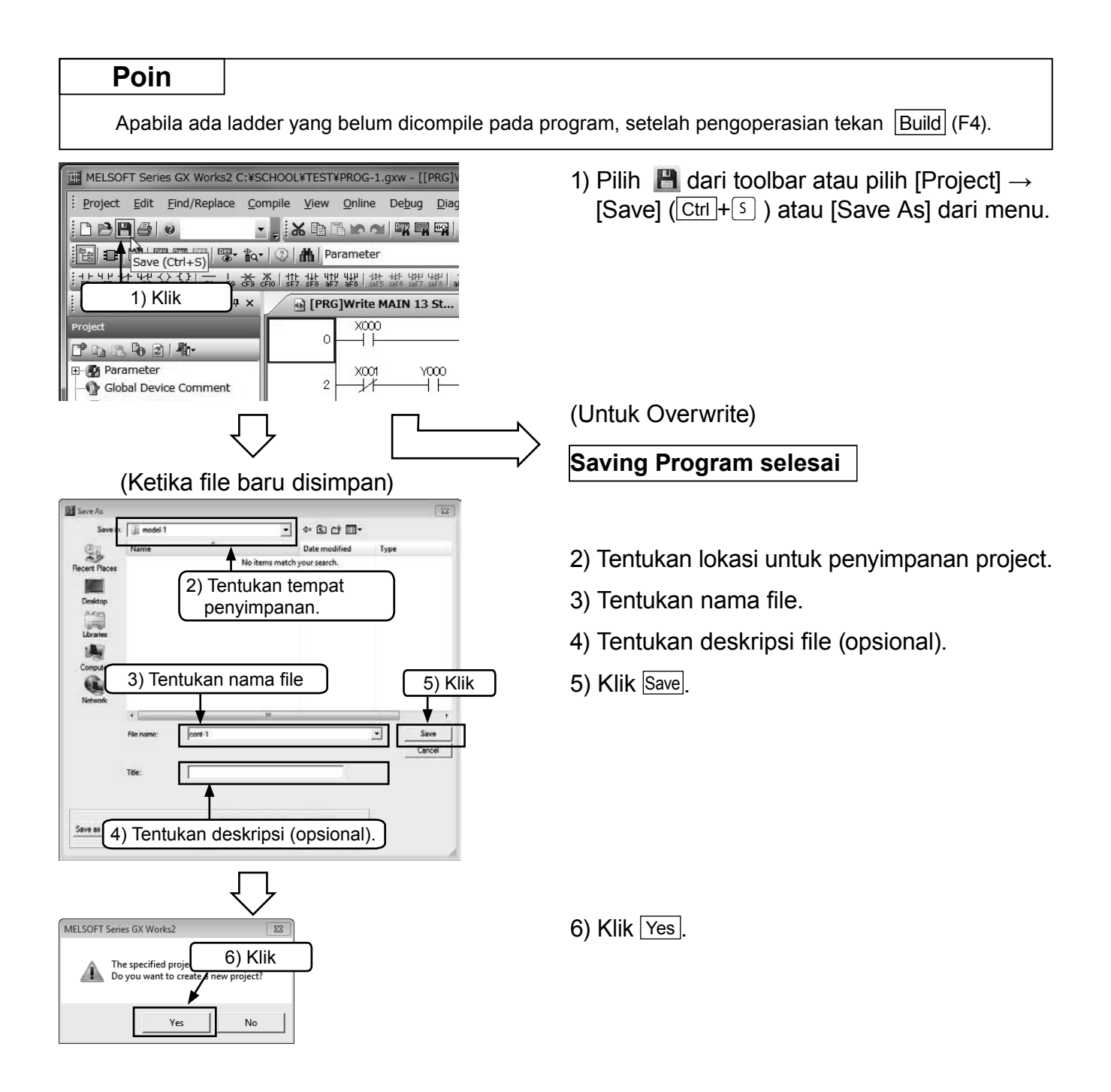

### 3.6.2 Membaca project

#### Referensi

Apabila ada project lain yang terbuka pada saat reading operation, project tersebut dapat ditutup. Akan ditampilkan warning message apabila ada rangkaian yang tidak berubah pada project dan belum tersimpan.

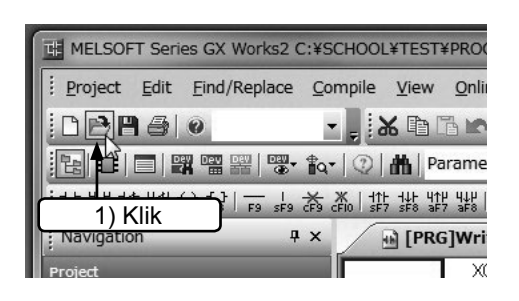

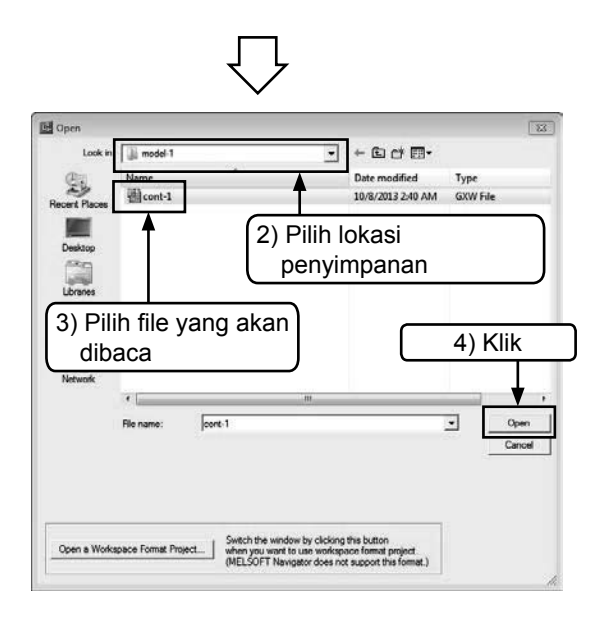

1) Pilih 🚵 dari toolbar atau pilih [Project] → [Open] ( Ctrl + ○ ) dari menu.

- 2) Pilih tujuan penyimpanan file.
- 3) Pilih project yang akan dibaca read.
- 4) Klik Open untuk membaca project.

# 3.7 Debug Program

Tentang koneksi pada PLC dan writing program, silahkan merujuk pada "Writing program ke PLC".

# 3.7.1 Rangkaian monitor

Memonitor kondisi konduksi pada contact dan kondisi drive coil melalui tampilan rangkaian. (Mengenai isi tampilan silahkan merujuk pada "Monitor Operating pada Program").

|                                  | 9 <b>- 7</b> - 7          |                     |                 |                     |        | 周盟     | a,  |
|----------------------------------|---------------------------|---------------------|-----------------|---------------------|--------|--------|-----|
| 8                                |                           | ▼ Sta               | art Mor         | nitoring            | (All V | Vindow | vs) |
| HATE HATE HATE<br>saf6 saf7 saf6 | al aF5 caF5               | GF10 F10            | 緊目              | 副齿                  |        | 3132   |     |
| -                                |                           | $\bigcup_{i=1}^{n}$ |                 |                     |        |        |     |
| - CO A Persmeter                 | 14 PP20000                | A                   | 3               | 12 20 X X X X X Y Y | CHAIL  | NAM 12 | ims |
| A.(集製印度)度加速:                     | # 1 Ja Ja Ja Ja 10 10 (0) | 14533 23            | 179.20.401 HE # | Dana.               |        |        |     |
| PRO Monitor Execut               | tin = (1) Device Come     | THE COMMENT         |                 |                     |        |        |     |
|                                  | 00<br>1                   |                     |                 |                     |        | (1000  | >   |

 Pilih and toolbar atau pilih [Online] → [Monitor] → [Start Monitoring(All Windows)] dari menu.

 Pada window monitor rangkaian, ditampilkan kondisi ON/OFF rangkaian dan current value dari word device (Timer, Counter, Data Register).

#### Referensi

• Pada GX Works2 untuk menghentikan monitor, pilih  $\mathbb{R}$  (Stop monitor), atau [Online]  $\rightarrow$  [Monitor]  $\rightarrow$  [Stop monitor]. Pengeditan rangkaian tetap dapat dilakukan dalam kondisi monitor terhenti.

# 3.7.2 Device Registration Monitor

Menentukan satu device atau satu range pada rangkaian window monitor, kemudian meregistrasikan device yang ada di bagian ini pada view window.

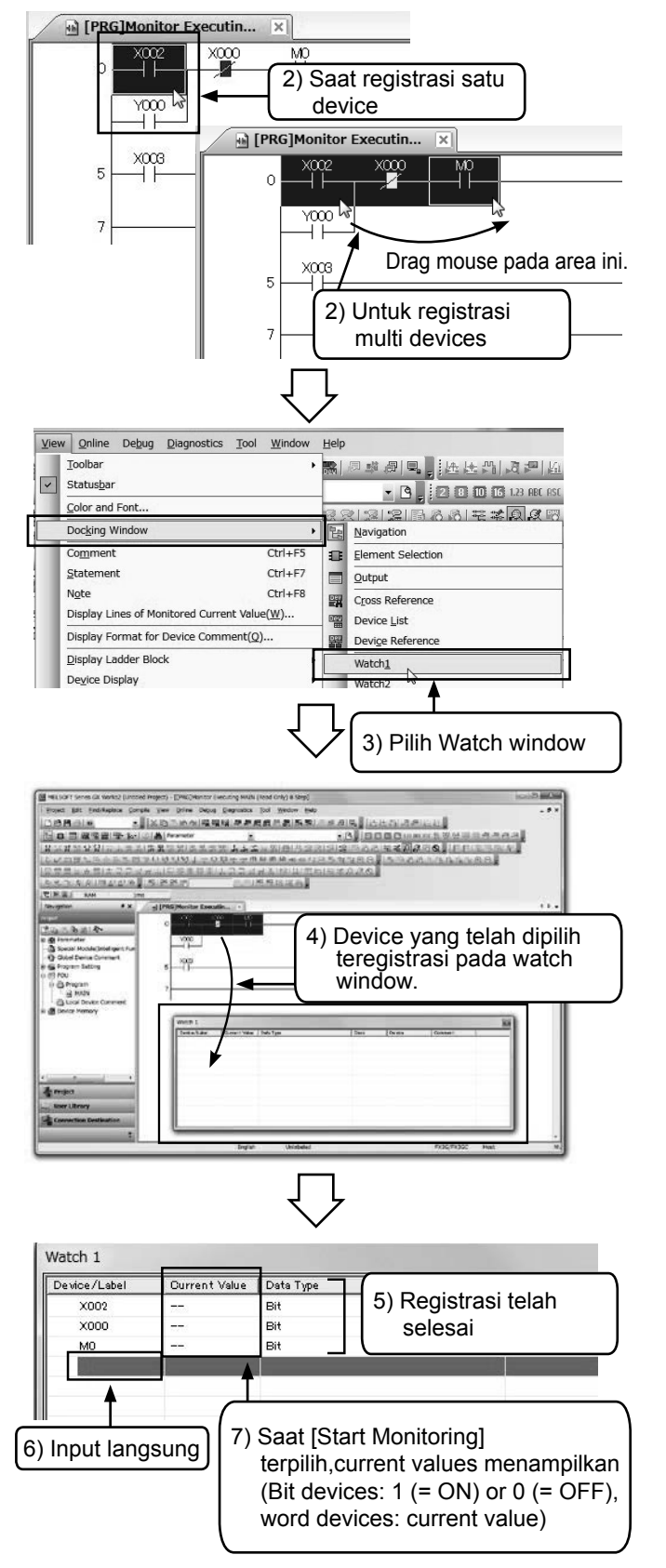

- Kondisikan pada monitor rangkaian (Merujuk pada [Rangkaian Monitor] sebelumnya).
- 2) Apabila meregistrasi satu device, pilih dengan mengklik mouse pada device.
  - Apabila meregistrasi multiple device, klik dan reverse mouse pada range tersebut.
- 3) Drag dan drop device yang telah dipilih pada watch window.

 Device yang telah dipilih teregistrasi pada watch window.

- 5) Pada kolom kosong "Device/Label" yang kosong dapat diinput secara langsung device name "X0", "M0", "D0" dll.
- 6) Pada kolom kosong "Device/Label" yang kosong dapat diinput secara langsung device name "X0", "M0", "D0" dll.
- 7) Dari Menu pilih [Online] → [Monitor]→ [Start Monitoring].

# 3.7.3 Device Batch Monitor

Menetapkan nomor device awal dan memonitoring device secara berturut-turut.

| Read from PLC                                                                                                    | Rend from PLC Write to PLC Write to PLC Write to PLC Personal personal (S) Rende Operation(S) Rende Operation(S) Rende Operation(S) Render Deration(S) Personal (S) and S) Personal (S) and S) Personal (S) and S) Personal (S) and S) Monitor (Write Mode) Shift+F3 Set glock Personal (S) and S) Set glock Personal (S) and S) Set glock Personal (S) and S) Set glock Personal (S) and S) Set glock Personal (S) and S) Set glock Personal (S) and S) Set glock Personal (S) and S) Set glock Personal (S) and S) Set glock Personal (S) and S) Set glock Personal (S) and S) Set glock Personal (S) and S) Set glock Personal (S) and S) Set glock Personal (S) and S) Set glock Set glock Personal (S) and S) Set glock Personal (S) and S) Set glock Personal (S) and S                                                                                                    |                                                                                                    | ead from PLC<br>Irrite to PLC<br>errify with PLC<br>ernote Operation(S)                                                                                                    | <b>R</b>        | <b>乳肉 (15) 出土!。</b> 『吸答『                                                |
|----------------------------------------------------------------------------------------------------|----------------------------------------------------------------------------------------------------|----------------------------------------------------------------------------------------------------|----------------------------------------------------------------------------------------------------|-----------------|-------------------------------------------------------------------------|
| A Write to FLC      Verify with PLC      Verify with PLC      Verify with PLC      Verify with PLC      Perify with PLC      Pe                                                                                                    | Virte to ALC      Verify with PLC      Redugdant Operation(S)      Redugdant Operation(S)      Redugdant Operation(S)      Password/Keyword     Soft Security Key Management      PLC Memory Operation     Delete PLC Data      PLC Uger Data     Export to ROM Eornat      Program Memory Batch Download     Latch Data Backup     ELC Module Change     Set Clock      Register/Cancel Display Module Menu      Monitor     Watch     Local Device Batch Read +Sgive CSV      Start Monitoring (All Windows)     Start Monitoring (All Windows)     Monitor (Windows)     Monitor (Windows)     Start Monitoring (All Windows)     Monitor (Windows)     Monitor (Windows)     Monitor (Windows)     Mo                                                                                                    | ™<br>V<br>R<br>R<br>P<br>P<br>S<br>P<br>D                                                                                                    | enify with PLC<br>emote Operation( <u>S</u> )                                                                                                    |                 |                                                                         |
| Serve with Concentration (S) Remote Operation (S) Remote Operation (S) Remote Operation (S) Resource of Security Key Management PLC Memory Operation Delete PLC Data PLC User Data Export to ROM format Program Memory Batch Download Lath Data Backup ELC Module Change Set Glock Register/Cancel Display Module Menu Monitor (Write Mode) Shift+F3 Start Monitoring (All Windows) Stort Cancel Display Module Menu Monitor (Write Mode) Shift+F3 Start Monitoring (All Windows) Stort Monitoring (All Windows) Stort Monitoring (All Windows) Monitoring (All Windows) Monitoring (A                                                                                                    | Endity Mitch PLC Renote Operation(S) Reduddant Operation Password/Keyword Soft Security Key Management PLC Memory Operation Delete PLC Data PLC Memory Operation Delete PLC Data PLC Module Change Soft Security Key Management PLC Module Change Soft Security Key Management PLC Module Change Soft Security Key Management PLC Module Change Soft Security Key Management PLC Module Change Soft Security Key Management PLC Module Change Soft Security Key Management PLC Module Change Soft Security Key Management PLC Module Change Soft Security Key Management PLC Module Change Soft Security Key Management PLC Module Change Soft Monitor (Write Mode) Shift+F3 Start Monitoring (All Windows) Start Monitoring (All Windows)                                                                                                    | R<br>R<br>P<br>S<br>P                                                                                                    | emote Operation( <u>S</u> )                                                                                                    |                 | • B -                                                                   |
| Article Operation(S) Provide Operation(S) Provide Operation(S)                                                                                                    | Refrote Operation     ory Batch     ory Batch     Possword (Xeyword     Soft Security Key Management     PLC Memory Operation     Delete PLC Data.     PLC User Data     Export to ROM Eomat     Program Memory Batch Download     Latch Data Backup     PLC Module Change     Set Clock     Register/Cancel Display Module Menu     Monitor (Write Mode) Shift+F3     Start Monitoring (All Windows)     Start Monitoring (All Windows)     Start Monitoring All t+F3     Change Value Format(Decimal)     Local Device Batch Read +Save CSV     Start Monitoring (All Windows)     Start Monitoring All t+F3     Change Value Format(Decimal)     Change Value Format(Decimal)     Cha                                                                                                    | R<br>Pi<br>S<br>PI                                                                                                    | emote Operation( <u>5</u> )                                                                                                    | 88              |                                                                         |
| Network/Keyword         Soft Security Key Management         PLC Memory Operation         Delete PLC Data         PLC User Data         Export to ROM Format         PLC Manory Operation         Delete PLC Data         PLC Marroy Batch Download         Latch Data Backup         PLC Module Change         Set Clock         Register/Cancel Display Module Menu         Monitor         Watch         Local Device Batch Read +Sgve CSV         Start Monitoring (All Windows)         Start Monitoring (All Windows)         Stort Monitoring (All Windows)         Stort Monitoring (All Windows)                                                                                                    | Interaction of generation         PLC Memory Operation         PLC Memory Operation         Pepter to ROM Eformat         Program Memory Batch Download         Latch Data Backup         PLC Module Change         Set glock         Reighter/Cancel Display Module Menu         Monitor         Witch         Local Device Batch Read + Save CSV         Start Monitoring (All Windows)         Start Monitoring (All Windows)                                                                                                    | Pi<br>S<br>Pl<br>D                                                                                                    | edundant Operation                                                                                                    | iory E          | Batch                                                                   |
| Persword/Jgeyword Soft Security Key Management PLC User Data Export to ROM Format Program Memory Batch Download Latch Data Backup PLC Module Change Set Clock Register/Cancel Display Module Menu Monitor Wetch Local Device Batch Read +Sgve CSV Start Monitoring (All Windows) Stort Monitoring (All Windows) Stort Monitoring (All Wi                                                                                                    | Person of the second second s                                                                                                    | P<br>S<br>P<br>D                                                                                                    | edu <u>n</u> uant Operation                                                                                                    | _               |                                                                         |
| PLC Memory Queration Queleter PLC Data Export to ROM Epirmat Program Memory Batch Download Latch Data Backup PLC Module Change Set Glock Register/Cancel Display Module Menu Monitor Wetch Local Device Batch Read +Save CSV Stor Monitoring (All Windows) Start Monitoring Stop Monitoring Stop Monitoring Stop Monitoring Stop Monitoring Alt+FE Change Value Format(Hexadecimal) Change Value Format(Hexadecimal) Change Value F                                                                                                    | Put C Mennory Operation  Delete PLC Data  PtC Uggr Data Export to ROM Format  Program Memory Batch Download Leth Data Backup LC Module Change Set Clock Register/Cancel Display Module Menu  Monitor  Watch Local Device Batch Read + Save CSV Start Monitoring (All Windows) Start Monitoring (All Windows) Start Monitoring Alt+F3 Change Value Format(Decimal) Change Value Format(Decimal) Change Value Format(Decima                                                                                                    | PI<br>D                                                                                                    | assword/ <u>K</u> eyword                                                                                                    |                 |                                                                         |
|                                                                                                    | Period Public Data.  PLC User Dut Data.  PLC User Dut Data Export to ROM Format  Program Memory Batch Download Latch Data Backap PLC Ulack Register/Cancel Display Module Menu  Monitor (Write Mode) Shift+F3 Start Monitoring (All Windows) Stop Monitoring (All Windows) Stop Monitoring (All Windows)                                                                                                    | D                                                                                                    |                                                                                                    | _               |                                                                         |
| PLC User Data<br>Export to ROM Earmat<br>Program Memory Batch Download<br>Latch Data Backup<br>PLC Module Change<br>Set Glock<br>Register/Cancel Display Module Menu<br>Monitor Mode<br>Set Glock<br>Register/Cancel Display Module Menu<br>Monitor (Write Mode) Shift+F3<br>Start Monitoring (All Windows)<br>Stop Monitoring (All Windows)<br>Stop Monitoring           | PLC User Data         Export to ROM Format         Program Memory Batch Download         Latch Data Backup         PLC Module Change         Sat Clock         Register/Cancel Display Module Menu         Monitor         Watch         Local Device Batch Read +Sgve CSV         Stop Monitoring (All Windows)         Stop Monitoring (All Windows)         Monitor (Work Windows)         Monito                                                                                                    |                                                                                                    | elete PI C Data                                                                                                    |                 |                                                                         |
| Export to ROM Eormat<br>Program Memory Batch Download<br>Latch Data Backup<br>BLC Module Change<br>Set Glock<br>Register/Cancel Display Module Menu<br>Monitor Mode<br>Set Glock<br>Register/Cancel Display Module Menu<br>Monitor (Write Mode) Shift+F3<br>Start Monitoring All Windows)<br>Stop Monitoring All Windows)<br>Stop Monitoring All Hereit<br>Change Value Format(Hexadecimal)<br>Change Value Format(Hexadecimal)<br>Change Value Format(              | Export to ROM Eprimat         Program Memory Batch Download         Latch Data Backup         PLC Module Change         Set Clock         Register/Cancel Display Module Menu         Monitor         Watch         Local Device Batch Read +Sgve CSV         Start Monitoring (All Windows)         Start Monitoring (All Windows)         Wonter France         Program List         Program List         One Start Monitoring (All Windows)         Start Monitoring (All Windows)         Start Monitoring (All Windows)         Monitor Windows Minitoring (All Windows)         Start Monitoring (All Windows)                                                                                                    | P                                                                                                    | LC User Data                                                                                                    | -               |                                                                         |
| Program Memory Batch Download<br>Latch Data Backup<br>BLC Module Change<br>Set Glock<br>Register/Cancel Display Module Menu<br>Monitor Mode<br>Set Glock<br>Register/Cancel Display Module Menu<br>Monitor (Write Mode) Shift+F3<br>Start Monitoring (All Windows)<br>Stop Monitoring (All Windows)<br>Stop Monitoring (All Wind         | Program Memory Bath Download<br>Lath Data Backup<br>BC Module Change<br>Set Glock<br>Register/Cancel Display Module Menu<br>Monitor<br>Watch<br>Local Device Batch Read +Sgve CSV<br>Stop Monitoring (All Windows)<br>Stop Monitoring (All Windows)<br>Stop Monitoring                                                                           | E                                                                                                    | xport to ROM <u>F</u> ormat                                                                                                    |                 |                                                                         |
| Latch Data Backup<br>PLC Module Change<br>Set Glock<br>Register/Cancel Display Module Menu<br>Monitor Mode<br>Register/Cancel Display Module Menu<br>Monitor Mode<br>Start Monitoring (All Windows)<br>Start Monitoring (All Windows)<br>Start Monitoring (All Windows)<br>Start Monitoring (All Windows)<br>Start Monitoring (All Windows)<br>Start Monitoring (All Windows)<br>Start Monitoring (All Windows)<br>Start Monitoring (All Windows)<br>Start Monitoring (All Windows)<br>Start Monitoring (All Windows)<br>Register (Change Value Format(Decimal)<br>Change Value Format(Hexadecimal)<br>Change Value Format(Hexadecima                | Latch Data Backup<br>PLC Module Change<br>Set Glock<br>Register/Cancel Display Module Menu<br>Monitor (Write Mode) Shift+F3<br>Start Monitoring (Al Windows)<br>Stop Monitoring (Al Windows)<br>Stop Monitoring (Al Windows)<br>St                                                                         | P                                                                                                    | rogram Memory <u>B</u> atch Download                                                                                                    | 0               |                                                                         |
| PLC Module Change<br>Set Glock<br>Register/Cancel Display Module Menu<br>Monitor<br>Watch<br>Local Device Batch Read +Save CSV<br>Start Monitoring (All Windows)<br>Start Monitoring (All Windows)<br>St     | PLC Module Change         Steg Clock         Register/Cancel Display Module Menu         Monitor         Weigh         Local Device Batch Read +Save CSV         Start Monitoring (All Windows)         Start Monitoring (All Windows)         Start Monitoring (Mindows)         Start Monitoring (All Windows)         Start Monitoring (Mindows)         Start Monitoring (All Windows)         Start Monitoring (Mindows)         Start Monitoring (Mindows)         Start Monitoring (Mindows)         Mindows         Start Monitoring (Mindows)         Start Monitoring (Mindows)         Start Monitoring (Mindows)                                                                                                    | Ŀ                                                                                                    | atch Data Backup                                                                                                    |                 |                                                                         |
| Set Glock<br>Register/Cancel Display Module Menu<br>Monitor<br>Watch<br>Local Device Batch Read +Save CSV<br>Start Monitoring (All Windows)<br>Stop Monitoring (All Windows)<br>Stop Monitoring (A   | Set glock         Register/Cancel Display Module Menu         Monitor         Weigh         Local Device Batch Read +Save CSV         Start Monitoring (All Windows)         Start Monitoring (All Windows)         Start Monitoring (Mindows)         Start Monitoring (Mindows)         Start Monitoring (Mindows)         Start Monitoring (Mindows)         Start Monitoring (Mindows)         Start Monitoring (Mindows)         Mindows         Mindows         Start Monitoring (Mindows)         Start Monitoring (Mindows)         Start Monitoring (Mindows)         Start Monitoring (Mindows)         Mindows <th>P</th> <th>LC Module Change</th> <th></th> <th></th>                                                                                                    | P                                                                                                    | LC Module Change                                                                                                    |                 |                                                                         |
| Register/Cancel Display Module Menu Monitor Watch Local Device Batch Read +Sgve CSV Start Monitoring (All Windows) Start Monitoring (All Windows) Start                                                                                                    | Register/Cancel Display Module Menu<br>Monitor<br>Weich<br>Local Device Batch Read +Sgve CSV<br>Start Monitoring (All Windows)<br>Start Monitoring (All Windows)<br>Sta                                                                              | S                                                                                                    | et <u>C</u> lock                                                                                                    |                 |                                                                         |
| Monitor Mode F3<br>Watch<br>Local Device Batch Read + Save CSV<br>Start Monitoring (All Windows)<br>Start Monitoring (All Windows)<br>St | Monitor Mode F3<br>Monitor (Mrite Mode) Shift+F3<br>Start Monitoring (All Windows)<br>Start Monitoring (All Windows)<br>Start Monitori                                                                             | R                                                                                                    | egister/Cancel Display Module Menu                                                                                                    | _               |                                                                         |
| Monitor (Write Mode) Shift+F3<br>Local Device Batch Read +Sgve CSV<br>Start Monitoring (All Windows)<br>Stop Monitoring (All Windows)<br>Stop Monitoring (All Windo | Monitor (Write Mode) Shift+F3<br>Local Device Batch Read +Sgve CSV<br>Start Monitoring (All Windows)<br>Stop Monitoring (All Windows)<br>Stop Monitoring (All Windows)<br>S | M                                                                                                    | Ionitor +                                                                                                    | R               | Monito <u>r</u> Mode F3                                                 |
| Local Device Batch Read +Sgye CSV       Start Monitoring (All Windows)         Stop Monitoring (All Windows)       Stop Monitoring (All Windows)         Stop Monitoring (All Windows)       Stop Monitoring (All Windows)         Stop Monitoring (All Windows)       Stop Monitoring (All Windows)         Stop Monitoring (All Windows)       Stop Monitoring (All Windows)         Stop Monitoring (All Windows)       Stop Monitoring (All Windows)         Stop Monitoring (All Windows)       Stop Monitoring (All Windows)         Stop Monitoring (All Windows)       Stop Monitoring (All Windows)         Stop Monitoring (All Windows)       Stop Monitoring (All Windows)         Stop Monitoring (All Windows)       Stop Monitoring (All Windows)         Stop Monitoring (All Windows)       Stop Monitoring (All Windows)         Stop Monitoring (All Windows)       Stop Monitoring (All Windows)         English       Unlabel       Device/Buffer Memory Batch         Program List       Program List       Program List         Coto One convert       Image Mall Mindows Mall Monitor Mindows Mall Monitor                                                                                                    | Start Monitoring (All Windows)<br>Stop Monitoring (All Windows)<br>Stop Monitoring (All Windows)<br>Start Monitoring (All Windows)<br>Start Monitoring (All Windows)                                                                                 | W                                                                                                    | /a <u>t</u> ch →                                                                                                    | R               | Monitor ( <u>W</u> rite Mode) Shift+F3                                  |
| Expr 2 we di Nox2 CONCATOMENTE Des Cala Device Tate en di Nox2 CONCATOMENTE Des Cala Device Tate en di Nox2 CONCATOMENTE Des Cala Device Tate en di Nox2 CONCATOMENTE Des Cala Device Tate en di Nox2 CONCATOMENTE Des Cala Device Tate en di Nox2 CONCATOMENTE Des Cala Device Tate en di Nox2 CONCATOMENTE Des Cala Device Tate en di Nox2 CONCATOMENTE Des Cala Device Tate en di Nox2 CONCATOMENTE Des Cala Device Tate en di Nox2 CONCATOMENTE Des Cala Device Tate en di Nox2 CONCATOMENTE Des Cala Device Tate en di Nox2 CONCATOMENTE Des Cala Device Tate en di Nox2 CONCATOMENTE Des Cala Device Tate en di Nox2 CONCATOMENTE Des Cala Device Tate en di Nox2 Concente della Device Tate en di Nox2 Concente della Device Tate en di Nox2 Concente della Device Tate en di Nox2 Concente della Device Tate en di Nox2 Concente della Device Tate en di Nox2 Concente della Device Tate en di Nox2 Concente della Device della Device dell                                                                                                    | Stop Monitoring (All Windows)<br>Start Monitoring<br>Stop Monitoring<br>Stop Monitoring<br>Device/Buffer Memory Bath<br>Program List<br>Device/Buffer Memory Bath<br>Program List<br>Stop Monitoring (All Windows)<br>Stop Monitoring<br>Change Value Format(Decima)<br>Device/Buffer Memory Bath<br>Program List<br>Stop Monitoring (All Windows)<br>Stop Monitoring<br>Device/Buffer Memory Bath<br>Program List<br>Stop Monitoring (All Windows)<br>Stop Monitoring (All Windows)<br>Stop Monitoring (All Windows)<br>Stop Monitoring (All Windows)<br>Device/Buffer Memory Bath<br>Program List<br>Stop Monitoring (All Windows)<br>Stop Monitoring (All Windows)<br>Device/Buffer Memory Bath<br>Program List<br>Composition<br>Stop Monitoring (All Windows)<br>Stop Monitoring (All Windows)<br>Stop Monitoring (All Windows)<br>Device/Buffer Memory Bath<br>Program List<br>Catatan<br>Monitoring (All Windows)<br>Stop Monitoring (All Windows)<br>Stop Monitoring (All Windows)<br>Stop Monitoring (All Windows)<br>Device/Buffer Memory Bath<br>Program List<br>Catatan<br>Monitoring (All Windows)<br>Stop Monitoring (All Windows)<br>Stop Monitoring (All Windows)<br>Stop Monitoring (All Windows)<br>Device/Buffer Memory Bath<br>Program List<br>Catatan                                                                                                    | L                                                                                                    | ocal Device Batch Read +Save CSV                                                                                                    |                 | St <u>a</u> rt Monitoring (All Windows)                                 |
| Start Monitoring Alt+F3<br>Start Monitoring Alt+F3<br>Change Value Format(Decimal)<br>Change Value Format(Mexadecimal)<br>Change Value Format(Mexadecimal)<br>Device/Buffer Memory Batch<br>Program List<br>Expr de no Knowl Concorribtemori-gue Obscorribte Memory Batch<br>Program List<br>Expr de no Knowl Concorribtemori-gue Obscorribte Memory Batch<br>Program List<br>Expr de no Knowl Concorribtemori-gue Obscorribte Memory Batch<br>Program List<br>Expr de no Knowl Concorribtemori-gue Obscorribte Memory Batch<br>Program List<br>Expr de no Knowl Concorribtemori-gue Obscorribte Memory Batch<br>Program List<br>Expr de no Knowl Concorribtemori-gue Obscorribte Memory Batch<br>Program List<br>Expr de no Knowl Concorribtemori-gue Obscorribte Memory Batch<br>Program List<br>Expr de no Knowl Concorribtemori-gue Obscorribte Memory Batch<br>Program List<br>Expr de no Knowl Concorribtemori-gue Obscorribtemori-<br>Device Obscorribtemori-gue Obscorribtemori-<br>Device Obscorribtemori-gue Obscorribtemori-<br>Device Obscorribtemori-<br>Device Obscorribte                      | Start Monitoring Alt+F3<br>Stop Monitoring Alt+F3<br>Change Value Format(Decimal)<br>Change Value Format(Hexadecimal)<br>Device/Buffer Memory Batch<br>Program List<br>Device/Buffer Memory Batch<br>Program List<br>Device/Buffer Memory Batch<br>Program List<br>Soft here 6X Workd CADCOCATESTINGCE-Low Device/Buffer Memory Batch<br>Program List<br>Soft here 6X Workd CADCOCATESTINGCE-Low Device/Buffer Memory Batch<br>Program List<br>Soft here 6X Workd CADCOCATESTINGCE-Low Device/Buffer Memory Batch<br>Program List<br>Soft here 6X Workd CADCOCATESTINGCE-Low Device/Buffer Memory Batch<br>Program List<br>Soft here 6X Workd CADCOCATESTINGCE-Low Device/Buffer Memory Batch<br>Program List<br>Soft here 6X Workd CADCOCATESTINGCE-Low Device/Buffer Memory Batch<br>Program List<br>Soft here 6X Workd CADCOCATESTINGCE-Low Device/Buffer Memory Batch<br>Program List<br>Soft here 6X Workd CADCOCATESTINGCE-Low Device/Buffer Memory Batch<br>Program List<br>Soft here 6X Workd CADCOCATESTINGCE-Low Device/Buffer Memory Batch<br>Program List<br>Soft here 6X Workd CADCOCATESTINGCE-Low Device/Buffer Memory Batch<br>Program List<br>Soft here 6X Workd CADCOCATESTINGCE-Low Device/Buffer Memory Batch<br>Program List<br>Soft here 6X Workd CADCOCATESTINGCE-Low Device/Buffer Memory Batch<br>Program List<br>Soft here 6X Workd CADCOCATESTINGCE-Low Device/Buffer Memory Batch<br>Soft here Formation Device<br>Soft here 6X Workd CADCOCATESTINGCE-Low Device Buffer Memory Batch<br>Soft here Formation Device Buffer Memory Batch<br>Soft here Formation Device Buffer Memory Batch<br>Soft here 8X Workd Batch<br>Soft here 8X Workd Batch                                                                                                    |                                                                                                    |                                                                                                    | Q               | Stop Monitoring (All Windows)                                           |
| Stop Monitoring Alt++- Change Value Format(Decimal) Change Value Format(Hexadecimal) Change Value Format(Hexadecimal) Change Value Format(Hexadecimal) Device/Buffer Memory Batch Program List                                                                                                    | Stop Monitoring At++3<br>Change Value Format(Becchail)<br>Change Value Format(Becchail)<br>Change Value Format(Becchail)<br>Change Value Format(Becchail)<br>Program List<br>Device/Buffer Memory Batch<br>Program List<br>Device/Buffer Memory Batch<br>Program List<br>Device/Buffer Memory Batch<br>Program List<br>Soft Area 63 Koold 2 500000110110000 gene Despector 201 Koold 2010<br>Program List<br>Device/Buffer Memory Batch<br>Program List<br>Soft Area 63 Koold 2 500000110110000 gene Despector 201 Koold 2010<br>Program List<br>Soft Area 63 Koold 2 50000011011000 gene Despector 201 Koold 2010<br>Program List<br>Soft Area 63 Koold 2 5000001101000 gene Despector 201 Koold 2010<br>Program List<br>Soft Area 63 Koold 2 5000001101000 gene Despector 201 Koold 2010<br>Program List<br>Soft Area 63 Koold 2 5000001101000 gene Despector 201 Koold 2010<br>Program List<br>Soft Area 63 Koold 2 5000001101000 gene Despector 201 Koold 2010<br>Program List<br>Soft Area 63 Koold 2 5000001101000 gene Despector 201 Koold 2010<br>Program List<br>Soft Area 63 Koold 2 5000001101000 gene Despector 201 Koold 2010<br>Program List<br>Soft Area 64 Koold 2 5000001101000 gene Despector 201 Koold 2010<br>Program List<br>Soft Area 64 Koold 2 5000001101000 gene Despector 201 Koold 2010<br>Program List<br>Soft Area 64 Koold 2 5000001101000 gene Despector 201 Koold 2010<br>Program List<br>Soft Area 64 Koold 2 5000001101000 gene Despector 201 Koold 2010<br>Program List<br>Soft Area 64 Koold 2 5000001101000 gene Despector 201 Koold 2010<br>Program List<br>Soft Area 64 Koold 2 50000011010000 gene Despector 2010<br>Soft Area 64 Koold 2 50000011010000 gene Despector 2010<br>Soft Area 64 Koold 2 5000001000000000000000000000000000000                                                                                                    |                                                                                                    |                                                                                                    | D.€             | Start Monitoring                                                        |
| Change Value Format(Decimal)<br>Change Value Format(Hexadecimal)<br>Device/Buffer Memory Batch<br>Program List<br>Program List                                                                                                    | English       Unlabel         English       Unlabel         Device/Buffer Memory Batch         Program List                                                                                                    |                                                                                                    |                                                                                                    | ∎Q.             | Stop Monitoring Alt+F3                                                  |
| English Unlabel<br>Device/Buffer Memory Batch<br>Program List                                                                                                    | English Unlaber<br>Device/Buffer Memory Batch<br>Program List<br>Device/Buffer Memory Batch<br>Program List<br>Program List<br>Device/Buffer Memory Batch<br>Program List<br>Device/Buffer Memory Batch<br>Program List<br>Device/Buffer Memory Batch<br>Program List<br>Program List<br>Device/Buffer Memory Batch<br>Program List<br>Program List<br>Pr                                                                                                    |                                                                                                    |                                                                                                    |                 | Change Value Format( <u>D</u> ecimal)                                   |
|                                                                                                    | Program List      Program List      Prog                                                                                                    |                                                                                                    | English Unlabe                                                                                                    |                 | Change Value Format( <u>H</u> exadecimal)                               |
| Program List ve<br>Program List ve<br>Start Seven de Vocas 2. MOCOMONTESTENDOS que o Descolubre Menory facil Menory<br>Se sit De Novem<br>Program List ve<br>Seven de Vocas 2. Mocomon de Vocas<br>Program List ve<br>Program List ve<br>Program List ve<br>Start Seven de Vocas 2. Mocomon de Vocas<br>Program List ve<br>Program List ve<br>Program List                                                                                                    | Program List vo                                                                                                    | _                                                                                                    |                                                                                                    | RIAN            | Device/Buffer Memory Batch                                              |
| The set of the set of the set of                                                                                                    | The set of the set of the s                                                                                                    |                                                                                                    |                                                                                                    |                 |                                                                         |
| The second second secon                                                                                                    |                                                                                                    | royam<br>g MAIN<br>III Gente<br>III Genter<br>III Memory<br>ot<br>Ultrary<br>other Des                                                                                                    | Correct Contract of the contract of the contra | Jevi            | ce Catatan                                                              |
| $\checkmark$                                                                                                    |                                                                                                    |                                                                                                    |                                                                                                    |                 |                                                                         |
| Device/buffer Memory Eatch Monitor-1 (Monitoring)                                                                                                    | Device/Buffer Memory Batch Honitor-1 (Monitoring)                                                                                                    | ce/Buffe                                                                                                    | rr Mermory Batch Monitor-1 (Monitoring)                                                                                                    | prence Pro      | gan MAIN Beference                                                      |
| Devrice/Buffer Memory Batch Monitor-1 (Monitoring)                                                                                                    | Device/Buffer Memory Batch Monitor-1 (Monitoring)         Image: Comparison of the second second                                                                                                    | ce/Buffe<br>Perice Sar<br>Luffer Mer                                                                                                    | er Mermory Batch Monitor-1 (Monitoring)<br>me 1940 T/C Set Value Reft<br>mory Modyle Start T                                                                                                    | erence Pro      | gran MANCeference                                                       |
| Devroc/Bulfer Memory Batch Monitor-1 (Monitoring)                                                                                                    | Device/Buffer Memory Batch Monitor-1 (Monitoring)                                                                                                    | ce/Buffs<br>=<br>hevice (ge<br>fuffer (ger                                                                                                    | er Mernory Batch Monitor-1 (Monitoring)<br>ne 940 T/C Set Value Refi<br>nory Module Start<br>Display format                                                                                                    | erence Pro      | gan MAR Beferee.                                                        |
| Devroc/Bulfer Memory Batch Montor-1 (Montoring)                                                                                                    | Device/Buffer Memory Batch Monitor-1 (Monitoring)                                                                                                    | ce/Buffs<br>evice (ja<br>luffer (jer<br>dify, Value                                                                                                    | er Mernory Batch Monitor-1 (Monitoring)<br>ne 190 TrC Set Value Refi<br>nory Model Set<br>Digitaly format<br>t2 [20] [20] [20] [20] [20] [20] [20] [20                                                                                                    | erence Pro<br>6 | gram MADH Beference.                                                    |
| Device/Buffer Memory Eatch Montor-1 (Montoring)                                                                                                    | Device (Buffer Memory Earch Monitor-1 (Monitoring)                                                                                                    | ce/Buffe<br>e<br>levice tjø<br>uffer Mer<br>dife Value<br>Device                                                                                                    | er Mernory Batch Monitor-1 (Monitoring)<br>me [90] T.C. Set Vake Refi<br>mory Module-Start                                                                                                    | erence Pro<br>6 | gran MADH Beforence<br>ddress [Doc]<br>t Sene ] [Do not deplay comments |
| Denice/Buffer Memory Estch Montor-1 (Montoring)                                                                                                    | Device/Buffer Nemory Eatch Monitor-1 (Monitoring)         Control           Brevice Bane         MO         T/C Set Value Reference Program MAIN         Beference.           C Buffer Banery         Mode Tarl         In Set Value Reference Program MAIN         Beference.           Debute Bane         Image: Set Value Reference Program MAIN         Beference.         Image: Set Value Reference Program MAIN           Debute Bane         Image: Set Value Reference Program MAIN         Beference.         Image: Set Value Reference Program MAIN           Debute Bane         Image: Set Value Reference Program MAIN         Image: Set Value Reference Program MAIN         Beference.           Debute Bane         Image: Set Value Reference Program MAIN         Image: Set Value Reference Program MAIN         Beference.           Debute Bane         Image: Set Value Reference Program MAIN         Image: Set Value Reference Program MAIN         Beference.           Debute Bane         Image: Set Value Reference Program MAIN         Image: Set Value Reference Program MAIN         Image: Set Value Reference Program MAIN           Debute Bane         Image: Set Value Reference Program MAIN         Image: Set Value Reference Program MAIN         Image: Set Value Reference Program MAIN           Debute Bane         Image: Set Value Reference Program MAIN         Image: Set Value Reference Program MAIN         Image: Set Value Reference Program MAIN                                                                                                    | ce/Buffs<br>Period (jan<br>uffer Mer<br>dify Value<br>Devior                                                                                                    | ar Memory Batch Monitor-1 (Monitoring)           me         P0           mory Model-Set                                                                                                    | erence Pro<br>6 | gran MARN Beforence<br>denos                                            |
| Device/Buffer Memory Batch Monitor-1 (Monitoring)                                                                                                    | Device (Buffer Memory Earch Monitor-1 (Monitoring)         Comparison           Proce         Image: Comparison of Comparison of Co                                                                                                    | ce/Buffs<br>e<br>bevice type<br>dify Value<br>Device                                                                                                    | ar Memory Batch Monitor-1 (Monitoring)           me         90           mory Model-Start                                                                                                    | erence Pro      | gran MARN Beforence<br>dens                                             |
| Device/Buffer Memory Batch Monitor-1 (Monitoring)                                                                                                    | Device (buffer Memory Batch Monitor-1 (Monitoring)         Image: Comparison of the set of the set o                                                                                                    | cce/Buffe<br>Perice by<br>uffer (Ser<br>Device by<br>Device by |                                                                                                    | erence Pro<br>6 | gan MARN Beforence<br>dens                                              |
| Projekt Oner Herry Conscience Doctaneties 2                                                                                                    | Projek<br>Une Unitary<br>(Cessolise Doctination<br>3 region Unitation                                                                                                    | T Service G<br>Stit Driv<br>G St Drive G<br>S Still A<br>meter<br>S Drive G<br>am Settin<br>Yogram<br>S Math<br>Cost Costor<br>Cost Setting                                                                                                    | Converter     Converter        |                 | v ngon<br>den v negon<br>den v negon<br>ce                              |

- 1) Kondisikan pada monitor rangkaian (Merujuk pada [Rangkaian Monitor] sebelumnya).
- Pilih [Online] → [Monitor] → [Device/Buffer Memory Batch] di menu atau klik kanan ladder window dan pilih [Device/Buffer Memory Batch].

3) Input nomor device awal yang dimonitor pada window [Device Batch Monitor], tekan tombol Enter.

(Catatan) Apabila akan menentukan Time, Counter, klik [Reference] dan tentukan [MAIN] pada item program.

- 4) Respon pergerakan kondisi dari operasi device ditampilkan.
- Bit devices (X, Y, M and S): 1 (= ON) or 0 (= OFF).
- Untuk Timers and counters: ON/OFF status, set value and current value of contact/coil.
- Data registers: Current value.
- Setelah memilih bagian yang menampilkan monitor data menggunakan mouse, ketika klik [Modify Value] maka perubahan ON/ OFF pada bit device dan word device bisa dilakukan. (Merujuk pada halaman berikutnya).

# 3.7.4 Test Device

# [1] Forcing ON/OFF

Meng-ON/OFF-kan secara paksa bit device (M, Y, T, C, dll) pada PLC. Pada saat PLC dalam keadaan RUN, ketika input (X) yang sedang dalam kondisi forcing ON/OFF maka pengoperasian ON/OFF hanya pada satu periode kalkulasi. Setiap pelaksanaan konfirmasi pengoperasian output (Y), buat PLC dalam kondisi STOP.

| iline   De   | bug Diagnostics Tool Window Help               |     |
|--------------|------------------------------------------------|-----|
| eter         | Start/Stop Simulation                          | 2,  |
| 1 141        | Modify Value                                   |     |
| rite N       | Eorced Input Output Registration/Cancellation. | ••  |
| Ě            | S <u>a</u> mpling Trace                        | • - |
|              | Scan Time Measurement                          |     |
| 21           |                                                |     |
| 01<br>1      | Step Execution                                 |     |
| 01<br>≮<br>0 | Step Execution<br>Break Setting                |     |

- 1) Kondisikan pada monitor rangkaian (Merujuk pada [Rangkaian Monitor] sebelumnya).
- 2)Dari Menu pilih [Debug] →[Modify Value].

| Device/Label Buffer | Memory 3) Mas | sukkan device |
|---------------------|---------------|---------------|
| MO                  | F             | •             |
| Data Type Bit       |               | •             |
| ON                  | OFF           | Switch ON/OFF |
| Settable Range      |               | 4) Klik       |
| Execution Result<<  |               | Close         |
| Device/Label        | Data Type     | Setting Value |
|                     |               |               |

- Input nomor device yang di-forcing ON/ OFF.
- 4) [Forcing ON] : Meng-ON-kan device.

[Forcing OFF] : Meng-OFF-kan device.

[Reverse Force ON/OFF] : Tiap ditekan maka ON/OFF pada device akan muncul bergantian.

#### Referensi

#### Memaksakan ON/OFF (Window Rangkaian Monitor)

Sambil menekan [Shift] pada [Circuit Monitor Window], dobel klik pada bit device apapun (contact,coil), maka device yang dipilih akan dapat di-forcing ON/OFF.

# [2] Mengganti current value pada word device

Merubah current value pada word device PLC's (T, C, D, dll) ke value yang ditentukan.

| ROG-1.  | gxw - [[PRG]Write M      | AIN 13 Step]                |              |
|---------|--------------------------|-----------------------------|--------------|
| nline   | Debug Diagnostics        | <u>T</u> ool <u>W</u> indow | <u>H</u> elp |
| 0.0     | Start/Stop Sim           | nulation                    | 2            |
| neter   | I <u>n</u> structions Ur | supported by Simu           | lation       |
| とは      | Modify Value             |                             |              |
| (rito N | Eorced Input O           | utput Registration/         | Cancellation |
| ooo     | Device Test wit          | th <u>E</u> xecution Condit | ion 🔸 🔤      |
| ΪΗ      | Sampling Trace           | 2                           | •            |
| 201     | Scan Time Mea            | asurement                   |              |
| -14     | Step Execution           | 1                           | •            |
| 10      | Break Setting            |                             | •            |
| 1       | Skip Setting             |                             | •            |

- Kondisikan pada monitor rangkaian (Merujuk pada [Rangkaian Monitor] sebelumnya).
- 2) Dari Menu pilih [Debug]  $\rightarrow$  [Modify Value].

| Device/Laber   Buller | Memory            |
|-----------------------|-------------------|
| Device/Label          |                   |
| D0                    | •                 |
| Data Type Bit         |                   |
| -Settable Range       | 3) Masukkan devic |
|                       |                   |
| Execution Result<<    | Close             |
| Execution Result<<    | Close             |

 Input nomor device yang akan diubah, tekan tombol Enter.

| Device/Label Buffe  | r Memory  |         |
|---------------------|-----------|---------|
| Device/Label        |           |         |
| D0                  |           | •       |
| Data Type Word[Si   | igned]    | •       |
| Value 39            | C HEX     | Set     |
| Settable Range      | <b>†</b>  |         |
| 4) Masukkan v       | alue baru | 5) Klik |
| Execution Result << | ]         | Close   |
| Evention Deput      |           |         |

4) Input value yang diubah.5) Klik [Set].

# [3] Forcing ON/OFF dan Merubah Current Value Menggunakan Watch Window

Meng-ON/OFF kan bit device (M, Y, dll) secara paksa dari watch window, dan mengganti current value pada word device (T, C, D, dll). Pada saat PLC dalam keadaan RUN, ketika input (X) yang sedang dalam kondisi forcing ON/OFF maka pengoperasian ON/OFF hanya pada satu periode kalkulasi. Setiap pelaksanaan konfirmasi pengoperasian output (Y), buat PLC dalam kondisi STOP.

| Device/Label | Ourrent Value | Data Type    | Class    | Device | Oomment |  |
|--------------|---------------|--------------|----------|--------|---------|--|
| MO           | 1             | Bit          |          | MO     |         |  |
| M1 00        | 0             | Bit          |          | M1 00  |         |  |
| T5           | 20            | Word[Signed] |          | T5     |         |  |
| 07           | 5             | Word[Signed] |          | 07     |         |  |
| D20          | 100           | Word[Signed] |          | D20    |         |  |
| _ <b>↑</b> ' | •             |              |          |        |         |  |
| (            | 2) Mas        | ukkan va     | lue baru |        |         |  |
|              | Dogiator      | dovico       | ר        |        |         |  |

1) Input nomor device pada kolom "Device/ Label", registrasikan pada watch window.

(Perhatian) Setelah registrasi, dari Menu pilih [Online] $\rightarrow$  [Watch]  $\rightarrow$ [Start watch].

- 2) Input perubahan value pada kolom "Current Value" tekan Enter.
  - Bit Device (X, Y, dll):

Input "1" untuk ON, "0" untuk OFF.

• Word Device (T, C, D, dll):

Input jumlah value pada range yang dapat digunakan device.

### 3.7.5 Writing saat Program sedang RUN

Ketika PLC sedang RUN, hanya bagian rangkaian yang telah dikoreksi yang dapat di-writing pada PLC. Agar keseluruhan program tidak tertransfer, lakukan writing program jangka pendek.

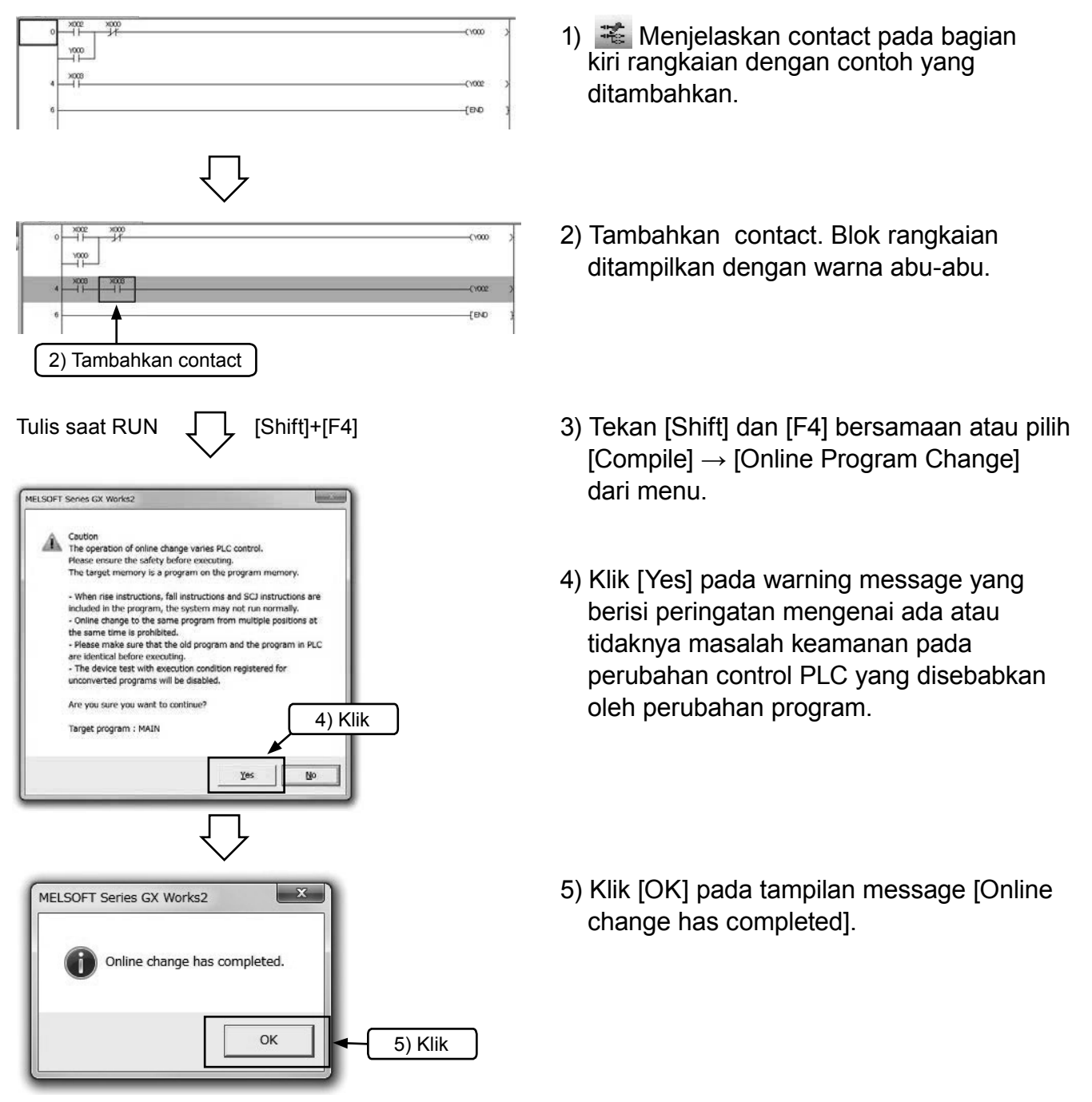

#### Perhatian

Apabila tidak ada kesamaan antara program dalam PLC sebelum dikoreksi dengan program dalam PC maka writing tidak dapat dilaksanakan. Silahkan konfirmasi dahulu mengenai kesamaan program dan kejelasannya, atau silahkan transfer kolektif dengan [Write to PLC].
# 3.8 Input Comment 3.8.1 Tipe Comment

Berikut adalah tiga tipe comment yang bisa diinputkan.

| Tipe              | Tujuan                                                              | Jumlah karakter | Keterangan                                                                                                    |
|-------------------|---------------------------------------------------------------------|-----------------|----------------------------------------------------------------------------------------------------|
| 1) Device comment | Comment yang menunjukkan<br>peran dan kegunaan tiap<br>device.      | 16              | Untuk menulis pada PLC diperlukan "Comment<br>Capacity Setting" pada parameter. Kemudian<br>juga diperlukan (Comment Range Setting) pada<br>penulisan. |
| 2) Statement      | Comment yang menunjukkan<br>peran dan kegunaan rangkaian<br>blok.   | 32              | Comment hanya untuk bagian software pada PC (tidak termasuk dalam PLC).                                                                                |
| 3) Note           | Comment yang menunjukkan<br>peran dan kegunaan instruksi<br>output. | 16              | Comment hanya untuk bagian software pada PC (tidak termasuk dalam PLC).                                                                                |

### [Contoh Comment]

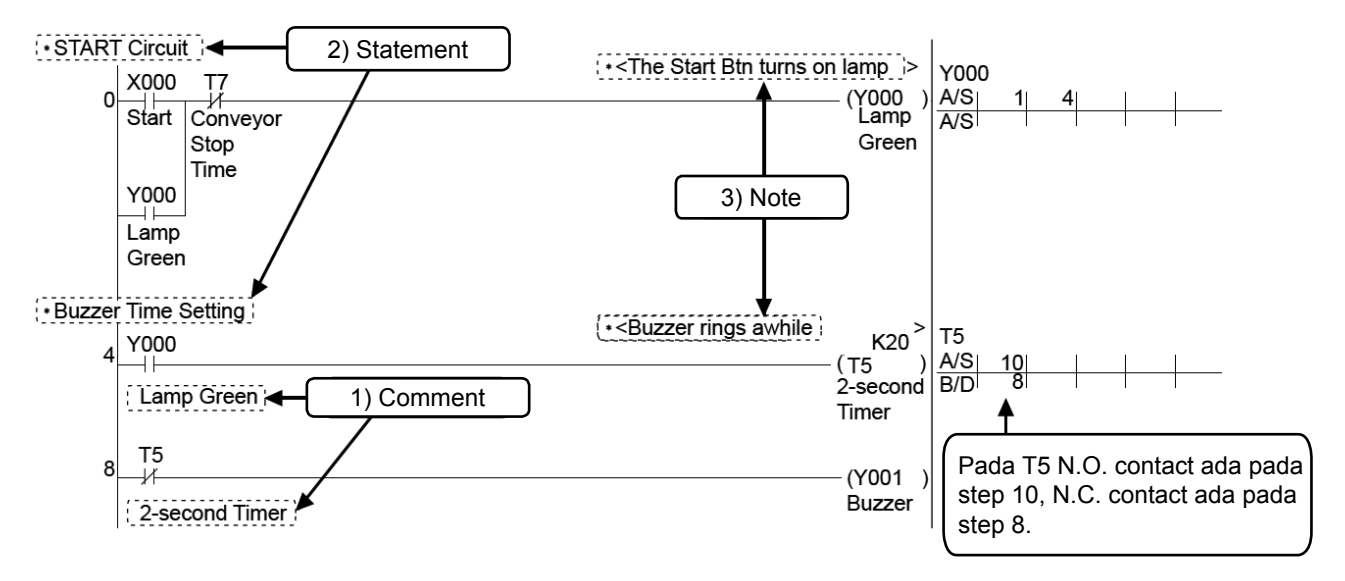

Poin

### Cara Menampilkan Comment

Dari Menu pilih [View]  $\rightarrow$  [Comment] dan comment akan ditampilkan. Untuk menghentikan tampilan comment, lakukan kembali pengoperasian di atas.

### Poin

### Global Device Comment dan Local Device Comment pada GX Works2

- [Global Device Comment]: Comment yang dapat me-writing pada PLC.
- [Local Device Comment] :Dengan menyeting baru local device comment, global device comment dapat membuat comment yang berbeda berkali-kali. Kemudian dengan Developer, pada nama comment program yang berbeda dapat digunakan QnH, QnU, dll, tetapi tidak dapat dilakukan writing pada PLC. dengan FX series.
- Umumnya pilih [Global Device Comment].

### 3.8.2 Operasi Pembuatan Device Comment

### [1] Input Method dari Daftar

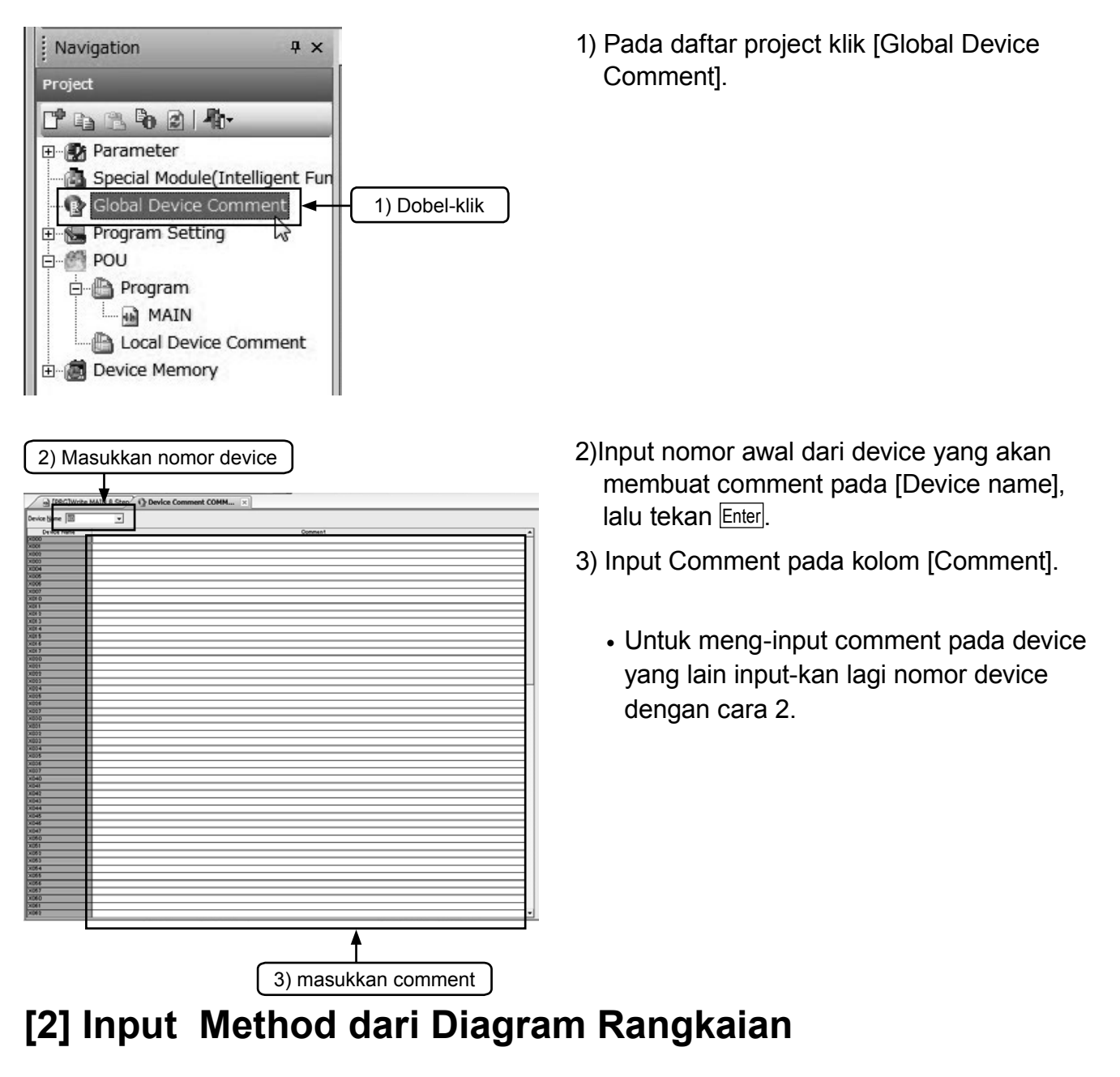

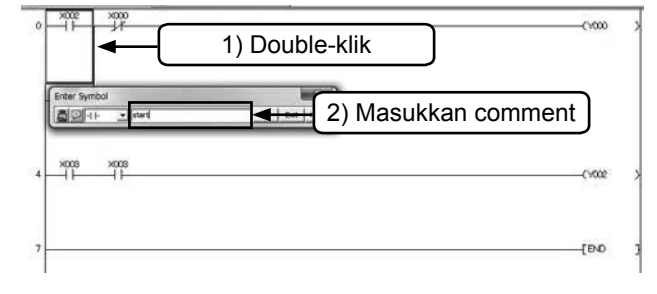

- Klik dari toolbar dan dobel klik pada simbol diagram rangkaian yang akan diinput comment.
- Input comment pada window [Input Comment], kemudian klik [OK].
  Jika pengoperasian selesai, klik sekali lagi pada

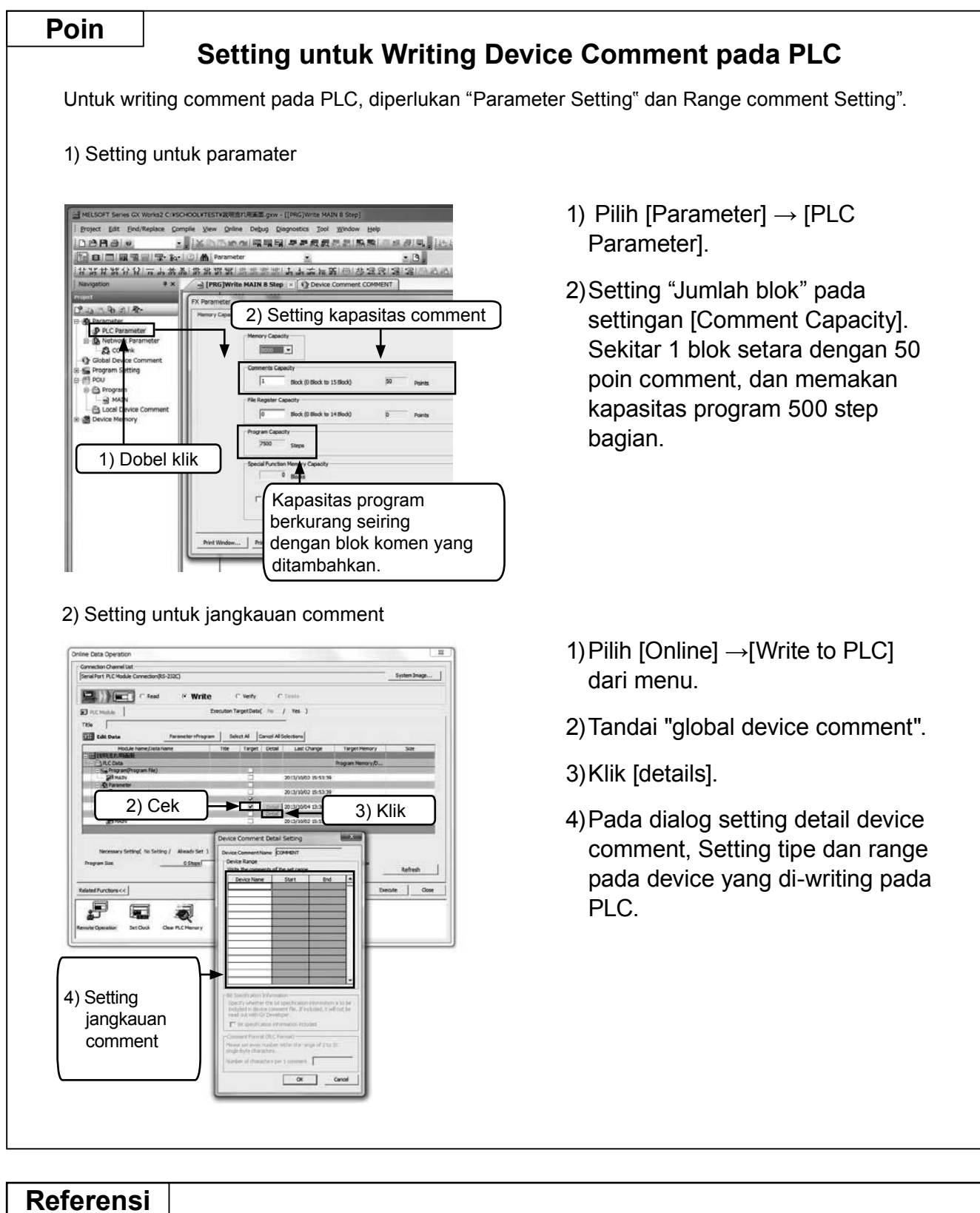

### Settingan input comment pada saat pembuatan jaringan

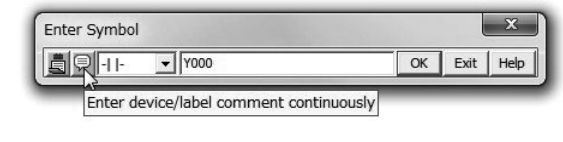

Ketika input rangkaian, klik icon disamping kanan dan ubah.

### 3.8.3 Operasi Pembuatan Statement

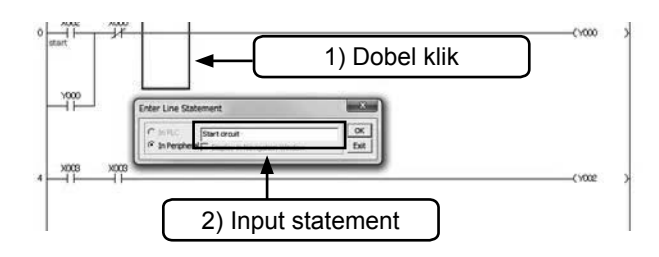

- Klik an itoolbar, dan dobel klik bagian apapun pada blok rangkaian yang akan diinput statement.
- 2) Input statement pada window [Enter Line Statement] Ialu klik [OK].

Setelah pengoperasian selesai, klik sekali lagi 🔝 pada toolbar.

### 3.8.4 Operasi Pembuatan Note

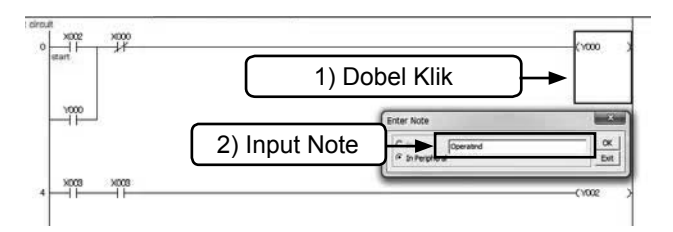

- 1) Klik 🔀 dari toolbar, dobel klik pada Output instruction symbol yang akan diinput note.
- 2) Input note pada window [Enter Note], lalu klik [OK].

Setelah pengoperasian selesai, klik sekali lagi 😵 pada toolbar.

# BAB 4 INSTRUKSI SEQUENCE

### Sampai Bab ini.....

Telah disebutkan bahwa PLC yang merupakan kumpulan relay, timer, counter dalam jumlah besar, dan sequence di dalam bagiannya tersebut di- wiring dengan operasi penggunaan peralatan programming peripheral. Pada pekerjaan wiring ini, cara menghubungkan contact dan coil, peraturan yang diperlukan berdasar pada tipe coil, inilah yang disebut instruksi.

Pada format instruksi, terdapat instruction language + device, atau fungsi pada independent 4 instruction language.

Pada bab ini ada beberapa instruksi dasar yang akan diperkenalkan untuk menjalankan program pada PLC.

Mari mengingat arti masing-masing instruksi tersebut.

# 4.1 Mari Mengingat Instruksi

### 4.1.1 Instruksi dan Program

Pada peripheral (Alat Programming) yang digunakan untuk menginput program sequence, terdapat gambaran rangkaian sequence pada layar, dan penginputan program (List Program) dengan instruction language program. Walaupun input method program ini berbeda, programnya sendiri masih sama.

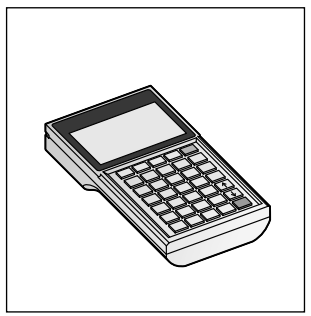

Alat yang digunakan untuk input menggunakan instruksi kata.

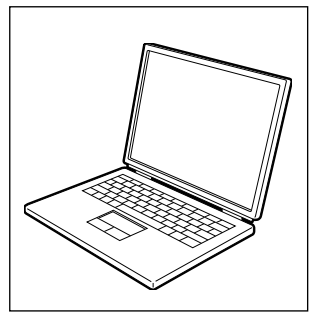

Alat yang digunakan untuk input menggunakan diagram ladder.

Di bawah ini menampilkan perintah yang dimiliki PLC dan diagram rangkaian yang mengartikan masing-masing perintah tersebut.

| Simbol, Sebutan     | Fungsi                                              | Lambang Ladder                             |
|---------------------|-----------------------------------------------------|--------------------------------------------|
| LD<br>Load          | Instruksi<br>koneksi bus<br>N.O. contact            |                                            |
| LDI<br>Load inverse | Instruksi<br>koneksi bus<br>N.C. contact            |                                            |
| AND                 | koneksi seri,<br>N.O. contact                       |                                            |
| ANI<br>AND inverse  | koneksi seri,<br>N.C. contact                       |                                            |
| OR                  | Koneksi pararel,<br>N.O. contact                    |                                            |
| ORI<br>OR inverse   | Koneksi pararel,<br>N.C. contact                    |                                            |
| ANB<br>AND block    | Koneksi seri<br>antar blok                          |                                            |
| ORB<br>OR block     | Koneksi seri<br>antar blok                          |                                            |
| OUT<br>Out          | Instruksi<br>Coil drive                             |                                            |
| SET<br>Set          | Operasi Latch ,<br>Instruksi coil                   |                                            |
| RST<br>Reset        | Batal operasi latch<br>operation, instruksi<br>coil |                                            |
| NOP<br>No operation | Tidak ada operasi                                   | Untuk menghapus program atau spasi         |
| END                 | Mengakhiri<br>program                               | Mengakhiri program Mengembalikan ke step 0 |

 ⊣⊢ dan ⊣⊬-yang digunakan pada tampilan rangkaian menunjukkan contact, berdasarkan ON/OFF dari input relay dan output relay , auxiliary relay, timer, counter menjadikan kondisi konduksi dan kondisi non konduksi.

### 4.1.2 Mekanisme Program

Internal sequence yang digunakan untuk menjalankan kendali sequence, dibuat sebagai program sequence dan juga sebagai Instruction list (Program list) serta diagram rangkaian (diagram ladder).

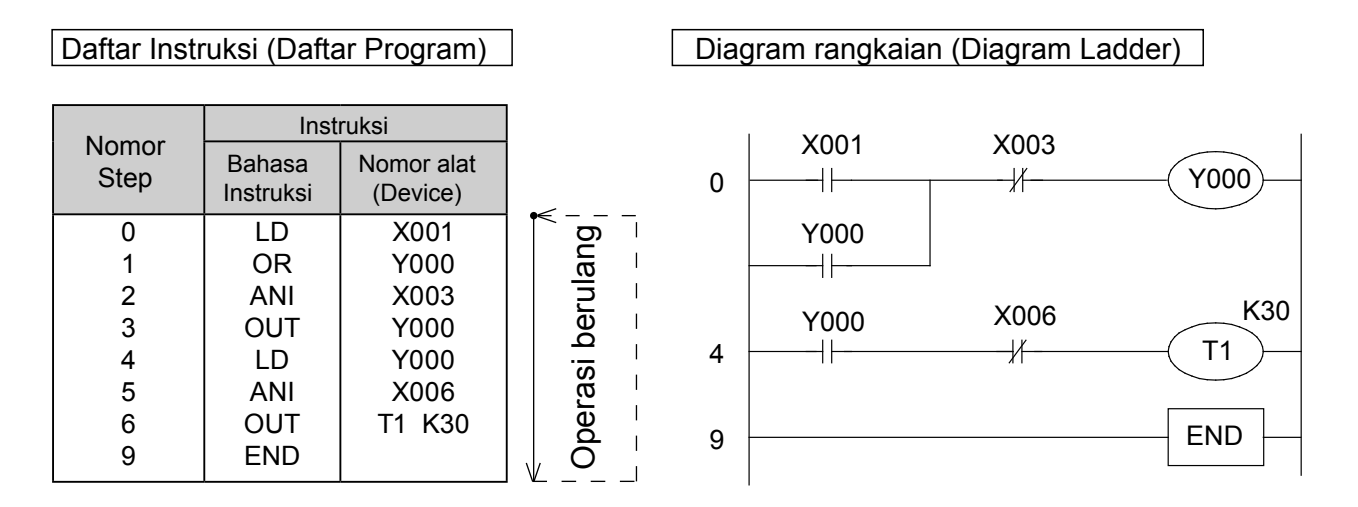

- Pada program, instruction language dan device (operand) sebagian besar terkumpul dan terstruktur. Pada instruksi tersebut terpasang angka sesuai urutan, ini disebut dengan nomor step (Nomor step teratur secara otomatis).
- "Instruction", terstuktur oleh "Language Instruction + device". Tetapi, pada language instruction ada juga instruksi yang tidak sesuai dengan device. Kemudian, ada juga language instruction yang direpresentasikan dengan instruksi saja.
- Step number program dapat dibuat sampai range "kapasitas memori program" yang dimiliki oleh PLC yang digunakan. Ini disebut dengan PLC program capacity. Misal PLC FX1S dengan "2000" step, PLC FX3G dengan "32000" step, dan PLC FX3U diinternalkan dengan memori program "64000" step.
- Instruksi dijalankan berulang kali dari 0 step sampai Instruksi END. Ini disebut dengan cyclic operation, dan waktu yang diperlukan dalam sekali putaran disebut dengan periode kalkulasi (scan time). Siklus kalkulasi berubah berdasarkan isi program dan urutan proses sesungguhnya, tetapi nilainya setingkat ms angka normal~ms puluhan.
- Pada PLC program yang telah dibuat dengan format diagram rangkaian (diagram ladder) maupun memori program internal PLC disimpan dengan format "Instruction list (program list)". Pada software programming yang menggunakan PC, "Instruction list (Program list)", dan diagram rangkaian (diagram ladder) diubah secara bersamaan.

### 4.1.3 N.O. Contact, N.C. Contact, Instruksi OUT, Instruksi END

### **Program ladder**

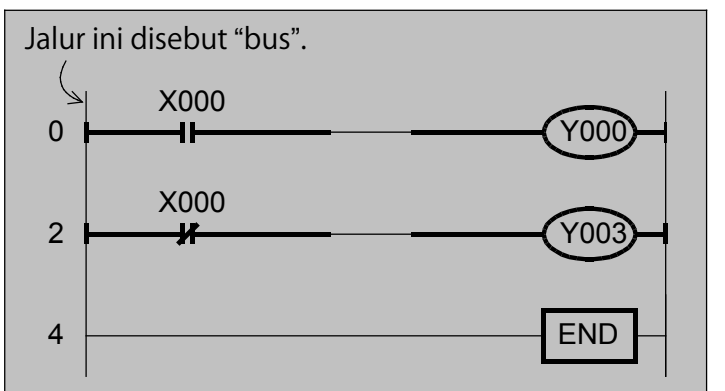

### Step numbers

Menampilkan urutan dan ukuran program. Apabila anda memprogram sebuah instruksi pada sebuah urutan dari daftar program, PLC secara otomatis akan menetapkan step numbers.

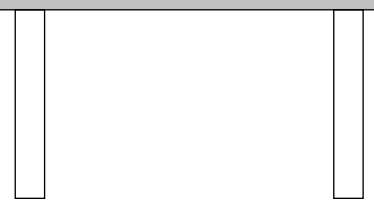

### Pada program di atas

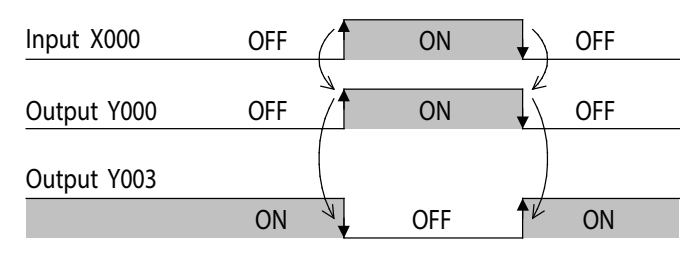

Output Y000 menjadi ON ketika input X000 ON. Output Y003 menjadi ON ketika input X003 OFF.

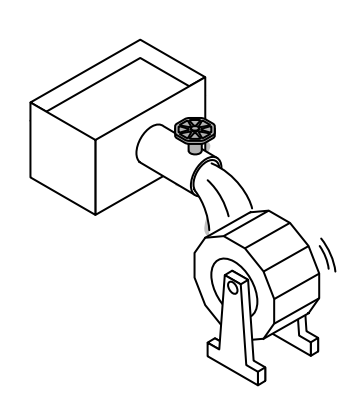

#### Referensi Pemrograman Berdasarkan Daftar Instruksi **Daftar Program** Load Koneksi bus Step Instruction Perintah untuk N.O. contact LD X000 0 OUT Y000 1 Load inverse 2 X000 LDI Koneksi hus Y003 3 OUT Perintah untuk N.C. contact 4 END Out Pada generating line, LD instruction (load) digunakan pada N.O. contact yang Perintah untuk pertama kali digunakan, kemudian LDI Coil drive instruction (load inverse) digunakan pada N.C. contact. Contact untuk instruksi D, LDI, dan lainnya digunakan untuk device input relay X, output relay Y, timer T, End EN counter C, auxiliary relay M, dan lain-lain. Perintah untuk mengakhiri Coil drive instruction pada OUT dan pemrograman lainnya digunakan untuk device selain input relay X.

### 4.1.4 Koneksi seri

### **Program Rangkaian**

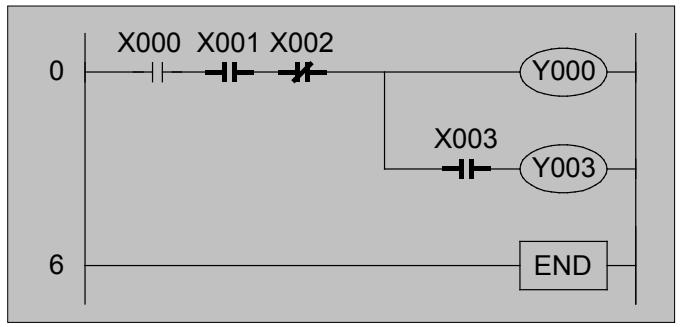

### Pada program di atas...

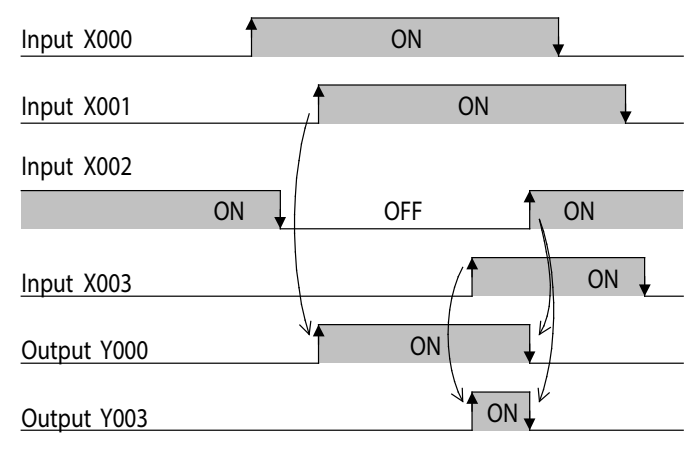

Output Y000 menjadi ON ketika input X000 ON, X001 ON, dan X002 OFF. Output Y003 menjadi ON ketika input X000 ON, X001 ON, X002 OFF, dan X003 ON.

instruksi ANI (and inverse) pada N.C. contact.

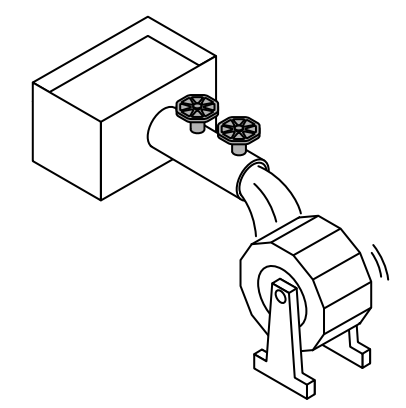

| Referensi          | Pemrograman berda                                               | sarkan daftar insti       | ruksi               |
|--------------------|-----------------------------------------------------------------|---------------------------|---------------------|
|                    | AND                                                             | Daftar                    | · Pro               |
|                    | Koneksi seri                                                    | Step                      | Ir                  |
|                    | N.O. contacts                                                   | 0                         | LC                  |
|                    |                                                                 | 1                         | A                   |
|                    | AND inverse                                                     | 2                         | A                   |
|                    | Koneksi seri                                                    | 3                         | OL                  |
|                    | N C contacts                                                    | 4                         | AN                  |
|                    |                                                                 | 5                         | OL                  |
| Menggu             | nakan instruksi AND (and) pada N.0                              | D. 6                      | EN                  |
| contact<br>setelah | yang telah terkoneksi dengan serial LD dan LDI, dan menggunakan | Y000 dan Y<br>apabila con | '003 be<br>tact sei |

rogram

| Step | Instru | uksi |
|------|--------|------|
| 0    | LD     | X000 |
| 1    | AND    | X001 |
| 2    | ANI    | X002 |
| 3    | OUT    | Y000 |
| 4    | AND    | X003 |
| 5    | OUT    | Y003 |
| 6    | END    |      |

beroperasi apabila contact serial yang menggerakkan ini terkonduksi seluruhnya.

### 4.1.5 Koneksi Pararel

### Program rangkaian

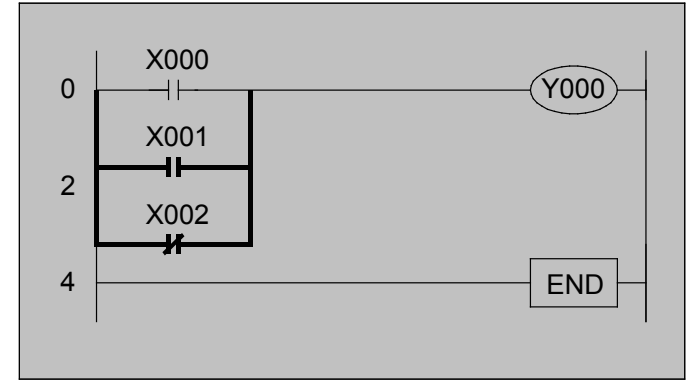

### Pada program di atas...

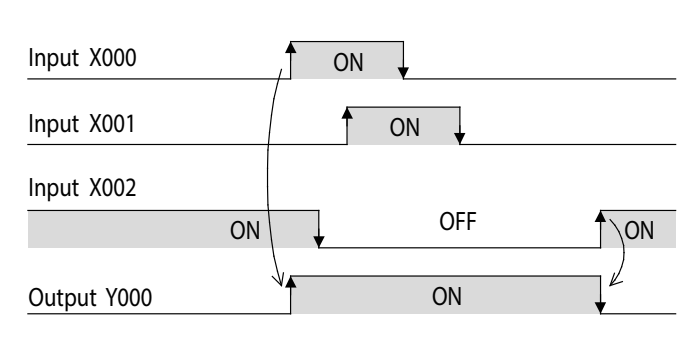

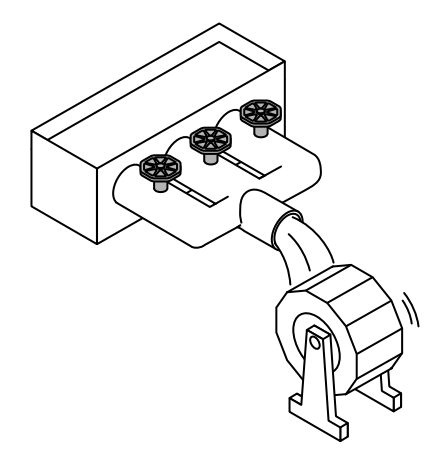

Pemrograman berdasarkan daftar instruksi

OR

ORI

Referensi

**OR** Koneksi pararel Perintah untuk N.O. contacts

**OR inverse** Koneksi pararel Perintah untuk N.C. contacts

### **Daftar Program**

| Step | Instruksi |
|------|-----------|
| 0    | LD X000   |
| 1    | OR X001   |
| 2    | ORI X002  |
| 3    | OUT Y000  |
| 4    | END       |

Menggunakan instruksi OR (or) pada N.O. contact yang telah terkoneksi dengan paralel pada LD dan LDI, dan menggunakan instruksi ORI (or inverse) pada N.C. contact.

Output Y000 diatas akan beroperasi apabila salah satu dari contact paralel yang digerakkan.

### 4.1.6 Koneksi seri dan pararel

### Program rangkaian

Contoh program 1

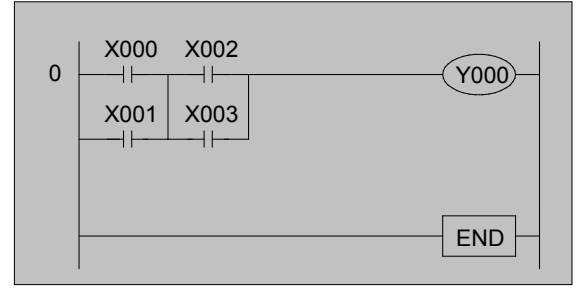

### Contoh program 2

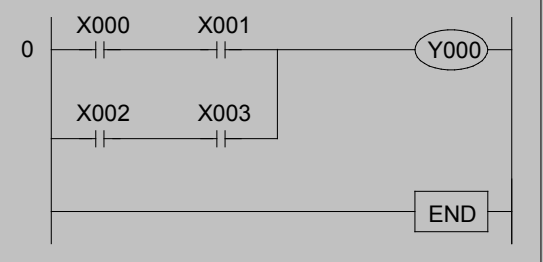

### Pada program di atas...

| Input X000  | ON 🗸 |  |
|-------------|------|--|
| Input X001  |      |  |
| Input X002  |      |  |
| Input X003  | ON   |  |
| Output Y000 |      |  |

Ketika input X000 atau X001, dan X002 atau X003 menyala secara simultan, Y000 akan menyala.

### Pada program di atas...

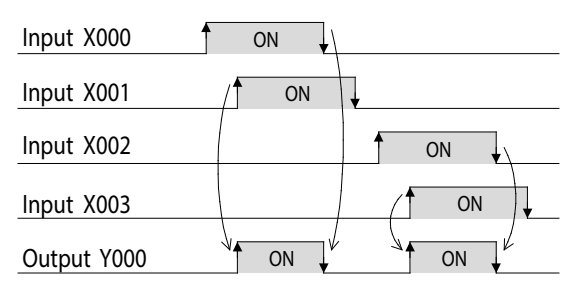

Ketika input X000 dan X001 menyala secara simultan atau X002 dan X003 menyala secara simultan, output Y000 akan menyala.

### Referensi

### Pemrograman berdasarkan daftar instruksi

Contoh program 1

### Daftar program

| Step | Instru | uksi |
|------|--------|------|
| 0    | LD     | X000 |
| 1    | OR     | X001 |
| 2    | LD     | X002 |
| 3    | OR     | X003 |
| 4    | ANB    |      |
| 5    | OUT    | Y000 |
| 6    | END    |      |

Contoh program 2

### Daftar program

| Step | Instruksi |  |
|------|-----------|--|
| 0    | LD X000   |  |
| 1    | AND X001  |  |
| 2    | LD X002   |  |
| 3    | AND X003  |  |
| 4    | ORB       |  |
| 5    | OUT Y000  |  |
| 6    | END       |  |

Untuk detail instruksi ANB dan ORB merujuk pada lampiran.

### 4.1.7 Instruksi SET , Instruksi RST

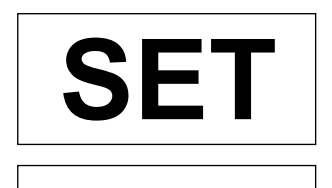

RST

**Set** Operasi hold Perintah output

Reset Operasi hold Membatalkan perintah Instruksi SET/RST digunakan pada output relay Y, auxiliary relay M, dll.Selain itu, instruksi RST juga digunakan untuk counter dan accumulated timer.

### Program rangkaian

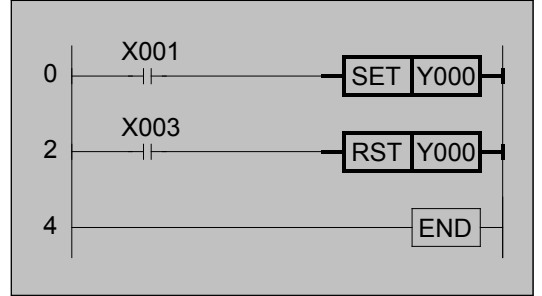

### Pada program di atas

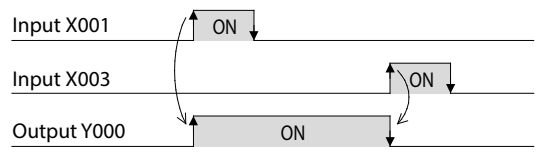

Ketika meng-ON-kan input X001, output Y000 menjadi ON. Setelah itu, walapun input X001 di OFF-kan dari ON, operasi Y000 tetap tersimpan dalam posisi ON. Ketika meng-ON-kan input X003, output Y000 menjadi OFF. Instruksi yang menggerakkan coil sama dengan instruksi OUT.Pada instruksi OUT, apabila contact yang menggerakkan coil berubah dari ON menjadi OFF, maka coil yang dioperasikan oleh instruksi OUT juga menjadi OFF, namun apabila menggunakan instruksi SET (set), walaupun contact berubah dari ON menjadi OFF, coil akan tetap tersimpan dalam kondisi pengoperasian ON. Untuk membuat coil yang digerakkan dengan instruksi SET (set) berubah dari ON menjadi OFF, gunakan instruksi RST (reset).

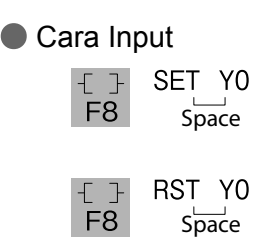

| Referensi | Pem | rogran | nan berdasarl | kan instruksi |
|-----------|-----|--------|---------------|---------------|
|           |     | Daf    | tar Program   |               |
|           |     | Step   | Instruksi     |               |
|           |     | 0      | LD X001       | -             |
|           |     | 1      | SET Y000      | -             |

LD

RST

END

X003

Y000

2

3

4

### 4.1.8 Tentang Rangkaian Self Holding

Output pengoperasian bisa ditahan atau dilepas berdasarkan susunan program sekuensnya.

### Program rangkaian

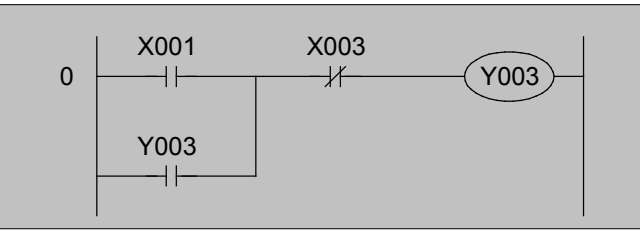

### Pada program di atas...

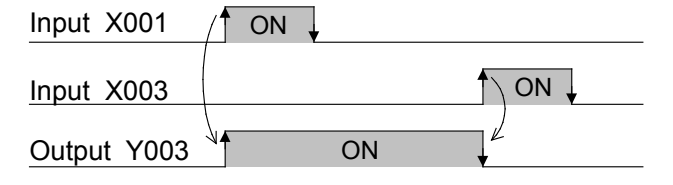

Saat X001 ON, dan X003 OFF, maka Y003 menjadi ON.

Walaupun X001 diubah menjadi OFF, Y003 melanjutkan pengoperasiannya (self holding operating), tetapi ketika X003 di-ON-kan maka akan menjadi OFF.

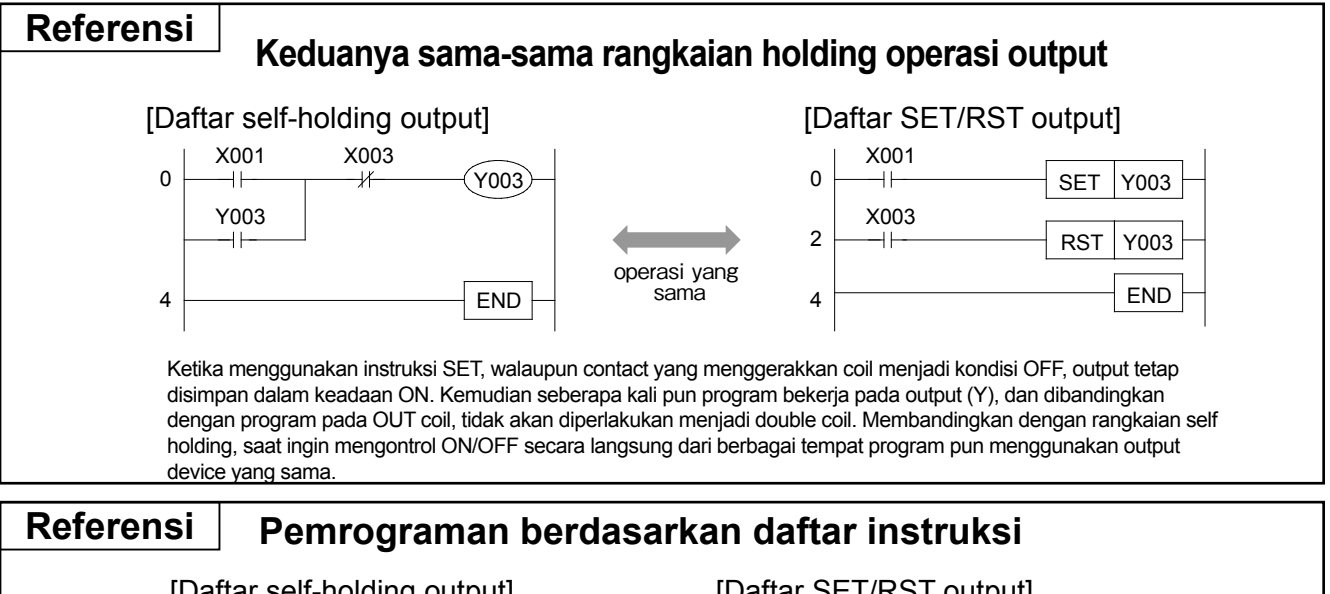

| il-holding output |
|-------------------|
| Instruksi         |
| LD X001           |
| OR Y003           |
| ANI X003          |
| OUT Y003          |
| END               |
|                   |

### [Daftar SET/RST output]

| Instruksi |
|-----------|
| LD X001   |
| SET Y003  |
| LD X003   |
| RST Y003  |
| END       |
|           |

# 4.2 Tentang Rangkaian Timer

Timer

Ada beberapa hal pada timer, di sini akan dijelaskan cara kerja program micro-PLC yang memiliki jam digital.

### Program rangkaian

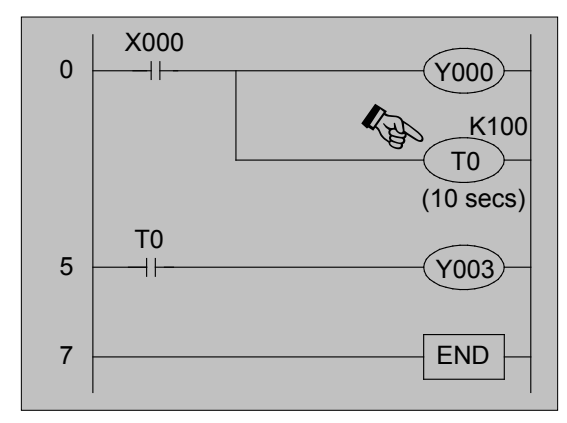

### Pada program di atas...

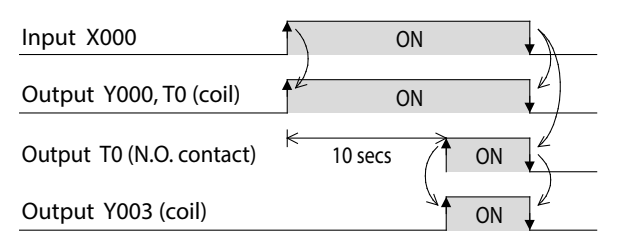

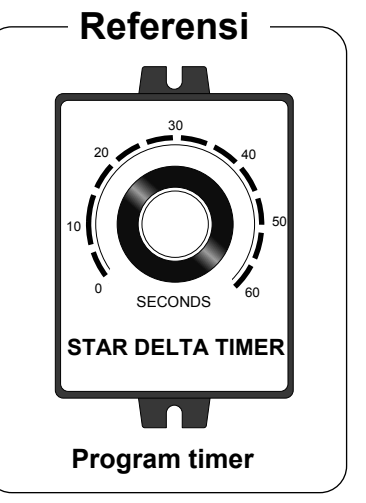

Timer contact hanya melambatkan waktu yang ditentukan setelah aliran coil (on delay time). Waktu yang ditentukan ini disebut dengan setting value, ditampilkan dengan K. Nilai setting value K dapat diatur dari nilai 1 ~ 32,767.

Contoh, saat K100, timer menjadi 10 detik.\*1

 Dalam timer driving, ketika meng-OFF-kan X000, current value timer kembali menjadi 0, dan timer contact pun menjadi OFF.

Cara input

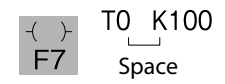

\*1: Waktu penggunaan timer dasar 100ms (0.1 detik)

|   | Pe   | mrograman berdas | sarkan da | ftar instruk | si   |
|---|------|------------------|-----------|--------------|------|
| 1 | Step | Instruksi        | Step      | Instru       | ksi  |
| _ | 0    | LD X000          | 5         | LD -         | ГО   |
| _ | 1    | OUT Y000         | 6         | OUT `        | Y003 |
|   | 2    | OUT T0 K100      | 7         | END          |      |

# 4.3 Tentang Rangkaian Counter

# Counter

Ada beberapa hal pada counter, di sini akan dijelaskan cara kerja program counter untuk umum dari micro-PLC.

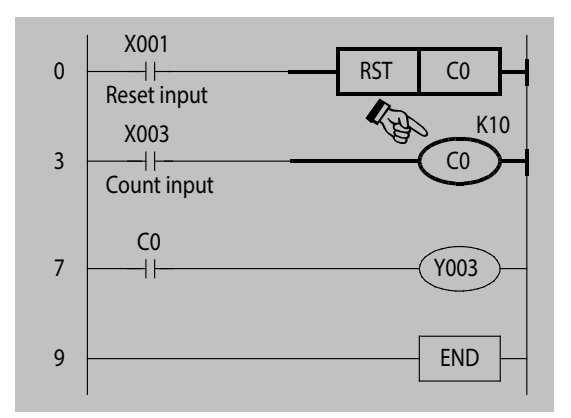

### Pada Program di atas...

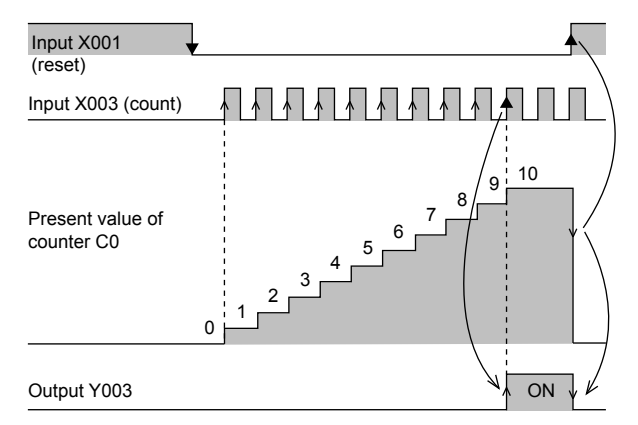

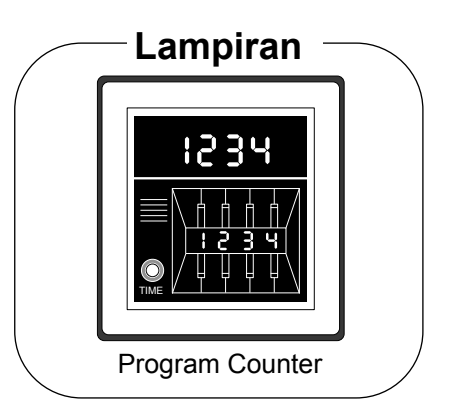

Counter menghitung frekuensi perubahan contact (X003) dari OFF → ON. Hal tentang contact (X003) ini disebut counting input, angka yang terhitung berdasarkan counter disebut current value.

Lalu, counter contact akan beroperasi ketika current value mencapai angka yang ditentukan (setting value). Pada setting value, dapat diatur nilai dari  $1 \sim 32,767$ .

- Setelah counter up, output contact pun masih beroperasi tanpa merubah current value counter.
- Ketika meng-ON-kan reset input X001, current value counter menjadi 0, dan counter contact pun menjadi OFF.
- Cara input

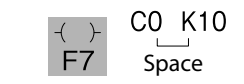

| Referensi |                 |               |              |
|-----------|-----------------|---------------|--------------|
| F         | Pemrograman ber | dasarkan daft | ar instruksi |
| Step      | Instruksi       | Step          | Instruksi    |
| 0         | LD X001         | 7             | LD CO        |
| 1         | RST C0          | 8             | OUT Y003     |
| 3         | LD X003         | 9             | END          |
| 4         | OUT C0 K10      |               |              |

# 4.4 Urutan Program

### Urutan program adalah

Program pada diagram rangkaian berjalan berurutan dari kiri ke kanan dan dari atas ke bawah.

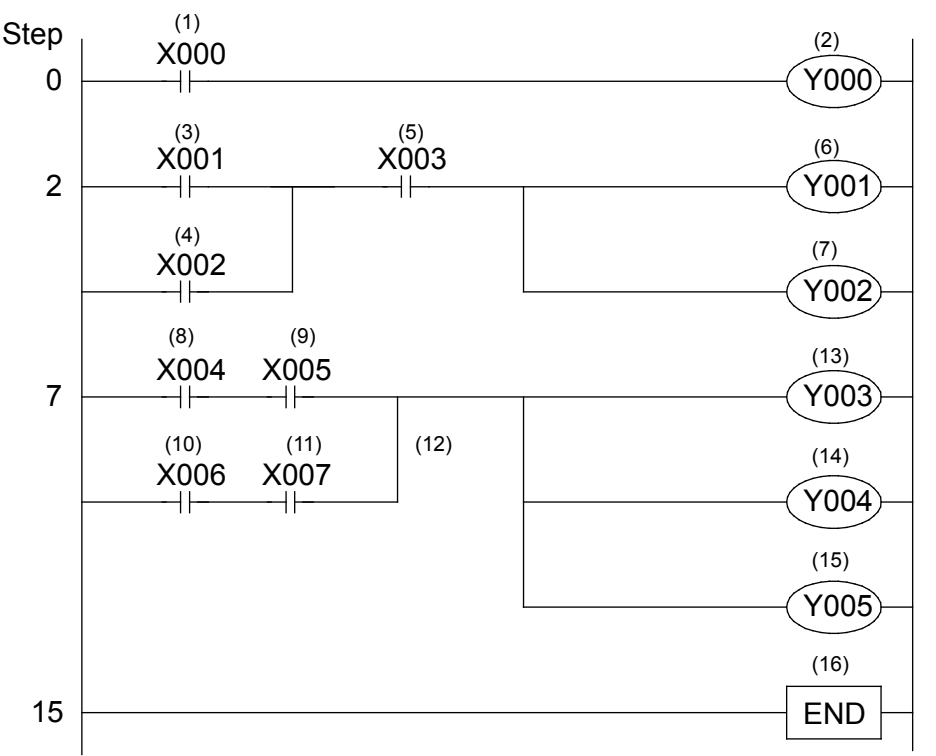

Menjalankan program sesuai urutan dari (1) to (16) seperti di atas.

| Referensi |        |           |           |           |
|-----------|--------|-----------|-----------|-----------|
|           | Pemrog | raman bei | rdasarkan | daftar in |
|           | -      |           |           |           |
|           |        | Step      | Instr     | uksi      |
|           |        | 0         | LD        | X000      |
|           |        | 1         | OUT       | Y000      |
|           |        | 2         | LD        | X001      |
|           |        | 3         | OR        | X002      |
|           |        | 4         | AND       | X003      |
|           |        | 5         | OUT       | Y001      |
|           |        | 6         | OUT       | Y002      |
|           |        | 7         | LD        | X004      |
|           |        | 8         | AND       | X005      |
|           |        | 9         | LD        | X006      |
|           |        | 10        | AND       | X007      |
|           |        | 11        | ORB       |           |
|           |        | 12        | OUT       | Y003      |
|           |        | 13        | OUT       | Y004      |
|           |        | 14        | OUT       | Y005      |
|           |        | 15        | END       |           |

# BAB 5 Latihan Program

## Teori secara sederhana

Pada bab ini akan mempelajari keseluruhan pengoperasian yang ditangani, seperti program, monitor, dan lain-lain berdasarkan contoh yang mudah.

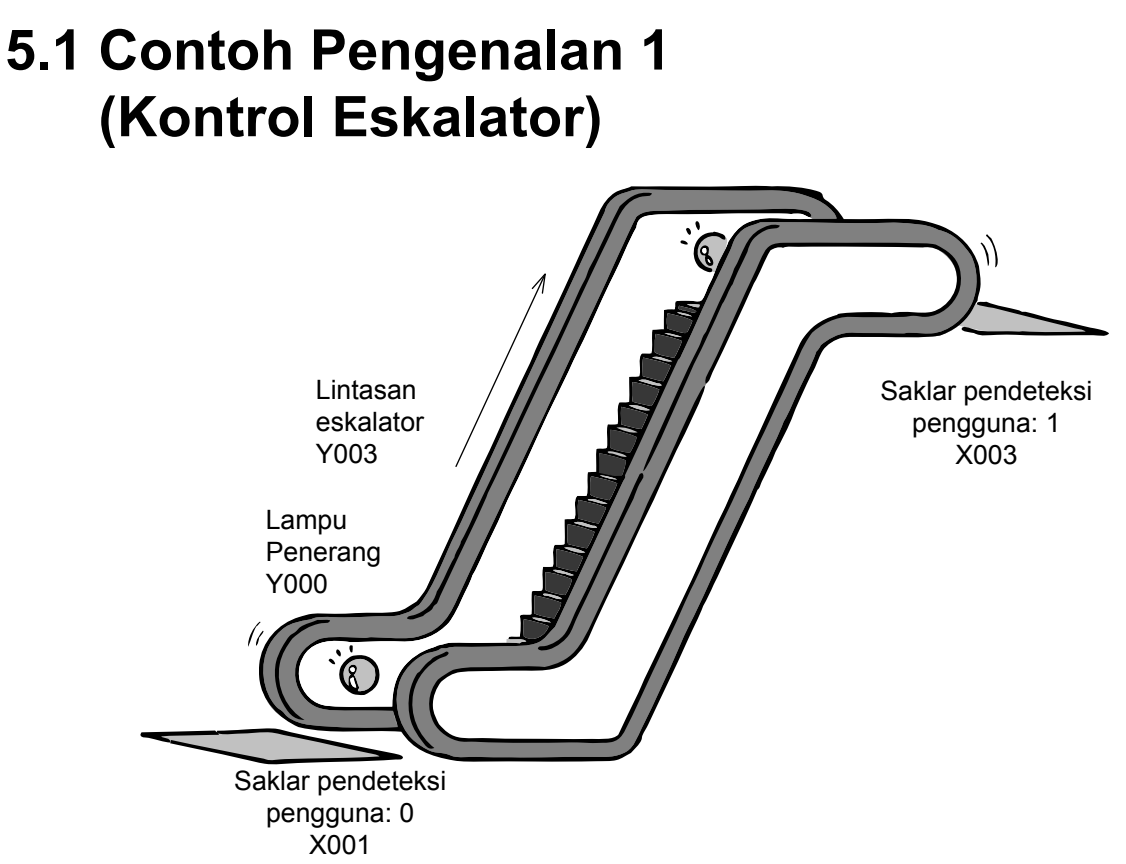

Mari kita pikirkan tentang program PLC dengan eskalator sebagai contohnya.

### «I/O Penandaan »

| Input  | Deteksi pengguna switch | ı: 0 | X001 |
|--------|-------------------------|------|------|
|        | Deteksi pengguna switch | n: 1 | X003 |
| Output | Lampu penerang          | Y0   | 00   |
|        | Lintasan eskalator      | Y0   | 03   |
|        |                         |      |      |

### «Operasi »

- (1)Eskalator dibuat tidak bergerak sampai ada orang mendekati eskalator.
- (2)Apabila orang mendekati eskalator maka passage detection switch: 0 menjadi ON, lampu penerang akan menyala dan eskalator bergerak. (hanya untuk eskalator naik).
- (3)Apabila orang diangkut ke atas dan diturunkan oleh eskalator, maka passage detection switch: 1 akan menjadi ON, dan lampu penerang maupun eskalator sama-sama kembali ke kondisi tidak beroperasi.

Sampai di sini,mari kita pikirkan passage detection switch 0 dan 1 bersama-sama sebagai non-holding tipe switch. Kemudian, pengguna eskalator dibuat untuk tidak menaiki terus menerus.

## Program menjadi seperti berikut ini. «Rangkaian program : Contoh 1»

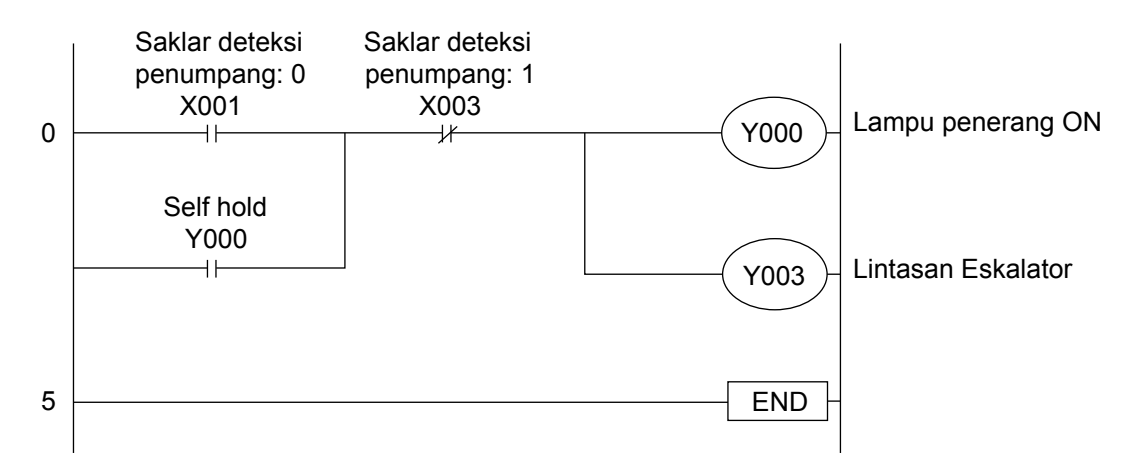

### «Rangkaian program : Contoh 2»

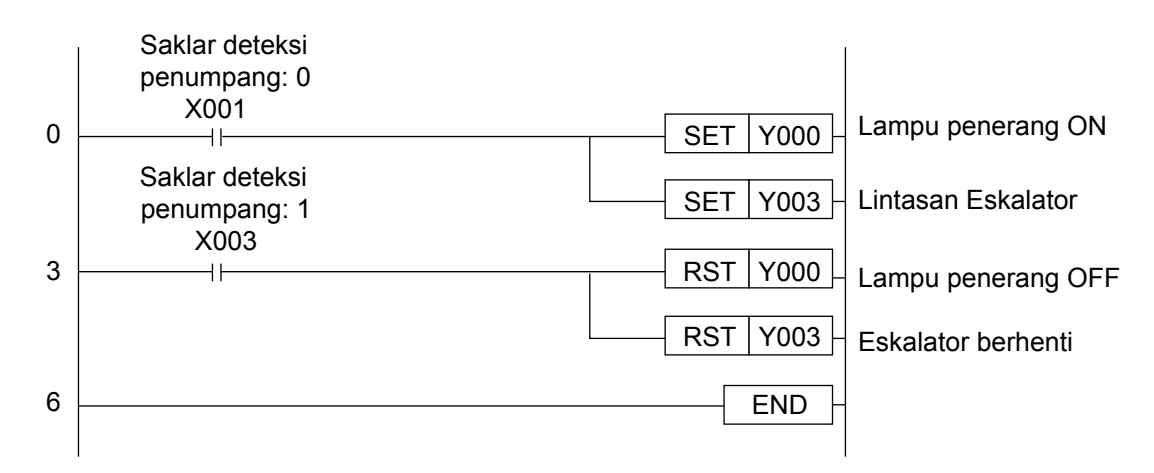

### « Mari kita pastikan pengoperasiannya »

Mari kita input program diatas ke PLC, dan memastikan kembali pengoperasiannya.

Ketika meng-ON-kan input X001, maka output Y000 dan Y003 akan beroperasi. Selanjutnya, ketika meng-ON-kan input X003, maka output Y000 dan Y003 menjadi tidak beroperasi.

Daftar program merujuk pada lampiran 2

### 5.2 Contoh pengenalan 2 (Kontrol Mesin Penyedia Teh)

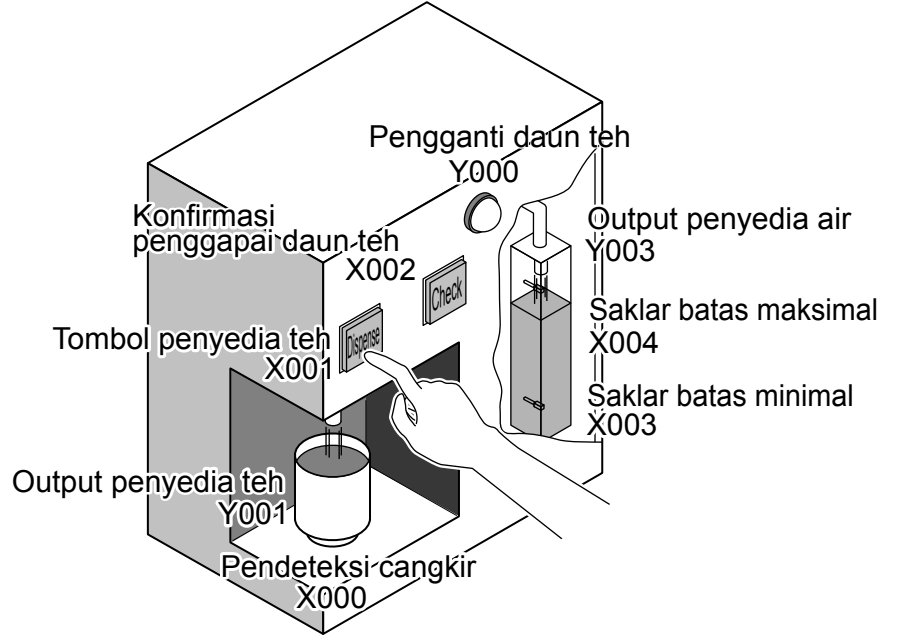

Mari kita pikirkan tentang program PLC dengan alat penyedia teh sebagai contohnya.

### «I/O penandaan»

| Input  | Pendeteksi cangkir                      | X000 (ON ketika cangkir ada) |
|--------|-----------------------------------------|------------------------------|
|        | Tombol penyedia teh                     | X001                         |
|        | Tombol konfirmasi daun teh              | X002                         |
|        | Saklar batas minimal tanki pengisi air  | X003                         |
|        | Saklar batas maksimal tanki pengisi air | X004                         |
| Output | Lampu indikator pengganti daun teh      | Y000                         |
|        | Output penyedia teh                     | Y001                         |
|        | Output pengisi air                      | Y003                         |
|        |                                         |                              |

### «Penjelasan operasi»

- (1)Apabila deteksi cangkir X000 ON, dan ketika kita menekan tombol penyedia teh X001, maka output penyedia teh Y004 akan beroperasi, dan air panas tertuang ke cangkir. Air panas akan tertuang hanya saat cangkir sudah berada di tempatnya.
- (2)Apabila air di tabung berkurang, batas minimal LS X003 akan menjadi ON, dan output penyedia air Y003 akan beroperasi. tombol ditekan, dan ketika tombol dilepaskan maka air panas akan berhenti. Saat deteksi cangkir X000 OFF, air panas tidak akan tertuang walaupun tombol penyedia teh X001 ditekan. Apabila output penyedia air Y003 beroperasi dan air tertuang ke tabung, tidak lama kemudian batas maksimal LS X004 menjadi ON, dan output penyedia air Y003 menjadi tidak beroperasi.
- (3)Apabila pengoperasian penyedia air telah dilaksanakan sebanyak 5 kali, lampu tanda pengganti daun teh akan menyala. tidak beroperasi.
- (4)Apabila menekan tombol konfirmasi, lampu tanda pengganti daun teh akan mati.

### Program menjadi seperti berikut ini «Rangkaian program»

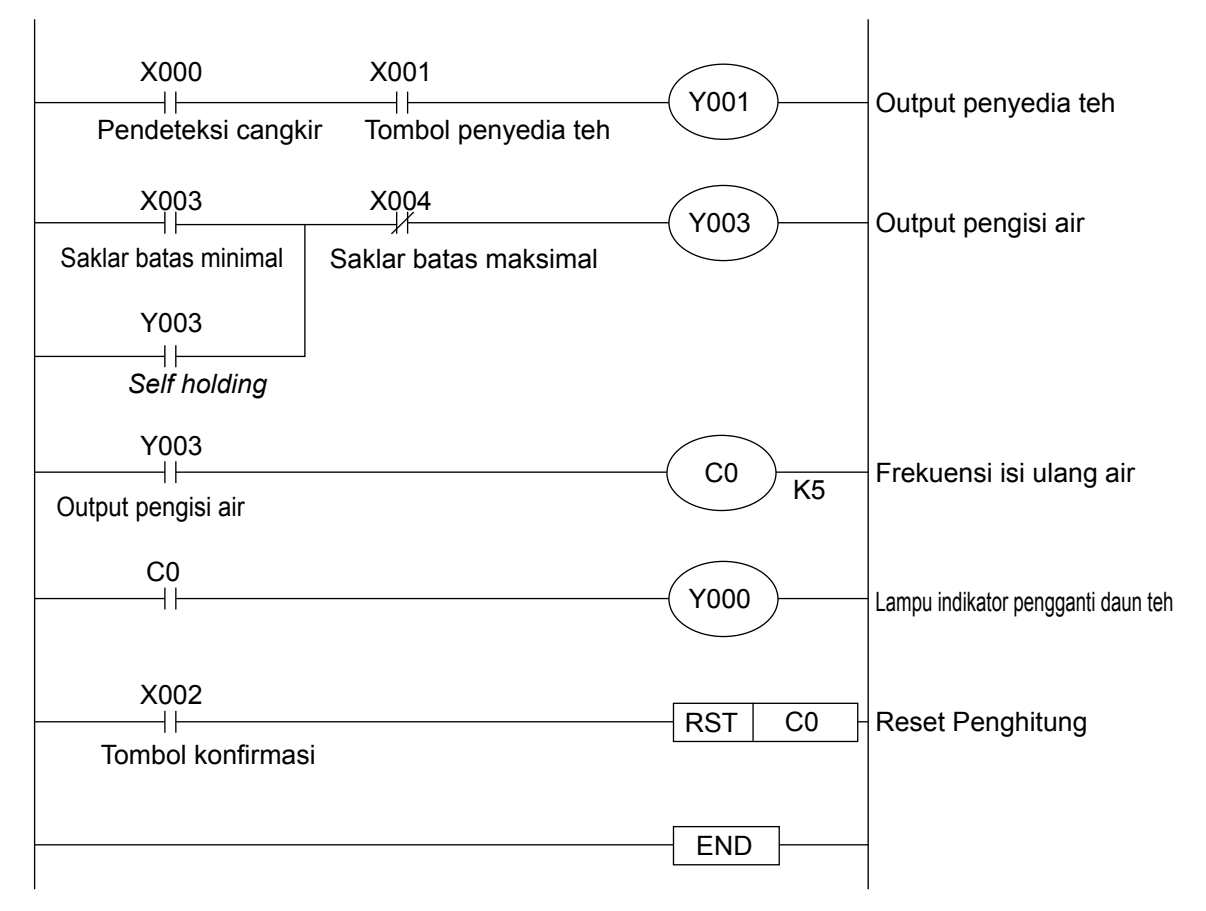

### «Mari kita periksa pengoperasiannya»

Mari kita input program diatas ke PLC, dan memastikan kembali pengoperasiannya.

- (1)Apabila input X000 dan X001 sama-sama ON, maka output Y001 akan beroperasi.
- (2)Apabila input X003 ON, maka output Y003 akan beroperasi, lalu apabila input X004 ON, maka output Y003 menjadi tidak beroperasi.
- (3)Setiap output Y003 beroperasi, nilai counter C0 bertambah satu persatu, dan nilai menjadi 5, maka Y000 akan beroperasi.
- (4)Apabila input X002 menjadi ON, maka nilai counter C0 akan menjadi 0 dan output Y000 menjadi tidak beroperasi.

Daftar program merujuk pada lampiran 2

### 5.3 Contoh Pengenalan 3 (Kontrol Blower)

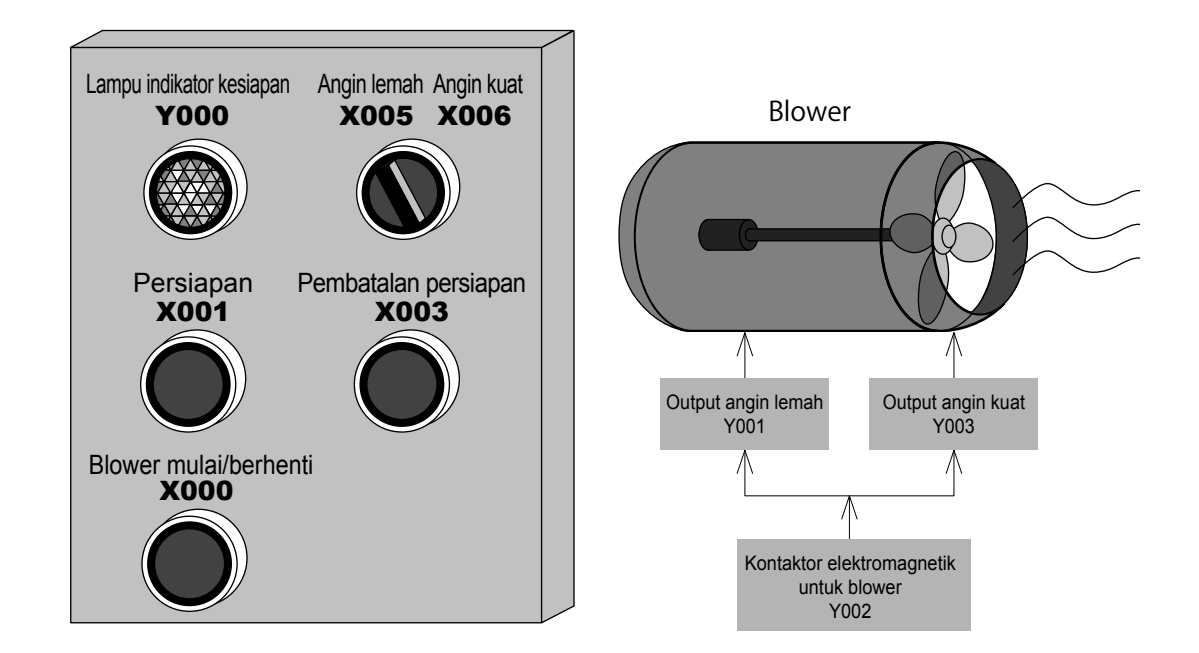

Mari kita pikirkan tentang program PLC dengan control blower sebagai contohnya.

### **«I/O penandaan**»

| Input |                                |  |
|-------|--------------------------------|--|
| X000  | [Blower mulai/berhenti] saklar |  |
| X001  | [Persiapan] saklar             |  |
| X003  | [Pembatalan persiapan] saklar  |  |
| X005  | [Angin lemah] pilihan          |  |
| X006  | [Angin kuat] pilihan           |  |

| Output |                                 |  |
|--------|---------------------------------|--|
| Y000   | [Lampu indikator kesiapan]      |  |
| Y001   | Output angin lemah              |  |
| Y002   | Kontaktor elektromagnetik untuk |  |
|        | blower                          |  |
| Y003   | Output angin kuat               |  |

### 《Operasi 》

- (1) Dengan meng-ON-kan switch persiapan operasi (X001), buat lampu siap beroperasi (Y000) ON, dan buat menjadi self- holding. Lalu, dengan meng-ON-kan switch pembatalan operasi (X003), buat lampu siap beroperasi (Y000) menjadi OFF, dan batalkan self-holding.
- (2) Apabila lampu siap beroperasi (Y000) dalam kondisi ON, lalu dengan meng-ON/OFFkan switch blower start/stop (X000), maka blower MC (Y002) dapat meng-start stop-kan operasi dari blower. Kecepatan blower dipilih dengan change-over switch (X005/X006).
  - Ketika X005 ON: Angin lemah (Y001)ON.
  - Ketika X006 ON: Angin kuat (Y003) ON.

### «Rangkaian program»

Input device penting dalam ruang kosong dan selesaikan program ini.

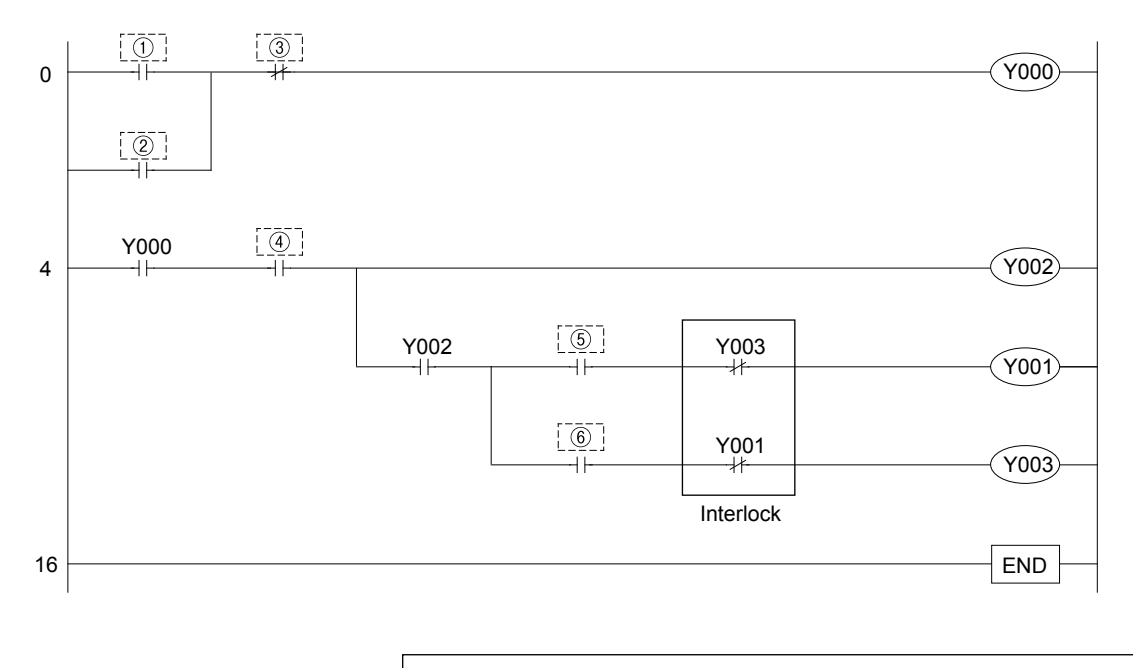

Untuk jawaban program, silahkan merujuk halaman akhir bab ini. Untuk list program, silahkan merujuk pada lampiran.

### 5.4 Contoh Pengenalan 4 (Kontrol mesin press)

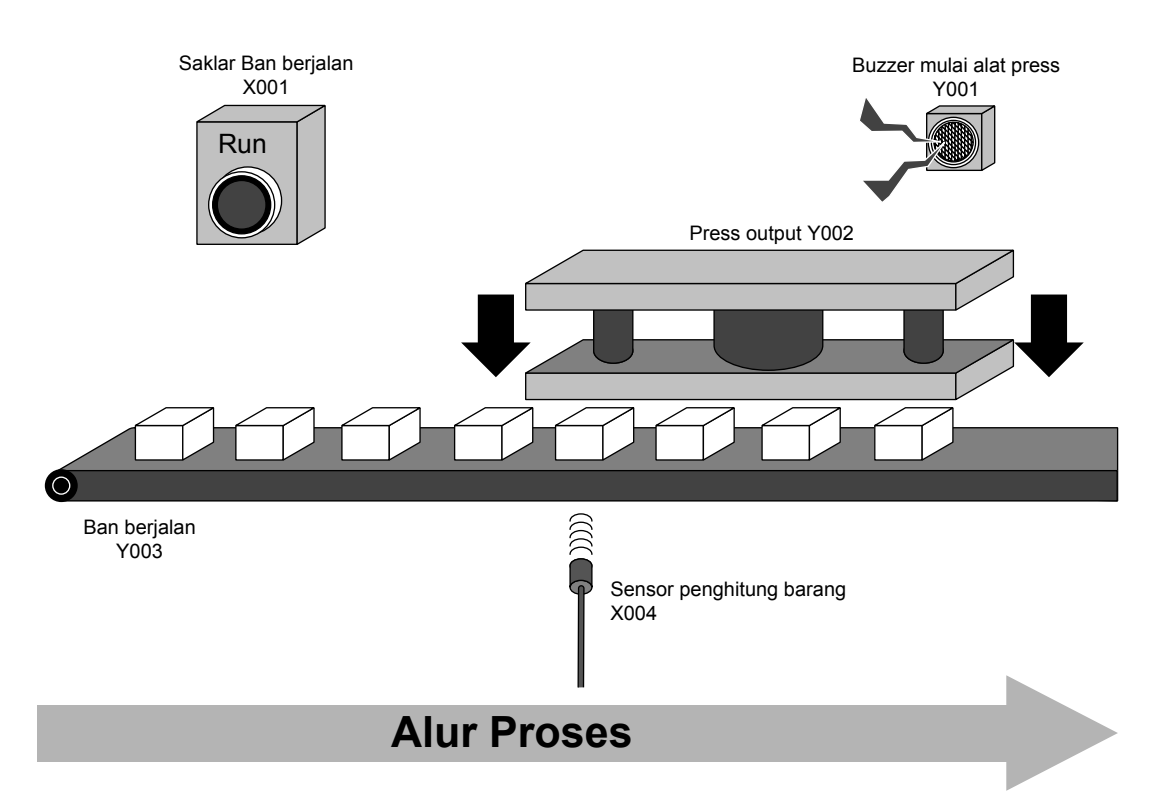

Mari kita pikirkan tentang program PLC dengan kontrol mesin press sebagai contohnya.

### **«I/O penandaan**»

| Input |                          |  |
|-------|--------------------------|--|
| X001  | Saklar ban berjalan      |  |
| X004  | Sensor penghitung barang |  |

| Output |                          |  |
|--------|--------------------------|--|
| Y001   | Buzzer mulai mesin press |  |
| Y002   | Press output             |  |
| Y003   | Ban berjalan             |  |

### **«Operasi**»

- (1) Dengan meng-ON-kan switch pengangkut barang (X001), dapat meng-ON-kan conveyor pengangkutan barang (Y003), dan mengangkut barang sampai keposisi press. Saat barang terdeteksi sebanyak 4 buah oleh sensor deteksi jumlah press (X004), maka conveyor pengangkutan barang (Y003) akan menjadi OFF dan berhenti.
- (2) Setelah conveyor berhenti, press start buzzer (Y001) akan berdering selama 1 detik, dan setelah itu press (Y002) bergerak.
- (3) Press (Y002) selesai dalam 2 detik, dan secara bersamaan buzzer (Y001) menjadi OFF.
- (4) Setelah press selesai, jumlah press akan di-reset, dan proses akan dimulai kembali dari step 1.

### **«Rangkaian program**»

Input device penting dalam ruang kosong dan selesaikan program ini.

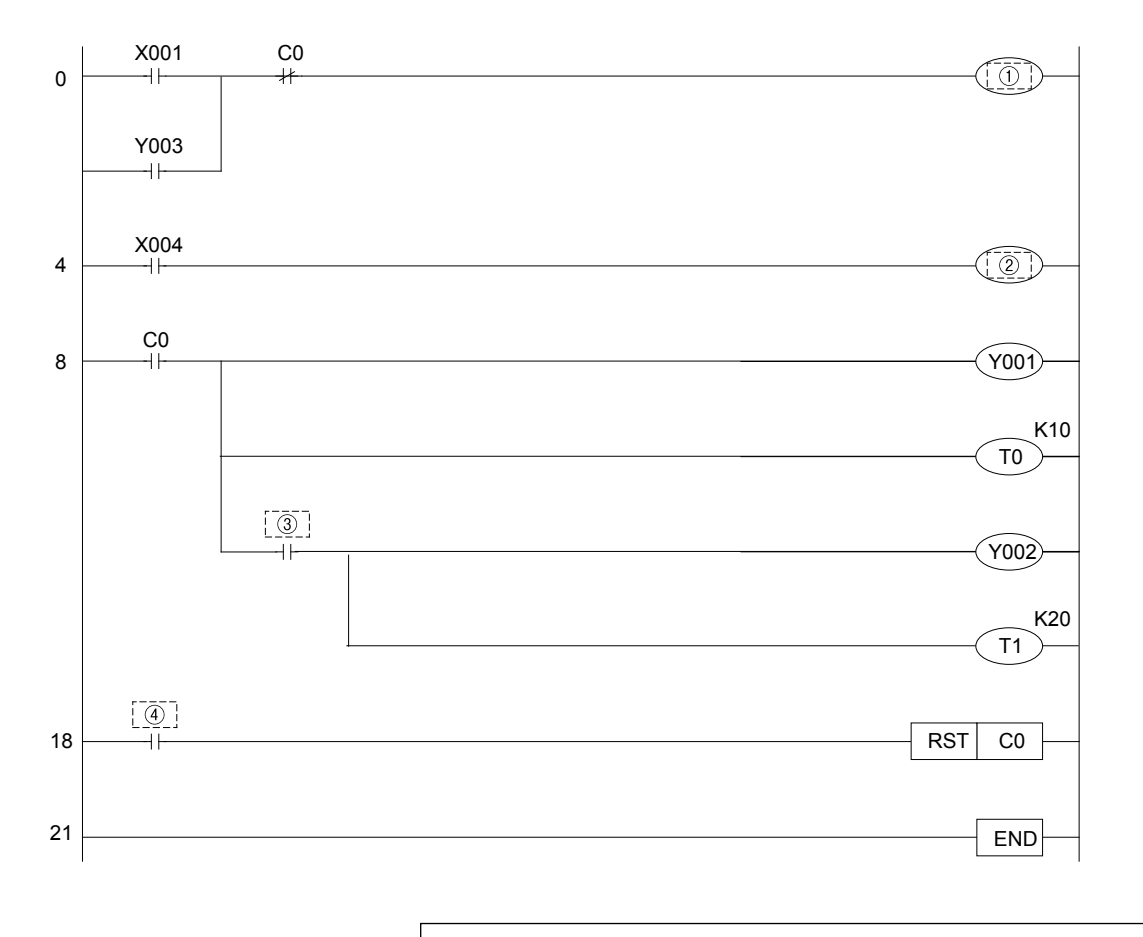

Untuk jawaban program, silahkan merujuk halaman akhir bab ini. Untuk list program, silahkan merujuk pada lampiran.

# 5.5 Contoh pengenalan 5 (Timing Chart)

Mari kita pikirkan tentang program PLC dengan timing chart dibawah ini sebagai contoh.

| Saklar mulai                 | X001   |                   |
|------------------------------|--------|-------------------|
|                              |        | ↓                 |
| Lampu indikator              | r Y000 |                   |
|                              |        | Selisih: 2 detik. |
| Buzzer                       | Y001   |                   |
| Kontaktor<br>Elektromagnetik | < Y002 | Selisih: 2 detik. |
|                              |        | Selisih: 2 detik. |
| Motor                        | Y003   |                   |
|                              |        | Selisih: 2 detik. |
| Katup solenid                | Y004   |                   |
|                              |        | Selisih: 2 detik. |

### **«I/O penandaan**»

| Input |              |  |
|-------|--------------|--|
| X001  | Saklar mulai |  |
|       |              |  |

| Output |                           |  |
|--------|---------------------------|--|
| Y000   | Lampu indikator           |  |
| Y001   | Buzzer                    |  |
| Y002   | Kontaktor elektromagnetic |  |
| Y003   | Motor                     |  |
| Y004   | Katup solenoid            |  |

### 《Operasi》

Ketika meng-ON kan start switch (X001), lampu (Y000) ON, dan pada saat bersamaan timer (T0) akan memulai pengukuran waktu. Setelah 2 detik timer (T0) berada pada kondisi time up, buzzer (Y001) ON, maka pada saat bersamaan timer (T1) akan memulai pengukuran waktu. Setelah itu pada saat bersamaan, ON-kan secara berurutan MC (Y002), motor (Y003), solenoid valve (Y004) dengan jarak waktu 2 detik, kemudian pada posisi ON solenoid valve (Y004) yang terakhir dalam 2 detik, OFF-kan seluruh output.

### 《 program 》

Input device penting dalam ruang kosong dan selesaikan program ini.

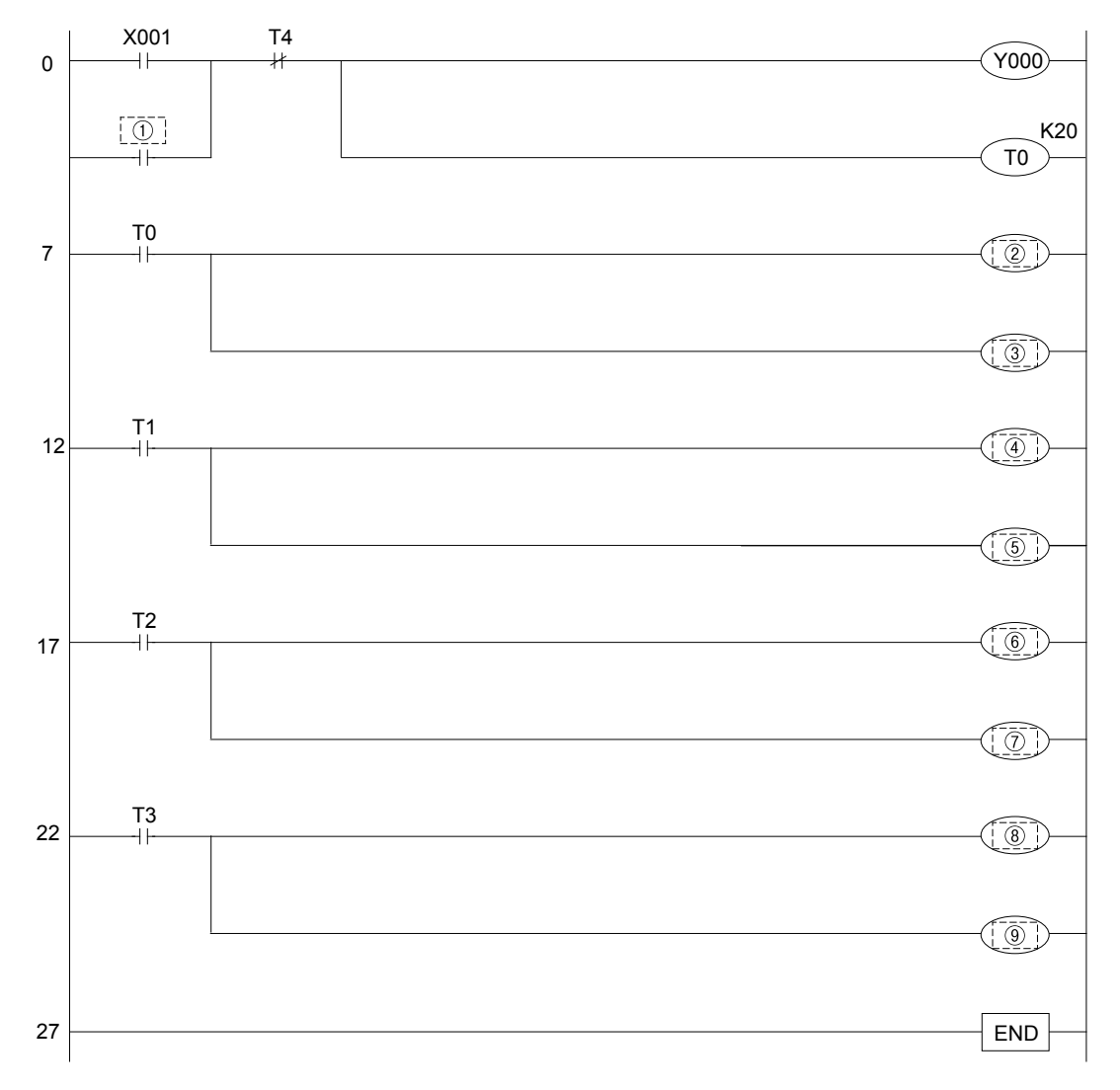

Untuk jawaban program, silahkan merujuk halaman akhir bab ini. Untuk list program, silahkan merujuk pada lampiran.

# 5.6 Jawaban dari contoh pengenalan

| Contoh<br>Pengenalan 3 |      |  |
|------------------------|------|--|
| 1                      | X001 |  |
| 2                      | Y000 |  |
| 3                      | X003 |  |
| 4                      | X000 |  |
| 5                      | X005 |  |
| 6                      | X006 |  |

| Contoh       |       |  |  |  |
|--------------|-------|--|--|--|
| Pengenalan 4 |       |  |  |  |
| 1)           | Y003  |  |  |  |
| 2            | C0 K4 |  |  |  |
| 3            | ТО    |  |  |  |
| 4            | T1    |  |  |  |

| 0            | Contoh |  |  |
|--------------|--------|--|--|
| Pengenalan 5 |        |  |  |
| 1            | Y000   |  |  |
| 2            | Y001   |  |  |
| 3            | T1 K20 |  |  |
| 4            | Y002   |  |  |
| 5            | T2 K20 |  |  |
| 6            | Y003   |  |  |
| 7            | T3 K20 |  |  |
| 8            | Y004   |  |  |
| 9            | T4 K20 |  |  |

# Lampiran 1 Pengoperasian GX Developer

# Jika menggunakan PC, sequence menjadi lebih mudah ....

Pembuatan dan pengeditan program sequence, dapat dilakukan dengan mudah dengan ilustrasi jika menggunakan PC sofware GX Developer.

Jika sudah menguasai operasi dasar, selanjutnya hanyalah akan mengulanginya saja. Terdapat banyak software dengan fungsi yang mudah digunakan, tetapi marilah kita kuasai dahulu secara berurutan, dimulai dari operasi yang penting.

# Pada starting-up dan pengaturan pun dapat dilakukan dengan lancar .....

Debug terpasang pada program untuk memonitor kondisi pengoperasian PLC atau program pada layar PC, bisa dilaksanakan dengan cepat, pemastian dan pengaturan pada bagian yang tidak beroperasi sesuai dengan yang diinginkan.

# Membuat program menjadi mudah untuk dibaca....

Pada GX Developer terdapat "Comment input function" untuk memudahkan melihat program sequence. Apabila akan menginput comment, maka efisiensi pembuatan sequence dan debug pun meningkat.

### Lampiran 1.1.1 Struktur Layar pada GX Developer

| 1) Title bar 2) Menu bar                                                                                                    |                                                                   |
|----------------------------------------------------------------------------------------------------|-------------------------------------------------------------------|
| MELSOFT series GX Developer (Unset project)<br>Project Edit FindReplace Convert Vew Online Diagnostics Tools Window Help                                                                                                    | BX                                                                |
| Image: Source connect     Image: Source connect     Image: Source connect <td< th=""><th>3) Toolbar</th></td<> | 3) Toolbar                                                        |
| 4) Daftar data proyek   0   1000     1000   1000   1000     1001   1000   1000     1002   10   10     1002   10   10     1002   10   10     1002   10   10     1003   10   10     1002   12   12     1003   12   12                                                                                                    | (Y000) )(H0) )<br>(H0) )<br>(T0) )<br>(C0) )<br>(C0) )<br>[BND] ] |
| Ready FXSU(C) Host station                                                                                                    | Ovrwrte NUM                                                       |
| ( 6) Status bar )                                                                                                    |                                                                   |

1) Title bar

Tampilan nama project yang terbuka dan icon proses window.

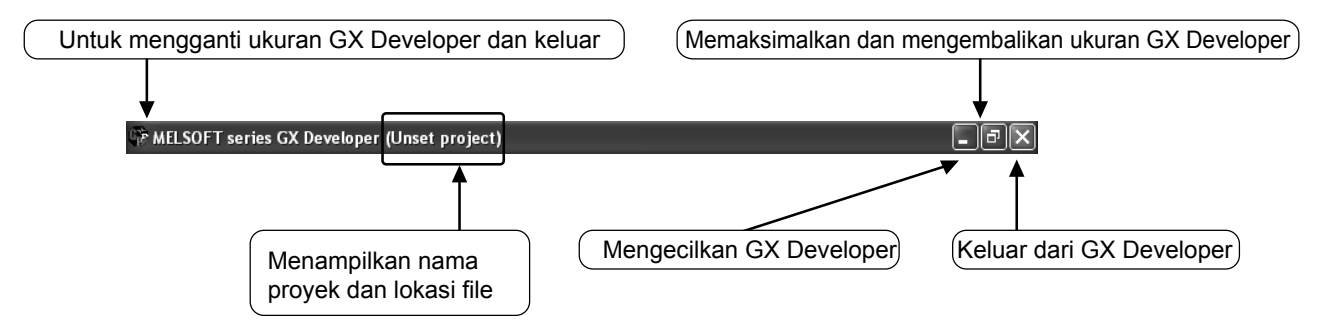

### 2) Menu bar

| 🖗 MELSOFT series GX D     | eveloper (Uns | et project)                          |
|---------------------------|---------------|--------------------------------------|
| Project Edit Find/Replace | Convert View  | Online Diagnostics Tools Window Help |
| New project               | Ctrl+N        |                                      |
| Open project              | Ctrl+O        |                                      |
| Close project 😽           |               |                                      |
| Save                      | Ctrl+S        |                                      |
| Save as                   |               |                                      |

Ketika memilih Menu, maka drop down menu akan ditampilkan.

#### 3) Toolbar

| 🖗 MELSOF     | T series GX D  | )eveloper (Ui | nset pro | ject)         |                     |          |             |              | Deskripsi      |
|--------------|----------------|---------------|----------|---------------|---------------------|----------|-------------|--------------|----------------|
| Project Edit | t Find/Replace | Convert View  | / Online | Diagnostic    | s Tools             | Window   | Help -      |              | tentang fungsi |
| ncer         |                |               | തിര      | @ 2           | 12 M                | ികിലം    | കി          |              | / akan muncul  |
|              |                |               |          |               |                     | i sa ing |             | $\checkmark$ | saat mouse     |
| Program      | <b>•</b>       |               | -        | B 📬           | + + + + +<br>F5 = F |          | Device test | F9           | berhenti pada  |
|              |                |               |          |               | 1 1                 | 1 1      | 4 4         | <u> </u>     | salah satu     |
| 7 <b>5</b>   |                |               |          | ( <b>13</b> 🛤 | <u></u>             | 10       |             | d d          | tombol.        |

\*: View item dan arrangement berbeda tergantung keadaan masing-masing karena isi toolbar dapat dipindah dan dihilangkan.

Fungsi yang lebih sering digunakan ditempatkan pada icon button. Fungsi tersebut bisa langsung dijalankan dibandingkan dengan pilihan pada menu bar.

4) Project data list

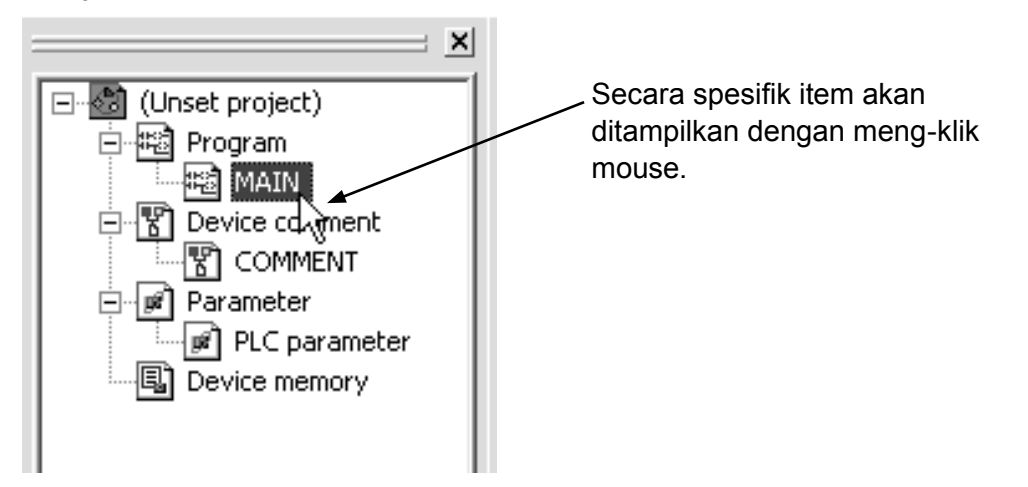

Window pembuatan rangkaian, layar parameter setting, dan lain-lain ditampilkan pada tree view.

#### 5) Layar editing

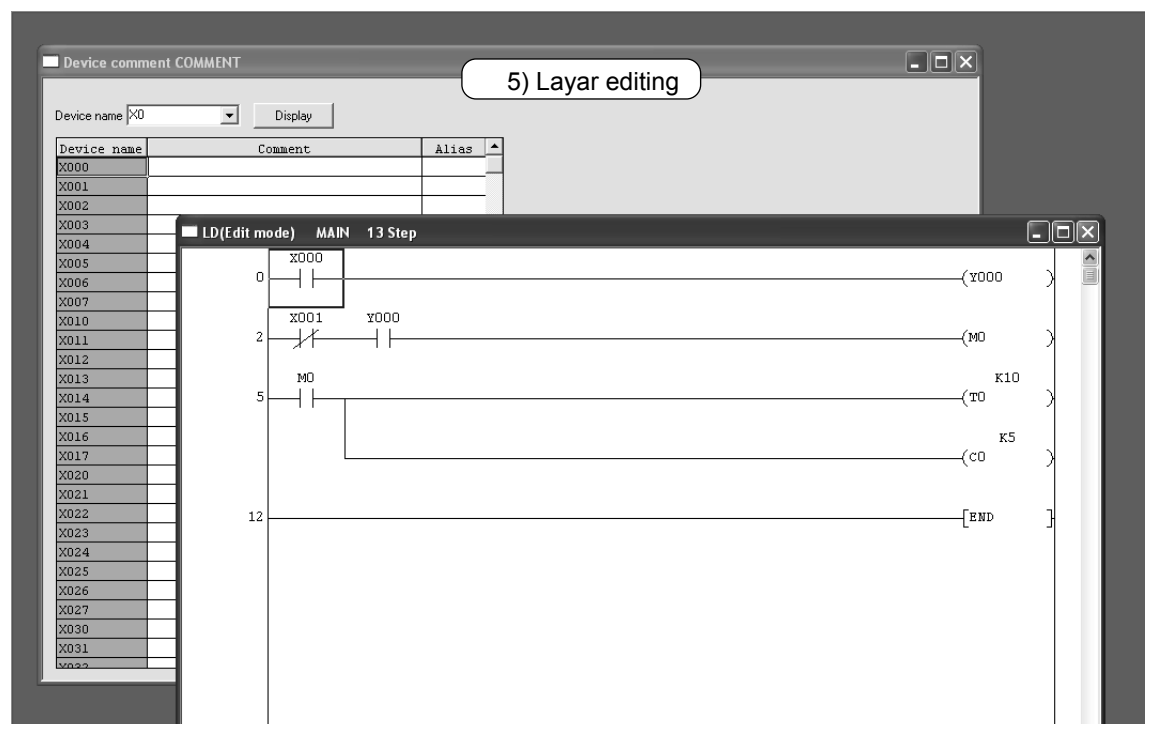

Layar pembuatan rangkaian, layar monitor dan lain-lain ditampilkan berkali-kali pada format window.

#### 6) Status bar

Kondisi operasi dan setting ditampilkan.

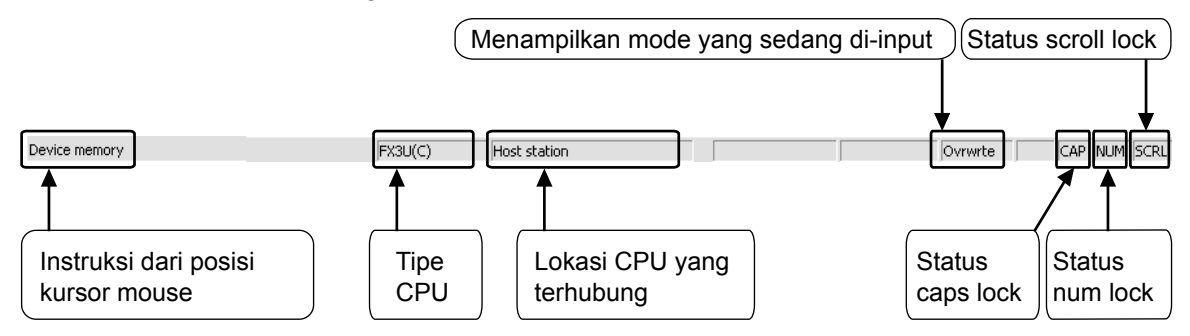

### Lampiran 1.1.2 Tentang "Project"

"Project" adalah kumpulan dari program, device comment, parameter, device memory. Gabungan serangkaian data pada GX Developer disebut "Project" dan disimpan sebagai folder Windows<sup>®</sup>.

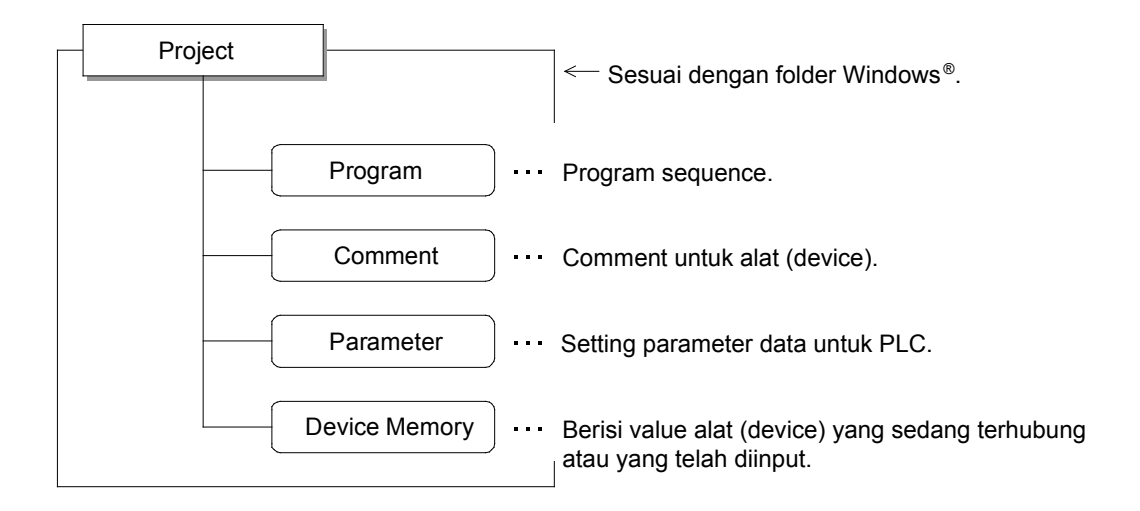

Mengedit Multi Proyek

Apabila mengedit lebih dari 2 project pada GX Developer, silahkan start up GX Developer berkali-kali.

Lampiran 1.2 Start Up GX Developer dan Pembuatan Baru pada Project Lampiran 1.2.1 Start Up GX Developer

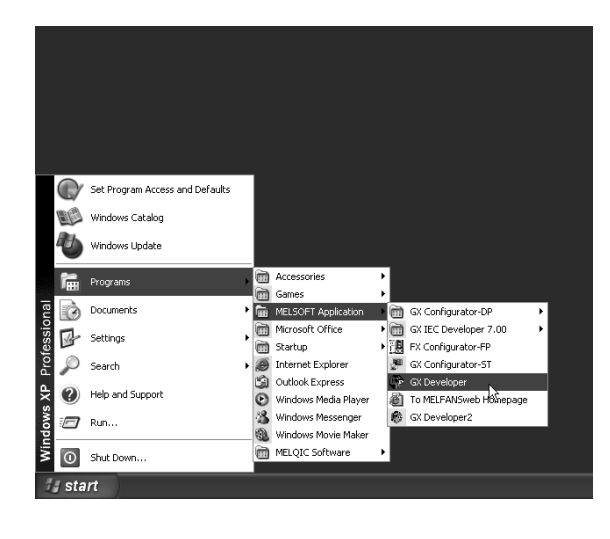

 Pilih sesuai urutan dari tombol Start pada Windows<sup>®</sup>, kemudian, ↓
[MELSOFT Application] ↓
[GX Developer]

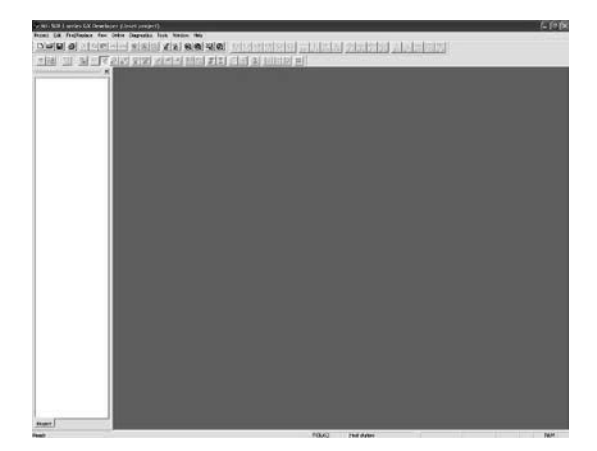

2) GX Developer sudah bisa dimulai.

### Lampiran 1.2.2 Pembuatan Project Baru

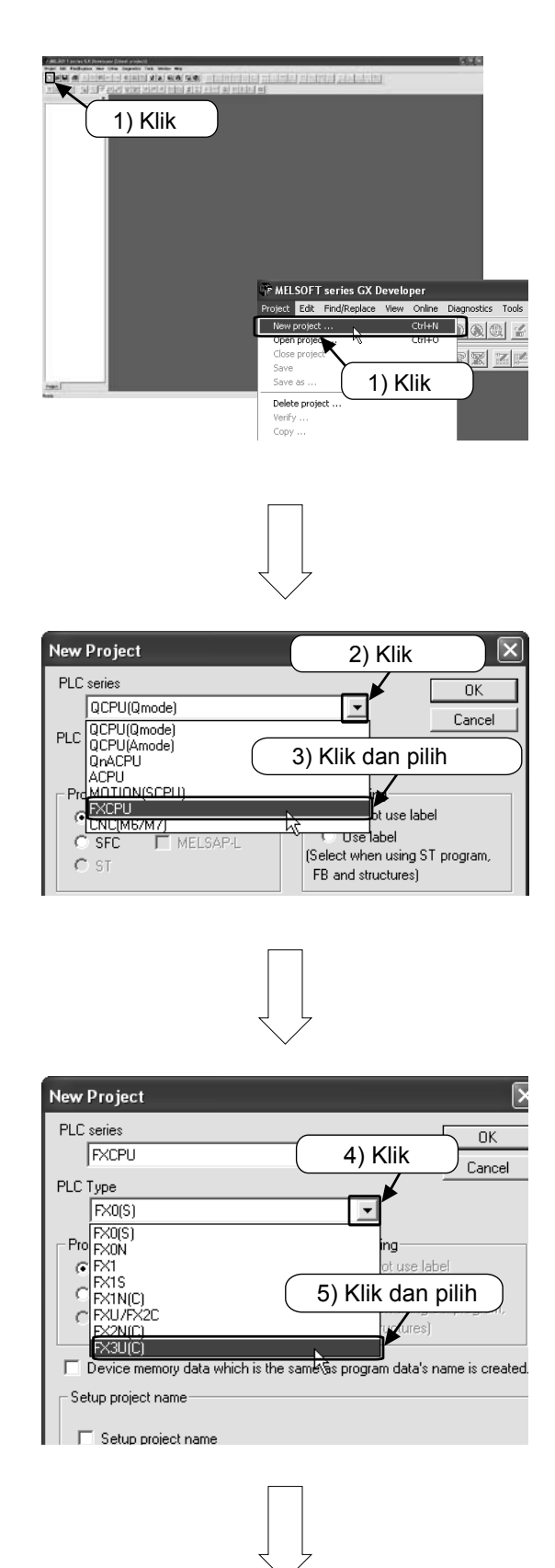

1) Pilih  $\square$  pada toolbar, atau dari Menu [Project]  $\rightarrow$  [New project] ([Ctrl] + [N]).

- 2) Klik the [▼] button of [PLC series].
- 3) Pilih "FXCPU".

- 4) Klik [▼] tombol dari [PLC Tipe].
- 5) Pilih "FX3U(C)".

Perhatian: Pilih tipe PC yang akan digunakan.

| FX3U(C)                                 |                        | 6) Klik                                                                                             |               |
|-----------------------------------------|------------------------|----------------------------------------------------------------------------------------------------|---------------|
| Program type<br>Ladder<br>C SFC<br>C ST | MELSAP-L               | Label setting<br>C Do not use label<br>C Use label<br>(Select when using ST p<br>FB and structures) | rogram,       |
| Device mer                              | nory data which is the | e same as program data's name                                                                       | e is created. |
| Setup project i                         | name                   |                                                                                                    |               |
| 🗖 Setup pro                             | oject name             |                                                                                                    |               |
| Drive/Path                              | C:\MELSEC\GPP\v        | /                                                                                                   |               |
| Project name                            |                        | Brou                                                                                                | vse           |
| Title                                   |                        |                                                                                                    |               |
|                                         |                        |                                                                                                    |               |
|                                         |                        |                                                                                                    |               |
|                                         | 7                      | $\checkmark$                                                                                        |               |
|                                         |                        |                                                                                                    |               |
|                                         |                        |                                                                                                    |               |

7) Layar proyek baru

6) Klik OK.

7) Ditampilkan layar proyek yang baru, program menjadi dalam kondisi dapat diinput.
# Lampiran 1.3 Membuat program

### Lampiran 1.3.1 Membuat program menggunakan fungsi key

### [Program yang akan dibuat]

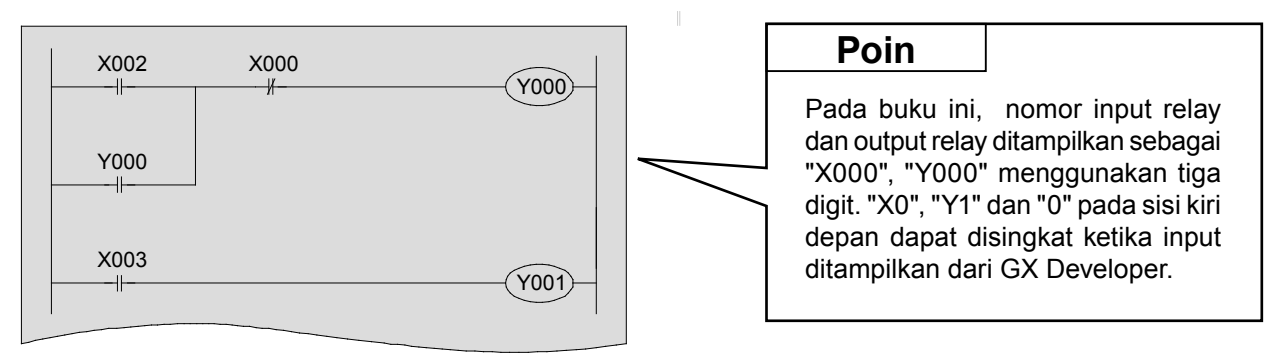

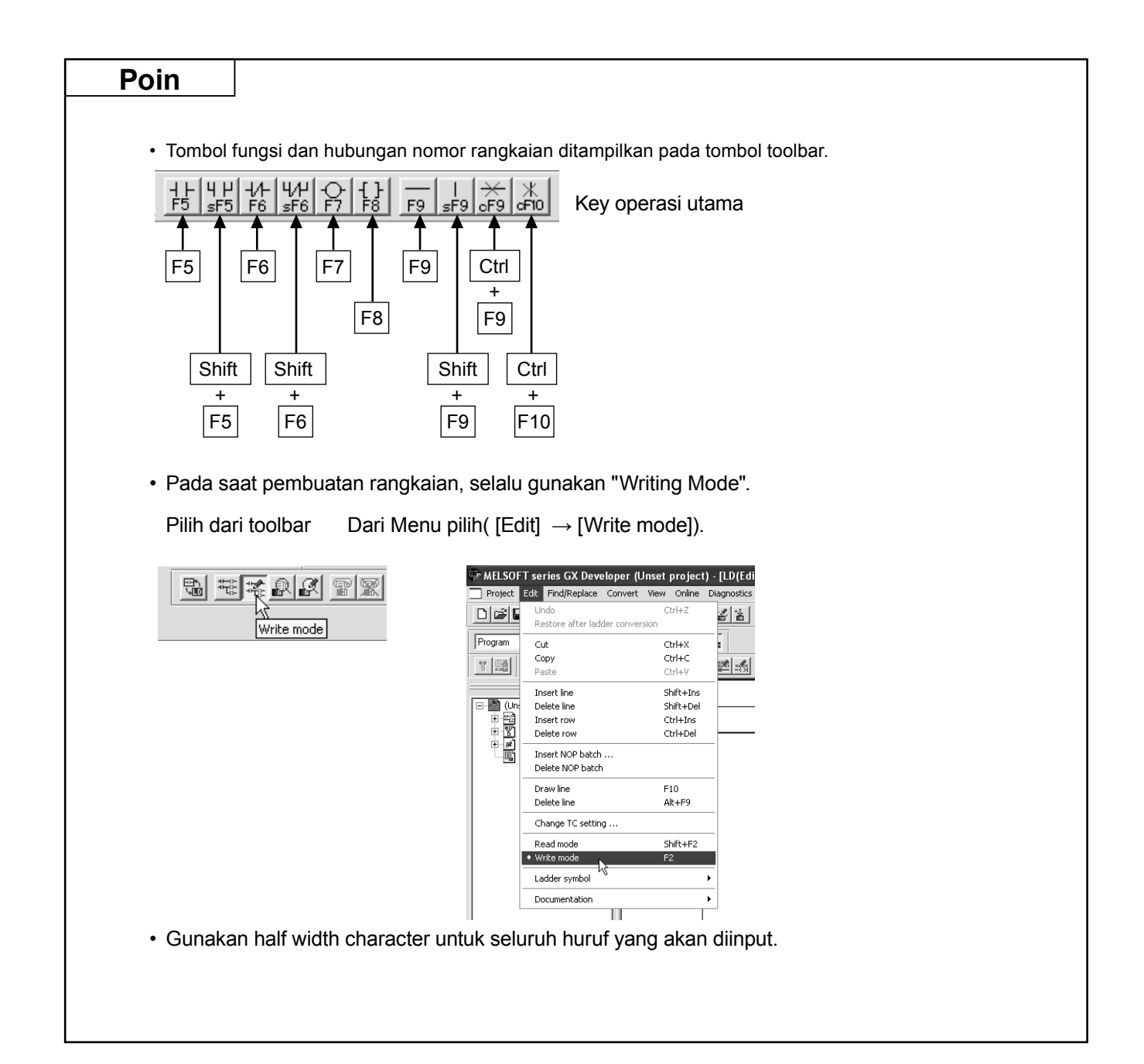

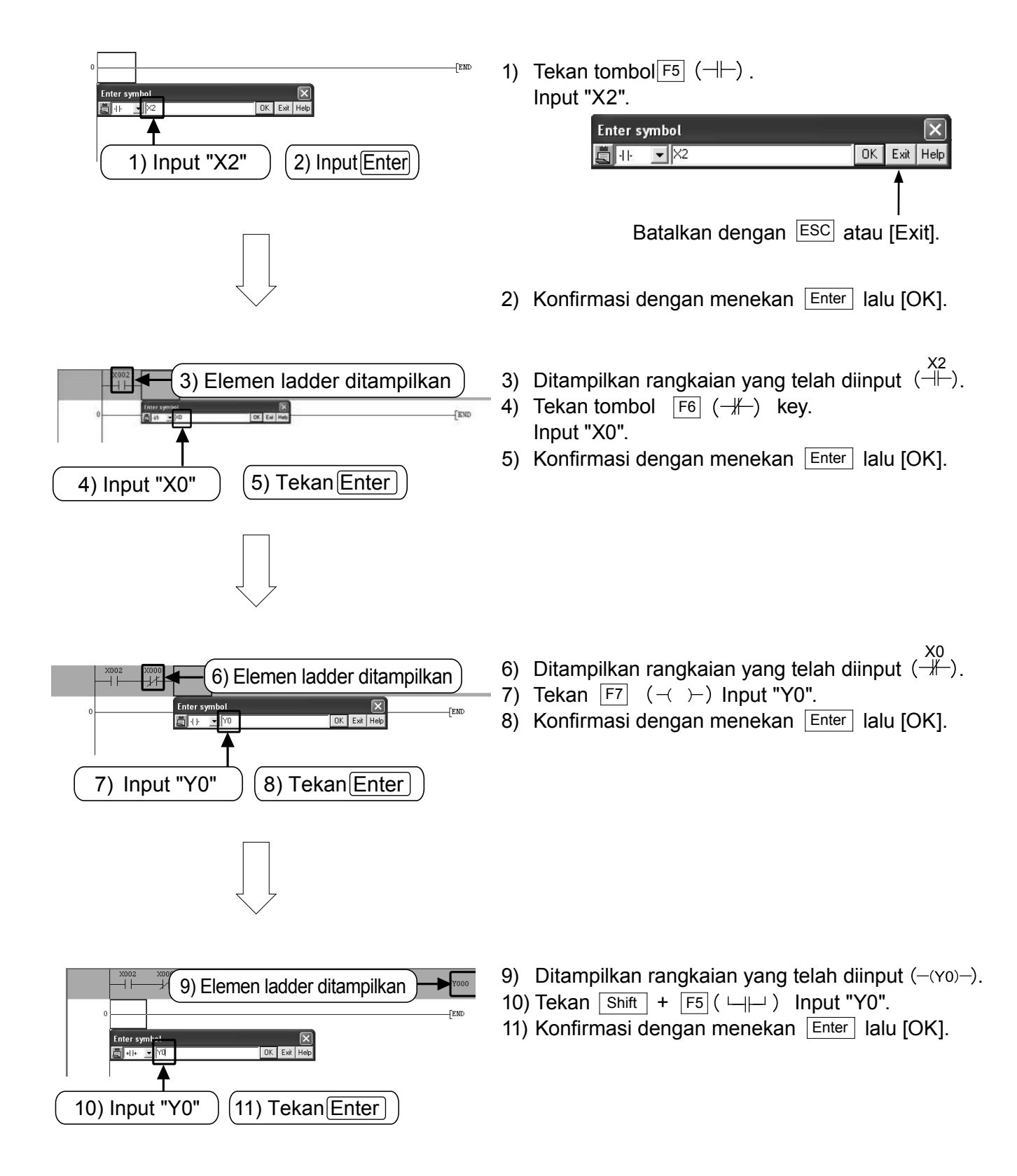

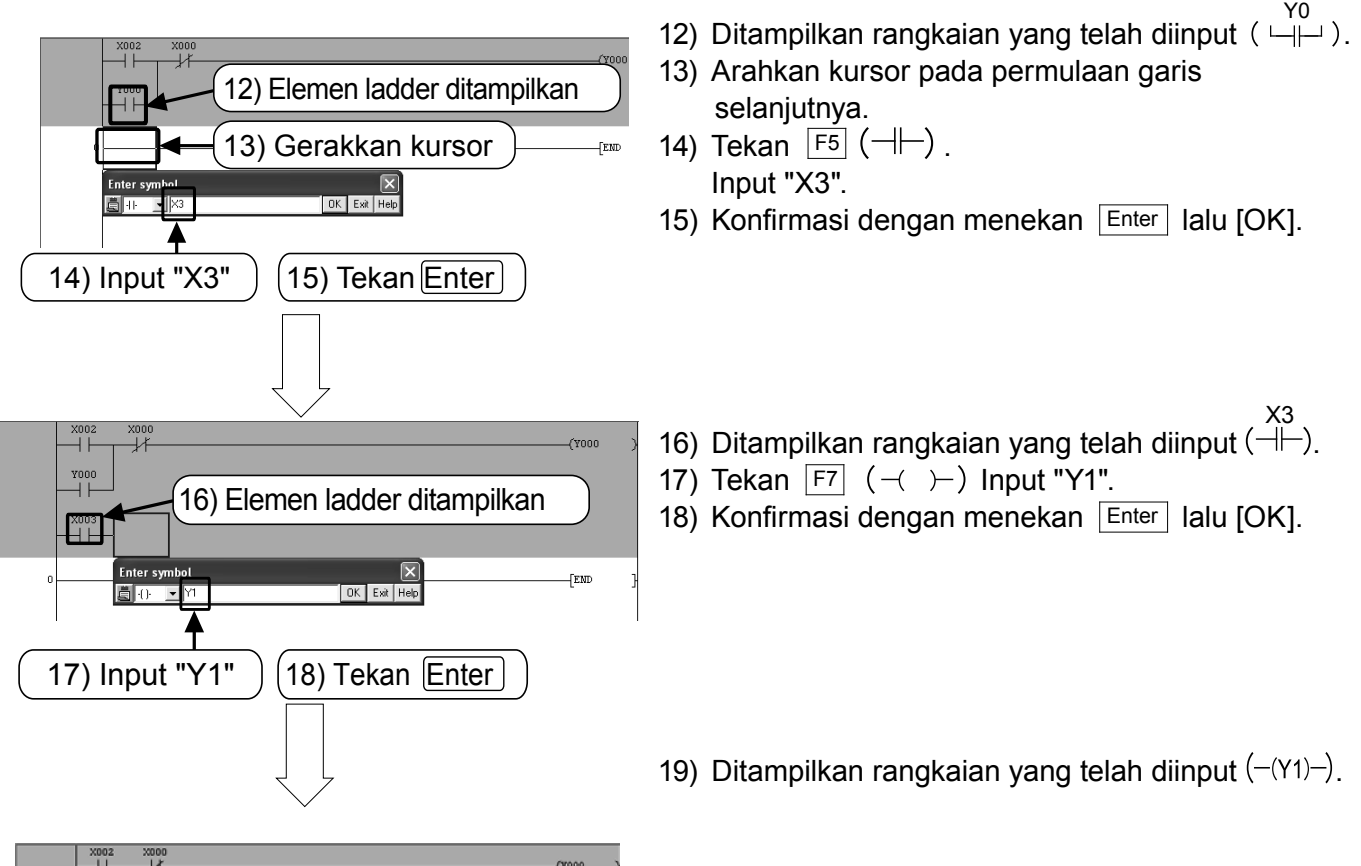

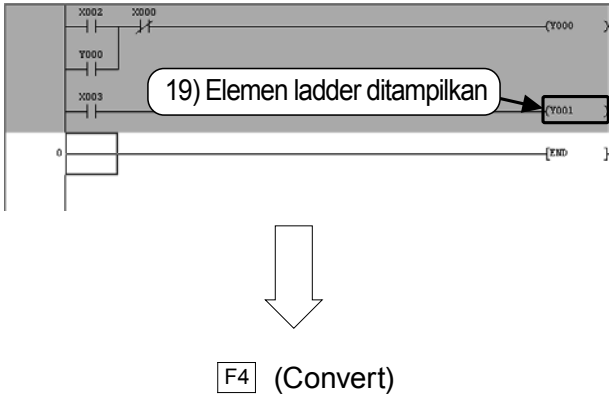

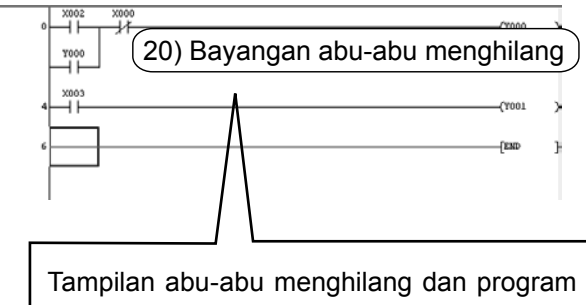

telah dikonfirmasi Apabila terjadi error, kursor akan bergerak otomatis ke bagian yang bermasalah dari program. Koreksi program.

### 20) Operasi Perubahan Rangkaian (Penting).

Jalankan operasi F4 (Conversion) untuk menetapkan diagram rangkaian yang belum ditetapkan (Bagian dengan warna abu-abu).

Tekan F4 (Convert)

atau pilih  $\boxed{\blacksquare}$  pada toolbar, atau dari Menu pilih [Convert]  $\rightarrow$  [Convert] dari menu.

### Lampiran 1.3.2 Pembuatan Rangkaian Menggunakan Tool Button

### [Program yang akan dibuat]

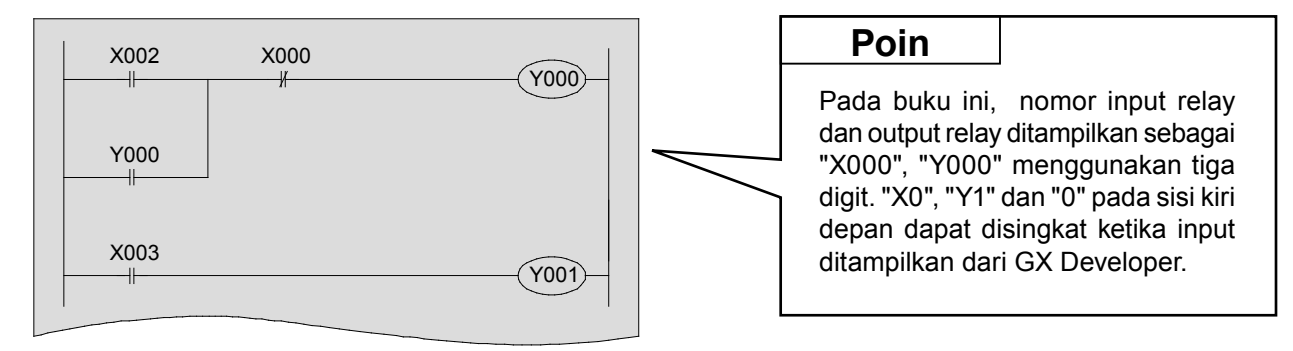

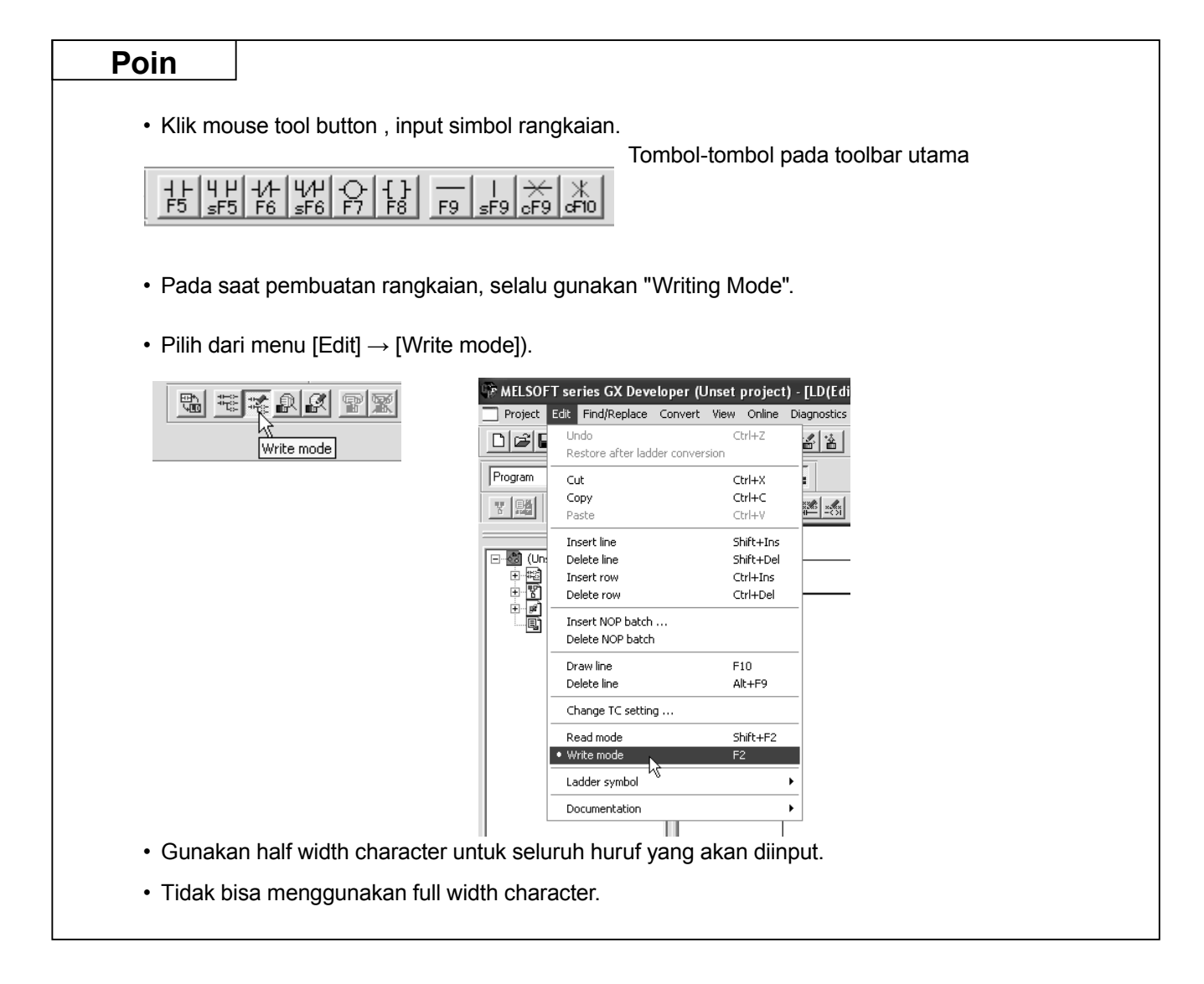

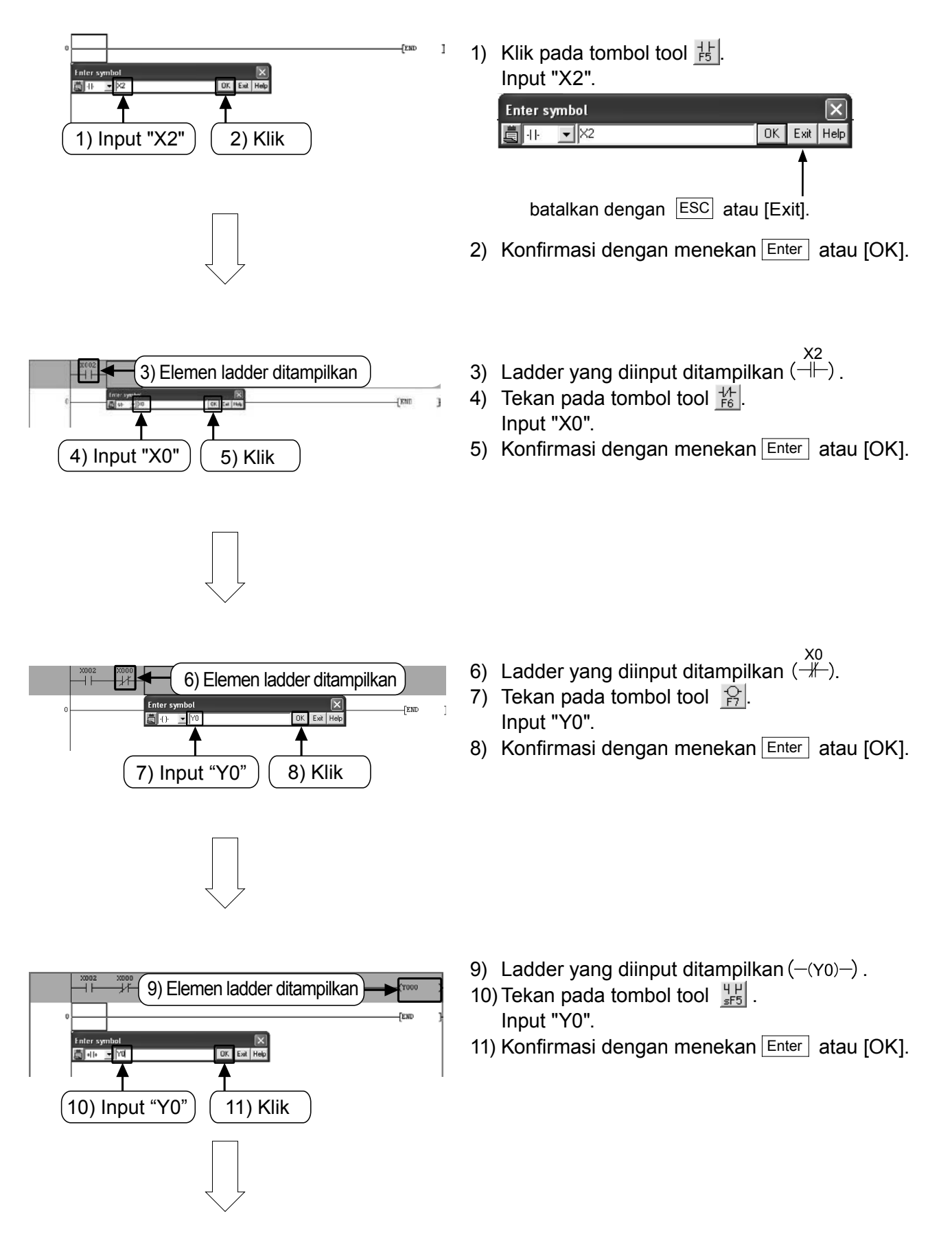

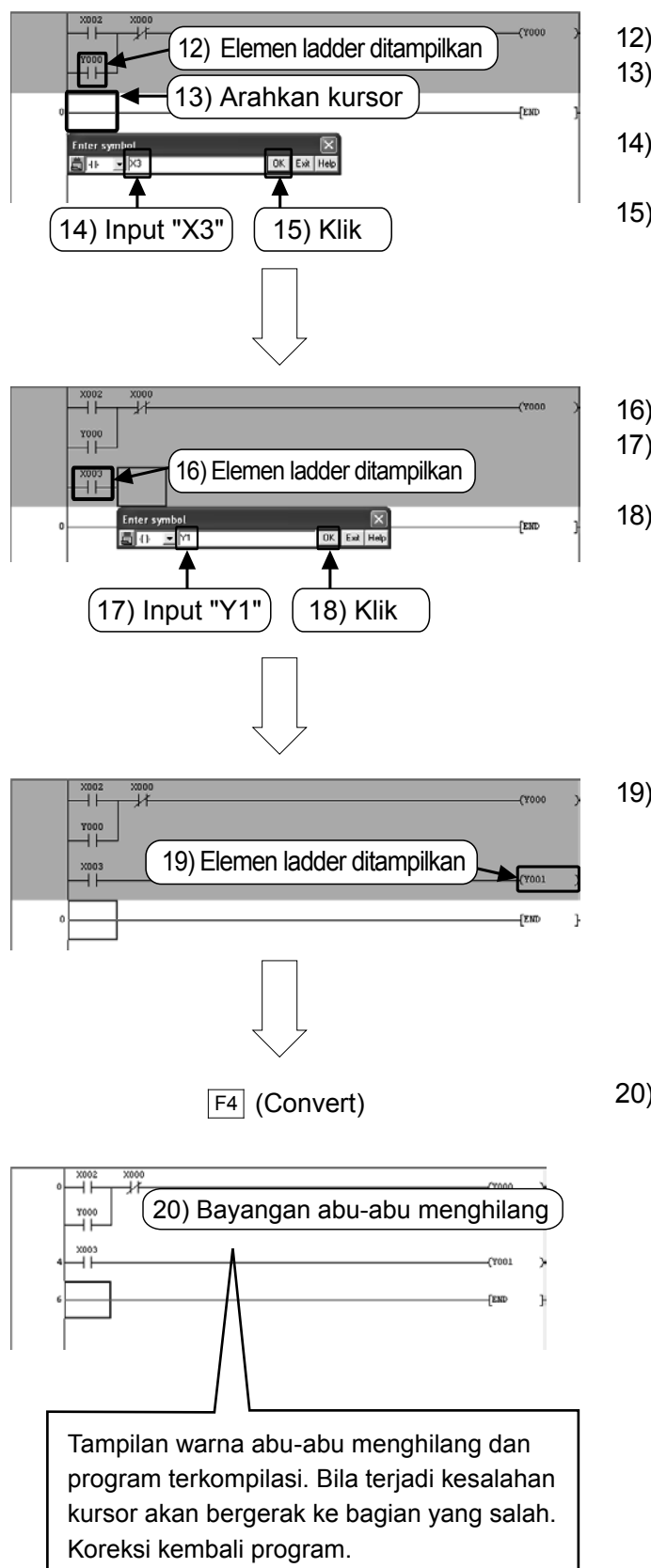

- 12) Ladder yang diinput ditampilkan (  $\begin{array}{c} Y_0 \\ \neg \end{matrix}$  ).
- 13) Arahkan kursor pada permulaan garis selanjutnya.
- 14) Tekan pada tombol tool <u>+</u>. Input "X3".
- 15) Konfirmasi dengan menekan Enter atau [OK].
- 16) Ladder yang diinput ditampilkan (-+).
- 17) Tekan pada tombol tool 🔗. Input "Y1".
- 18) Konfirmasi dengan menekan Enter atau [OK].
- 19) Ladder yang diinput ditampilkan.

20) Operasi Perubahan Rangkaian (Penting). Jalankan operasi F4 (Conversion) untuk mengkonfirmasi diagram rangkaian yang belum ditetapkan (Bagian dengan warna abuabu).

Tekan  $\boxed{F4}$  (Convert) atau pilih  $\boxed{E}$  dari toolbar atau pilih[Convert]  $\rightarrow$  [Convert] dari menu.

# Lampiran 1.4 Menuliskan Program ke dalam PLC

Menulis program sequence yang telah dibuat pada FX PLC.

# Lampiran 1.4.1 Koneksi PC ke PLC

### Koneksikan PLC FX3G (Koneksi dengan kabel USB)

[Persiapan pada bagian PC]

Untuk mengkoneksikan PC dan PLC FX3G dengan kabel USB, perlu menginstal USB drive software pada PC. Untuk menginstal drive software, jalankan sesuai proses [GX Developer Operation Manual (Start up edition)].

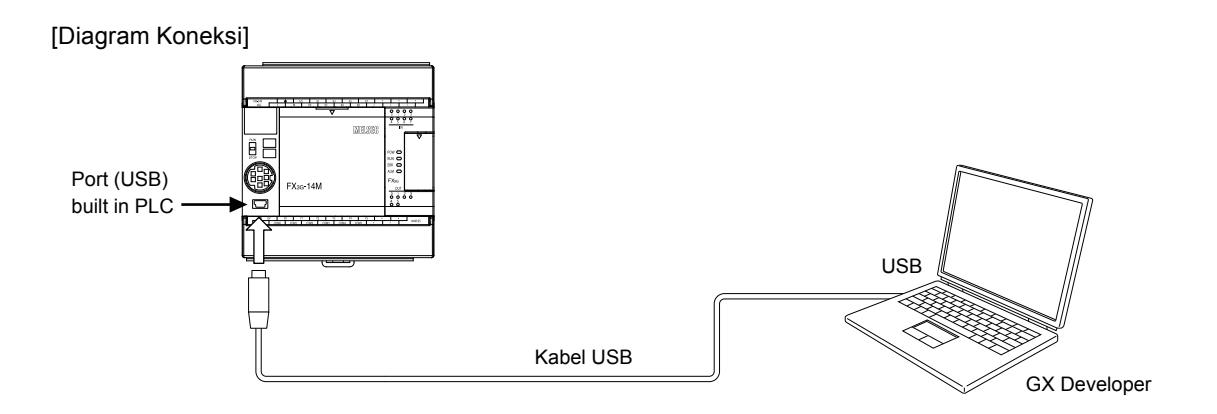

### Lampiran 1.4.2 Menyetting tujuan koneksi pada GX Developer

Menjalankan setting untuk mentransmisikan PLC dengan GX Developer.

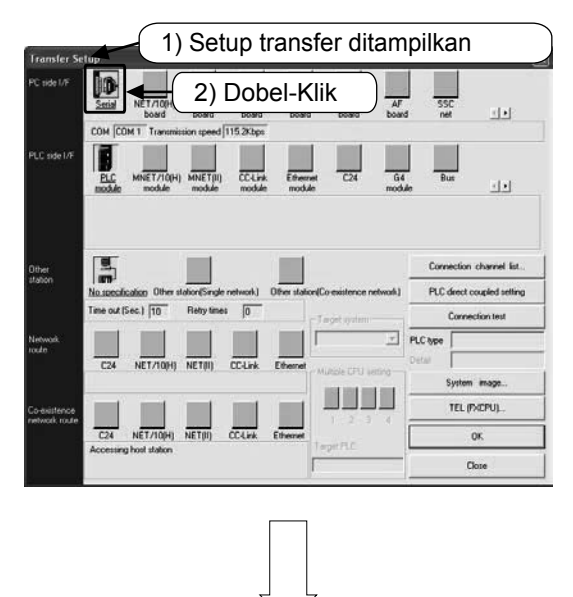

- 1) Pilih [Online]  $\rightarrow$  [Transfer Setup].
- 2) Double-klik ikon **I**.

| PC side I/F Seria                                        | l setting                               |                 |              | X |
|----------------------------------------------------------|-----------------------------------------|-----------------|--------------|---|
| Include FX-USB-<br>(include FX-USB-<br>C USB(GOT transp) | 3) (a)<br>AW / FX3U-US<br>arent mode) ◀ | B-BD)<br>⊨(3)(t | OK<br>Cancel |   |
| COM port                                                 | COM 1                                   |                 | 4) Klik      |   |
| Transmission speed                                       | 115.2Kbps                               |                 | 3) (c)       | ) |

- Jalankan setting pada port pentransmisi pada bagian PC Ketika mengkoneksikan internal USB port pada PLC FX3G, pilih [USB].
- 4) Klik [OK] setelah setting lengkap.

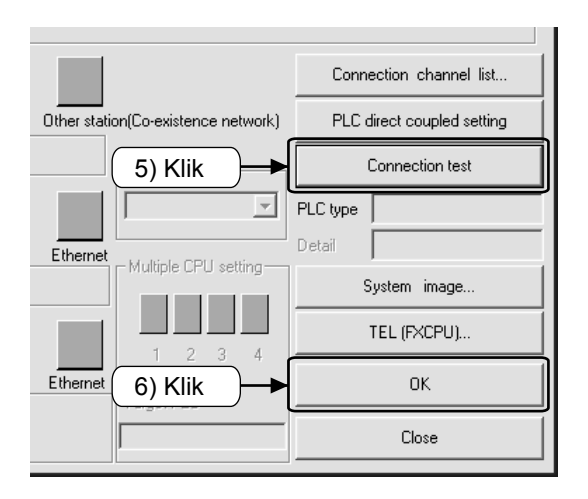

- 5) Klik [Connection test],untuk cek komunikasi dengan PLC.
- 6) Klik [OK] setelah memastikan, tetapkan isi setting.

### Lampiran 1.4.3 Menulis Program

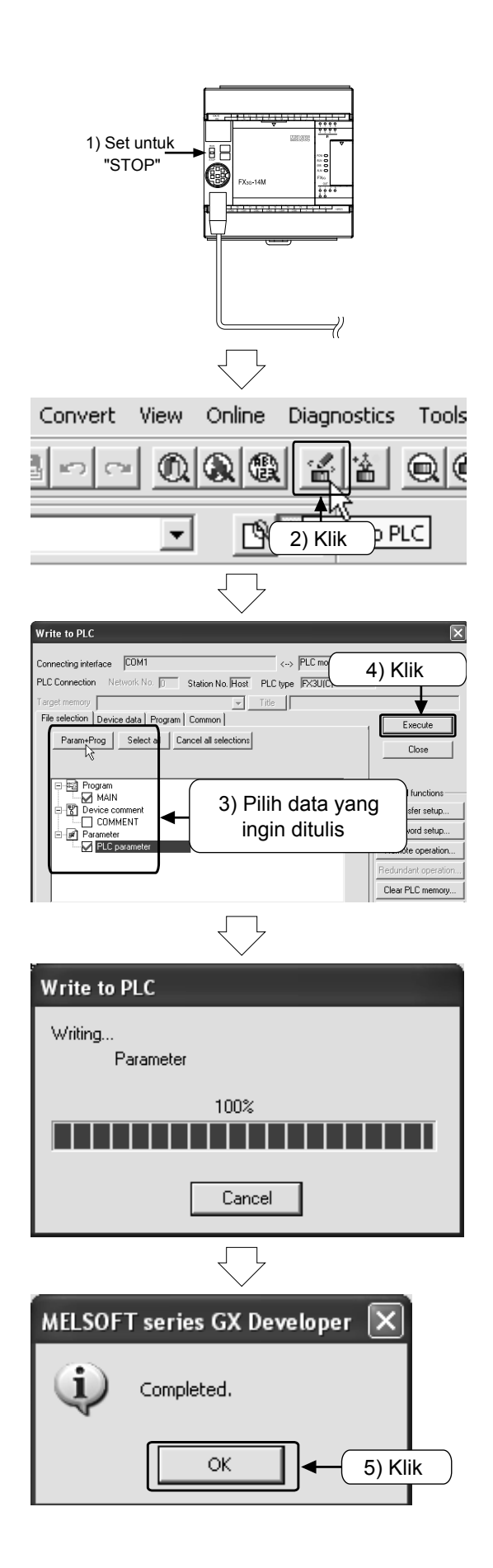

1) Setting switch [RUN/STOP] pada PLC menjadi [STOP].

- 3) Klik [Param + Prog].
- 4) Klik [Execute].

Ditampilkan dialog box yang menampilkan proses writing.

5) Setelah selesai klik [OK].

### Lampiran 1.4.4 Operasi Monitor pada Program

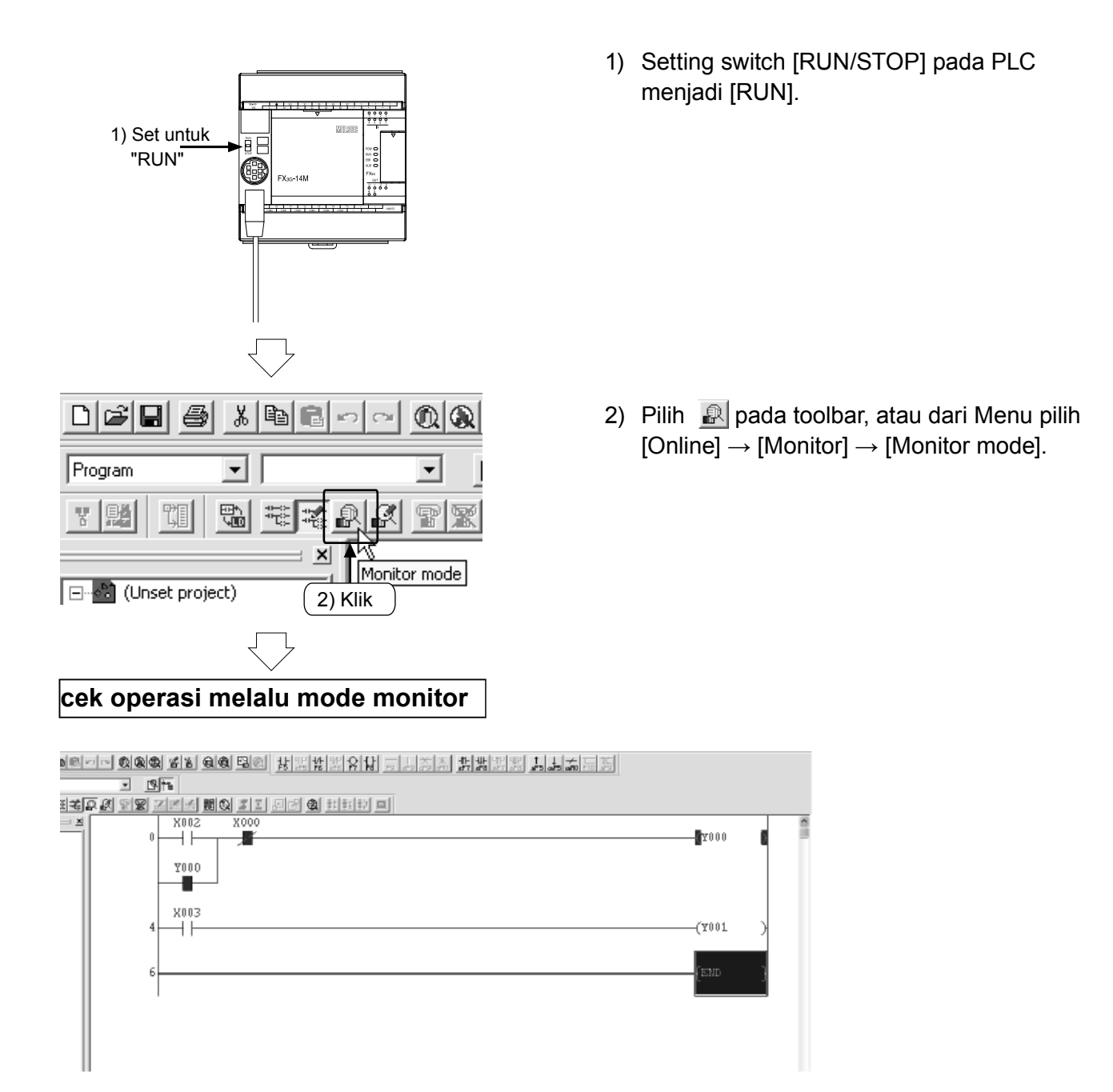

- 1) Ketika kondisi [Switch X000 dalam posisi "OFF"], ["ON" kan Switch X002], dan pastikan [Output Y000 dalam posisi "ON"].
- 2) Walaupun [meng-OFF-kan Switch X002], pastikan [Output Y000 sedang dalam posisi "ON"].
- 3) Ketika [meng-ON-kan Switch X000], pastikan [Output Y000 dalam posisi "OFF"].
- 4) Sambungkan ["ON/OFF" pada Switch X003], pastikan [Output Y001 dalam posisi "ON/OFF"].

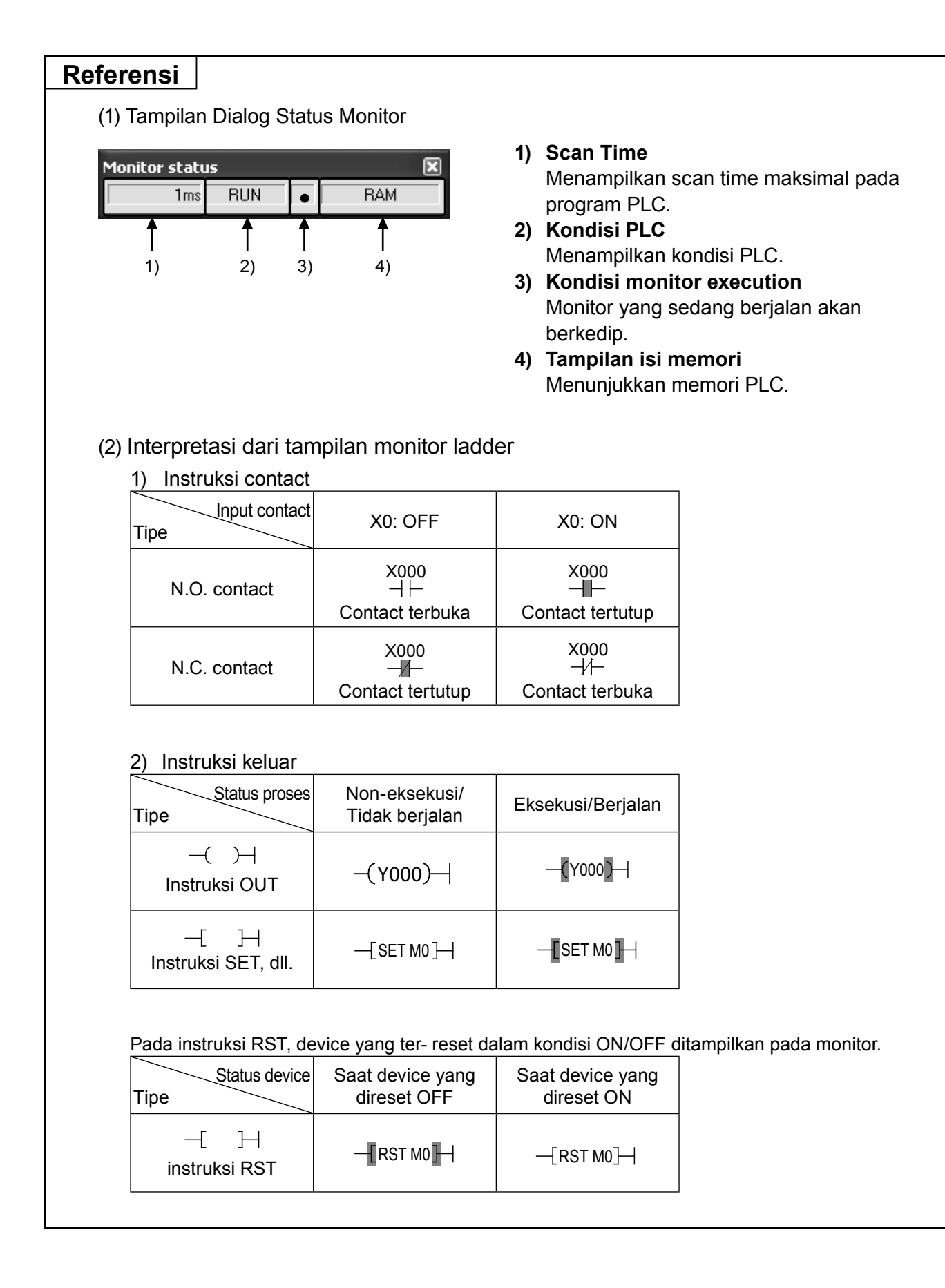

# Lampiran 1.5 Editing pada Rangkaian

# Lampiran 1.5.1 Koreksi pada Diagram Rangkaian

| Poin                                               |                                                                  |
|----------------------------------------------------|------------------------------------------------------------------|
|                                                    |                                                                  |
| <ul> <li>Pada saat mengoreksi rangkajar</li> </ul> | n pastikan dalam keadaan "Writing Mode".                         |
| Pilih dari Toolbar.                                | Pilih dari Menu ([Edit]→[Write mode]).                           |
|                                                    | MELSOFT series GX Developer (Unset project) - ILD/Edi            |
|                                                    | Project Edit Find/Replace Convert View Online Diagnostics        |
|                                                    | Lindo Ctrl+Z<br>Restore after ladder conversion                  |
|                                                    | Program Cut Ctrl+X F                                             |
|                                                    | Paste Ctrl+V                                                     |
|                                                    | Insert line Shift+Ins                                            |
|                                                    | Ensert row Ctrl+Ins     Delete row Ctrl+Del                      |
|                                                    |                                                                  |
|                                                    | Draw line F10                                                    |
|                                                    | Delete line Alt+F9                                               |
|                                                    | Read mode Shift+F2                                               |
|                                                    | Write mode     F2                                                |
|                                                    | Documentation                                                    |
|                                                    |                                                                  |
|                                                    | a stand a dalah shak shak shift stilla shana sha Alimtida biya s |
| Huruf yang digunakan untuk me                      | nginput adalah alphabet (half width character). Tidak disa       |
| menggunakan tuli width characti                    | er.                                                              |
|                                                    |                                                                  |
| <ul> <li>Mengubah "Overwrite" dan "Inse</li> </ul> | ert".                                                            |
| Untuk mengoreksi rangkajan                         | vang sudah ada, jalankan "Overwrite" mode                        |
| Apabila menyeting dengan "Inse                     | ert" mode, maka akan di-insert sebagai tambahan rangkaian yang   |
| berbeda.                                           |                                                                  |
|                                                    |                                                                  |
|                                                    | 1.11                                                             |
| Canti antara                                       |                                                                  |
| Ganti antara                                       |                                                                  |
|                                                    |                                                                  |
|                                                    |                                                                  |
| Ļ                                                  | ~                                                                |
|                                                    |                                                                  |
| UVrwrte CAP r                                      |                                                                  |
|                                                    |                                                                  |

### 1) Mengubah OUT coils dan contact

### [Program yang akan dikoreksi]

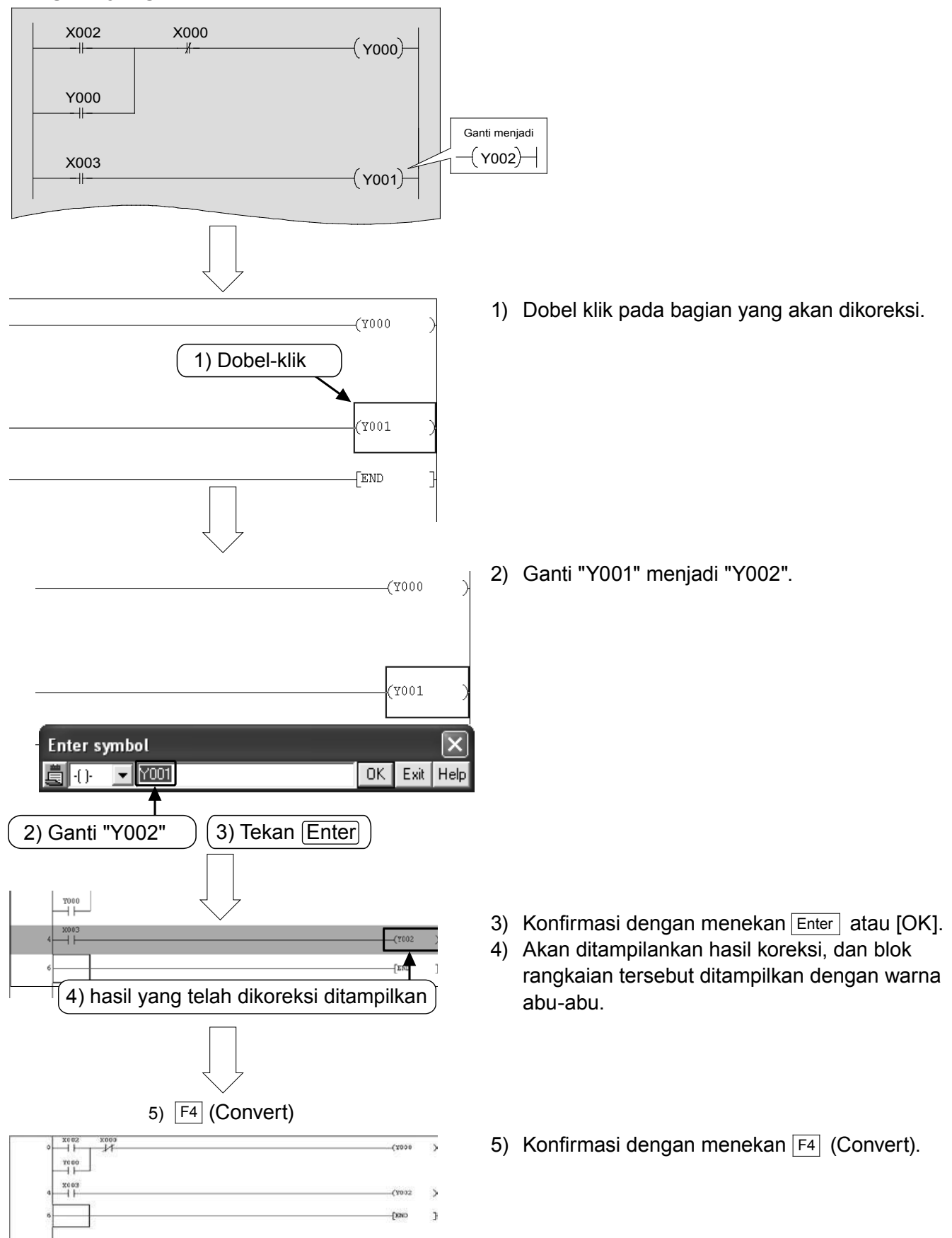

### 2) Menambahkan garis

### [Program yang akan dikoreksi]

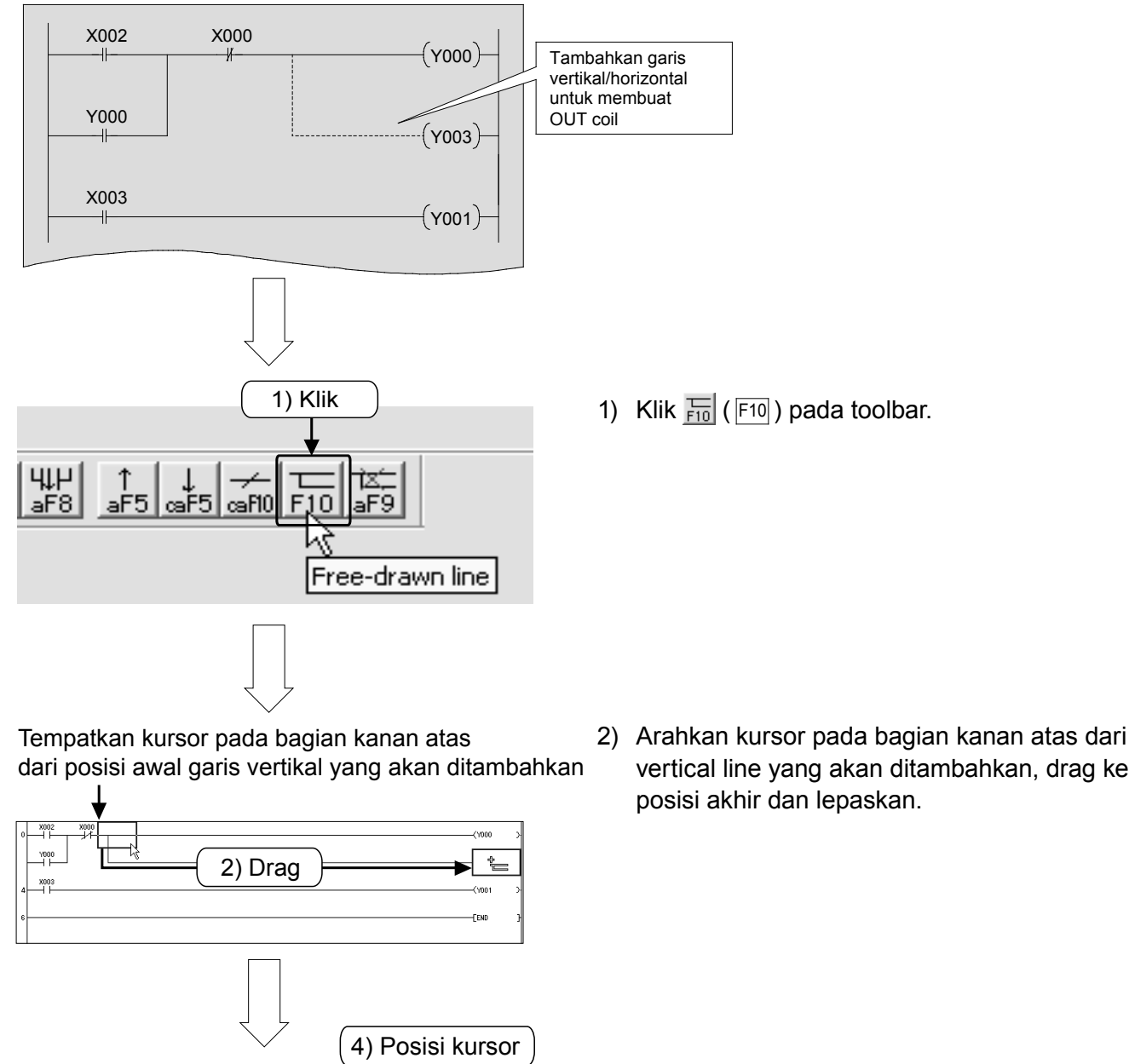

(7001

(1000

6) Tekan tombol Enter

Garis telah ditambahkan

vertical line yang akan ditambahkan, drag ke posisi akhir dan lepaskan.

- 3) Border akan ditambahkan pada posisi yang di-drag.
- 4) Arahkan kursor pada posisi OUT Coil ditambahkan, dan klik pada toolbar.
- 5) Input "Y3".
- 6) Konfirmasi menggunakan Enter atau [OK].

1

5) Ubah "Y3"

¥000 X003

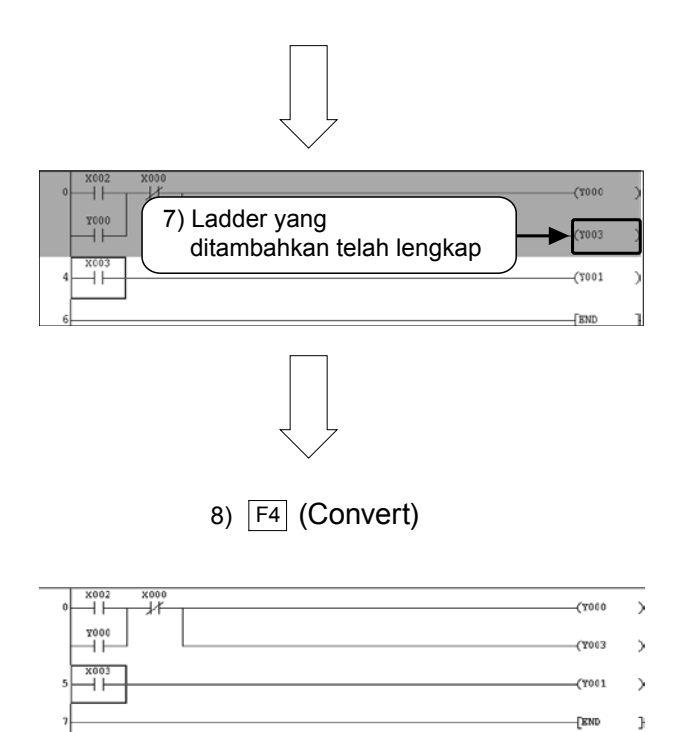

 Blok rangkaian akan ditampilkan dengan warna abu-abu ketika penambahan selesai dilakukan.

- Konfirmasi perubahan isi dengan menekan tombol F4 (Convert).
  - Klik Fii pada toolbar sekali lagi untuk menyelesaikan operasi.

# 3) Menghapus garis

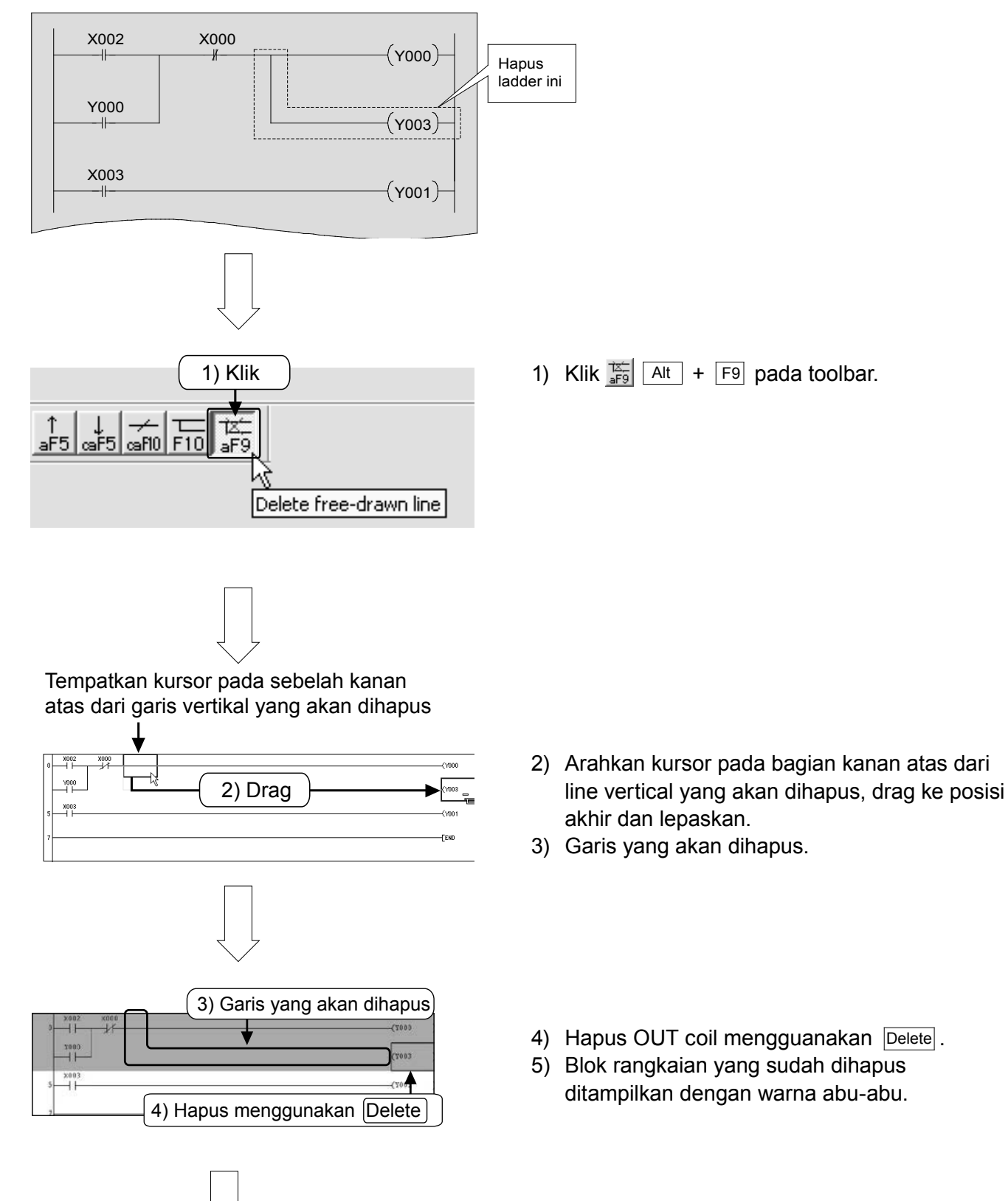

### [Program dengan garis yang akan dihapus

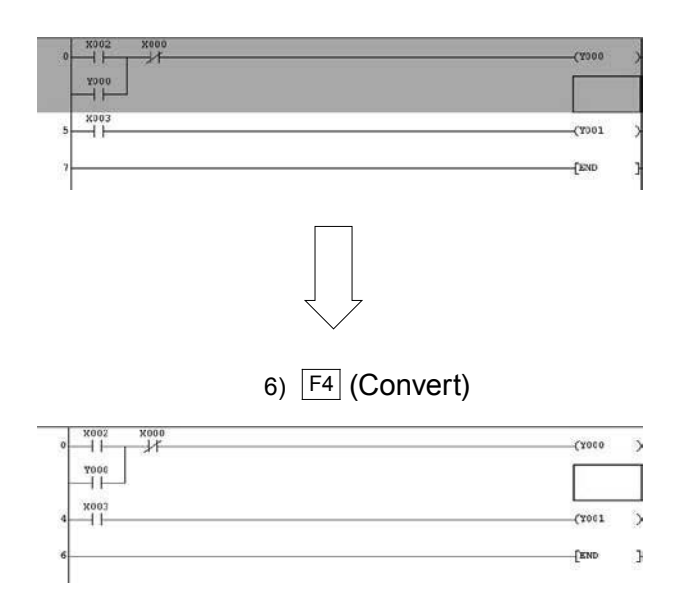

6) Konfirmasi penggantian dengan F4 (Convert).

> Klik <sup>1</sup>/<sub>aF9</sub> pada toolbar lagi untuk menyelesaikan operasi.

# Lampiran 1.5.2 Memasukkan dan menghapus garis

### 1) Menambahkan baris

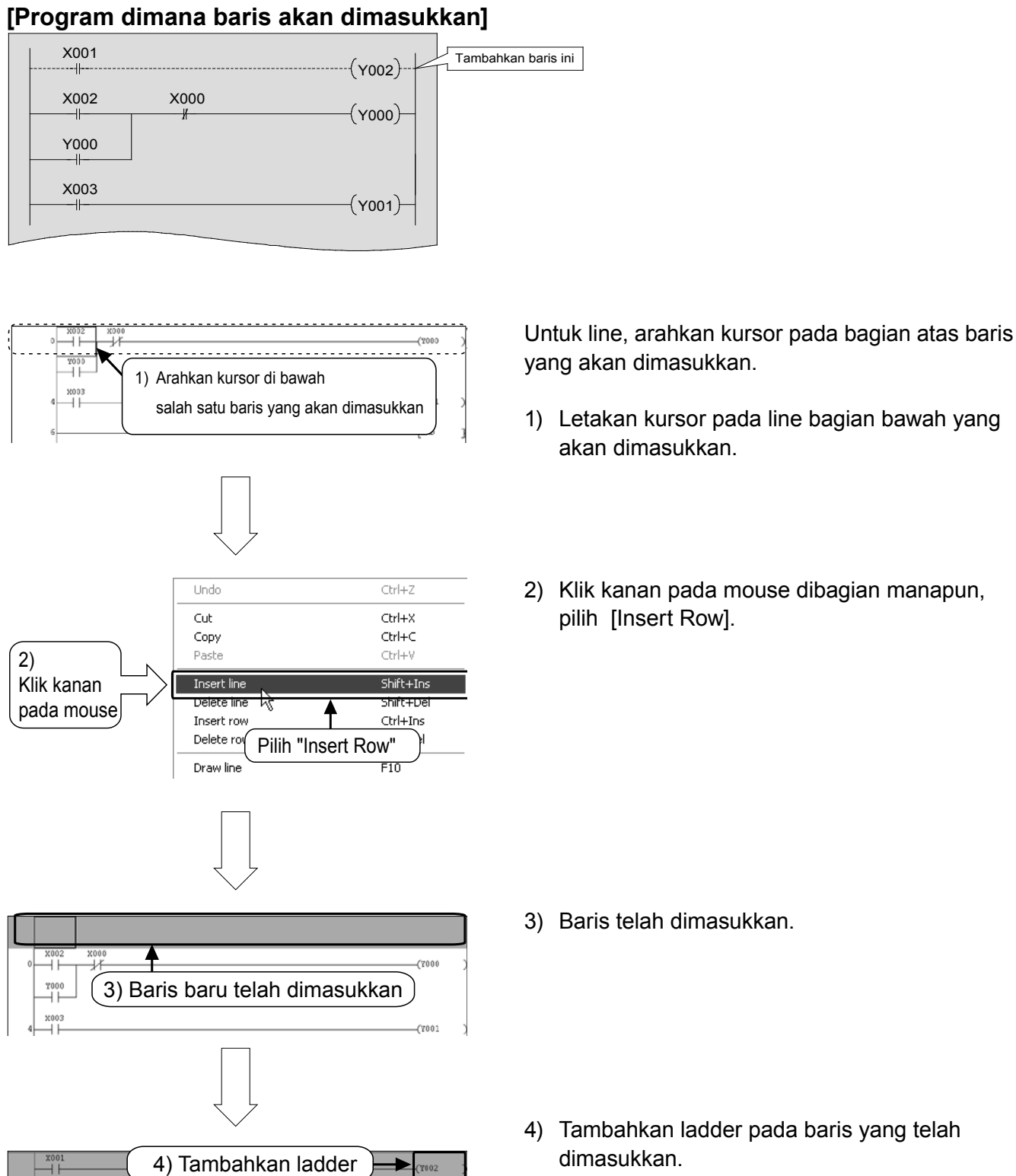

-(Y000

(7001

X001 (Y002)-

5) Konfirmasi menggunakan Convert (F4).

-14

7000 X003

### 2) Menghapus baris

### [Program dimana baris akan dihapus]

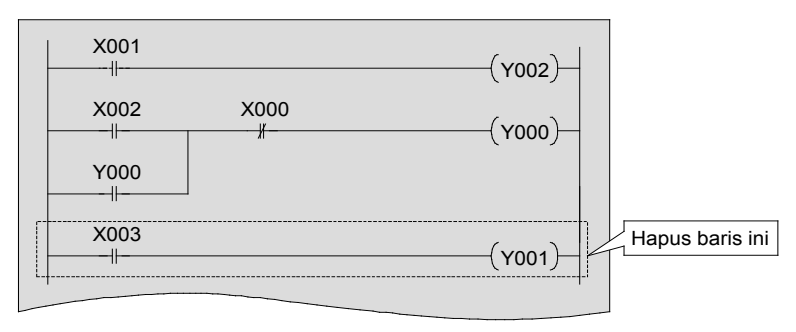

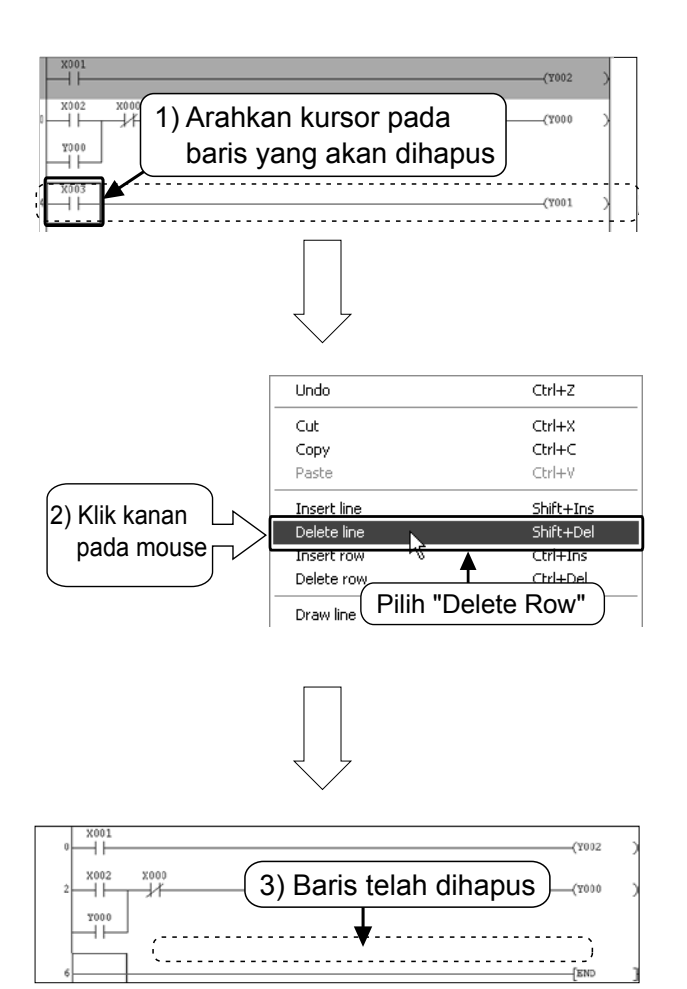

1) Arahkan pada baris yang akan dihapus.

2) Klik kanan pada mouse dibagian manapun. pilih [Delete Row].

3) Baris telah dihapus.

### Poin

Pada saat menghapus baris, walau warna abu-abu tidak ditampilkan, tekan Convert (F4).untuk mengkonfirmasi.

# Lampiran 1.5.3 Cut dan Copy (Paste) pada pada ladder

# 1) Cut

### [Program yang akan diedit]

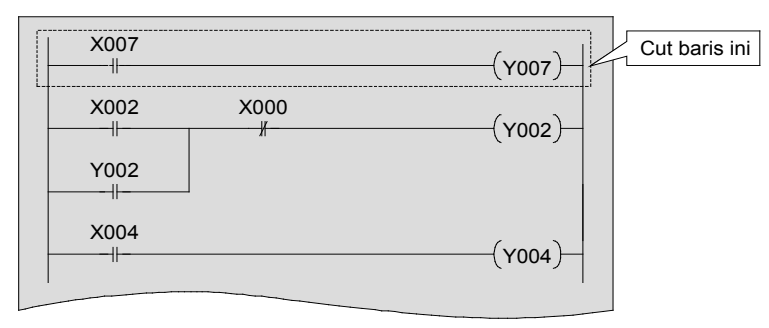

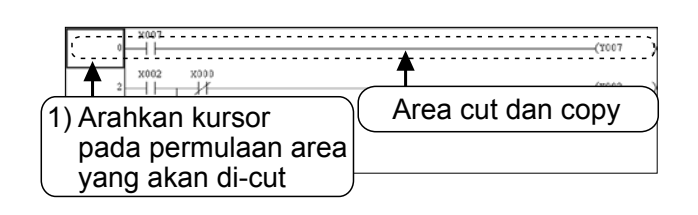

2) Drag mouse sampai posisi yang diinginkan lalu lepaskan.

|   | 1                                             | (1052 | _ |
|---|-----------------------------------------------|-------|---|
|   | (4) Area yang telah<br>diseleksi telah di-cut | (Y004 |   |
| 6 |                                               | [END  |   |

1) Arahkan kursor pada bagian awal rangkaian yang akan di-cut.

- 2) Drag keposisi akhir dan lepaskan.
- 3) Pilih tanda 🐰 pada toolbar, atau dari Menu.
- 4) Pilih [Edit] → [Cut] ( Ctrl + X) dari menu, dan lakukan cut.
- 5) Area yang dipilih telah di-cut.
- Range yang dipilih telah terpotong. Apabila salah satu bagian rangkaian telah terpotong, karena warna abu-abu akan tetap tersisa, tetapkan dengan menekan tombol <sup>[F4]</sup> (Convert).

# 2) Copy(Pasting)

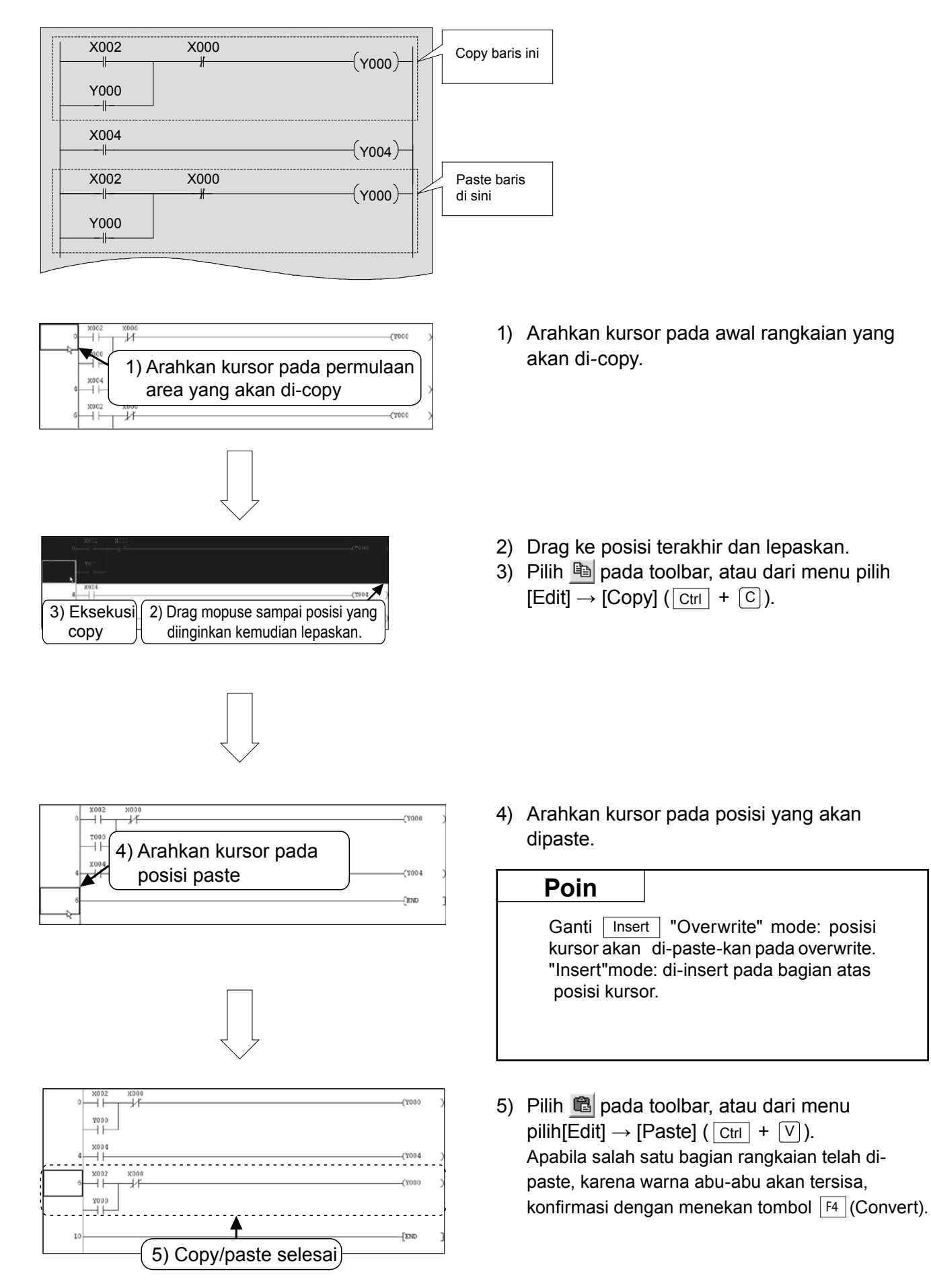

# Lampiran 1.6 Menyimpan program

### Lampiran 1.6.1 Save as dan save

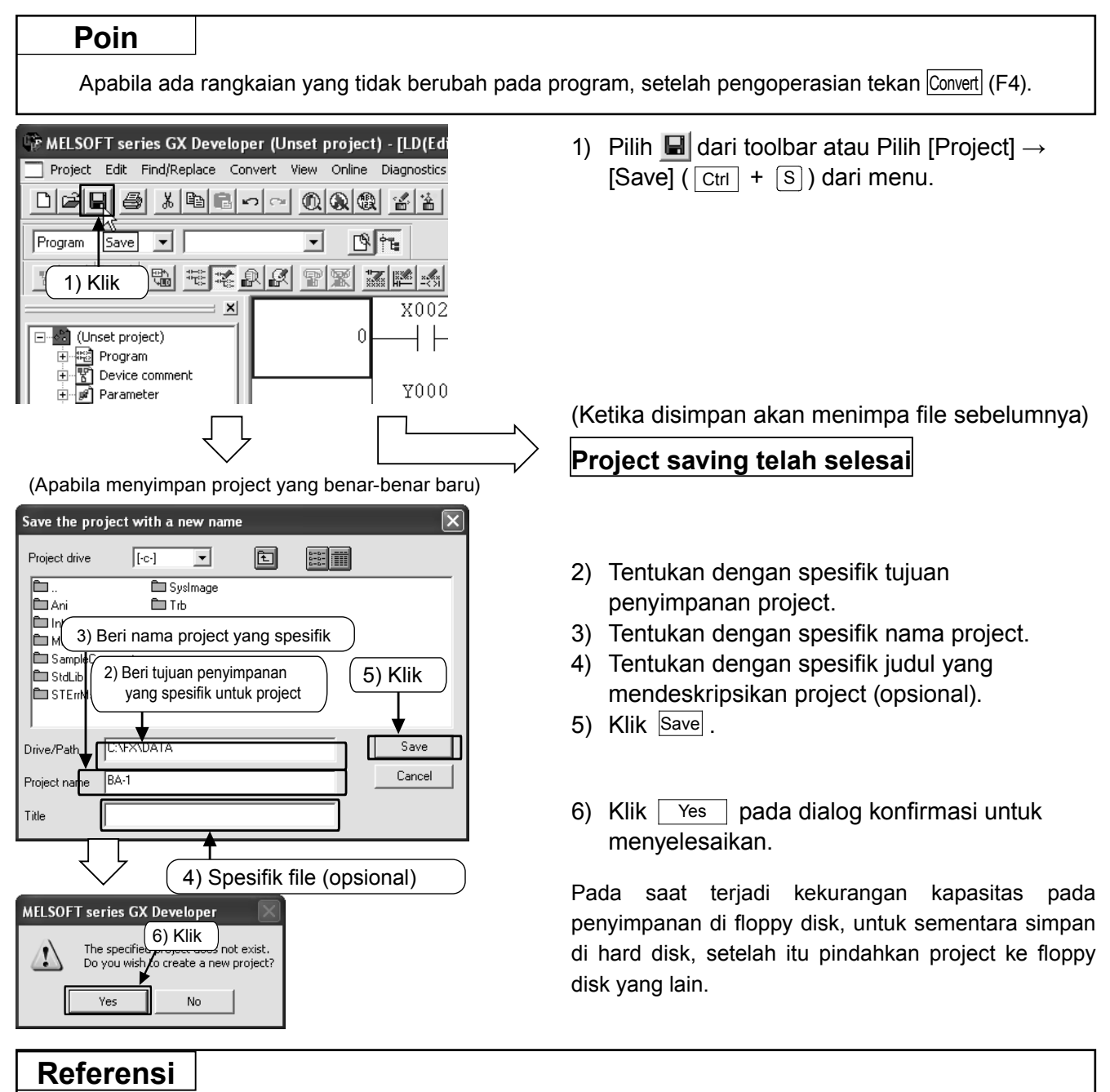

- Untuk nama project tanda baca dibawah ini tidak dapat dipakai /, \, >, <, \*, ?, ", ", |, :, ; ( ;, \ hanya bisa untuk setting penentuan drive) Selain itu jangan gunakan. (period) pada akhir project name.</li>
- Pada saat menyeting project name sebanyak lebih dari 8 karakter huruf dengan GX Developer (setelah SW6D5-GPPW), apabila me-reading file tersebut dengan versi GX Developer (sebelum SW2D5-GPPW), maka 8 karakter huruf keatas tidak bisa ditampilkan.
- Jumlah karakter huruf untuk project path + project name adalah kurang dari 150 huruf untuk half width character (75 huruf untuk full width character).
- Jumlah karakter huruf untuk headline kalimat adalah kurang dari 32 huruf untuk half width character (16 huruf untuk full width character).
- Pada saat tidak ada space pada project path dan project name, file GPPW.gpj, \*\*\*.gps pada explore walaupun didobel klik, GX Developer tidak akan start up dengan normal.
- Apabila ada space pada project path dan project name, setelah start up GX Developer [Project] -> [Open project], dan buka project melalui Menu.

### Lampiran 1.6.2 Menyimpan project sebagai satu yang baru

### Poin

Apabila ada rangkaian yang tidak berubah pada program, setelah pengoperasian, tekan Convert (F4).

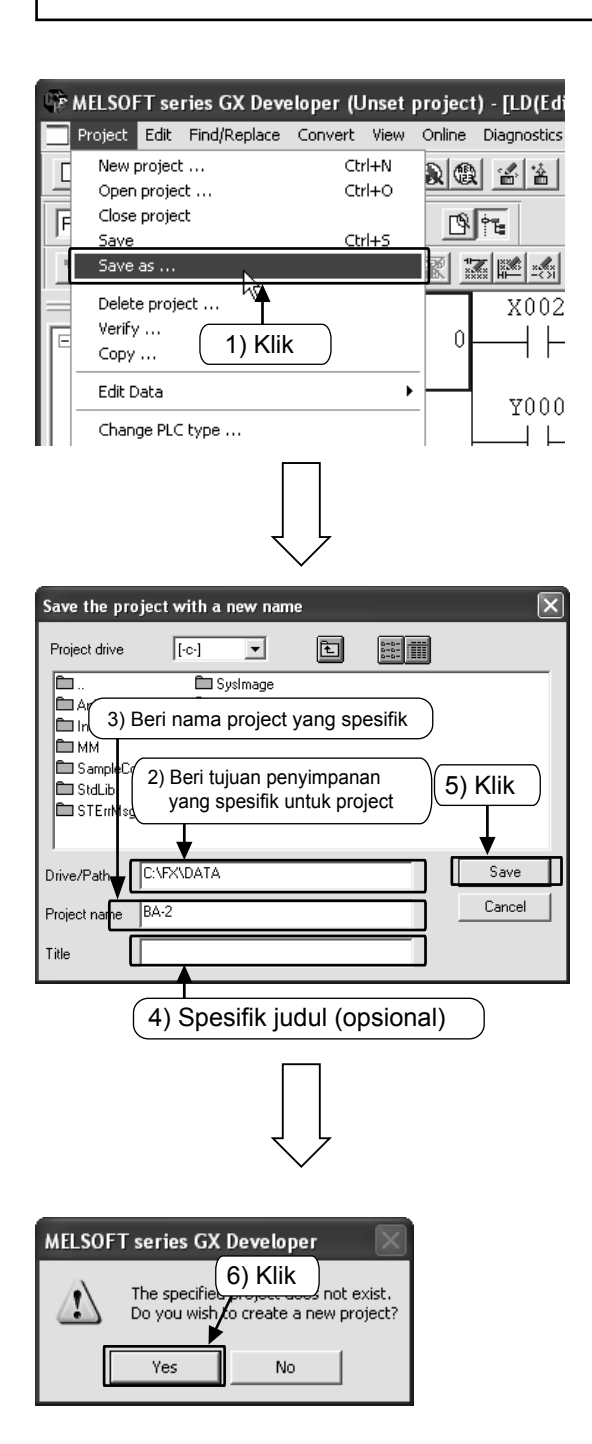

1) Pilih [Project]  $\rightarrow$  [Save as] dari menu.

- 2) Tentukan dengan spesifik tujuan penyimpanan untuk prject.
- 3) Tentukan dengan spesifik nama project.
- 4) Tentukan dengan spesifik judul yang mendeskripsikan project (opsional).
- 5) Klik Save .

6) Klik Yes dalam dialog konfirmasi.

Untuk penanganan drive/path name dan project name silahkan merujuk pada halaman sebelumnya.

Pada saat terjadi kekurangan kapasitas pada penyimpanan di floppy disk, untuk sementara simpan di hard disk, setelah itu pindahkan project ke floppy disk yang lain.

### Lampiran 1.6.3 Membaca project

### Referensi

Apabila ada project lain yang terbuka pada saat reading operation, project tersebut dapat ditutup. Akan ditampilkan warning message apabila ada rangkaian yang tidak berubah pada project dan belum tersimpan.

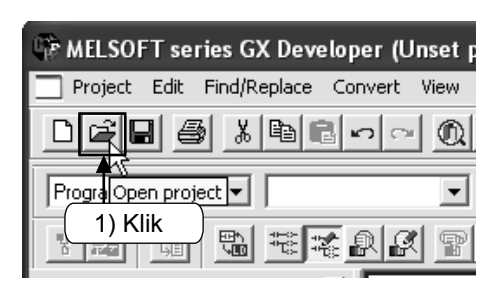

 Pilih dari toolbar atau Pilih [Project] → [Open project] (Ctrl + ○) dari menu.

| Open projec                     | ct                                                                                       | ×           |
|---------------------------------|------------------------------------------------------------------------------------------|-------------|
| Project drive                   | 2) Pilih tujuan<br>penyimpanan proje<br>Trb<br>(4) K<br>) Pilih project yang akan dibaca | ect.<br>lik |
| J<br>Drive/Path<br>Project name | C:\FX\DATA                                                                               | en <b>l</b> |

- 2) Pilih tujuan penyimpanan project.
- 3) Pilih project untuk dibaca.
- 4) Klik Open dan baca project.

# Lampiran 1.7 Operasi yang Diperlukan pada Debug Program

Tentang koneksi dengan PLC dan writing program silahkan merujuk pada "lampiran 1.4 Writing Program ke PLC".

# Lampiran 1.7.1 Monitor Ladder

Memonitor kondisi konduksi pada N.O. contact dan kondisi drive coil melalui tampilan rangkaian.

|          | ) <u>x</u> B | 500   |                         |
|----------|--------------|-------|-------------------------|
| Program  | •            |       | •                       |
| y Bå Li  |              | a a a | P X                     |
| 모        |              |       | r mode                  |
| <u> </u> | R 9.9 95     |       |                         |
|          | an annual ca |       | - <b>1</b> 200 <b>1</b> |

- 2) Pada window monitor rangkaian, ditampilkan kondisi ON/OFF rangkaian dan current value dari word device (Timer, Counter, Data register).
- 3) Klik kanan window, Pilih [Stop monitor] tuntuk keluar dari monitor ladder.
- Untuk menjalankan koreksi program dan writing program pilih <sup>™</sup> dari toolbar atau Pilih [Edit] → [Write mode] dari menu.

### Referensi

1)

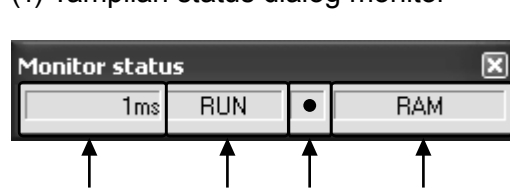

2)

(1) Tampilan status dialog monitor

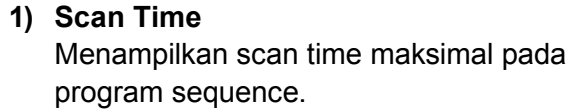

- 2) Kondisi PLC Menampilkan kondisi PLC.
- 3) Kondisi monitor execution Monitor yang sedang berjalan akan berkedip.
- 4) Tampilan isi memori Menunjukkan memori PLC.

### (2) Interpretation tampilan monitor ladder

3)

| 1) Instruksi Contact  |                                 |                                |  |
|-----------------------|---------------------------------|--------------------------------|--|
| Input contact<br>Tipe | X0: OFF                         | X0: ON                         |  |
| N.O. contact          | X000<br>⊣⊢<br>Contact terbuka   | X000<br>——<br>Contact tertutup |  |
| N.C. contact          | X000<br>———<br>Contact tertutup | X000<br>⊣∕⊢<br>Contact terbuka |  |

4)

### 2) Instruksi Out

| Driving status<br>Tipe           | Non-eksekusi/<br>Tidak perlu dijalankan | Eksekusi/dijalankan      |
|----------------------------------|-----------------------------------------|--------------------------|
| _(   )–∣<br>OUT Instruksi        | -(Y000)                                 | - <b>(</b> Y000 <b>)</b> |
| [     ]⊣<br>SET Instruksi , etc. | [SET M0]                                | [SET M0]                 |

Status ON/OFF yang akan direset akan ditampilkan oleh monitor monitor menggunakan Instruksi RST.

| Device status             | Saat device yang | Saat device yang |
|---------------------------|------------------|------------------|
| Tipe                      | direset OFF      | direset ON       |
| [     ]⊣<br>RST Instruksi | RST M0           | [RST M0]         |

# Lampiran 1.7.2 Monitor registrasi device

### 1) Meregistrasi devices pilihan

Meregistrasi device apapun pada monitor window, dan memonitor bagian-bagian pentingnya saja.

| w Online Diagnostics Tools Window He                                                                                                    | dp ·                                                                                |                                    |
|----------------------------------------------------------------------------------------------------|-------------------------------------------------------------------------------------|------------------------------------|
| Transfer setup      Pead from PLC                                                                                                    |                                                                                     |                                    |
| Write to PLC                                                                                                    |                                                                                     |                                    |
| Verify with PLC<br>Write to PLC(Flash ROM)                                                                                                    | 四國 新報報 回                                                                            |                                    |
| Delete PLC data                                                                                                    |                                                                                     |                                    |
| PLC user data                                                                                                    | •                                                                                   |                                    |
| Monitor                                                                                                    | Monitor mode                                                                        | F3                                 |
| Debug                                                                                                    | Monitor (Write mode)                                                                | Shift+F3                           |
| Trace<br>Remote operation Alt+6                                                                                                    | <ul> <li>Start monitor (All windows)</li> <li>Stop monitor (All windows)</li> </ul> | Ctrl+F3<br>Ctrl+Alt+F3             |
| Redundant operation                                                                                                    | Start monitor                                                                       | F3                                 |
| Keyword setup<br>Clear PLC memory                                                                                                    | Change current value monitor (Dec                                                   | imal)                              |
| Format PLC memory                                                                                                    | Change current value monitor (Hex                                                   | adecimal)                          |
| Arrange PLC memory<br>Set time                                                                                                    | Local device monitor                                                                |                                    |
|                                                                                                    | Entry data monitor                                                                  |                                    |
|                                                                                                    | Buffer memory batch K                                                               |                                    |
|                                                                                                    | Monitor condition setup<br>Monitor stop condition setup                             |                                    |
|                                                                                                    | Program monitor list                                                                |                                    |
|                                                                                                    | Interrupt program monitor list                                                      |                                    |
|                                                                                                    | Scan time measurement                                                               |                                    |
|                                                                                                    | Delete all entry ladder                                                             |                                    |
| Person Differences Sec                                                                                                    | 3) Klik                                                                             | The same quarks                    |
| Register device                                                                                                    | (4) Inpu                                                                            | it device                          |
| Display format                                                                                                    | 5) Klik                                                                             | $\overline{)}$                     |
| Value                                                                                                    |                                                                                     |                                    |
|                                                                                                    |                                                                                     | la :4 :                            |
| Display                                                                                                    | Jister   Pillin 32                                                                  | bit integer                        |
| 16bit integer 🖂 Ca                                                                                                    |                                                                                     | a ingin                            |
|                                                                                                    | —   membua                                                                          |                                    |
|                                                                                                    | Lmenjadi                                                                            | 32 DIT.                            |
|                                                                                                    |                                                                                     |                                    |
|                                                                                                    |                                                                                     |                                    |
|                                                                                                    |                                                                                     |                                    |
| -                                                                                                    | ļĻ                                                                                  |                                    |
| < compared with the second second sec | $\checkmark$                                                                        |                                    |
|                                                                                                    | •                                                                                   | T/C petition value                 |
| Serice 08/0FF/Current Set                                                                                                    | ting value Connect Coll Device comme                                                | nt Local label<br>Peteence program |
|                                                                                                    |                                                                                     | Start monitor                      |
|                                                                                                    |                                                                                     |                                    |
|                                                                                                    | ( / ) KIIK                                                                          | Deate the Service                  |
|                                                                                                    |                                                                                     | Deete al devices                   |
|                                                                                                    |                                                                                     | Device set                         |
|                                                                                                    |                                                                                     | Close                              |

- 1) Kondisikan pada monitor rangkaian (merujuk lampiran 1.7.1).
- Pilih [Online] → [Monitor] → [Entry data monitor] dari menu atau klik kanan pada jendela ladder Pilih [Entry data monitor]. Klik [Register devices] dalam "Entry data monitor" Input nomor device untuk diregistrasi dalam jendela registrasi device.

3) Klik [Register Device].

- 4) Device telah teregristasi dalam jendela monitor.
- 5) Klik [Register], dan value akan menunjuukan device action dan status ON/OFF contact dan coils akan ditampilkan.

- 6) Device teregistrasi.
- 7) Klik [start monitor].

# 2) Meregistrasi devices yang ditampilkan dalam monitor ladder

Tentukan dengan spesifik area ladder dalam jendela ladder monitor window registrasi semua device dalam area.

| data monitor-1] |                                                                  |      |  |
|-----------------|------------------------------------------------------------------|------|--|
| Tools           | Window Help                                                      |      |  |
|                 | Cascade<br>Tile vertically<br>Tile horizontally                  | sF9  |  |
| H 6             | Arrange icons                                                    | _    |  |
|                 | 1 LD(Monitor mode Stop) MAIN 11 Step<br>✓ 2 Entry data monitor-1 | hect |  |

# 5) Klik permulaan ladder. 6) Klik titik akhir sambil menekan [Shift] untuk memilih area. 7) Drag

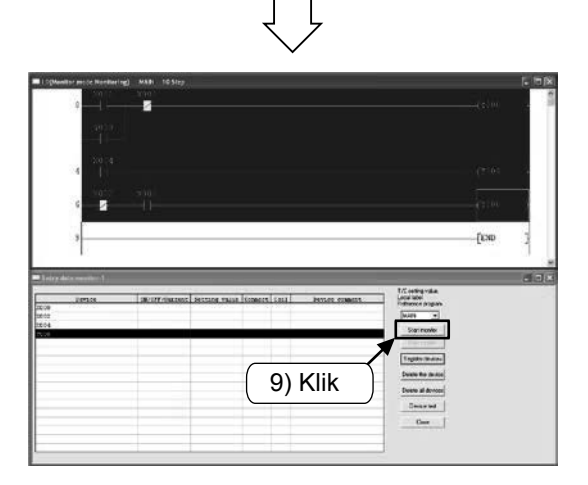

- 1) Set menjadi mode monitor. (Merujuk Lampiran 1.7.1).
- Pilih [Online] → [Monitor] → [Entry data monitor] dari menu atau Klik kanan the ladder monitor window dan Pilih [Entry data monitor]. (See the previous page).
- Pilih [Window] → [Tile horizontally] dari menut lalu akan ditampilkan berurutan [Window circuit] dan [Window Device Registration Monitor]. (Kondisikan [Window Device Registration Monitor] dalam kondisi monitor stop).
- "Window circuit" dan "Window device registration monitor" ditampilkan atas dan bawah.
- 5) Klik titik awal rangkaian.
- 6) Klik titik akhir sambil menekan tombol [Shift] dan pilih range.
- Drag range yang dipilih pada "window device registration monitor" dengan mouse sambil menekan tombol [Ctrl].

- 8) Device teregistrasi di window monitor.
- Jika klik [Start monitor], maka akan ditampilkan kondisi ON/OFF dari coil dan contact, dan juga isi dari value pengoperasian device.

# Lampiran 1.7.3 Device batch monitor

Tentukan dengan spesifik nomor device awal dan memonitoring device yang berturut-turut.

|             |                   |                                                                                                    | t project)                                                                                                    | (Unse                                                                                                    |
|-------------|-------------------|----------------------------------------------------------------------------------------------------|----------------------------------------------------------------------------------------------------|----------------------------------------------------------------------------------------------------|
| set en Com  | 1.1.1.            | luul a luul e test                                                                                                    | Daline Diagnostics Tools Window Help                                                                                                    | iew (                                                                                                    |
| <u> </u>    | 9 sF9 d           | sF5 F6 sF6 F7 F8 F9                                                                                                    | Dead from DLC                                                                                                    | × .                                                                                                    |
|             |                   |                                                                                                    | Write to PLC                                                                                                    |                                                                                                    |
|             |                   | त्य 🙈 साम्यम् 🖬                                                                                                    | Verify with PLC                                                                                                    | 31                                                                                                    |
|             |                   |                                                                                                    | Write to PLC(Flash ROM)                                                                                                    | <u>ר</u> ו                                                                                                    |
|             |                   |                                                                                                    | Change PLC data attributes                                                                                                    | LD                                                                                                    |
|             |                   |                                                                                                    | PLC user data                                                                                                    | _                                                                                                    |
| F3          |                   | nitor mode                                                                                                    | Monitor •                                                                                                    |                                                                                                    |
| Shirt+F3    |                   | ntor (Write mode)                                                                                                    | Debug •                                                                                                    | -                                                                                                    |
| Ctrl+Alt+F3 |                   | rt monitor (All windows)<br>p monitor (All windows)                                                                                                    | Remote operation Alt+6                                                                                                    |                                                                                                    |
| F3          |                   | rt monitor                                                                                                    | Redundant operation                                                                                                    |                                                                                                    |
| Alt+F3      |                   | p monitor                                                                                                    | Keyword setup •                                                                                                    |                                                                                                    |
|             | mal)<br>adecimal) | ange current value monitor (Decim<br>inge current value monitor (Heve                                                                                                    | Clear PLC memory                                                                                                    |                                                                                                    |
|             | Juocinary         | al device monitor                                                                                                    | Arrange PLC memory                                                                                                    |                                                                                                    |
|             |                   | rice batch                                                                                                    | Set time                                                                                                    | L                                                                                                    |
|             |                   | ry data monitor K                                                                                                    | 6 4 4 4                                                                                                    |                                                                                                    |
|             |                   | rer memory batch                                                                                                    |                                                                                                    |                                                                                                    |
|             |                   | ntor condition setup<br>nitor stop condition setup                                                                                                    |                                                                                                    |                                                                                                    |
|             |                   | gram monitor list                                                                                                    | 9                                                                                                    |                                                                                                    |
|             |                   | errupt program monitor list                                                                                                    |                                                                                                    |                                                                                                    |
|             |                   | n time measurement                                                                                                    |                                                                                                    | _                                                                                                    |
|             |                   | ry ladder monitor                                                                                                    |                                                                                                    |                                                                                                    |
|             |                   | C C at visit<br>Normal Sectors (Sectors)<br>Subtraction (Sectors)<br>Subtraction (Sectors)<br>Contact (Sectors)<br>Contact (Sectors)<br>Co | 00 Vale<br>- Re - 2024 Hoger<br>- Ver - 2024 Hoger<br>- Ver - Red Ander<br>- ACCI America<br>- ACCI America<br>- ACCI - ACCI - ACCI - ACCI - ACCI<br>- ACCI - ACCI<br>- ACCI - ACCI<br>- ACCI - ACCI<br>- ACCI - ACCI<br>- ACCI - ACCI<br>- ACCI - ACCI<br>- ACCI - ACCI<br>- ACCI - ACCI<br>- ACCI - ACCI<br>- ACCI - ACCI<br>- ACCI - ACCI<br>- ACCI - ACCI<br>- ACCI - ACCI<br>- ACCI - ACCI<br>- ACCI - ACCI<br>- ACCI<br>- ACCI - ACCI<br>- ACCI<br>- ACCI | Device<br>Monta la                                                                                                    |
|             |                   | 1/2 stringen<br>Reserve angen<br>Den mehr<br>Den mehr<br>Den mehr<br>Den mehr                                                                                                    | Bit         Telescol         District         It Bit respent         Value           C R         C Station         C Station         C Station         C Station           C Missi         C Red states         C Station         C Station         C Station           C Missi         C Red states         C Station         C Station         C Station         C Station           C Mission         0 & 0 & 0         0 & 0         C Station         C Station         C Station           C Mission         0 & 0 & 0         0 & 0         C Station         C Station         C Station           C Mission         0 & 0 & 0         0 & 0         C Station         C Station         Station                                                                                                    | Device<br>Morato A<br>0020<br>0020<br>0020<br>0020<br>0020<br>0020<br>0020<br>00                                                                                                    |
|             |                   | Diamana<br>Namaraka<br>Orien anta<br>Diako teta<br>Orien                                                                                                    | ACC character     ACC character     ACC cha                                                                                                    | Davis<br>20030<br>20030<br>20040<br>20040<br>20040<br>20040<br>20040<br>20040<br>20040<br>20140<br>20140<br>21140<br>21140<br>21140<br>21140<br>21140<br>21140<br>21140<br>21140<br>21140 |

- 1) Kondisikan pada monitor rangkaian (merujuk pada Lampiran 1.7.1).
- Pilih [Online] → [Monitor] → [Device batch] dari menu atau Klik kanan ladder window dan Pilih [Device batch].

 Input nomor awal dari device yang dimonitor pada window [Device batch monitor] lalu tekan Enter lalu klik [Start monitor].

 Ditampilkan kondisi ON/OFF dari coil dan contact, dan isi dari value pengoperasian device.

# Lampiran 1.7.4 Test Device

# 1) Forcing ON/OFF

Meng-ON/OFF-kan secara paksa bit device (M, Y, T, C dll) pada PLC .(Tidak bisa untuk forcing ON/ OFF X).

Pada saat PLC dalam kondisi RUN, pengoperasian ON/OFF hanya 1 periode kalkulasi

saja, diprioritaskan pengoperasian oleh sequence program. Untuk setiap pelaksanaan output confirmation, buat PLC dalam kondisi STOP.

| nset project) - [LD(Edit mode) MAIN                                                                                                    | 10 Step]                                                                             |
|----------------------------------------------------------------------------------------------------|--------------------------------------------------------------------------------------|
| View         Onino         Diagnostics         Tools         Window         He           Image: Transfer setup         Image: Transfer setup         Image: Transfe | eb -<br>- 5 4,85 76 4,84 92 53 79 49 49 53 79 49 49 49 49 49 49 49 49 49 49 49 49 49 |
| Device test Device MO FORCE ON FORCE                                                                                                    | 3) Input device                                                                      |
| Word device/buffer memory  C Device  Buffer memory Module s  Address                                                                                                    |                                                                                      |
| Setting value                                                                                                    | DEC 💌 16 bit integer 💌 Set                                                           |
| Program<br>Label reference program                                                                                                    |                                                                                      |
| Execution history                                                                                                    |                                                                                      |
| Device                                                                                                    | Setting condition Find<br>Find next<br>Re-setting<br>Clear                           |

- 1) Kondisikan pada monitor rangkaian (merujuk pada lampiran 1.7.1).
- Pilih [Online] → [Debug] → [Device test] dari menu atau Klik kanan ladder window dan Pilih [Device test].

- 3) Input nomor device yang di-forcing ON/OFF.
- 4) [FORCE ON]: Memaksa device ON.
  - [FORCE OFF]: Memaksa device OFF.
  - [Toggle force]: Memaksa device ON/FF setiap kali ditekan.

### Referensi

### Forced ON/OFF (Jendela Monitor Ladder)

Sambil menekan [Shift] pada [Ladder Monitor Window], dobel klik pada bit device apapun (Contact, Coil), maka device yang dipilih akan dapat di-forcing ON/OFF.

### 2) Mengganti Current Value pada Word device

Merubah *current value* pada word device PLC's (T, C, D dll) ke value yang telah ditentukan.

|     | uninter Diagnostics Tools Vi               | indow He | P .                                         |     |
|-----|--------------------------------------------|----------|---------------------------------------------|-----|
|     | Transfer setup                             |          | ᅣᇣᇥ쎓앍նᆖᇥ쑳ᇓ                                  | 曲日  |
|     | Read from PLC                              |          | 3 SF3 F6 SF6 F7 F6 F7 SF8 GF8 GF8           |     |
| -   | Write to PLC                               |          |                                             |     |
| -   | Verify with PLC<br>Write to PLC(Flash ROM) |          | 12 & HHHH =                                 |     |
| 11E |                                            |          |                                             |     |
|     | Delete PLC data                            |          |                                             |     |
|     | Change PLC data attributes .               |          |                                             |     |
| -   | PLC user data                              |          | _                                           |     |
|     | Monitor                                    |          | •                                           |     |
|     | Debug                                      | 1        | Device test All                             | t+1 |
|     | Trace                                      | ,        | Forced input output gistration/cancellation |     |
|     | Remote operation                           | Alt+6    | Debug                                       |     |
|     | Redundant operation                        |          | Skip execution All                          | t+2 |
| 1   | Keyword setup                              |          | Partial execution All                       | t+3 |
|     | Clear PLC memory                           |          | Step execution All                          | t+4 |
|     | Format PLC memory                          |          |                                             |     |
|     | Arrange PLC memory                         |          |                                             |     |
|     | Set time                                   |          |                                             |     |

- 1) Kondisikan pada monitor rangkaian (Merujuk pada bagian 1.7.1.).
- Pilih [Online] → [Debug] → [Device test] dari menu atau klik kanan jendela ladder dan pilih [Device test].

- 3) Input nomor device yang diubah.
- 4) Input value yang diubah.
- 5) Klik [Set].

| Device test                              | ×            |  |  |  |  |
|------------------------------------------|--------------|--|--|--|--|
| Bit device                               |              |  |  |  |  |
| Device                                   | Close        |  |  |  |  |
| T                                        |              |  |  |  |  |
| FORCE ON FORCE OFF Toggle force          | Hide history |  |  |  |  |
| Word device/buffer memor 3) Input device |              |  |  |  |  |
| © Device                                 | -            |  |  |  |  |
| C Buffer memory Module start I/D         |              |  |  |  |  |
| Address DEC V                            |              |  |  |  |  |
| Setting value                            |              |  |  |  |  |
| 39 DEC  16 bit integer                   | ▼ Set        |  |  |  |  |
|                                          | ╶╻──         |  |  |  |  |
| Program                                  |              |  |  |  |  |
| 4) Value baru 5)                         | Klik         |  |  |  |  |
| Execution history                        |              |  |  |  |  |
| Device Setting condition                 | Find         |  |  |  |  |
|                                          | Find next    |  |  |  |  |
|                                          | Re-setting   |  |  |  |  |
|                                          | Clear        |  |  |  |  |

# Lampiran 1.7.5 Menulis program pada PLC saat sedang RUN

Ketika PLC sedang RUN, hanya bagian rangkaian yang telah dikoreksi yang dapat dituliskan pada PLC. Agar keseluruhan program tidak tertransfer lakukan writing program jangka pendek.

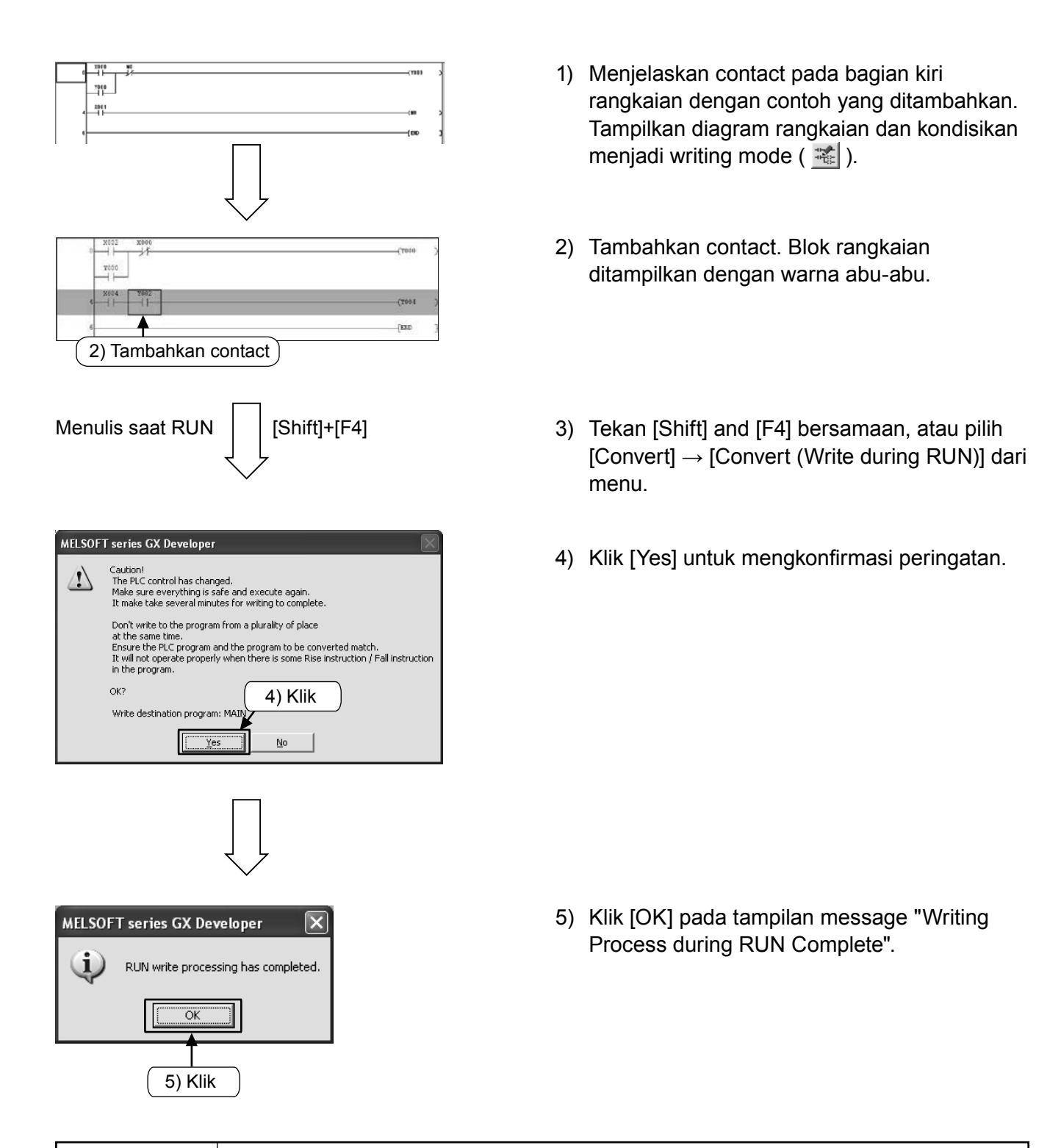

### Perhatian

Apabila tidak ada kesamaan antara program dalam PLC sebelum dikoreksi dengan program dalam GX Developer maka writing tidak dapat dilaksanakan. Silahkan konfirmasi dahulu mengenai kesamaan program dan kejelasannya, atau silahkan tra nnsfer kolektif dengan [Write to PLC].

# Lampiran 1.8 Comment Untuk Input

### Lampiran 1.8.1 Tipe-tipe comment

Berikut adalah 3 tipe comment yang bisa diinput.

| Tipe         | Tujuan                                                                | Jumlah<br>Karakter | Keterangan                                                                                                    |
|--------------|-----------------------------------------------------------------------|--------------------|----------------------------------------------------------------------------------------------------|
| 1) Comment   | Comment yang menunjukkan<br>peranan dan kegunaan<br>tiap device.      | 16                 | Untuk writting pada PLC, "Comment<br>setting"diperlukan capacity pada<br>parameter. Kemudian juga diperlukan<br>"Comment range setting" pada writting. |
| 2) Statement | Comment yang menunjukkan<br>peranan dan kegunaan<br>rangkaian blok.   | 32                 | Comment hanya untuk bagian software<br>pada PC (Peripheral). (Tidak masuk<br>dalam PLC).                                                               |
| 3) Note      | Comment yang menunjukkan<br>peranan dan kegunaan<br>instruksi output. | 16                 | Comment hanya untuk bagian software<br>pada PC (Peripheral). (Tidak masuk<br>dalam PLC).                                                               |

### [Contoh comment]

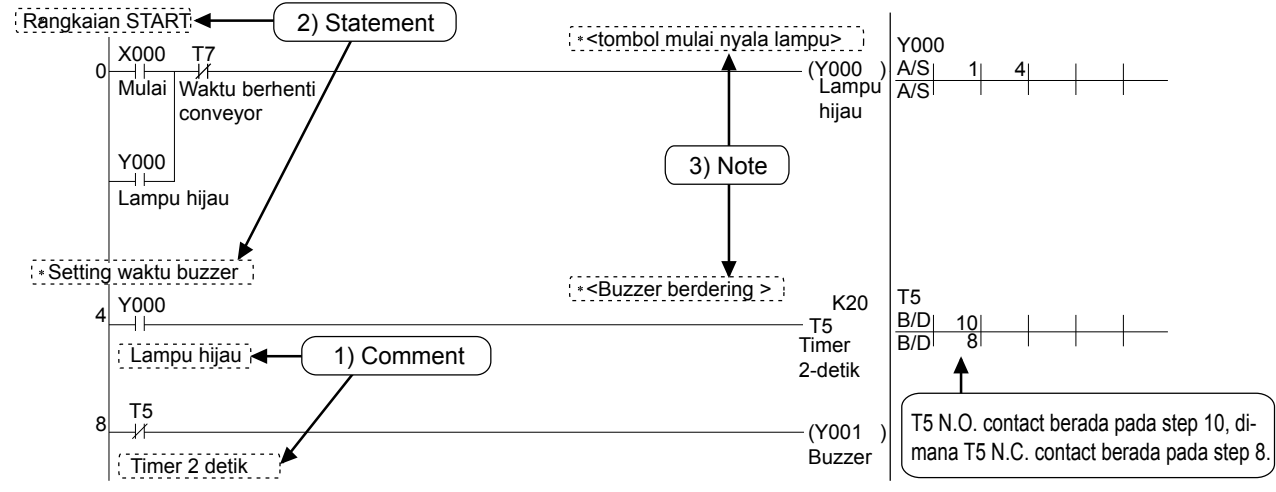

Poin

### Cara menampilkan Comment

- Dari Menu pilih [Display] → [Display comment] dan comment akan ditampilkan.
- Untuk menghentikan tampilan comment, lakukan kembali pengoperasian di atas.

# Lampiran 1.8.2 Operasi Pembuatan Device Comment

### 1) Input Method dari daftar

# Image: Second second secon

 Double Klik [Device comment] → [COMMENT] dalam project list.

| Device comments |           |         |
|-----------------|-----------|---------|
| Device name     | ▼ Display |         |
| Device name     | Comment   | Alias 🔺 |
| X000            |           |         |
| X001            |           |         |
| X002            |           |         |
| X003            |           |         |
| X004            |           |         |
| X005            |           |         |
| X006            |           |         |
| X007            |           |         |
| X010            |           |         |
| X011            |           |         |
| X012            |           |         |
| X013            |           |         |
| X014            |           |         |
| X015            |           |         |
| X016            |           |         |
| X017            |           |         |
| X020            |           |         |
| X021            |           |         |
| X022            |           |         |
| X023            |           |         |
| X024            |           |         |
|                 |           |         |

- Input nomor awal dari device yang akan membuat comment pada [Device name] lalu klik [Display].
- Input Comment pada kolom [Comment] Untuk menginput comment pada device yang lain inputkan lagi nomor device dengan cara 2.

### 2) Bagaimana input device dengan comment dalam ladder

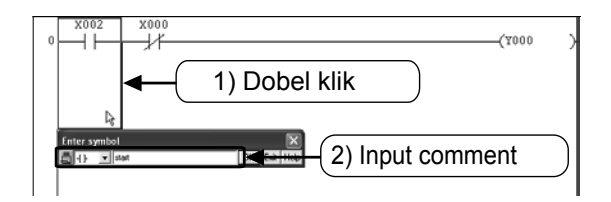

- Klik dari toolbar dan klik kanan the ladder element.
- Input comment dalam jendela "Enter symbol" dan klik [OK].
  - Klik 🔛 pada toolbar sekali lagi utnuk menyelesaikan operasi.

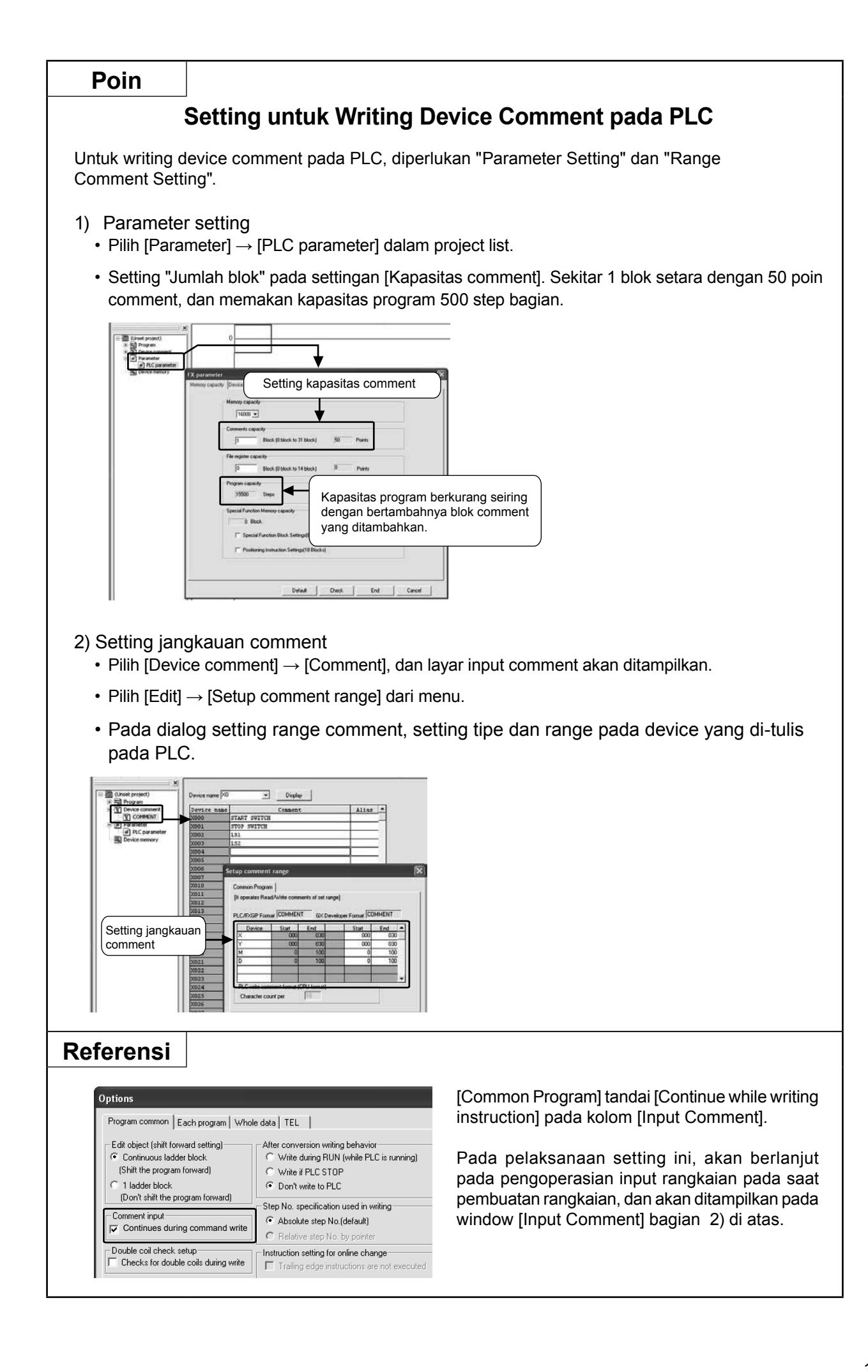

### Lampiran 1.8.3 Operasi untuk membuat statement

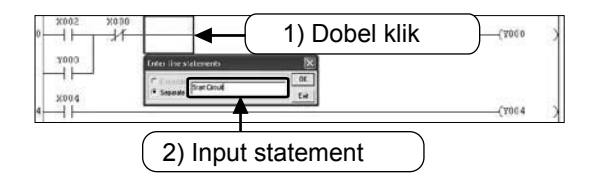

- Klik dari toolbar, dobel klik bagian apapun pada blok rangkaian yang akan diinput statement.
- 2) Input statement pada window "Enter line statements" lalu klik [OK].
  - Klik sekali lagi untuk menyelesaikan operasi.

### Lampiran 1.8.4 Operasi untuk membuat notes

| * Black Cicruit | 1) Dobel klik | (7000 3    |
|-----------------|---------------|------------|
| 2004<br>4       | 2) Input note | Tater Kate |

- 1) Klik <u>M</u> dari toolbar, dobel klik pada Output instruction symbol yang akan diinput note.
- Input note dalam jendela "Enter Note" kemudian klik [OK].
  - Klik sekali lagi untuk menyelesaikan operasi.
## Lampiran 1.9 Operasi Pembuatan Daftar Program

Dengan GX Developer dapat dibuat program dengan menggunakan list method. st.

## Lampiran 1.9.1 Tampilan List Layar Edit

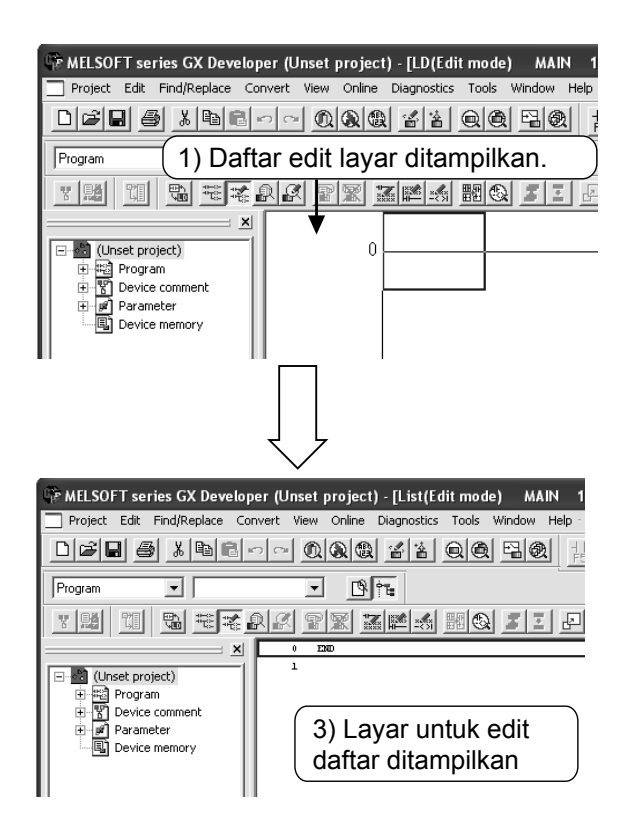

- Pembuatan baru project. (Merujuk pada lampiran 1.2.2). Atau menampilkan rangkaian project yang telah ada.
- Pilih toolbar atau Pilih [View] → [Instruction list] dari menu.

## Lampiran 1.9.2 Cara Input Instruksi

| Layar Inisial | Daftar s       | setelah i | nput |     |
|---------------|----------------|-----------|------|-----|
| O END         | 0              | LD        | X000 |     |
| 1             | 1              | OUT       | Y000 |     |
|               | 2              | LDI       | X001 |     |
|               | 3              | AND       | Y000 |     |
|               | 4              | OUT       | MO   |     |
|               | <del>ا</del> م | LD        | MO   |     |
|               | 6              | OUT       | то   | K10 |
|               | 9              | OUT       | CO   | К5  |
|               | 12             |           |      |     |
|               |                |           |      |     |
|               |                |           |      |     |

 Input dengan language instruction sesuai urutan dari step 0. Tampilan nomor step akan bertambah secara otomatis setiap input. (Untuk cara inputnya silahkan merujuk pada halaman selanjutnya).

#### • Cara Input Instruksi Dasar dan Instruksi Aplikasi

Enter

Input Language instruction dengan nomor device dan operand dengan memisahkannya menggunakan [Space].

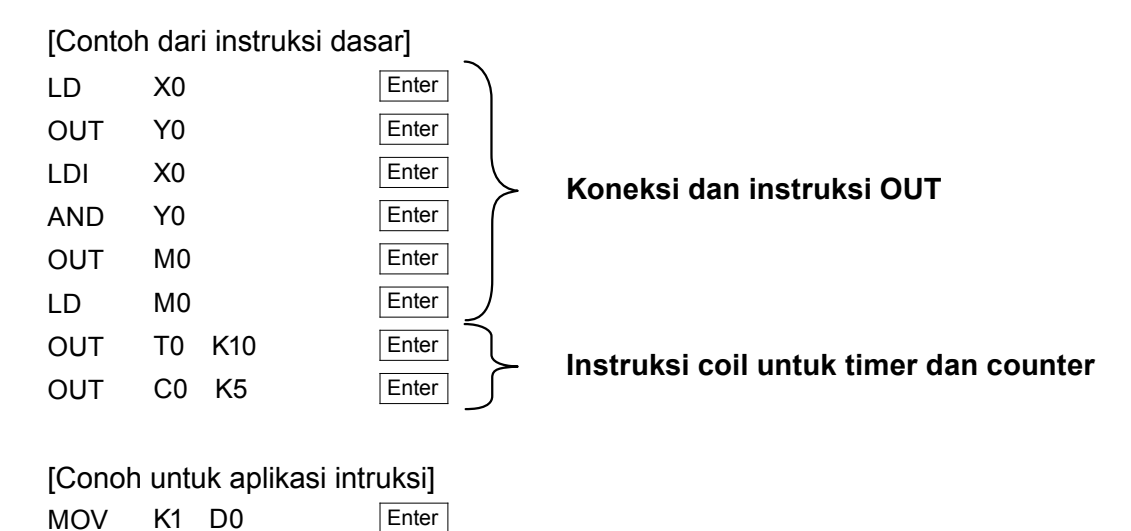

#### Referensi

#### Tombol pengoperasian pada saat Input / Edit

- Mode "Ovrwrte"/"Insert" diganti dengan menggunakan Insert .
- Instruksi dapat dihapus menggunakan Delete .
- Operasi [Insert line] dan [Delete line] dapat dilakukan dengan klik kanan mouse.

CMP

K20 D3 M10

## Lampiran 1.9.3 Pemastian Isi Input List

Program yang telah diinput list ditampilkan dalam rangkaian dan pastikan tidak ada kesalahan apapun.

>

> > >

|             | LD               | XUU2              |         |
|-------------|------------------|-------------------|---------|
|             | OR               | YUUU<br>          |         |
|             | AINI             | X000              |         |
|             |                  | 1000              |         |
|             | OUT              | X004<br>X004      |         |
|             | IDI              | 1004<br>X002      |         |
| ,<br>,      | AND              | X002<br>X000      |         |
|             | OUT              | YOOO              |         |
| 9           | LD               | X003              |         |
| 10          | OUT              | MO                |         |
| 11          | END              |                   |         |
| 12          |                  |                   |         |
|             |                  |                   |         |
|             |                  |                   |         |
|             |                  |                   |         |
|             | くと               | -                 |         |
|             | *                |                   |         |
| 0 ×002 ×000 |                  |                   | (2000   |
| ¥000        |                  |                   |         |
| *<br>*      |                  |                   | (2004   |
| 6 X002 X000 |                  |                   | (7000   |
| ×003        |                  |                   | (MD     |
| 11          |                  |                   | (KND    |
|             |                  | 7                 |         |
| Check prog  | ram (MAIN)       |                   | Σ       |
| Check con   | tents            |                   | Execute |
| 🔽 Instruc   | tion check 🔽     | Double coil check | Close   |
| 🔽 Ladde     | r check 🛛 🔽      | Device check      |         |
| 🔽 Consis    | tency (pair) che | ck                | Jump    |
| Check targ  | et               |                   | ,       |
| C Target H  | ne whole progra  | m SFC check       | k data  |
|             | ie whole progra  |                   | KS      |
| • Larget tr | ne current progr | am 🕑 Lurrent      | DIOCK   |
| Program na  | me S             | tep/Row Cause     |         |
|             | 111              | NO EIIUI          |         |
|             |                  |                   | e       |

Pilih n pada toolbar, atau pilih
[View] → [Ladder] dari menu.

2) Pastikan rangkaian yang telah diinput list sedang ditampilkan.

 Pilih [Tools] → [Check program] to execute tdengan menjalankan pengecekan, maka ada tidaknya kesalahan dan adanya kesalahan step dapat dipastikan.

## Lampiran 2 Contoh Pengenalan Daftar Program

## Contoh pengenalan 1

## 《Daftar Program: Contoh 1》《Daftar Program》

| Step | Per | intah |
|------|-----|-------|
| 0    | LD  | X001  |
| 1    | OR  | Y000  |
| 2    | ANI | X003  |
| 3    | OUT | Y000  |
| 4    | OUT | Y003  |
| 5    | END |       |

## **《Daftar Program: Contoh 2**》

| Step | Per | rintah |
|------|-----|--------|
| 0    | LD  | X001   |
| 1    | SET | Y000   |
| 2    | SET | Y003   |
| 3    | LD  | X003   |
| 4    | RST | Y000   |
| 5    | RST | Y003   |
| 6    | END |        |

## Contoh pengenalan 2 h 1》《Daftar Program》

| Step | Perintah |       |
|------|----------|-------|
| 0    | LD       | X000  |
| 1    | AND      | X001  |
| 2    | OUT      | Y001  |
| 3    | LD       | X003  |
| 4    | OR       | Y003  |
| 5    | ANI      | X004  |
| 6    | OUT      | Y003  |
| 7    | LD       | Y003  |
| 8    | OUT      | C0 K5 |
| 11   | LD       | C0    |
| 12   | OUT      | Y000  |
| 13   | LD       | X002  |
| 14   | RST      | C0    |
| 16   | END      |       |

## Contoh pengenalan 3

## **《Daftar Program》**

| Step | Per | intah |
|------|-----|-------|
| 0    | LD  | X001  |
| 1    | OR  | Y000  |
| 2    | ANI | X003  |
| 3    | OUT | Y000  |
| 4    | LD  | Y000  |
| 5    | AND | X000  |
| 6    | OUT | Y002  |
| 7    | AND | Y002  |
| 8    | MPS |       |
| 9    | AND | X005  |
| 10   | ANI | Y003  |
| 11   | OUT | Y001  |
| 12   | MPP |       |
| 13   | AND | X006  |
| 14   | ANI | Y001  |
| 15   | OUT | Y003  |
| 16   | END |       |

## **Contoh pengenalan 4**

## **《Daftar Program》**

| Step | Perintah |        |
|------|----------|--------|
| 0    | LD       | X001   |
| 1    | OR       | Y003   |
| 2    | ANI      | C0     |
| 3    | OUT      | Y003   |
| 4    | LD       | X004   |
| 5    | OUT      | C0 K4  |
| 8    | LD       | C0     |
| 9    | OUT      | Y001   |
| 10   | OUT      | T0 K10 |
| 13   | AND      | Т0     |
| 14   | OUT      | Y002   |
| 15   | OUT      | T1 K20 |
| 18   | LD       | T1     |
| 19   | RST      | C0     |
| 21   | END      |        |

## Contoh pengenalan 5

## **《Daftar Program》**

| Step | Perintah |        |
|------|----------|--------|
| 0    | LD       | X001   |
| 1    | OR       | Y000   |
| 2    | ANI      | T4     |
| 3    | OUT      | Y000   |
| 4    | OUT      | T0 K20 |
| 7    | LD       | Т0     |
| 8    | OUT      | Y001   |
| 9    | OUT      | T1 K20 |
| 12   | LD       | T1     |
| 13   | OUT      | Y002   |
| 14   | OUT      | T2 K20 |
| 17   | LD       | T2     |
| 18   | OUT      | Y003   |
| 19   | OUT      | T3 K20 |
| 22   | LD       | Т3     |
| 23   | OUT      | Y004   |
| 24   | OUT      | T4 K20 |
| 27   | END      |        |

## Lampiran 3 Manfaat Handy Programing Panel

# Apabila Anda menggunakan Handy Programing Panel (HPP) ...

Apabila Anda menggunakan HPP, Anda dapat mengedit program list method dengan mudah. Dengan HPP, pembuatan program dan debug peralatan menjadi lebih mudah dan praktis, bahkan untuk perubahan konstan seperti perubahan program yang simpel di lapangan yang PC tidak dapat di-setting tetap dan juga pada timer/counter.

## Untuk konfirmasi isi dari kesalahan pun ...

Dengan menggunakan fungsi program check dan fungsi monitor HPP, konfirmasi isi dari kesalahan dapat diproses dengan mudah.

# Untuk penyimpanan program dan sebagai alat transfer PLC ...

HPP tipe FX-30P dapat menyimpan program sequence maksimal 15 buah (untuk program yang melampaui 32000 step maksimal 7 buah). Perubahan program pada peralatan yang terpisah dapat dilakukan tanpa PC. Selain itu pada PLC yang jumlahnya banyak, dalam pengoperasian pada program writing yang sama pun tidak diperlukan PC.

# Bisa juga untuk peralatan yang digunakan diluar negeri ...

Karena HPP tipe FX-30P dapat merespon perubahan tampilan bahasa ke dalam bahasa Jepang, Inggris, dan China, maka dapat digunakan sebagai programing tool pada peralatan yang digunakan diluar negeri.

## Lampiran 3.1 Manfaat Handy Programing Panel (HPP)

Jika Anda menggunakan HPP tipe FX-30, Anda dapat mengedit program list method dengan mudah. Dengan HPP pembuatan program dan debug peralatan menjadi lebih mudah dan praktis, bahkan untuk perubahan konstan seperti perubahan program yang simpel di lapangan yang PC tidak dapat di-setting tetap dan juga pada timer/counter.

- 1) Fungsi praktis untuk start up peralatan
  - Edit program berdasarkan instruction list.
  - Monitor device dan Forcing ON/OFF.
- 2) Fungsi praktis pada saat terjadi kesalahan
  - Fungsi program check.
  - Fungsi PLC diagnosis.
- 3) Fungsi praktis untuk proteksi
  - Fungsi ubah waktu timer dan setting value counter.
  - Fungsi transfer sequence program yang telah di-update (untuk program dibawah 32k bisa menyimpan maksimal 15 buah dalam HPP).
- 4) Fungsi praktis untuk peralatan yang digunakan di luar negeri
  - Message operation bisa diganti ke bahasa Inggris, China, dan Jepang.

[Contoh penyambungan]

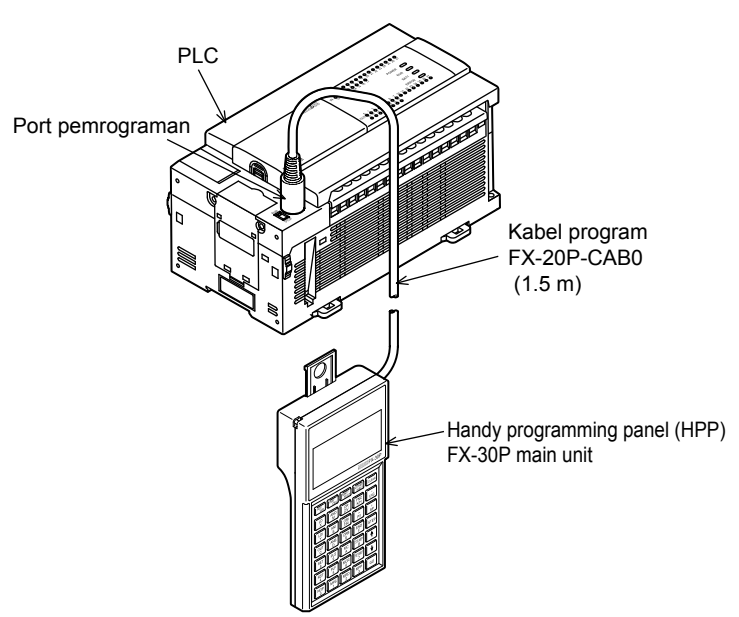

[Dimensi FX-30P]

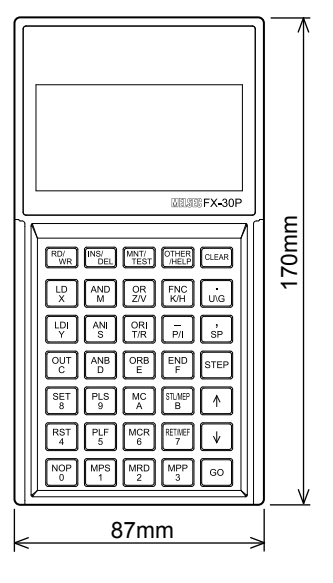

Berat: 0.3kg

## [FX-30P Daftar Fungsi]

#### Online mode (Fungsi untuk mengakses langsung pada memori PLC)

| Fungsi      |                          | Deskripsi                                                                    |
|-------------|--------------------------|------------------------------------------------------------------------------|
|             | Read                     | Membaca program sequence (dari memori program di dalam PLC ke layar FX-30P). |
|             | \M/rito                  | Menulis program sequence (dengan tombol input FX-30P ke dalam memori         |
|             | write                    | program di dalam PLC).                                                       |
| Programming | Incort                   | Jalankan instruksi Insert pada program sequence. (Tombol Input FX-30P ke PLC |
|             | IIISEIT                  | program memory).                                                             |
|             | Delete                   | Menghapus instruksi dari program sequence (Tombol Input FX-30P ke memori PLC |
|             | Delete                   | program).                                                                    |
| Monitor     |                          | Membaca keadaan operasi (dari memori di dalam PLC ke layar FX-30P).          |
| Test        |                          | Menulis device dengan paksa (Tombol Input FX-30P ke memori PLC program).     |
|             | Offline select           | Berganti ke mode offline.                                                    |
|             | PLC diagnosis            | Mendiagnosa PLC.                                                             |
|             | Memory cassette transfer | Transfers data ke kaset memori.                                              |
|             | Parameter                | Set parameter.                                                               |
|             | Keyword                  | Set keywords.                                                                |
|             | Device conversion        | Menjalankan konversi device.                                                 |
| Lainnya     | Latch clear              | Menjalankan latch clear.                                                     |
| Lainnya     | Device batch monitor     | Menjalankan device batch monitor.                                            |
|             | BFM batch monitor        | Menjalankan buffer memory batch monitor.                                     |
|             | Baud rate                | Merubah baud rate.                                                           |
|             | PLC memory clear         | Membersihkan memori dalam PLC.                                               |
|             | Remote RUN/STOP          | Merubah keadaan PLC pada kondisi "RUN" dan "STOP".                           |
|             | PLC clock setting        | Set jam pada PLC.                                                            |
|             | HPP setting              | Set HPP.                                                                     |

#### • Offline mode (Fungsi mengakses memori RAM di dalam FX-30P)

|              | Fungsi             | Deskripsi                                                                                |
|--------------|--------------------|------------------------------------------------------------------------------------------|
|              | Read               | Membaca program sequence (dari RAM yang ada pada FX-30P ke layar FX-30P).                |
|              | Write              | Menulis program sequence (dengan input tombol dari FX-30P ke dalam RAM built in FX-30P). |
| Programming  | Incort             | Menjalankan instruksi Insert pada program sequence. (dengan input tombol dari FX-30P     |
| Fillgranning | IIISEIT            | ke dalam RAM built in FX-30P).                                                           |
|              | Delete             | Menghapus instruksi dari program sequence (dengan input tombol dari FX-30P ke            |
|              | Delete             | dalam RAM built in FX-30P).                                                              |
|              | Online select      | Berganti ke online mode.                                                                 |
|              | Program check      | Cek programs.                                                                            |
|              | HPP-FX transfer    | Transfer data antara RAM built in the FX-30P dan FX PLC.                                 |
|              | HPP-PC transfer*   | Transfer data antara RAM built in the FX-30P dan PC.                                     |
|              | Parameter          | Set parameters.                                                                          |
| Lainnya      | Device conversion  | Menjalankan konversi device.                                                             |
|              | PLC type           | Mengganti tipe PLC.                                                                      |
|              | HPP memory clear   | Membersihkan memori di dalam FX-30P.                                                     |
|              | Program management | Mengatur progam yang tersimpan di dalam RAM dan memori flash (15 blok) yang ada          |
|              |                    | dalam FX-30P.                                                                            |
|              | HPP setting        | Set HPP.                                                                                 |

\*: Firmware Ver. 1.10 atau versi selanjutnya mendukung transfer data antara HPP dan PC.

#### ■ HPP setting (Setting fungsi untuk unit utama FX-30P)

| Fungsi              | Deskripsi                                                     |
|---------------------|---------------------------------------------------------------|
| Bahasa              | Pilih bahasa display (Inggris, Jepang dan China).             |
| Volume suara buzzer | Mengatur volume suara buzzer.                                 |
| LCD contrast        | Mengatur kontras LCD.                                         |
| Kecerahan Backlight | Mengatur kecerahan backlight.                                 |
| Screen saver        | Set screen saver.                                             |
| Perlindungan HPP    | Set perlindungan untuk program yang disimpan di dalam FX-30P. |
| HPP initialization  | Mengembalikan setting FX-30P menjadi setting pabrik.          |
| HPP F/W update      | Untuk update firmware yang tersimpan di dalam FX-30P.         |

## Lampiran 4 Pengkabelan Pada Mesin Latihan

## Lampiran 4.1 I/O Diagram kabel untuk mesin latihan

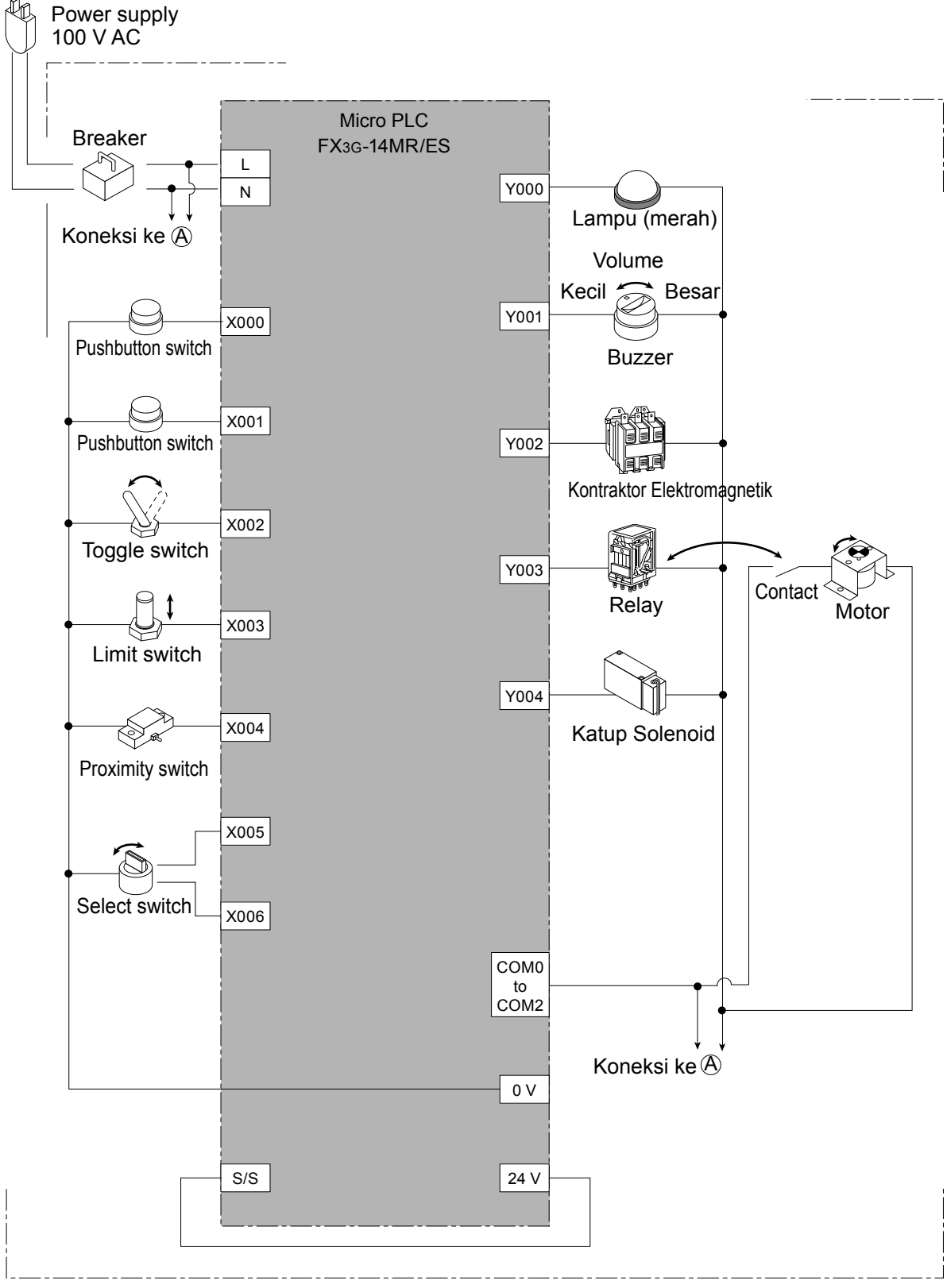

Mesin Pelatihan Tipe FX-I/O-DEMO2

## Data Revisi Buku Panduan

| Tanggal Pembuatan | Sub-nomor | Konten                                   |
|-------------------|-----------|------------------------------------------|
| Agustus 2014      | A         | Edisi pertama                            |
| Mei 2015          | В         | Isi catatan untuk "Hubungi" diperbarui.  |
| Juli 2016         | С         | Menambah dan merevisi deskripsi lainnya. |
|                   |           |                                          |
|                   |           |                                          |
|                   |           |                                          |
|                   |           |                                          |
|                   |           |                                          |
|                   |           |                                          |
|                   |           |                                          |
|                   |           |                                          |
|                   |           |                                          |
|                   |           |                                          |
|                   |           |                                          |
|                   |           |                                          |
|                   |           |                                          |
|                   |           |                                          |
|                   |           |                                          |
|                   |           |                                          |
|                   |           |                                          |
|                   |           |                                          |
|                   |           |                                          |
|                   |           |                                          |
|                   |           |                                          |
|                   |           |                                          |
|                   |           |                                          |
|                   |           |                                          |
|                   |           |                                          |
|                   |           |                                          |
|                   |           |                                          |
|                   |           |                                          |
|                   |           |                                          |
|                   |           |                                          |
|                   |           |                                          |
|                   |           |                                          |
|                   |           |                                          |
|                   |           |                                          |
|                   |           |                                          |
|                   |           |                                          |
|                   |           |                                          |
|                   |           |                                          |
|                   |           |                                          |
|                   |           |                                          |

### MITSUBISHI ELECTRIC CORPORATION

HEAD OFFICE : TOKYO BUILDING, 2-7-3 MARUNOUCHI, CHIYODA-KU, TOKYO 100-8310, JAPAN